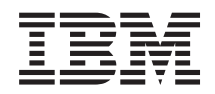

BladeCenter HS23E Tipos 8038 y 8039

Guía de servicios y determinación de problemas

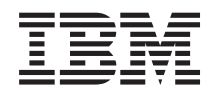

BladeCenter HS23E Tipos 8038 y 8039

Guía de servicios y determinación de problemas

Nota

Antes de utilizar esta información y el producto al que da soporte, lea la información general disponible en "Avisos" en la página 245, el documento *Información de garantía* y los documentos *Información de seguridad de IBM* y *Avisos del entorno y guía del usuario* del CD *Documentación* de IBM.

La versión más reciente de este documento está disponible en http://www.ibm.com/ supportportal/ .

# Contenido

| Seguridad                                                                                                    | /ii                  |
|----------------------------------------------------------------------------------------------------|----------------------|
| Directrices para los técnicos de servicio cualificados v                                                                                                    | iii                  |
| Inspección de condiciones peligrosas                                                                                                    | iii                  |
| Directrices para dar servicio técnico al equipo                                                                                                    |                      |
| eléctrico.                                                                                                    | ix                   |
| Declaraciones de seguridad                                                                                                    | x                    |
|                                                                                                    | Λ                    |
| Capítulo 1. Comience aquí                                                                                                    | 1                    |
| Diagnóstico de un problema                                                                                                    | 1                    |
| Problemas no documentados                                                                                                    | 3                    |
| Canítulo 2 Introducción                                                                                                    | 5                    |
| Degumentagión relagionada                                                                                                    | 5                    |
|                                                                                                    | 0                    |
| Avisos y declaraciones de este documento                                                                                                    | 07                   |
| Caracteristicas y especificaciones                                                                                                    | /                    |
| Controles y LED del servidor blade                                                                                                    | 0                    |
|                                                                                                    | 11                   |
| Apagado del servidor Blade.                                                                                                    | 12                   |
| Disenos de placa del sistema del servidor Blade                                                                                                    | 12                   |
| Conectores del servidor Blade                                                                                                    | 13                   |
| Conmutador de la placa del sistema                                                                                                    | 13                   |
| LED de placa del sistema                                                                                                    | 15                   |
|                                                                                                    |                      |
| Capítulo 3. Configuración del servidor                                                                                                    |                      |
| Blade 1                                                                                                    | 17                   |
| Utilización del programa de utilidad de                                                                                                    |                      |
| configuración.                                                                                                    | 18                   |
| Menú del programa de utilidad de configuración                                                                                                    | 18                   |
| Utilización de contraseñas                                                                                                    | 22                   |
| Utilización del programa de menú de selección                                                                                                    |                      |
| de arrangue                                                                                                    | 23                   |
| Actualización del Universal Unique Identifier                                                                                                    |                      |
|                                                                                                    | 23                   |
| Actualización de los datos DML/SMBIOS                                                                                                    | -0<br>26             |
| Itilización del CD de configuración e instalación de                                                                                                    | -0                   |
| Server Guide                                                                                                    | 29                   |
| Características de ServerGuide                                                                                                    | 29<br>29             |
| Visión general de la instalación y configuración                                                                                                    | 20<br>20             |
| Instalación del sistema operativo                                                                                                    | 30<br>30             |
| Configuración del protocolo de arrangue PXE                                                                                                    | 00                   |
| mediante el programa de utilidad de configuración                                                                                                    | 31                   |
| Actualización del firmware y controladores de                                                                                                    | 01                   |
| dispositivo                                                                                                    | 27                   |
| Configuración de dispositivos compatibles con LIEFI                                                                                                    | 0∠<br>22             |
| Configuración del controle der Ethernet Circhit                                                                                                    | $\frac{33}{22}$      |
| Configuración del controlador Ethernet Gigabit                                                                                                    | 33                   |
| Creación de una matriz utilizando el programa de                                                                                                    |                      |
|                                                                                                    | 24                   |
| utilidad de configuración ServeRAID H1135                                                                                                    | 34                   |
| Inicio del programa de utilidad de configuración                                                                                                    | 34                   |
| Inicio del programa de utilidad de configuración<br>de LSI                                                                                                    | 34<br>35             |
| Inicio del programa de utilidad de configuración<br>de LSI                                                                                                    | 34<br>35             |
| Inicio del programa de utilidad de configuración<br>de LSI                                                                                                    | 34<br>35<br>35       |
| utilidad de configuración ServeKAID H1135         Inicio del programa de utilidad de configuración de LSI         de LSI       .         Inicio de la aplicación de configuración Human Interface Infrastructure (HII).         Creación de una matriz RAID de unidades de trainer                                                                               | 34<br>35<br>35       |
| utilidad de configuración ServeKAID H1135         Inicio del programa de utilidad de configuración de LSI         Inicio de la aplicación de configuración Human Interface Infrastructure (HII).         Creación de una matriz RAID de unidades de disco duro.                                                                                                  | 34<br>35<br>35<br>36 |
| utilidad de configuración ServeRAID H1135         Inicio del programa de utilidad de configuración de LSI         de LSI          Inicio de la aplicación de configuración Human Interface Infrastructure (HII).         Creación de una matriz RAID de unidades de disco duro.         Creación de una matriz utilizando el programa de unidades de disco duro. | 34<br>35<br>35<br>36 |

| Establecimiento de orden de ejecución de ROM          |      |
|-------------------------------------------------------|------|
| de opción                                             | 37   |
| Utilización de la interfaz LAN por puerto USB para    |      |
| el IMM                                                | 38   |
| Conflictos potenciales con la interfaz LAN vía        |      |
| USB                                                   | 38   |
| Resolución de conflictos de la interfaz I AN vía      | 00   |
| USB dol IMM                                           | 38   |
| Configuración manual de la interfez LAN vía           | 30   |
| Lich                                                  | 20   |
| USD                                                   | 39   |
|                                                       |      |
| Capítulo 4. Listado de piezas                         | 43   |
| Listado de componentes, Tipos8038 y 8039              | 43   |
| Componentes consumibles y estructurales               | 47   |
| 1 9                                                   |      |
| Canítulo 5. Extracción y sustitución de               |      |
|                                                       | 40   |
| los componentes del servidor Blade                    | 49   |
| Directrices de instalación                            | 49   |
| Directrices de fiabilidad del sistema                 | . 50 |
| Manejo de dispositivos sensibles a la electricidad    |      |
| estática                                              | 50   |
| Devolución de un dispositivo o de un                  |      |
| componente                                            | 51   |
| Extracción del servidor Blade de la unidad            |      |
| BladeCenter                                           | 51   |
| Instalación del servidor Blade en una unidad          | 01   |
| BladeConter                                           | 52   |
|                                                       | 52   |
| Extracción y sustitución de los componentes           | = 4  |
| consumibles y estructurales                           | 54   |
| Extracción de la cubierta del servidor Blade          | 54   |
| Instalación de la cubierta del servidor Blade .       | 55   |
| Extracción del conjunto del panel frontal             | . 57 |
| Instalación del conjunto del panel frontal            | . 58 |
| Extracción de un asa Blade                            | . 59 |
| Instalación de un asa Blade                           | 59   |
| Extracción del deflector de aire                      | 60   |
| Instalación del deflector de aire.                    | 61   |
| Extracción y sustitución de las unidades sustituibles |      |
| por el cliente (CRU) de nivel 1                       | 62   |
| Extracción de la batería                              | 63   |
| Instalación de la batería                             | 63   |
| Extracción de una unidad de almacenamiento de         | 00   |
| intercambio en caliente                               | 65   |
| Instalación de la unidad de almaconamiente de         | 05   |
| intercondice en colicate                              | "    |
|                                                       | 60   |
| Extraccion de un modulo de memoria                    | 67   |
| Instalación de un módulo de memoria                   | 68   |
| Extracción de una llave USB Flash                     | . 72 |
| Instalación de una llave USB Flash                    | . 73 |
| Extracción de una tarjeta de expansión de E/S         | . 74 |
| Instalación de una tarjeta de expansión de E/S        | 76   |
| Extracción de una tarjeta de interfaz de              |      |
| almacenamiento                                        | 78   |
| Instalación de una tarjeta de interfaz de             |      |
| almacenamiento                                        | 79   |
|                                                       | -    |

| Extracción del panel de control                  | . 81 |
|--------------------------------------------------|------|
| Instalación del panel de control                 | . 81 |
| Extracción de una unidad de expansión opcional   | 82   |
| Instalación de una unidad de expansión opcional  | 83   |
| Extracción y sustitución de las CRU de nivel 2 . | . 85 |
| Extracción de un microprocesador y un disipado   | r    |
| de calor                                         | . 85 |
| Instalación de un microprocesador y un           |      |
| disipador de calor                               | . 89 |
| Extracción del conjunto de la placa del sistema  | 94   |
| Instalación de conjunto de la placa del sistema  | 96   |
|                                                  |      |
| Capitulo 6. Diagnósticos                         | 99   |
| Boletines del servicio                           | . 99 |
| Procedimiento de comprobación                    | . 99 |
| Acerca del procedimiento de comprobación .       | . 99 |
| Realización del procedimiento de comprobación    | 100  |
| Visión general de herramientas de diagnóstico    | 100  |
| POST                                             | 102  |
| Registros cronológicos de sucesos                | 102  |
| Códigos de diagnóstico POST/UEFI                 | 105  |
| Mensajes de error del IMM                        | 133  |
| Tablas de resolución de problemas                | 175  |
| Problemas generales                              | 175  |
| Problemas de la unidad de disco duro             | 176  |
| Problemas intermitentes                          | 177  |
| Problemas del teclado o del ratón                | 177  |
| Problemas de memoria                             | 178  |
| Problemas del monitor o vídeo                    | 179  |
| Problemas de conexión de red                     | 180  |
| Problemas de dispositivo opcional                | 181  |
| Mensajes de error de alimentación                | 182  |
| Problemas de alimentación                        | 186  |
| Problemas de la unidad de soportes extraíbles    | 188  |
| Problemas de ServerGuide                         | 189  |
| Problemas del procesador de servicio             | 190  |
| Problemas de software                            | 190  |
| Problemas de puertos USB (Universal Serial       |      |
| Bus)                                             | 191  |
| Light Path Diagnostics                           | 192  |
| Visualización de los LED de diagnóstico Light    |      |
| Path en el servidor Blade                        | 192  |
| LED de Light Path Diagnostics para el servidor   |      |
| Blade                                            | 193  |
| LED de la unidad de expansión BladeCenter        |      |
| GPU                                              | 197  |
| LED de Light Path Diagnostics de la unidad de    |      |
| expansión GPU BladeCenter                        | 197  |
| Programa de diagnóstico IBM Dynamic System       |      |
| Analysis Preboot                                 | 199  |
| Ejecución de los programas de diagnóstico        | 199  |
| Mensajes de texto de diagnóstico                 | 200  |
| Visualización de los resultados de pruebas       | 201  |
| Mensajes de diagnóstico                          | 201  |
| Autopruebas de IMM                               | 202  |
| Pruebas de dispositivo Ethernet Broadcom         | 207  |
| Pruebas de esfuerzo de la CPU                    | 210  |
| Autopruebas de memoria                           | 213  |
| Autopruebas de unidad óptica                     | 219  |
| Autopruebas de unidad de almacenamiento          | 226  |
| Distintivos de alerta de cinta                   | 227  |

| Recuperación de un error de actualización del   |     |
|-------------------------------------------------|-----|
| UEFI                                            | 228 |
| Método de recuperación manual en banda          | 229 |
| Método de recuperación manual fuera de banda    | 230 |
| Método de recuperación de arranque              |     |
| automático en banda                             | 231 |
| Método de recuperación de arranque              |     |
| automático fuera de banda                       | 232 |
| Resolución de problemas de unidad de disco duro |     |
| SAS                                             | 232 |
| Resolución de problemas de recursos compartidos |     |
| de la unidad BladeCenter                        | 233 |
| Problemas del teclado o del ratón               | 233 |
| Problemas de la bandeja de soportes             | 234 |
| Problemas de conexión de red                    | 235 |
| Problemas de alimentación                       | 236 |
| Problemas de vídeo                              | 237 |
| Resolución de problemas no determinados         | 238 |
| Sugerencias para la determinación de problemas  | 239 |
|                                                 |     |

# Apéndice. Cómo obtener ayuda y

| asistencia técnica                                                  | 241   |
|---------------------------------------------------------------------|-------|
| Antes de llamar                                                     | . 241 |
| Utilización de la documentación                                     | . 242 |
| Cómo obtener ayuda e información en la World                        |       |
| Wide Web                                                            | . 242 |
| Cómo enviar datos DSA a IBM                                         | . 242 |
| Creación de una página web de soporte                               |       |
| personalizada                                                       | . 243 |
| Soporte y servicio de software                                      | . 243 |
| Soporte y servicio de hardware                                      | . 243 |
| Servicio de producto de IBM Taiwán                                  | . 244 |
| Avisos                                                              | 2/15  |
| Avisos                                                              | 246   |
| Avisos importantos                                                  | · 240 |
| Contaminación por partículas                                        | . 240 |
| Contaminación por particulas                                        | · 247 |
| Declaración regulatoria de telecomunicación                         | · 240 |
| Avisos do amisionos electrónicos                                    | · 240 |
| Declaración de la FCC (Federal                                      | . 240 |
| Communications Commission)                                          | . 248 |
| Declaración de conformidad con emisiones                            |       |
| industriales de Clase A para Canadá                                 | . 249 |
| Aviso de conformidad a la reglamentación de la                      |       |
| industria de Canadá                                                 | . 249 |
| Declaración de Clase A de Australia y Nueva                         |       |
| Zelanda                                                             | . 249 |
| Declaración de conformidad con la Directiva                         |       |
| EMC de la Unión Europea                                             | . 249 |
| Declaración de Clase A para Alemania                                | . 250 |
| Declaración de Clase A VCCI para Japón                              | . 251 |
| Declaración de la Asociación de Industrias de                       |       |
| Electrónica y Tecnología de la Información del                      |       |
| Japón (JEITÁ) $\ldots$ $\ldots$ $\ldots$ $\ldots$ $\ldots$ $\ldots$ | . 251 |
| Declaración de la Comisión de comunicaciones                        |       |
| de Corea (KCC)                                                      | . 251 |
| Declaración para dispositivos de la Clase A                         |       |
| sobre interferencias electromagnéticas (EMI) de                     |       |
| Rusia                                                               | . 252 |
|                                                                     |       |

| Declaración relativa a las emisiones electrónicas |    |      |     |      |     |     |     |     |      |      |      |     |   |  |     |
|---------------------------------------------------|----|------|-----|------|-----|-----|-----|-----|------|------|------|-----|---|--|-----|
| de Clase                                          | Ac | le l | a R | lep  | úbl | ica | Ро  | pu  | lar  | Cł   | nina | a.  |   |  | 252 |
| Declaraci                                         | ón | de   | cor | nfoi | rmi | ida | d d | e ( | Clas | se . | A p  | ara | 1 |  |     |
| Taiwán                                            |    |      |     |      |     |     |     |     |      |      |      |     |   |  | 252 |

# Seguridad

Before installing this product, read the Safety Information.

قبل تركيب هذا المنتج، يجب قراءة الملاحظات الأمنية

Antes de instalar este produto, leia as Informações de Segurança.

在安装本产品之前,请仔细阅读 Safety Information (安全信息)。

安裝本產品之前,請先閱讀「安全資訊」。

Prije instalacije ovog produkta obavezno pročitajte Sigurnosne Upute.

Před instalací tohoto produktu si přečtěte příručku bezpečnostních instrukcí.

Læs sikkerhedsforskrifterne, før du installerer dette produkt.

Lees voordat u dit product installeert eerst de veiligheidsvoorschriften.

Ennen kuin asennat tämän tuotteen, lue turvaohjeet kohdasta Safety Information.

Avant d'installer ce produit, lisez les consignes de sécurité.

Vor der Installation dieses Produkts die Sicherheitshinweise lesen.

Πριν εγκαταστήσετε το προϊόν αυτό, διαβάστε τις πληροφορίες ασφάλειας (safety information).

לפני שתתקינו מוצר זה, קראו את הוראות הבטיחות.

A termék telepítése előtt olvassa el a Biztonsági előírásokat!

Prima di installare questo prodotto, leggere le Informazioni sulla Sicurezza.

製品の設置の前に、安全情報をお読みください。

본 제품을 설치하기 전에 안전 정보를 읽으십시오.

Пред да се инсталира овој продукт, прочитајте информацијата за безбедност.

Les sikkerhetsinformasjonen (Safety Information) før du installerer dette produktet.

Przed zainstalowaniem tego produktu, należy zapoznać się z książką "Informacje dotyczące bezpieczeństwa" (Safety Information).

Antes de instalar este produto, leia as Informações sobre Segurança.

Перед установкой продукта прочтите инструкции по технике безопасности.

Pred inštaláciou tohto zariadenia si pečítaje Bezpečnostné predpisy.

Pred namestitvijo tega proizvoda preberite Varnostne informacije.

Antes de instalar este producto, lea la información de seguridad.

Läs säkerhetsinformationen innan du installerar den här produkten.

## Directrices para los técnicos de servicio cualificados

Esta sección contiene información para técnicos de servicio cualificados.

## Inspección de condiciones peligrosas

Utilice esta información como ayuda para identificar las condiciones potencialmente peligrosas en un producto de IBM<sup>®</sup> en el que está trabajando.

Cada uno de los productos de IBM, al ser diseñado y fabricado, ha requerido elementos de seguridad para proteger a los usuarios y técnicos de sistema de frente a los daños. La información de esta sección sólo se refiere a dichos elementos. Utilice el buen juicio para identificar condiciones potencialmente peligrosas que ha podido producirse debido a alteraciones que no son de IBM o a la inclusión de características o dispositivos opcionales no IBM que no se tratan en esta sección. Si identifica una condición peligrosa, debe determinar la gravedad del riesgo y si conviene corregir el problema antes de trabajar en el producto.

Tenga en cuenta las siguientes condiciones y los riesgos de seguridad presentes:

- Riesgo de descargas eléctricas, especialmente de la alimentación principal. El voltaje de alimentación principal aplicado al bastidor puede causar una descarga eléctrica de carácter grave o mortal.
- Riesgo de explosión como, por ejemplo, un frontal de CRT dañado o un condensador hinchado.
- Riesgos de carácter mecánico como, por ejemplo, piezas de hardware sueltas o que faltan.

Para inspeccionar las potenciales situaciones de peligro que puede presentar el producto, siga estos pasos:

- 1. Asegúrese de que la alimentación está apagada y de que los cables están desconectados.
- Asegúrese de que la cubierta exterior no esté dañada, suelta ni rota y observe si hay algún borde cortante.
- 3. Compruebe los cables de alimentación:

- Asegúrese de que el conductor neutro a tierra está en buen estado. Utilice un medidor para comprobar si la continuidad del tercer hilo de toma de tierra es de 0,1 ohmios o menos entre la patilla de toma de tierra externa y la toma de tierra del bastidor.
- Asegúrese de que los cables de alimentación son del tipo correcto.
- Asegúrese de que el aislamiento no está deteriorado ni desgastado.
- 4. Quite la cubierta.
- 5. Compruebe cualquier alteración que no sea de IBM obvia. Utilice el buen juicio para la seguridad de las alteraciones que no son de IBM.
- 6. Compruebe dentro del sistema condiciones peligrosas obvias, como las limaduras de metal, la contaminación, agua u otro líquido o signos daño a causa de fuego o humo.
- 7. Compruebe si hay cables gastados, deshilachados o pellizcados.
- 8. Asegúrese de que los cierres (tornillos o remaches) de la cubierta de la fuente de alimentación no se han extraído ni han sido manipulados.

## Directrices para dar servicio técnico al equipo eléctrico

Siga estas directrices cuando dé servicio técnico al equipo eléctrico.

- Compruebe si en la zona existe algún factor que conlleve un peligro eléctrico, como la presencia de suelos húmedos, cables de extensión de alimentación sin toma de tierra y falta de tomas de tierra de seguridad.
- Utilice sólo herramientas y equipo de comprobación homologados. Algunas herramientas de mano tienen asas que están cubiertas con un material blando que no proporciona aislamiento frente a la corriente eléctrica.
- Inspeccione de forma regular y realice el mantenimiento de las herramientas de mano eléctricas para que estén en condiciones operativas seguras. No utilice herramientas o instrumentos de pruebas gastados o rotos.
- No toque la superficie reflectora de un espejo dental con un circuito eléctrico bajo tensión. La superficie es conductora y puede causar daños personales o daños en el equipo si toca un circuito eléctrico en tensión.
- Algunas alfombras de goma contienen pequeñas fibras conductoras para reducir las descargas electrostáticas. No utilice este tipo de alfombra para protegerse de un posible shock eléctrico.
- No trabaje solo en condiciones peligrosas ni cerca de equipos que tengan voltajes peligrosos.
- Localice el interruptor de apagado de emergencia (EPO), el interruptor de desconexión o la toma de alimentación eléctrica para poder apagar la alimentación rápidamente en caso de accidente eléctrico.
- Desconecte el cable de alimentación antes de realizar una inspección mecánica, trabajar cerca de las tomas de alimentación o extraer o instalar unidades principales.
- Antes de empezar a trabajar en el equipo, desconecte el cable de alimentación. Si no puede desconectar el cable de alimentación, solicite al cliente que desconecte la fase eléctrica que suministra alimentación al equipo y que la bloquee en la posición de desconexión.
- Nunca dé por sentado que se ha desconectado la alimentación de un circuito. Compruébelo para asegurarse de que es así.
- Si tiene que trabajar con un equipo que tiene circuitos eléctricos al descubierto, tenga las siguientes precauciones:

- Asegúrese de que otra persona familiarizada con los controles de desconexión se encuentra cerca de usted y disponible para desconectar la alimentación si es necesario.
- Cuando trabaje con equipo eléctrico encendido, utilice sólo una mano.
   Mantenga la otra mano en el bolsillo o a la espalda para no crear un circuito completo que podría causar una descarga eléctrica.
- Si utiliza un equipo de pruebas, establezca los controles correctamente y utilice los conductores de sonda y accesorios homologados para ese equipo de pruebas.
- Colóquese sobre una estera de goma adecuada a fin de aislarse de masas eléctricas, como por ejemplo, de bandas metálicas del suelo y de bastidores de máquinas.
- · Cuando realice mediciones de altos voltajes, obre con extrema precaución.
- Con el fin de asegurarse de que los componentes de suministro eléctrico, por ejemplo fuentes de alimentación, bombas, ventiladores, generadores de motor, están bien colocados, no los manipule fuera de sus ubicaciones de funcionamiento habituales.
- Si se produce un accidente eléctrico, actúe con precaución, apague la alimentación y envíe a otra persona para que solicite ayuda médica.

## Declaraciones de seguridad

Estas declaraciones proporcionan información acerca de precauciones y peligros que se utiliza en esta documentación.

#### Importante:

Todas las declaraciones de precaución y peligro de este documento incluyen un número. Este número se utiliza como referencia cruzada de la declaración de precaución o de peligro en inglés con las versiones traducidas de la declaración de precaución o de peligro del documento *Información de seguridad*.

Por ejemplo, si el título de una declaración de precaución es "Declaración 1," las traducciones de esa declaración aparecerán en *Información de seguridad* bajo el epígrafe "Declaración 1."

Asegúrese de leer todas las declaraciones de precaución y de peligro de este documento antes de realizar los procedimientos. Lea la información de seguridad adicional que acompaña al sistema o al dispositivo opcional antes de instalarlo.

#### Declaración 1

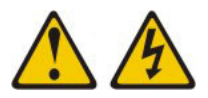

#### PELIGRO

La corriente eléctrica procedente de cables de alimentación, teléfonos y cables de comunicación puede ser peligrosa.

Para evitar el riesgo de descarga eléctrica:

- No conecte ni desconecte ningún cable ni lleve a cabo ninguna instalación, labor de mantenimiento o reconfiguración en este producto durante una tormenta eléctrica.
- Conecte todos los cables de alimentación a tomas de corriente debidamente cableadas y conectadas a tierra.
- Cualquier equipo que se conecte a este producto también debe conectarse a tomas de corriente debidamente cableadas.
- Siempre que sea posible, utilice una sola mano para conectar o desconectar los cables de señal.
- No encienda nunca un equipo cuando hay señales de fuego, agua o daños estructurales.
- Desconecte los cables de alimentación, los sistemas de telecomunicaciones, las redes y los módems conectados antes de abrir las cubiertas de los dispositivos, a menos que se indique lo contrario en los procedimientos de instalación y configuración.
- Conecte y desconecte los cables, como se describe en la tabla siguiente, cuando instale, mueva o abra las cubiertas de este producto o de los dispositivos conectados.

| Pa | ra conectar:                                                  | Para desconectar: |                                                                           |  |  |  |
|----|---------------------------------------------------------------|-------------------|---------------------------------------------------------------------------|--|--|--|
| 1. | Apáguelo todo.                                                | 1.                | Apáguelo todo.                                                            |  |  |  |
| 2. | En primer lugar, conecte todos los cables a los dispositivos. | 2.                | En primer lugar, desenchufe los cables<br>de alimentación de las tomas de |  |  |  |
| 3. | Conecte los cables de señal a los                             |                   | corriente.                                                                |  |  |  |
|    | conectores.                                                   | З.                | Desconecte los cables de señal de los                                     |  |  |  |
| 4. | Enchufe los cables de alimentación a las                      |                   | conectores.                                                               |  |  |  |
|    | tomas de corriente.                                           | 4.                | Desconecte todos los cables de los                                        |  |  |  |
| 5. | Encienda el dispositivo.                                      |                   | dispositivos.                                                             |  |  |  |
|    |                                                               |                   |                                                                           |  |  |  |

## Declaración 2

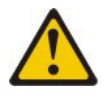

#### **PRECAUCIÓN:**

Cuando sustituya una batería de litio, utilice solamente una batería de IBM cuyo número de pieza es 33F8354 u otra de tipo equivalente recomendada por el fabricante. Si su sistema dispone de un módulo que contiene una batería de litio, reemplácelo sólo con el mismo tipo de módulo, del mismo fabricante. La batería contiene litio y puede explotar si no se utiliza, manipula o desecha correctamente.

#### No debe:

- Arrojarla al agua o sumergirla.
- Exponerla a temperaturas superiores a 100°C (212°F)
- Repararla o desmontarla

Deshágase de la batería siguiendo la normativa o las ordenanzas locales.

#### **Declaración 3**

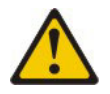

#### **PRECAUCIÓN:**

Cuando instale productos láser (como, por ejemplo, CD-ROM, unidades DVD, dispositivos de fibra óptica o transmisores), tenga en cuenta las advertencias siguientes:

- No retire las cubiertas. Si retira las cubiertas del producto láser, puede quedar expuesto a radiación láser perjudicial. Dentro del dispositivo no existe ninguna pieza que requiera mantenimiento.
- La utilización de controles o ajustes o la realización de procedimientos distintos de los aquí especificados puede comportar una exposición a radiaciones peligrosas.

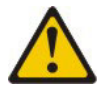

#### PELIGRO

Algunos productos láser tienen incorporado un diodo láser de clase 3A o clase 3B. Tenga en cuenta lo siguiente.

Emite radiación láser al abrirlo. No mire directamente al rayo láser, ni siquiera con instrumentos ópticos, y evite la exposición directa al rayo.

Class 1 Laser Product Laser Klasse 1 Laser Klass 1 Luokan 1 Laserlaite Appareil À Laser de Classe 1

## **Declaración 4**

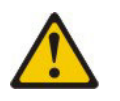

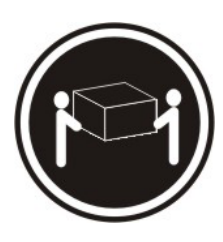

≥ 18 kg (39.7 lb)

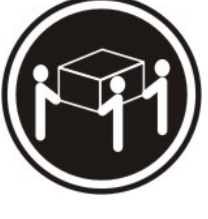

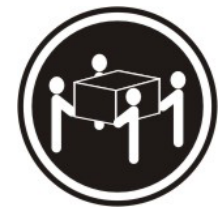

≥ 32 kg (70.5 lb)

≥ 55 kg (121.2 lb)

PRECAUCIÓN:

Tome precauciones cuando levante pesos.

## **Declaración 8**

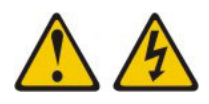

## PRECAUCIÓN:

En ningún caso debe extraer la cubierta de una fuente de alimentación o cualquier pieza que tenga la siguiente etiqueta adherida.

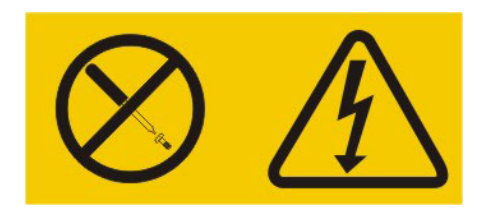

Los componentes con este tipo de etiquetas tienen en el interior un nivel de voltaje, de corriente y de energía peligrosos. Dentro de estos componentes no existe ninguna pieza que requiera mantenimiento. Si sospecha de la existencia de algún problema en una de estas piezas, póngase en contacto con el servicio técnico.

## **Declaración 12**

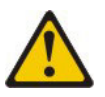

PRECAUCIÓN: Esta etiqueta indica que existe un superficie caliente cerca.

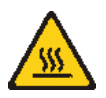

## **Declaración 13**

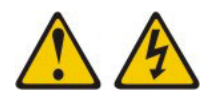

#### PELIGRO

La sobrecarga de un circuito derivado es un peligro de incendio potencial y en determinadas condiciones puede causar descargas eléctricas. Para evitar esos peligros, asegúrese de que los requisitos eléctricos de su sistema no exceden los requisitos de protección del circuito derivado. Consulte las especificaciones eléctricas en la información que se proporciona con el dispositivo.

## Declaración 21

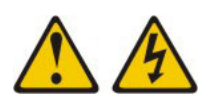

#### **PRECAUCIÓN:**

Cuando el servidor Blade está conectado a la fuente de alimentación existe una energía peligrosa. Sustituya siempre la cubierta del servidor Blade antes de instalar el servidor Blade.

#### **Declaración 32**

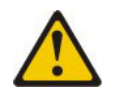

#### PRECAUCIÓN:

Para evitar daños físicos, antes de levantar esta unidad, retire todos los Blades, fuentes de alimentación y módulos extraíbles para reducir el peso.

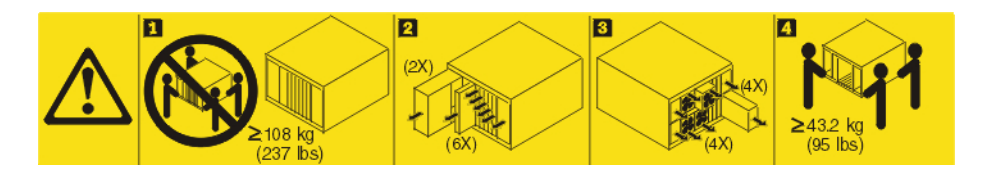

## **Declaración 33**

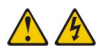

#### **PRECAUCIÓN:**

Este dispositivo no presenta un botón de control de alimentación. La retirada de los módulos de fuentes de alimentación o el apagado de los Blades del servidor no eliminan la corriente eléctrica suministrada al dispositivo. Es posible que el dispositivo tenga más de un cable de alimentación. Para eliminar toda la corriente eléctrica del dispositivo, asegúrese de que todas las conexiones de corriente continua estén desconectadas en los terminales de entrada de alimentación CC.

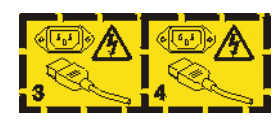

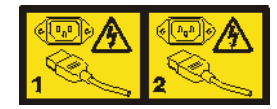

## Información de seguridad relativa al bastidor, Declaración 2

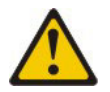

#### PELIGRO

- Baje siempre los cojinetes de nivel en el armario bastidor.
- Instale siempre pestañas estabilizadoras en el armario bastidor.
- Instale siempre los servidores y los dispositivos opcionales empezando por la parte inferior del armario bastidor.
- Instale siempre los dispositivos más pesados en la parte inferior del armario bastidor.

## Información regulatoria UL

Este dispositivo se debe utilizar únicamente con chasis Blade soportados.

# Capítulo 1. Comience aquí

Puede resolver muchos problemas sin asistencia externa siguiendo los procedimientos de resolución de problemas de esta documentación y de la World Wide Web.

Este documento describe las pruebas de diagnóstico que puede realizar, procedimientos de resolución de problemas y explicaciones de mensajes de error y códigos de error. La documentación que viene con el sistema operativo y el software también contiene información sobre la resolución de problemas.

## Diagnóstico de un problema

Antes de ponerse en contacto con IBM o con un proveedor de servicio de garantía aprobado, siga estos procedimientos en el orden en que se presentan para diagnosticar un problema con el servidor Blade.

- 1. Devuelva el servidor a la condición en que estaba antes de que se produjera el problema. Si se ha cambiado hardware, software o firmware antes de que se produjera el problema, invierta dichos cambios si es posible. Esto puede incluir cualquiera de los elementos siguientes:
  - Componentes de hardware
  - Controladores de dispositivo y firmware
  - Software del sistema
  - firmware UEFI
  - Alimentación de entrada del sistema o conexiones de red
- 2. Visualice los LED de Light Path Diagnostics y los registros cronológicos de sucesos. El servidor Blade está diseñado para facilitar el diagnóstico de los problemas de hardware y software.
  - LED de Light Path Diagnostics: Consulte "Light Path Diagnostics" en la página 192 para obtener información sobre cómo utilizar los LED de Light Path Diagnostics.
  - **Registros cronológicos de sucesos:** Consulte "Registros cronológicos de sucesos" en la página 102 para obtener información acerca de los sucesos de notificación y el diagnóstico.
  - Códigos de error del software o del sistema operativo: Consulte la documentación del software o del sistema operativo para obtener información acerca de un código de error específico. Consulte el sitio web del fabricante para la documentación.
- 3. Ejecute IBM Dynamic System Analysis (DSA) y recopile datos del sistema. Ejecute los Dynamic System Analysis (DSA) para recopilar información acerca del hardware, firmware, software y del sistema operativo. Tenga disponible esta información cuando se ponga en contacto con IBM o un proveedor de servicios de garantía aprobado. Para obtener instrucciones para ejecutar DSA, consulte la publicación *Dynamic System Analysis Installation and User's Guide*.

Para descargar la versión más reciente del código DSA y la publicación *Dynamic System Analysis Installation and User's Guide*, vaya a http://www.ibm.com/support/entry/portal/docdisplay?lndocid=SERV-DSA. 4. **Compruebe y aplique las actualizaciones de código.** Es posible que haya disponibles arreglos y soluciones temporales para muchos problemas en el firmware UEFI actualizado, el firmware de dispositivo o los controladores de dispositivo.

**Importante:** Algunas soluciones de clúster requieren niveles de código específicos o actualizaciones de código coordinadas. Si el dispositivo forma parte de una solución de clúster, compruebe que el nivel más reciente del código es admitido por la solución de clúster antes de actualizar el código.

a. Instale las actualizaciones de sistema UpdateXpress. Puede instalar actualizaciones de código que están empaquetadas como un paquete de sistema UpdateXpress o una imagen de CD UpdateXpress. Un paquete de sistema UpdateXpress contiene un paquete probado para integración de actualizaciones en línea de firmware y controlador de dispositivo para el servidor Blade. Además, puede utilizar IBM ToolsCenter Bootable Media Creator para crear soportes arrancables que sean adecuados para aplicar actualizaciones de firmware y ejecutar diagnósticos previos al arranque. Para obtener más información sobre los paquetes de sistema UpdateXpress, consulte http://www.ibm.com/support/entry/portal/docdisplay?lndocid=SERV-XPRESS . Para obtener más información sobre Bootable Media Creator, consulte http://www.ibm.com/support/entry/portal/docdisplay?lndocid=TOOL-BOMC .

Asegúrese de instalar por separado las actualizaciones críticas listadas que tienen fechas de release posteriores a la fecha de release del paquete de sistema UpdateXpress o la imagen UpdateXpress (consulte el paso 4b).

- b. Instale las actualizaciones de sistema manuales.
  - 1) Determine los niveles de código existentes.

Desde la interfaz web de módulo de gestión avanzada, pulse **Monitors** (Supervisores) y, a continuación, pulse **Firmware VPD** (Datos vitales del producto de firmware).

En DSA, pulse **Firmware/VPD** para visualizar los niveles de firmware del sistema, o pulse **Software** para visualizar los niveles del sistema operativo.

2) Descargue e instale las actualizaciones de código que no estén en el nivel más reciente.

Para visualizar una lista de actualizaciones disponibles para el servidor Blade, vaya a http://www.ibm.com/support/fixcentral/ .

Cuando pulsa en una actualización, se visualiza una página de información, que incluye una lista de los problemas que arregla la actualización. Revise esta lista para un problema específico; sin embargo, aunque el problema no esté listado, instalando la actualización puede resolver el problema.

- 5. **Compruebe y corrija una configuración incorrecta.** Si el servidor Blade se ha configurado incorrectamente, una función de sistema puede no funcionar cuando la habilite; si realiza un cambio incorrecto en la configuración de servidor Blade, una función del sistema que se ha habilitado puede dejar de funcionar.
  - a. Asegúrese todo el hardware y software instalado recibe soporte. Consulte http://www.ibm.com/systems/info/x86servers/serverproven/compat/us/ para verificar que el servidor Blade soporta el sistema operativo, los dispositivos opcionales y los niveles de software instalados. Si no se da soporte a ningún componente de hardware o software, desinstálelo para determinar si está provocando un problema. Debe extraer el hardware no

soportado antes de ponerse en contacto con IBM o con un proveedor de servicio de garantía aprobado para solicitar soporte.

- b. Asegúrese de que el servidor, el sistema operativo y el software están instalados y configurados correctamente. Muchos de los problemas de configuración están provocados por una alimentación o cables de señal sueltos o por adaptadores puestos de forma incorrecta. Es posible que pueda resolver el problema apagando el servidor Blade, reconectando los cables, volviendo a fijar los adaptadores y volviendo a encender el servidor Blade. Para obtener información sobre la realización del procedimiento de extracción, consulte "Acerca del procedimiento de comprobación" en la página 99. Para obtener información sobre cómo configurar el servidor Blade, consulte Capítulo 3, "Configuración del servidor Blade", en la página 17.
- 6. **Consulte la documentación del controlador y del software de gestión.** Si el problema está asociado con una función específica (por ejemplo, si un disco duro RAID está marcado fuera de línea en la matriz RAID), consulte la documentación para el controlador y la gestión asociada o controle el software para verificar que el controlador está configurado correctamente.

Existe información disponible sobre la determinación de problemas para muchos dispositivos como RAID y los adaptadores de red.

Para problemas con los sistemas operativos o el software o los dispositivos de IBM, vaya a http://www.ibm.com/supportportal/ .

- 7. Compruebe los procedimientos de resolución de problemas y las sugerencias RETAIN. Los procedimientos de resolución de problemas y las sugerencias RETAIN documentan problemas conocidos y las soluciones sugeridas. Para buscar procedimientos de resolución de problemas y sugerencias RETAIN, vaya a http://www.ibm.com/supportportal/.
- 8. Utilice las tablas de resolución de problemas. Consulte "Tablas de resolución de problemas" en la página 175 para encontrar una solución a un problema que tiene síntomas identificables.

Es posible que un solo problema ocasione varios síntomas. Siga el procedimiento de resolución de problemas para el síntoma más obvio. Si ese procedimiento no diagnostica el problema, utilice el procedimiento para otro síntoma, si es posible.

Si el problema continúa, póngase en contacto con IBM o un proveedor de servicio de garantía aprobado para solicitar ayuda con la determinación de problemas adicional y la posible sustitución de hardware. Para abrir una solicitud de servicio en línea, vaya a http://www.ibm.com/support/entry/portal/Open\_service\_request/. Prepárese para proporcionar información sobre cualquier código de error y datos recopilados.

## Problemas no documentados

Si ha completado el procedimiento de diagnóstico y el problema continúa, es posible que el problema no haya sido identificado anteriormente por IBM. Después de haber verificado que todo el código está al último nivel, que todas las configuraciones de hardware y software son válidas y que no hay LED de Light Path Diagnostics o entradas de registro que indiquen una anomalía de componente de hardware, póngase en contacto con IBM o un proveedor de servicio de garantía aprobado para solicitar ayuda.

Para abrir una solicitud de servicio en línea, vaya a http://www.ibm.com/ support/entry/portal/Open\_service\_request/ . Esté dispuesto a proporcionar información sobre los códigos de error y los datos recopilados, y los procedimientos de determinación de problemas que ha utilizado.

# Capítulo 2. Introducción

Utilice esta información que le ayudará a resolver problemas que podrían producirse en el servidor Blade.

Esta *Guía de servicios y determinación de problemas* contiene información para ayudarle a resolver problemas que se pueden producir en el servidor Blade IBM BladeCenter HS23E Tipo 8038 o 8039. Describe las herramientas de diagnóstico que se incluyen con el servidor Blade, los códigos de error y las acciones recomendadas junto con las instrucciones para sustituir componentes anómalos.

Los componentes sustituibles constan de componentes consumibles, estructurales y unidades sustituibles por el cliente (CRU):

- **Consumibles:** La compra y sustitución de consumibles (componentes, como baterías y cartuchos de impresora, que tienen una vida reducida) es responsabilidad del usuario. Si IBM adquiere o instala un componente consumible porque se le ha solicitado, se le cobrará por el servicio.
- **Componentes estructurales:** La compra y sustitución de los componentes estructurales (componentes, como el conjunto del chasis, la cubierta superior y el panel frontal) es responsabilidad del usuario. Si IBM adquiere o instala un componente estructural porque se le ha solicitado, se le cobrará por el servicio.
- Unidad sustituible por el cliente (CRU):
  - Unidad sustituible por el cliente de nivel 1: La sustitución de las CRU de nivel 1 es responsabilidad del usuario. Si IBM instala una CRU de nivel 1 porque se le ha solicitado, se cobrará una cuota por la instalación.
  - Unidad reemplazable por el cliente de nivel 2: Puede instalar personalmente las CRU de nivel 2 o solicitar a IBM que las instale, sin cargo adicional alguno, bajo el tipo de servicio de garantía designado para el servidor. Algunas CRU de nivel 2 sólo deben instalarlas técnicos cualificados.

Para obtener información acerca de los términos de la garantía y para obtener servicio técnico y ayuda, consulte el documento *Información de garantía*.

## Documentación relacionada

Utilice esta información para la identificación y ubicación de documentación relacionada con el servidor Blade.

Esta *Guía de determinación de problemas y de servicio* contiene información para ayudarle a solucionar los problemas, sobre cómo retirar e instalar componentes e información para los técnicos de servicio. La siguiente documentación también está disponible:

• Información de seguridad

Este documento contiene las declaraciones de precaución y peligro traducidas. Cada declaración de precaución y peligro que aparece en la documentación tiene un número que puede utilizar para localizar la declaración correspondiente en su idioma en el documento *Información de seguridad*.

- Información de garantía
  - Este documento contiene información acerca de las condiciones de garantía.
- Avisos del entorno y guía del usuario

Este documento contiene avisos relativos al entorno traducidos.

• Integrated Management Module II - Guía del usuario

Explica cómo utilizar las funciones del IMM2 que está instalado en un servidor de IBM. El IMM2 funciona con el firmware de IBM UEFI para proporcionar prestaciones de gestión de sistemas a los servidores System  $x^{\otimes}$  y Blade.

• Advanced Management Module Messages Guide

Este documento ofrece una lista completa de todos los sucesos específicos y acciones recomendadas no del dispositivo, ordenados por ID de suceso. La información sobre los sucesos específicos del dispositivo se encuentra en la documentación correspondiente al dispositivo.

• Advanced Management Module Command-Line Interface Reference Guide

Este documento explica cómo utilizar la interfaz de línea de mandatos (CLI) del Módulo de gestión avanzada para acceder directamente a las funciones de gestión de BladeCenter. La interfaz de línea de mandatos también proporciona acceso al indicador de mandatos de consola de texto de todos los servidores Blade a través de una conexión Serial over LAN (SOL).

Advanced Management Module Messages Guide

Este documento ofrece una lista completa de todos los sucesos específicos y acciones recomendadas no del dispositivo, ordenados por ID de suceso. Para obtener información de sucesos específica de este servidor Blade, consulte "Mensajes de error del IMM" en la página 133 para obtener más información.

Además de la documentación de esta biblioteca, asegúrese de revisar la publicación *Planning and Installation Guide* correspondiente a la unidad BladeCenter que utiliza para obtener información que le ayudará a preparar la instalación y configuración del sistema.

Para comprobar si hay documentación actualizada o actualizaciones técnicas, visite http://www.ibm.com/supportportal/ .

## Avisos y declaraciones de este documento

Utilice esta información para comprender los avisos y las declaraciones más comunes de la documentación y su utilización.

Las declaraciones de precaución y peligro de este documento también aparecen en varios idiomas en el documento *Información de seguridad*, que se encuentra en el CD de *documentación* de IBM. Cada declaración tiene un número de referencia con la declaración correspondiente en el documento *Información de seguridad*.

En este documento se utilizan los siguientes avisos y declaraciones:

- Nota: Estos avisos proporcionan sugerencias, recomendaciones y consejos importantes.
- **Importante:** Estos avisos proporcionan información o recomendaciones que pueden ayudarle a evitar situaciones problemáticas o comprometidas.
- Atención: estos avisos indican posibles daños en los programas, dispositivos o datos. Aparecerá un aviso de atención justo delante de la instrucción o situación en la que podría producirse el daño.
- **Precaución:** Estas declaraciones indican situaciones que pueden ser potencialmente peligrosas para el usuario. Una declaración de precaución aparece justo antes de la descripción de una situación o de un paso de procedimiento potencialmente peligroso.

• **Peligro:** Estas declaraciones indican situaciones que pueden ser extremadamente peligrosas o potencialmente letales para el usuario. Una declaración de peligro aparece justo antes de la descripción de una situación o de un paso de procedimiento que puede ser extremadamente peligroso o letal.

# Características y especificaciones

Utilice esta tabla para visualizar información específica sobre el servidor Blade, como las características de hardware y las dimensiones del mismo.

#### Notas:

- 1. La unidad BladeCenter proporciona alimentación, refrigeración, unidades de soportes extraíbles, puertos externos y un sistema de gestión avanzada.
- 2. El sistema operativo del servidor Blade debe proporcionar soporte USB para que el servidor pueda reconocer y utilizar unidades de soporte y dispositivos USB. La unidad BladeCenter utiliza USB para las comunicaciones internas con estos dispositivos.

En la siguiente tabla se proporciona un resumen de las características y especificaciones del servidor Blade.

| Memoria:I2 concectores para módulos de<br>memoria dual en línea (DIMM)Timo:Servidor Blade encendido: de<br>10°C a 35°C (de 50°F a 95°F).<br>Altitud: 0 m a 914,4 m (0 pies a<br>3000 pies)Seraidates de almacenamiento en<br>estado sólido)Torca ago cuádrupleSeporta DIMM de 2 CB 4 GB, 8<br>GB y 16 GB con un máximo de 192<br>GB de memoria total en la placa<br>del sistemaServidor Blade encendido: de<br>10°C a 35°C (de 50°F a 895°F).<br>Altitud: 914,4 m a 2133,6 m<br>(3000 pies)Tamaño:<br>Anchura: 2,9 cm (1,14 pulgadas)Funciones integradas:Servidor Blade encendido: 8<br>10°C a 43°C (de 50°F a 109,4″F).<br>Altitud: 914,4 m a 2133,6 m<br>(3000 pies a 7000 pies)Anchura: 2,9 cm (1,14 pulgadas)Funciones integradas:Transporte del servidor Blade:<br>de 4.40°C a 60°C (de 40°F a<br>140°F)Servidor Blade apagado: de<br>10°C a 43°C (de 50°F a 109,4″F).<br>Altitud: 914,4 m a 2133,6 m<br>(3000 pies a 7000 pies)Profundidat: 44,6 cm (17,56<br>pulgadas)Protesador de servicios local:<br>Interfaz con tarjeta de expansión<br>CIOv (Vertical-combination-1/O)Humedad:<br>- Servidor Blade apagado: 8% a<br>80%Namcenamiento del servidor Blade:<br>de 15% al 80%Servidor Blade:<br>de 15% al 80%Controlador de<br>teclado/video/ratón (cKVM)<br>integrado a través del IMM2<br>Ught Path Diagnostics<br>Hentráz: RS-485 para las<br>comunicaciones con el módulo de<br>gestiónContaminación por partículas<br>transporte del servidor. Blade:<br>del 5% al 80%Servidor Blade:<br>del 5% al 80%VISB 2.0 para la comunicación con<br>extrables (no se proporciona<br>soporte para un puerto USB<br>externo)Contaminación por partículas y<br>los gase, consulte<br>"Contaminación por partículas"<br>en la página 247.Servidor Blade:<br>de 15% al 80%< | Microprocesador: admite hasta dos<br>microprocesadores Intel Xeon de<br>varios núcleos.<br>Nota: Utilice el programa de utilidad<br>de configuración para determinar el<br>tipo y la velocidad de los<br>microprocesadores del servidor Blade.                                                                                                    | Alertas de Análisis predictivo de<br>errores (PFA):<br>• Memoria<br>• Unidades de almacenamiento<br>(sólo SAS)<br>Alimentación de entrada: 12 V CC                                                                                                    | <ul> <li>Unidades: Soporta un máximo de dos<br/>SFF (small form factor - factor de<br/>pequeño formato) de intercambio en<br/>caliente</li> <li>SCSI conectado en serie (SAS)<br/>(habilitado cuando se instala<br/>ServeRAID H1135)</li> </ul>                                                              |
|----------------------------------------------------------------------------------------------------|----------------------------------------------------------------------------------------------------|----------------------------------------------------------------------------------------------------|----------------------------------------------------------------------------------------------------|
| ratón y las unidades de soportes                                                                                                    | <ul> <li>Memoria:</li> <li>12 conectores para módulos de memoria dual en línea (DIMM)</li> <li>Tipo: DRAM de velocidad de datos doble (DDR3) de perfil muy bajo (VLP) de un solo rango, de doble rango o de rango cuádruple</li> <li>Soporta DIMM de 2 GB, 4 GB, 8 GB y 16 GB con un máximo de 192 GB de memoria total en la placa del sistema</li> <li>Funciones integradas:</li> <li>Interfaz con tarjeta de expansión CFFh (Horizontal-compact-formfactor)</li> <li>Interfaz con tarjeta de expansión CIOv (Vertical-combination-I/O)</li> <li>Procesador de servicios local: Integrated Management Module II (IMM2) con firmware IPMI (Interfaz inteligente de gestión de plataformas)</li> <li>Controlador de vídeo Renesas SH7757 IMM2 integrado</li> <li>Controlador de teclado/vídeo/ratón (cKVM) integrado a través del IMM2</li> <li>Light Path Diagnostics</li> <li>Interfaz RS-485 para las comunicaciones con el módulo de gestión</li> <li>ASR (Automatic Server Restart)</li> <li>USB 2.0 para la comunicación con cKVM y las unidades de soporte extraíbles (no se proporciona soporte para un puerto USB externo)</li> <li>SOL (Serial vía LAN)</li> <li>Wake on LAN (WOL)</li> <li>Buses redundantes para las comunicaciones con el teclado, el ratón y las unidades de soportes</li> </ul> | <ul> <li>Entorno:</li> <li>Temperatura del aire: <ul> <li>Servidor Blade encendido: de 10°C a 35°C (de 50°F a 95°F). Altitud: 0 m a 914,4 m (0 pies a 3000 pies)</li> <li>Servidor Blade encendido: de 10°C a 32°C (de 50°F a 89.6°F). Altitud: 914,4 m a 2133,6 m (3000 pies a 7000 pies)</li> <li>Servidor Blade apagado: de 10°C a 43°C (de 50°F a 109.4°F). Altitud: 914,4 m a 2133,6 m (3000 pies a 7000 pies)</li> <li>Transporte del servidor Blade: de -40°C a 60°C (de -40°F a 140°F)</li> </ul> </li> <li>Humedad: <ul> <li>Servidor Blade apagado: 8% a 80%</li> <li>Servidor Blade apagado: 8% a 80%</li> <li>Almacenamiento del servidor Blade: del 5% al 100%</li> </ul> </li> <li>Contaminación por partículas: Atención: Las partículas transportadas por aire y los gases reactivos que actúan solos o en combinación con otros factores ambientales, como la humedad o la temperatura, pueden suponer un riesgo para el servidor. Para obtener información por partículas y los gases, consulte "Contaminación por partículas" en la página 247.</li> </ul> | <ul> <li>Serial ATA (SATA) (incluidas unidades de almacenamiento en estado sólido)</li> <li>Tamaño: <ul> <li>Altura: 24,5 cm (9,64 pulgadas) (6U)</li> <li>Profundidad: 44,6 cm (17,56 pulgadas)</li> <li>Anchura: 2,9 cm (1,14 pulgadas)</li> <li>Peso máximo: 4,63 kg (10,2 libras)</li> </ul> </li> </ul> |

# Controles y LED del servidor Blade

Esta sección contiene información detallada acerca de los controles y LED del servidor Blade.

La siguiente ilustración muestra los botones y los LED de información del panel de control del servidor Blade.

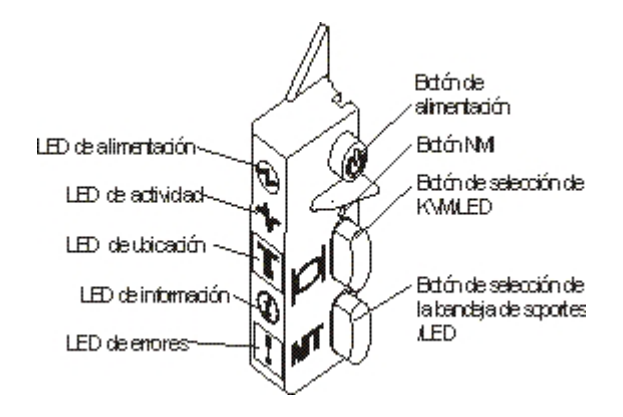

**LED de alimentación:** Este LED verde indica el estado de alimentación del servidor Blade de la manera siguiente:

- Parpadeo rápido: Mientras el procesador de servicio del servidor Blade se está inicializando y sincronizando con el módulo de gestión, el LED de alimentación parpadea rápidamente y el botón de encendido del servidor Blade no responde. Este proceso puede durar aproximadamente dos minutos tras la instalación del servidor Blade.Si el LED continúa parpadeando de forma rápida, es posible que el servidor Blade no tenga permisos de alimentación asignados a través del Módulo de gestión avanzada, la unidad Bladecenter no cuente con suficiente potencia para encender el servidor Blade o el procesador de servicios (IMM) del servidor Blade no se esté comunicando con el Módulo de gestión avanzada.
- Parpadeo lento: el servidor Blade recibe alimentación y está listo para encenderse.
- Encendido continuo: El servidor Blade tiene alimentación y está encendido.

**LED de actividad:** Cuando este LED verde está encendido, indica que hay actividad en el dispositivo de almacenamiento externo o en la red.

LED de ubicación: El administrador del sistema puede encender de forma remota este LED azul para ayudar a localizar visualmente el servidor Blade. Cuando este LED está encendido, el LED de ubicación de la unidad BladeCenter también se enciende. El LED de ubicación puede apagarse a través de la interfaz web del Módulo de gestión avanzada o de la consola IBM<sup>®</sup> Director. Para obtener más información acerca de la interfaz web del Módulo de gestión avanzada, consulte http://www.ibm.com/systems/management/. Para obtener más información acerca de IBM<sup>®</sup> Director, consulte la documentación del CD de IBM<sup>®</sup> Director que se entrega junto con el servidor o el Centro de información de IBM<sup>®</sup> Director en la dirección http://publib.boulder.ibm.com/infocenter/director/v6r1x/index.jsp.

**LED de información:** Cuando se enciende este LED amarillo, indica que la información sobre un suceso del sistema en el servidor Blade se ha colocado en el registro de sucesos de módulo de gestión avanzada. El LED de información se puede apagar por medio de la CLI de módulo de gestión avanzada, SNMP o la interfaz web o mediante IBM Director Console. Para obtener más información acerca de la interfaz web del módulo de gestión avanzada, consulte http://www.ibm.com/systems/management/. Para obtener más información acerca de IBM<sup>®</sup> Director, consulte la documentación del CD de IBM<sup>®</sup> Director que

se entrega junto con el servidor o el Centro de información de IBM<sup>®</sup> Director en la dirección http://publib.boulder.ibm.com/infocenter/director/v6r1x/index.jsp.

**LED de errores:** Cuando se enciende este LED amarillo, indica que se ha producido un error de sistema en el servidor Blade. El LED de errores del servidor Blade sólo se apagará cuando se haya corregido el error.

**Botón de alimentación:** Pulse este botón para encender o apagar el servidor Blade. Cuando el servidor Blade está apagado, puede pulsar y mantener pulsado el botón de alimentación para encender los LED de los componentes anómalos del servidor Blade.

**Nota:** El botón de alimentación sólo actúa si se ha habilitado el control de alimentación local del servidor Blade. El control de alimentación local se habilita e inhabilita a través de la interfaz web del módulo de gestión avanzada.

**Botón NMI (empotrado):** La interrupción no enmascarable (NMI) vuelca la partición. Utilice este botón empotrado solo si se lo indica el servicio de soporte de IBM.

**Nota:** También puede enviar un suceso NMI al servidor Blade de forma remota mediante el AMM. Para obtener más información, consulte la publicación *BladeCenter Advanced Management Module User's Guide*.

**Botón de selección de teclado/vídeo/ratón (KVM):** Pulse este botón para asociar el puerto de teclado, de vídeo y de ratón de la unidad BladeCenter compartida con el servidor Blade. El LED de este botón parpadea mientras se procesa la solicitud y, a continuación, se enciende cuando la propiedad del teclado, vídeo y ratón se ha transferido al servidor Blade. Se tarda aproximadamente 20 segundos en pasar el control del teclado, el ratón y el vídeo al servidor Blade.

Mediante la utilización de un teclado directamente conectado con el Módulo de gestión avanzada, puede pulsar las teclas del teclado en la secuencia que se indica a continuación para conmutar el control de KVM entre servidores Blade en lugar de utilizar el botón de selección de KVM:

Bloq Num Bloq Num número\_servidor\_Blade Intro

*número\_servidor\_Blade* es el número de dos dígitos de la bahía del servidor Blade en la que está instalado el servidor Blade. Un servidor Blade que ocupa más de una bahía de servidor Blade se identifica por el número de bahía de servidor Blade más bajo que éste ocupa.

Si no obtiene respuesta al pulsar el botón de selección de KVM, puede utilizar la interfaz web del Módulo de gestión avanzada para determinar si el control local se ha inhabilitado en el servidor Blade. Consulte el apartado http://www.ibm.com/systems/management/ para obtener más información.

#### Notas:

- El sistema operativo del servidor Blade debe proporcionar soporte de USB para que el servidor Blade pueda reconocer y utilizar el teclado y el ratón, incluso si el teclado y el ratón tienen conectores de tipo PS/2.
- Si instala un sistema operativo Microsoft Windows soportado en el servidor Blade y no es el propietario actual del teclado, ratón y vídeo, se produce un retardo de un máximo de 1 minuto la primera vez que conmuta el teclado,

vídeo y ratón al servidor Blade. Todas las conmutaciones posteriores se llevan a cabo dentro del intervalo de tiempo normal de conmutación KVM que, como máximo, es de 20 segundos.

**Botón de selección de la bandeja de soportes:** Pulse este botón para asociar la bandeja de soportes (unidades de soportes extraíbles) de la unidad BladeCenter compartida con el servidor Blade. El LED del botón parpadea mientras se procesa la solicitud y se enciende una vez transferida al servidor Blade la propiedad de la bandeja de soportes. El sistema operativo del servidor Blade puede tardar aproximadamente 20 segundos en reconocer la bandeja de soportes.

Si no obtiene respuesta al pulsar el botón de selección de la bandeja de soportes, puede utilizar la interfaz web del Módulo de gestión avanzada para determinar si el control local se ha inhabilitado en el servidor Blade.

**Nota:** el sistema operativo del servidor Blade debe proporcionar soporte USB para que el servidor Blade pueda reconocer y utilizar las unidades de soportes extraíbles.

La siguiente ilustración muestra los LED de información y la unidad de disco duro de intercambio en caliente SAS.

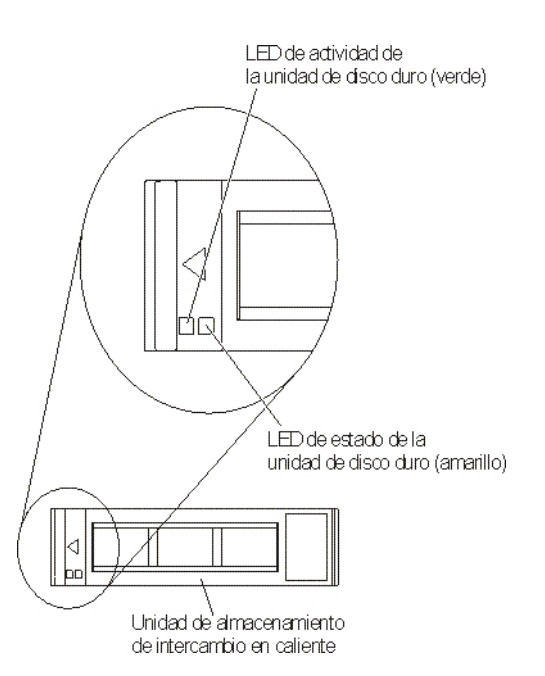

**LED de actividad de la unidad de disco duro (verde):** Cuando este LED está encendido, indica que hay actividad en la unidad de almacenamiento.

**LED de estado de unidad de disco duro (amarillo):** Cuando este LED amarillo está encendido, indica que se ha producido un error con la unidad de almacenamiento. El LED sólo se apagará cuando se haya corregido el error.

## Encendido del servidor Blade

Esta sección describe los pasos para encender el servidor Blade.

Después de conectar el servidor Blade a la alimentación a través de la unidad BladeCenter, se puede iniciar el servidor Blade de los modos siguientes: • Puede pulsar el botón de alimentación situado en la parte frontal del servidor Blade (consulte el apartado "Controles y LED del servidor Blade" en la página 8) para iniciar el servidor Blade.

#### Notas:

- Espere hasta que el LED de alimentación del servidor Blade parpadee lentamente antes de pulsar el botón de alimentación. Mientras el procesador de servicio del servidor Blade se inicializa y se sincroniza con el módulo de gestión, el LED de alimentación parpadea rápidamente y el botón de alimentación del servidor Blade no responde. Este proceso puede durar aproximadamente dos minutos tras la instalación del servidor Blade.
- 2. Mientras el servidor Blade se inicia, el LED de alimentación de la parte frontal del servidor Blade está encendido y no parpadea. Consulte "Controles y LED del servidor Blade" en la página 8 para ver los estados de LED de alimentación.
- Si se produce una anomalía en la alimentación, la unidad BladeCenter y el servidor Blade pueden configurarse para iniciarse automáticamente una vez se haya restaurado la alimentación por medio del Módulo de gestión avanzada.
- Puede encender el servidor Blade de forma remota mediante el módulo de gestión.
- Si el servidor Blade está conectado a la alimentación (el LED de alimentación parpadea lentamente), el servidor Blade se está comunicando con el módulo de gestión, el sistema operativo soporta la característica Wake on LAN y la característica Wake on LAN no se ha inhabilitado mediante el módulo de gestión, la característica Wake on LAN puede encender el servidor Blade.

# Apagado del servidor Blade

Esta sección describe los pasos para apagar un servidor Blade.

Cuando apaga el servidor Blade, éste continúa conectado a la alimentación a través de la unidad BladeCenter. El servidor Blade puede responder a las peticiones del procesador de servicio como, por ejemplo, a una petición remota para encender el servidor Blade. Para desconectar toda la alimentación del servidor Blade, debe extraerlo de la unidad BladeCenter. Concluya el sistema operativo antes de apagar el servidor Blade. Consulte la documentación del sistema operativo para obtener información acerca de cómo concluir el sistema operativo.

El servidor Blade puede apagarse de cualquiera de los modos siguientes:

- Puede pulsar el botón de alimentación del servidor Blade (consulte "Controles y LED del servidor Blade" en la página 8). Esto inicia una conclusión ordenada del sistema operativo, si el sistema operativo da soporte a esta característica.
- Si el sistema operativo deja de funcionar, puede pulsar y mantener pulsado el botón de alimentación durante más de 4 segundos para apagar el servidor Blade.
- El módulo de gestión puede apagar el servidor Blade a través de la interfaz web del Módulo de gestión avanzada. Para obtener más información, consulte la publicación IBM BladeCenter Management Module User's Guide o visite http://www.ibm.com/systems/management/.

## Diseños de placa del sistema del servidor Blade

Utilice esta información para ubicar conectores, LED y conmutadores de la placa del sistema.

En las ilustraciones siguientes se muestran los conectores, los LED y los conmutadores de la placa del sistema. Las ilustraciones de este documento pueden ser ligeramente diferentes de su hardware.

## **Conectores del servidor Blade**

Utilice esta información para localizar los componentes y conectores de la placa del sistema del servidor Blade para dispositivos opcionales.

En la siguiente ilustración se muestran los componentes de la placa del sistema, incluidos los conectores para los dispositivos opcionales que el usuario puede instalar, del servidor Blade.

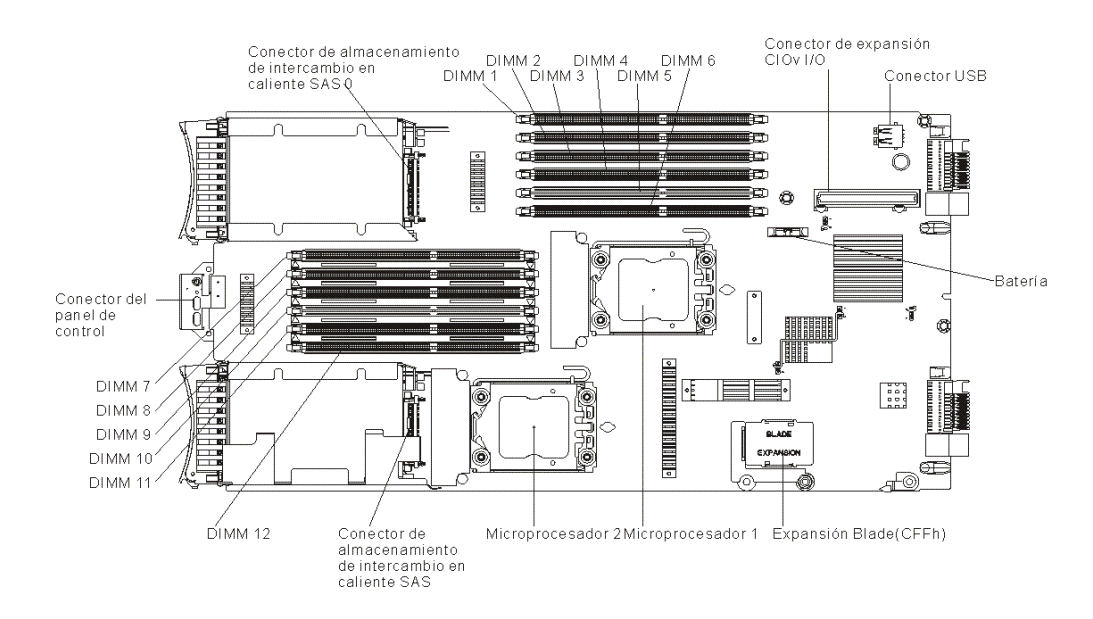

# Conmutador de la placa del sistema

Utilice esta información para ubicar y definir el conmutador de la placa del sistema del servidor Blade.

En la siguiente ilustración se muestra la ubicación de los conmutadores de Light Path Diagnostics en la placa del sistema.

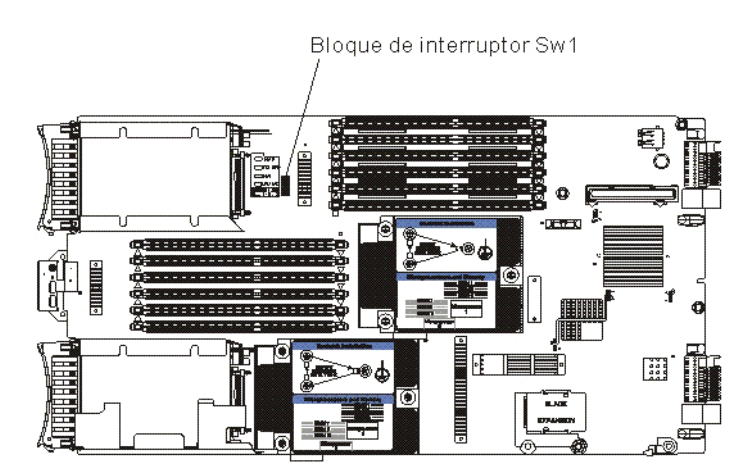

| Número del<br>conmutador | Descripción                                                   | Valor del conmutador                                                                                                    | Definición                                                                                                    |
|--------------------------|---------------------------------------------------------------|----------------------------------------------------------------------------------------------------|----------------------------------------------------------------------------------------------------|
| SW1 - 1                  | Conmutador para<br>alterar temporalmente<br>la contraseña     | Cambiando la posición<br>de este conmutador<br>restablece el encendido<br>en la contraseña.                                             | Este conmutador altera<br>temporalmente el<br>encendido en la<br>contraseña. El sistema<br>viene con este<br>conmutador<br>desactivado, pero<br>puede estar activado o<br>desactivado en un<br>sistema en<br>funcionamiento.                                                                     |
| SW1 - 2                  | presencia física de<br>Trusted Platform<br>Module (TPM)       | La posición<br>predeterminada es<br>desactivado.                                                                                        | Cambiar este<br>conmutador a la<br>posición activo indica<br>una presencia física<br>para el TPM.                                                                                                    |
| SW1 - 3                  | Restablecimiento PCH<br>RTC                                   | Normalmente abierto.<br>Conmutar para<br>restablecer RTC.                                                                               | Restableces el RTC.<br>Todo lo que se necesita<br>es un conmutador<br>momentáneo. Para<br>evitar una pérdida de<br>batería excesiva, no<br>deje este conmutador<br>cerrado.                                                                                                    |
| SW1 - 4                  | Arranque utilizando el<br>código IMM de copia<br>de seguridad | La posición<br>predeterminada es<br>desactivado, lo que<br>permite al servidor<br>Blade arrancar desde<br>un firmware IMM<br>primario.  | Cuando el conmutador<br>está en la posición<br>predeterminada<br>desactivada, el<br>servidor Blade<br>arrancará utilizando<br>un firmware IMM<br>primario. Cuando el<br>conmutador está<br>activado, el servidor<br>Blade arrancará<br>utilizando una copia<br>de seguridad del<br>firmware IMM. |
| SW1 - 5                  | Arrancar UEFI de<br>copia de seguridad                        | La posición<br>predeterminada es<br>desactivado, lo que<br>permite al servidor<br>Blade arrancar desde<br>un firmware UEFI<br>primario. | Cuando el conmutador<br>está activado le<br>permite al servidor<br>Blade arrancar<br>utilizando una copia<br>de seguridad UEFI.                                                                                                    |
| SW1 - 6                  | Arrancar partición de<br>recuperación de IMM                  | Normalmente abierto.<br>Alternar para arrancar<br>desde la partición de<br>recuperación de IMM.                                         | Reservado.                                                                                                    |

La siguiente tabla describe la función de cada uno de los conmutadores en el bloque de conmutadores.

| Número del<br>conmutador | Descripción                     | Valor del conmutador                             | Definición                                                                                               |
|--------------------------|---------------------------------|--------------------------------------------------|----------------------------------------------------------------------------------------------------|
| SW1 - 7                  | Presencia física de<br>IMM TPM  | La posición<br>predeterminada es<br>desactivado. | Poner este conmutador<br>en la posición de<br>encendido indica una<br>presencia física en el<br>IMM TPM. |
| SW1 - 8                  | Forzar actualización de<br>RTMM | La posición<br>predeterminada es<br>desactivado. | Reservado.                                                                                               |

# LED de placa del sistema

Utilice esta información para ubicar los LED de placa del sistema en el servidor Blade.

Debe extraer el servidor Blade de la unidad BladeCenter, abrir la cubierta o extraer las unidades de expansión opcionales y pulsar el botón de alimentación (consulte "Controles y LED del servidor Blade" en la página 8) para que se enciendan los LED de error que se han activado durante el proceso. En el apartado "Light Path Diagnostics" en la página 192 se describe cómo realizar el diagnóstico de los problemas mediante la utilización de los LED de Light Path Diagnostics.

La ilustración siguiente muestra los LED de la placa del sistema.

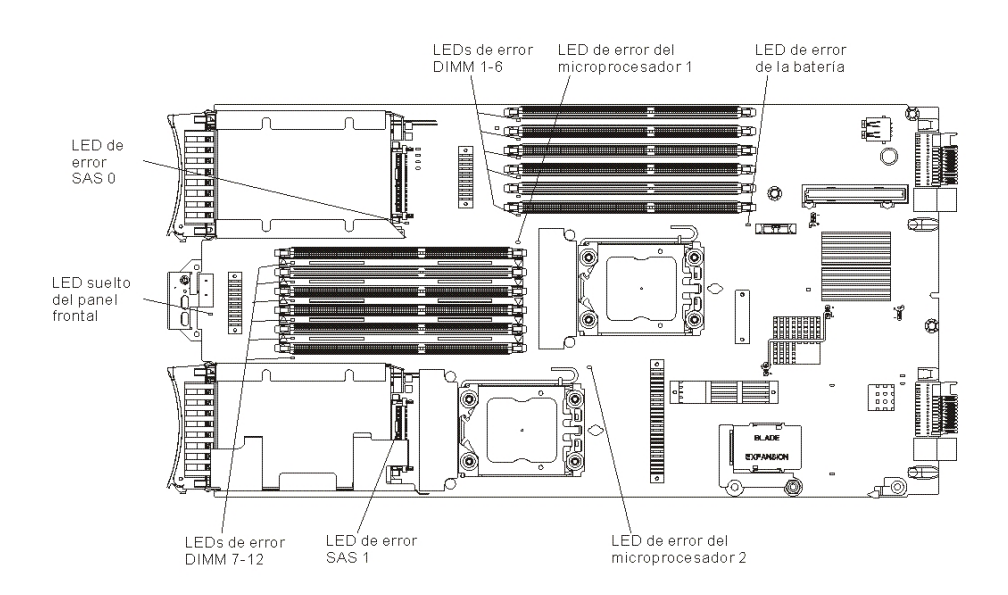

La ilustración siguiente muestra el panel de Light Path Diagnostics de la placa del sistema.

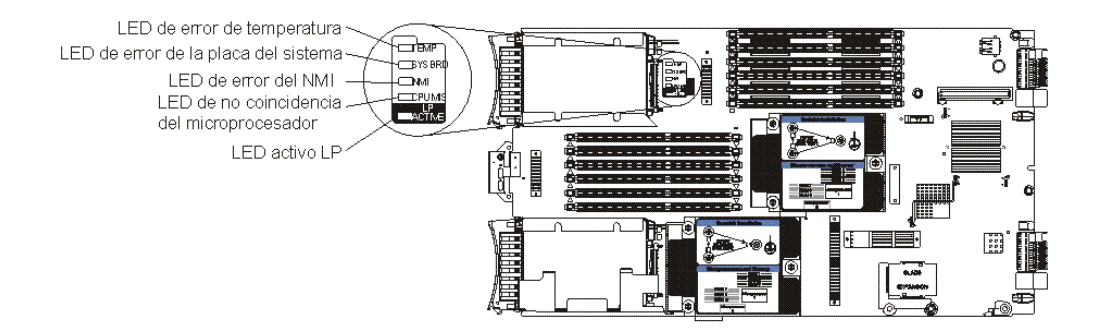

# Capítulo 3. Configuración del servidor Blade

Esta sección incluye información detallada acerca de los requisitos de configuración del servidor Blade.

En este capítulo se describen los requisitos de configuración del servidor Blade. Antes de continuar, asegúrese de que el servidor Blade tiene la última versión del código de firmware. Para obtener información adicional, consulte el apartado "Actualización del firmware y controladores de dispositivo" en la página 32.

Con el servidor Blade se suministran los siguientes programas de configuración:

#### • programa de utilidad de instalación

El programa de utilidad de configuración se utiliza para cambiar valores del sistema, como las peticiones de interrupción (IRQ), la fecha y la hora y la contraseña. Consulte el apartado "Utilización del programa de utilidad de configuración" en la página 18 para obtener más información.

#### • Programa de utilidad de configuración de la lógica LSI

El Programa de utilidad de configuración de la lógica LSI se almacena en el firmware del servidor Blade. Se utiliza para establecer el orden de exploración de dispositivos y para establecer los ID de controlador de unidad de almacenamiento. Consulte el apartado "Creación de una matriz utilizando el programa de utilidad de configuración ServeRAID H1135" en la página 34 para obtener más información.

#### • IBM ServerGuide Setup and Installation CD

El programa ServerGuide proporciona herramientas de configuración de software y herramientas de instalación diseñadas para el servidor Blade. Utilice este CD durante la instalación del servidor Blade para configurar las características de hardware básicas y para simplificar la instalación del sistema operativo. Para obtener información sobre cómo conseguir y utilizar este CD, consulte el apartado "Utilización del CD de configuración e instalación de ServerGuide" en la página 29.

# • Programa de utilidad del agente de arranque PXE (Preboot Execution Environment)

El programa de utilidad del agente de arranque PXE forma parte del firmware del servidor Blade. Utilícelo para seleccionar el protocolo de arranque y otras opciones de arranque, así como para seleccionar una opción de gestión de alimentación. Para obtener información sobre la utilización de este programa de utilidad, consulte el apartado "Configuración del protocolo de arranque PXE mediante el programa de utilidad de configuración" en la página 31.

El programa IBM Remote Deployment Manager (RDM) versión 4.4 puede adquirirse. Puede utilizar el RDM para instalar una actualización de código de la interfaz UEFI en un servidor Blade. Para obtener la información más reciente sobre el RDM, incluidos los sistemas operativos que soporta RDM y cómo adquirir el software, consulte http://www.ibm.com/systems/management/.

## Utilización del programa de utilidad de configuración

Esta sección describe los pasos para iniciar el programa de utilidad de configuración.

Para iniciar el programa de utilidad de configuración, siga los pasos siguientes:

- 1. Encienda el servidor Blade (consulte el apartado "Encendido del servidor Blade" en la página 11).
- 2. Pase inmediatamente al servidor Blade el control de los puertos de ratón, vídeo y teclado compartidos de la unidad BladeCenter.
  - Si gestiona el servidor Blade mediante la consola del sistema BladeCenter, pulse el botón de selección KVM en el servidor Blade (para obtener información, consulte el apartado "Controles y LED del servidor Blade" en la página 8).
  - Si está gestionando el servidor Blade desde una ubicación remota, consulte las publicaciones *IBM BladeCenter Management Module User's Guide, IBM BladeCenter Management Module Command-Line Interface Reference Guide* o *IBM BladeCenter Serial over LAN Setup Guide* para obtener información e instrucciones.
- 3. Cuando se visualice el indicador <F1> Setup, pulse F1. Si ha establecido una contraseña de administrador, deberá introducirla para poder acceder al menú completo del programa de utilidad de configuración. Si no lo hace, únicamente podrá acceder a un menú reducido del programa de utilidad de configuración.
- 4. Siga las instrucciones de la pantalla.

## Menú del programa de utilidad de configuración

Utilice el menú principal del programa de utilidad de configuración para visualizar y configurar los valores y datos de configuración del servidor Blade.

Los siguientes elementos de menú pertenecen al menú del programa de utilidad de configuración. Dependiendo de la versión del Unified Extensible Firmware Interface (UEFI), es posible que algunos elementos difieran ligeramente de estas descripciones.

Información del sistema

Seleccione esta opción para visualizar información sobre el servidor. Al realizar cambios a través de otras opciones del programa de utilidad de configuración, algunos de esos cambios se reflejan en la información del sistema; no se puede modificar los valores directamente en la información del sistema. Esta opción sólo se encuentra en el menú del programa de utilidad de configuración completo.

- Resumen del sistema

Seleccione esta opción para visualizar la información de configuración, incluidos el ID, la velocidad y el tamaño de la memoria caché de los microprocesadores, el tipo y el modelo de máquina del servidor, el número de serie, el sistema UUID y la cantidad de memoria instalada. Al realizar cambios en la configuración a través de otras opciones del programa de utilidad de configuración, los cambios se reflejan en el resumen del sistema; no se puede modificar los valores directamente en el resumen del sistema.

#### - Datos del producto

Seleccione esta opción para ver el identificador de la placa del sistema, el nivel de revisión o la fecha de emisión del firmware, el Módulo de gestión integrado (IMM) y los códigos de diagnóstico, la versión y la fecha.
Esta opción sólo se encuentra en el menú del programa de utilidad de configuración UEFI completo.

Valores del sistema

Seleccione esta opción para visualizar o cambiar los valores del componente del servidor.

- Adaptadores y controladores UEFI

Seleccione esta opción para visualizar información sobre los adaptadores y los controladores de la interfaz UEFI instalados en el servidor Blade.

**Nota:** Antes de configurar un dispositivo compatible con UEFI, debería actualizar el firmware de su servidor Blade. Consulte "Actualización del firmware y controladores de dispositivo" en la página 32 para obtener información sobre cómo actualizar el firmware del servidor Blade.

Para configurar un adaptador de expansión compatible con UEFI, siga los pasos siguientes:

- 1. Seleccione Renueve esta página antes de seguir y pulse Intro.
- 2. Seleccione el controlador de dispositivo que desea configurar y pulse Intro.
- **3**. Cuando haya terminado de cambiar los valores, pulse Esc para salir del programa *y*, a continuación, seleccione **Guardar** para guardar los valores modificados.
- Three Nx POST Failure Configuration (Configuración de tres anomalías de Nx POST)

Seleccione esta opción para ver o cambiar los tres parámetros de anomalía de Nx POST.

Procesadores

Seleccione esta opción para visualizar los valores del procesador.

- Memoria

Seleccione esta opción para visualizar o cambiar los valores de la memoria.

- Dispositivos y puertos de E/S

Seleccione esta opción para ver o cambiar las asignaciones para dispositivos y puertos de entrada/salida (E/S). Puede configurar la redirección de la consola remota y habilitar o inhabilitar los controladores Ethernet integrados. Si se inhabilita un dispositivo, éste no se puede configurar y el sistema operativo no puede detectarlo (inhabilitar un dispositivo equivale a desconectarlo).

También puede elegir habilitar o inhabilitar el soporte ROM de la opción del adaptador. Inhabilitando el soporte puede mejorar potencialmente el tiempo que le lleva al servidor Blade iniciarse.

**Nota:** Cuando inhabilite el controlador Ethernet 1 en el programa de utilidad de configuración, se inhabilitan los controladores Ethernet 1 y Ethernet 2. Sin embargo, si inhabilita el controlador Ethernet 2 en el programa de utilidad de configuración, sólo se inhabilita el controlador Ethernet 2.

– Alimentación

Seleccione esta opción para visualizar o cambiar la limitación de potencia de Active Energy Manager (AEM) con el fin de controlar el consumo energético y los estados de rendimiento del procesador.

- Modalidades de arranque

Seleccione esta opción para ver o cambiar las opciones del esquema de alimentación.

#### - Modalidades de operación

Seleccione esta opción para determinar las configuraciones de operación, como la modalidad de operación (acústica, de eficiencia o rendimiento) y la velocidad de memoria.

#### – Módulo de gestión integrado

Seleccione esta opción para visualizar o cambiar los valores del Módulo de gestión integrado II (IMM2).

#### - Mandatos en preferencia de interfaz USB

Seleccione esta opción para especificar si está habilitada o inhabilitada la interfaz Ethernet vía USB.

**Nota:** Esta opción es principalmente para sistemas operativos más antiguos que tienen problemas con las interfaces Ethernet de la clase de dispositivos de comunicación USB (CDC). Inhabilitando esta opción causará los siguientes problemas:

- Los paquetes de actualización en línea no funcionarán.
- Las actualizaciones que utilizan Bootable Media Creator (BoMC) no funcionarán porque BoMC utiliza la interfaz LAN vía USB.
- Debe instalar el controlador de dispositivo IPMI para utilizar ASU para cambiar la configuración del IMM2 o UEFI.
- No puede definir el proceso de vigilancia de IMM2 OS Loader.
- Configuración de red

Seleccione esta opción para ver el puerto de interfaz de red de gestión del sistema, la dirección MAC IMM2, la dirección IP IMM2 actual y el nombre de host.

- Restaurar valores predeterminados del IMM

Seleccione esta opción para restaurar los valores predeterminados del IMM2. El controlador del IMM2 se reinicia después de restaurar los valores.

- Reiniciar IMM

Seleccione esta opción para reiniciar el controlador del IMM2.

#### - Soporte de sistema heredado

Seleccione esta opción para visualizar o establecer el soporte de sistema heredado.

- Forzar vídeo heredado al arrancar

Seleccione esta opción para habilitar o inhabilitar la acción de forzar el soporte de vídeo INT, en caso de que el sistema operativo no admita los estándares de salida de vídeo de la interfaz UEFI. El valor predeterminado es **Habilitar**.

- Rehook INT 19h

Seleccione esta opción para habilitar o inhabilitar el que los dispositivos tomen el control del proceso de arranque. El valor predeterminado **Inhabilitar**.

- Soporte de conversión de direcciones heredada

Seleccione esta opción para habilitar o inhabilitar el que UEFI interactúe con dispositivos de almacenamiento masivo de PCI no compatibles con UEFI.El valor predeterminado es **Habilitar**.

- Reintento de arranque infinito

Seleccione esta opción para habilitar o inhabilitar UEFI para reintentar infinitamente la orden de arranque heredado.

- Seguridad del sistema

Seleccione esta opción para ver o cambiar las opciones de seguridad de Trusted Platform Module (TPM).

- Recuperación del sistema

Seleccione esta opción para ver o cambiar los parámetros de recuperación del sistema.

- **Temporizador de proceso de vigilancia de autoprueba de encendido** Seleccione esta opción para visualizar o habilitar el temporizador del proceso de vigilancia de la autoprueba de encendido.
- Valor del temporizador de proceso de vigilancia de autoprueba de encendido

Seleccione esta opción para visualizar o establecer el valor del temporizador del proceso de vigilancia del cargador de la autoprueba de encendido.

- Rearrancar sistema en NMI

Seleccione esta opción para habilitar o inhabilitar el reinicio del sistema siempre que se produzca una interrupción no enmascarable (NMI). **Inhabilitar** es el valor predeterminado.

- Almacenamiento

Seleccione esta opción para visualizar o cambiar los valores del dispositivo de almacenamiento.

– Red

Seleccione esta opción para visualizar o cambiar las opciones de dispositivos de red, como iSCSI.

- Lista de estado de salud de unidad

Seleccione esta opción para ver el estado de los controladores instalados en el servidor Blade.

• Fecha y hora

Seleccione esta opción para establecer la fecha y la hora en el servidor, en formato de 24 horas. (*horas:minutos:segundos*).

Esta opción sólo se encuentra en el menú del programa de utilidad de configuración UEFI completo.

• Opciones de inicio

Seleccione esta opción para visualizar o cambiar las opciones de inicio, incluidos la secuencia de inicio, el estado de BloqNum del teclado y la prioridad de arranque de dispositivos PCI. Los cambios realizados en las opciones de inicio se hacen efectivos al iniciar el servidor.

La secuencia de inicio especifica el orden en que el servidor comprueba los dispositivos en busca de un registro de arranque. El servidor se inicia por el primer registro de arranque que encuentra. Si el servidor incorpora hardware y softwareWake on LAN y y el sistema operativo es compatible con las funciones de Wake on LAN, puede especificar una secuencia de inicio para las funciones Wake on LAN. Por ejemplo, puede definir una secuencia de inicio que busque un disco en la unidad de CD-RW/DVD y, seguidamente, compruebe la unidad del disco duro y el adaptador de red.

Esta opción sólo se encuentra en el menú del programa de utilidad de configuración UEFI completo.

• Gestor de arranque

Seleccione esta opción para visualizar, añadir, suprimir o cambiar la prioridad de arranque del dispositivo, arrancar desde un archivo, seleccionar un arranque único o restablecer los valores de orden de arranque predeterminados.

#### · Registros de sucesos del sistema

Seleccione esta opción para acceder al System Event Manager, donde puede visualizar los mensajes de POST de los registros cronológicos de sucesos del sistema.

El registro cronológico de sucesos POST contiene los tres códigos de error y mensajes más recientes que se generaron durante POST.

El registro cronológico de sucesos del sistema contienen sucesos POST y sucesos de interrupción de gestión del sistema (SMI) y todos los sucesos generados por el controlador de gestión de la placa base incorporada en el módulo de gestión integrado (IMM).

**Importante:** Si el LED de errores en el sistema situado en la parte delantera del servidor Blade se enciende pero no hay otros indicadores de error, borre el registro cronológico de sucesos del sistema. Bórrelo asimismo tras finalizar una reparación o corregir un error, para apagar el LED de errores en el sistema situado en la parte delantera del servidor Blade.

#### - Visor de sucesos de la autoprueba de encendido

Seleccione esta opción para acceder al visor de sucesos de la autoprueba de encendido y visualizar los códigos de diagnóstico UEFI.

- Registro cronológico de sucesos del sistema

Seleccione esta opción para visualizar el registro cronológico de sucesos del sistema.

- Borrar registro cronológico de sucesos del sistema

Seleccione esta opción para borrar el registro cronológico de sucesos del sistema.

• Seguridad de usuario

Seleccione esta opción para establecer, cambiar o borrar contraseñas. Consulte el apartado "Utilización de contraseñas" para obtener más información.

• Guardar valores

Seleccione esta opción para guardar los cambios realizados en los valores.

Restaurar valores

Seleccione esta opción para cancelar los cambios realizados en los valores y restaurar los valores anteriores.

Cargar valores predeterminados

Seleccione esta opción para cancelar los cambios realizados en los valores y restaurar los valores de fábrica.

• Salir de la instalación

Seleccione esta opción para salir del programa de utilidad de configuración. Si no ha guardado los cambios realizados en los valores, se le preguntará si desea guardarlos o salir sin guardarlos.

## Utilización de contraseñas

Utilice esta información para establecer, cambiar o suprimir una contraseña de encendido.

Puede establecer, cambiar y suprimir una contraseña de encendido y una contraseña del administrador del programa de utilidad de configuración seleccionando **System Settings** (Valores del sistema) y, seguidamente, **System Security** (Seguridad del sistema).

Si se establece una contraseña de encendido, deberá escribirla para llevar a cabo el arranque del sistema y tener acceso al menú del programa de utilidad de configuración.

La contraseña debe tener entre 6 y 20 caracteres. Puede utilizar cualquier combinación de caracteres imprimibles ASCII con la contraseña. Anote y guarde la contraseña en un lugar seguro.

Si olvida la contraseña de encendido, puede volver a acceder al servidor Blade extrayendo la batería del servidor Blade e instalándola de nuevo o bien utilizando el conmutador para alterar temporalmente la contraseña de encendido (consulte "Extracción de la batería" en la página 63 y "Instalación de la batería" en la página 63).

La contraseña del administrador está pensada para que la utilice el administrador del sistema; limita el acceso al menú del programa de utilidad de configuración.

**Atención:** ha establecido una contraseña del administrador y la ha olvidado, no existe la posibilidad de cambiarla, sustituirla o eliminarla. Tendrá que sustituir la placa del sistema.

## Utilización del programa de menú de selección de arranque

Utilice el programa de menú de selección de arranque para volver a definir el primer el primer dispositivo de inicio sin cambiar los valores del programa de utilidad de configuración.

El programa de menú de selección de arranque es un programa de utilidad de configuración incorporado que funciona mediante menús y que se utiliza para redefinir temporalmente el primer dispositivo de inicio sin cambiar los valores del programa de utilización de configuración.

Para utilizar el programa de menú de selección de arranque, complete los siguientes pasos:

- 1. Apague el servidor.
- 2. Reinicie el servidor.
- Cuando se visualice el indicador <F12> Seleccionar dispositivo de arranque, pulse F12. Si está instalado un dispositivo de almacenamiento masivo USB, se despliega un elemento de submenú (Llave USB/Disco).
- 4. Utilice las teclas Flecha hacia arriba y Flecha hacia abajo para seleccionar un elemento del menú **Seleccionar dispositivo de arranque** y pulse Intro.

La próxima vez que se inicie el servidor, volverá a la secuencia de inicio que se ha configurado en el programa de utilidad de configuración.

# Actualización del Universal Unique Identifier (UUID)

El Universal Unique Identifier (UUID) debe actualizarse cuando se reemplaza la placa del sistema.

Utilice el programa de utilidad ASU (Advanced Settings Utility) para actualizar el UUID en el servidor basado en UEFI. ASU es una herramienta en línea que admite varios sistemas operativos. Asegúrese de descargar la versión correspondiente a su sistema operativo. Puede descargar ASU desde el sitio web de IBM. Para descargar el ASU y actualizar el UUID, complete los siguientes pasos.

- 1. Descargue Advanced Settings Utility (ASU) desde http://www.ibm.com/ support/entry/portal/docdisplay?lndocid=TOOL-ASU.
- Seleccione uno de los métodos siguientes para acceder al IMM y configurar el UUID:
  - En línea desde el sistema de destino (acceso LAN o estilo de consola de teclado (KCS))
  - Acceso remoto al sistema de destino (basado en LAN)
  - Soportes arrancables que contienen ASU (LAN o KCS, dependiendo de los soportes arrancables)

**Nota:** IBM proporciona un método para crear un soporte arrancable. Puede crear un soporte arrancable utilizando la aplicación Bootable Media Creator (BoMC) desde http://www.ibm.com/support/entry/portal/ docdisplay?lndocid=TOOL-BOMC . Además, los kits de herramientas basados en Windows y Linux está también disponibles para crear un soporte arrancable.

- **3**. Copie y desempaquete ASU, que también incluye otros archivos necesarios para el servidor. Asegúrese de desempaquetar ASU y los archivos necesarios en el mismo directorio. Además del programa de aplicación (asu o asu64), también se necesitan los siguientes archivos:
  - Para sistemas operativos basados en Windows:
    - ibm\_rndis\_server\_os.inf
    - device.cat
  - Para sistemas operativos basados en Linux:
    - cdc\_interface.sh
- 4. Después de instalar ASU, utilice la siguiente sintaxis del mandato para establecer el UUID:

asu set SYSTEM\_PROD\_DATA.SysInfoUUID <uuid\_value> [access\_method]
Donde:

<uuid\_value>

Valor hexadecimal de 16 bytes asignado por el usuario.

[access\_method]

El método de acceso que ha seleccionado para utilizar entre los siguientes métodos:

• Acceso en línea de LAN autenticada, escriba el mandato:

[host <imm\_internal\_ip>] [user <imm\_user\_id>][password <imm\_password>]
Donde:

*imm\_internal\_ip* 

La dirección IP de IMM interno LAN/USB. El valor predeterminado es 169.254.95.118.

imm\_user\_id

account (cuenta) de IMM (1 de 12 cuentas). El valor predeterminado es USERID.

imm\_password

Contraseña de la cuenta IMM (1 de 12 cuentas). El valor predeterminado es PASSW0RD (con un cero, 0, y no una O).

**Nota:** Si no especifica ninguno de estos parámetros, ASU utilizará los valores predeterminados. Cuando se utilizan los valores predeterminados y ASU no puede acceder al IMM utilizando el método de acceso en línea LAN autenticado, ASU utiliza automáticamente el método de acceso KCS no autenticado.

Los siguientes mandatos son ejemplos del uso de los valores predeterminados de ID de usuario y de contraseña y de no usar los valores predeterminados:

Ejemplo que no utiliza los valores predeterminados de ID de usuario y de contraseña: asu set SYSTEM\_PROD\_DATA.SysInfoUUID <uuid\_value> user <user\_id> password <password>

Ejemplo que utiliza los valores predeterminados de ID de usuario y de contraseña:

asu set SYSTEM\_PROD\_DATA.SysInfoUUID <uuid\_value>

Acceso KCS en línea (no autenticado y usuario restringido):

No tiene que especificar un valor para *access\_method* cuando utilice este método de acceso.

Ejemplo:

asu set SYSTEM\_PROD\_DATA.SysInfoUUID <uuid\_value>

El método de acceso KCS utiliza la interfaz IPMI/KCS. Este método requiere que el controlador IPMI esté instalado. Algunos sistemas operativos tienen instalado el controlador IPMI de forma predeterminada. ASU proporciona la capa de correlación correspondiente. Consulte la *Guía del usuario del programa de utilidad ASU (Advanced Settings Utility)* para obtener más detalles. Podrá acceder a la guía del usuario de ASU desde http://www.ibm.com/support/ entry/portal/docdisplay?lndocid=TOOL-ASU.

• Acceso remoto LAN, escriba el mandato:

**Nota:** Cuando utilice el método de acceso LAN remoto para acceder al IMM utilizando la LAN desde un cliente, el *host* y la dirección *imm\_external\_ip* son parámetros necesarios.

host <imm\_external\_ip> [user <imm\_user\_id>[[password <imm\_password>]
Donde:

imm\_external\_ip

La dirección IP de IMM externo LAN. No hay valor predeterminado. Este parámetro es necesario.

imm\_user\_id

account (cuenta) de IMM (1 de 12 cuentas). El valor predeterminado es USERID.

imm\_password

Contraseña de la cuenta IMM (1 de 12 cuentas). El valor predeterminado es PASSW0RD (con un cero, 0, y no una O).

Los siguientes mandatos son ejemplos del uso de los valores predeterminados de ID de usuario y de contraseña y de no usar los valores predeterminados:

Ejemplo que no utiliza los valores predeterminados de ID de usuario y de contraseña: asu set SYSTEM\_PROD\_DATA.SysInfoUUID <uuid\_value> host <imm\_ip> user <user\_id> password <password>

Ejemplo que utiliza los valores predeterminados de ID de usuario y de contraseña:

asu set SYSTEM\_PROD\_DATA.SysInfoUUID <uuid\_value> host <imm\_ip>
Cananta arran ashla;

Soporte arrancable:

Puede también crear un soporte arrancable utilizando las aplicaciones disponibles en http://www.ibm.com/support/entry/portal/docdisplay?lndocid=TOOL-BOMC .

5. Reinicie el servidor.

# Actualización de los datos DMI/SMBIOS

Desktop Management Interface (DMI) debe actualizarse cuando se reemplaza la placa del sistema.

Utilice el programa de utilidad ASU (Advanced Settings Utility) para actualizar el DMI en el servidor basado en UEFI. ASU es una herramienta en línea que admite varios sistemas operativos. Asegúrese de descargar la versión correspondiente a su sistema operativo. Puede descargar ASU desde el sitio web de IBM. Para descargar el ASU y actualizar el DMI, complete los pasos siguientes.

- 1. Descargue Advanced Settings Utility (ASU) desde http://www.ibm.com/ support/entry/portal/docdisplay?lndocid=TOOL-ASU.
- 2. ASU establece el DMI en el Módulo de gestión integrada (IMM). Seleccione uno de los métodos siguientes para acceder al IMM y configurar la DMI:
  - En línea desde el sistema de destino (acceso LAN o estilo de consola de teclado (KCS))
  - Acceso remoto al sistema de destino (basado en LAN)
  - Soportes arrancables que contienen ASU (LAN o KCS, dependiendo de los soportes arrancables)

**Nota:** IBM proporciona un método para crear un soporte arrancable. Puede crear un soporte arrancable utilizando la aplicación Bootable Media Creator (BoMC) desde http://www.ibm.com/support/entry/portal/ docdisplay?lndocid=TOOL-BOMC . Además, los kits de herramientas basados en Windows y Linux está también disponibles para crear un soporte arrancable.

- **3**. Copie y desempaquete ASU, que también incluye otros archivos necesarios para el servidor. Asegúrese de desempaquetar ASU y los archivos necesarios en el mismo directorio. Además del programa de aplicación (asu o asu64), también se necesitan los siguientes archivos:
  - Para sistemas operativos basados en Windows:
    - ibm\_rndis\_server\_os.inf
    - device.cat
  - Para sistemas operativos basados en Linux:
    - cdc\_interface.sh

4. Después de instalar ASU, escriba los siguientes mandatos para establecer el DMI:

asu set SYSTEM\_PROD\_DATA.SysInfoProdName &ltm/t\_model> [access\_method]
asu set SYSTEM\_PROD\_DATA.SysInfoSerialNum &lts/n> [access\_method]
asu set SYSTEM\_PROD\_DATA.SysEncloseAssetTag &ltasset\_tag>
[access\_method]

Donde:

<m/t\_model>

Número del modelo y tipo de máquina del servidor. Escriba mtm xxxxyyy, donde xxxx es el tipo de máquina y yyy es el número del modelo del servidor.

<*s/n>* Número de serie del servidor. Escriba sn zzzzzzz, donde *zzzzzzz* es el número de serie.

<asset\_method>

[access\_method]

El método de acceso que seleccione para utilizar entre los siguientes métodos:

• Acceso en línea de LAN autenticada, escriba el mandato:

[host &ltimm\_internal\_ip>] [user &ltimm\_user\_id>][password <imm\_password>]

Donde:

*imm\_internal\_ip* 

La dirección IP de IMM interno LAN/USB. El valor predeterminado es 169.254.95.118.

imm\_user\_id

Cuenta IMM (1 de 12 cuentas). El valor predeterminado es USERID.

imm\_password

Contraseña de la cuenta IMM (1 de 12 cuentas). El valor predeterminado es PASSW0RD (con un cero, 0, y no una O).

**Nota:** Si no especifica ninguno de estos parámetros, ASU utilizará los valores predeterminados. Cuando se utilizan los valores predeterminados y ASU no puede acceder al IMM utilizando el método de acceso en línea LAN autenticado, ASU utiliza automáticamente el siguiente método de acceso KCS no autenticado.

Los siguientes mandatos son ejemplos del uso de los valores predeterminados de ID de usuario y de contraseña y de no usar los valores predeterminados:

Ejemplos que no utilizan los valores predeterminados de ID de usuario y de contraseña:

asu set SYSTEM\_PROD\_DATA.SysInfoProdName <m/t\_model> --user
<imm\_user\_id> --password <imm\_password>

asu set SYSTEM\_PROD\_DATA.SysInfoSerialNum <s/n> --user <imm\_user\_id>
--password <imm\_password>

asu set SYSTEM\_PROD\_DATA.SysEncloseAssetTag <asset\_tag> --user <imm\_user\_id> --password <imm\_password> Ejemplos que utilizan los valores predeterminados de ID de usuario y de contraseña:asu set SYSTEM\_PROD\_DATA.SysInfoProdName <m/t\_model> asu set SYSTEM\_PROD\_DATA.SysInfoSerialNum <s/n> asu set SYSTEM\_PROD\_DATA.SysEncloseAssetTag <asset\_tag>

• Acceso KCS en línea (no autenticado y usuario restringido):

No tiene que especificar un valor para *access\_method* cuando utilice este método de acceso.

El método de acceso KCS utiliza la interfaz IPMI/KCS. Este método requiere que el controlador IPMI esté instalado. Algunos sistemas operativos tienen instalado el controlador IPMI de forma predeterminada. ASU proporciona la capa de correlación correspondiente. Consulte la *Guía del usuario del programa de utilidad ASU (Advanced Settings Utility)* en http://www.ibm.com/support/ entry/portal/docdisplay?lndocid=TOOL-ASU para obtener más detalles.

Los siguientes mandatos son ejemplos del uso de los valores predeterminados de ID de usuario y de contraseña y de no usar los valores predeterminados:

Ejemplos que no utilizan los valores predeterminados de ID de usuario y de contraseña:

asu set SYSTEM\_PROD\_DATA.SysInfoProdName &ltm/t\_model>

asu set SYSTEM\_PROD\_DATA.SysInfoSerialNum <s/n>

asu set SYSTEM\_PROD\_DATA.SysEncloseAssetTag &ltasset\_tag>

Acceso remoto LAN, escriba el mandato:

**Nota:** Cuando utilice el método de acceso LAN remoto para acceder al IMM utilizando la LAN desde un cliente, el *host* y la dirección *imm\_external\_ip* son parámetros necesarios.

host <imm\_external\_ip> [user <imm\_user\_id>][password <imm\_password>]
Donde:

imm\_external\_ip

La dirección IP de IMM externo LAN. No hay valor predeterminado. Este parámetro es necesario.

imm\_user\_id

Cuenta IMM (1 de 12 cuentas). El valor predeterminado es USERID.

imm\_password

Contraseña de la cuenta IMM (1 de 12 cuentas). El valor predeterminado es PASSW0RD (con un cero, 0, y no una O).

Los siguientes mandatos son ejemplos del uso de los valores predeterminados de ID de usuario y de contraseña y de no usar los valores predeterminados:

Ejemplos que no utilizan los valores predeterminados de ID de usuario y de contraseña:

asu set SYSTEM\_PROD\_DATA.SysInfoProdName <m/t\_model> --host <imm\_ip>
--user <imm\_user\_id> --password <imm\_password>

asu set SYSTEM\_PROD\_DATA.SysInfoSerialNum <s/n> --host <imm\_ip> --user <imm\_user\_id> --password <imm\_password>

asu set SYSTEM\_PROD\_DATA.SysEncloseAssetTag <asset\_tag> --host <imm ip> --user <imm user id> --password <imm password>

Ejemplos que utilizan los valores predeterminados de ID de usuario y de contraseña:

asu set SYSTEM PROD DATA.SysInfoProdName <m/t model> --host <imm ip>

asu set SYSTEM\_PROD\_DATA.SysInfoSerialNum <s/n> --host <imm\_ip>
asu set SYSTEM\_PROD\_DATA.SysEncloseAssetTag <asset\_tag> --host
<imm\_ip>

- Soporte arrancable:
  - Puede también crear un soporte arrancable utilizando las aplicaciones disponibles en http://www.ibm.com/support/entry/portal/docdisplay?lndocid=TOOL-BOMC .
- 5. Reinicie el servidor.

## Utilización del CD de configuración e instalación de ServerGuide

Esta sección ofrece una visión general de la utilización del CD de configuración e instalación de ServerGuide.

El CD de *configuración e instalación de ServerGuide* contiene un programa de configuración e instalación diseñado para el servidor Blade. El programa ServerGuide detecta el modelo del servidor Blade y los dispositivos de hardware opcionales instalados y utiliza esa información durante la instalación para configurar el hardware. El programa ServerGuide simplifica las instalaciones de sistemas operativos proporcionando controladores de dispositivo actualizados y, en algunos casos, los instala automáticamente.

Puede descargar una imagen gratuita del CD de *configuración e instalación de ServerGuide* o adquirir el CD en el sitio web de tramitación de pedidos de ServerGuide en http://www.ibm.com/support/entry/portal/ docdisplay?lndocid=SERV-GUIDE . Para descargar la imagen gratuita, pulse en **IBM Service and Support Site**.

**Nota:** Periódicamente se realizan cambios en el sitio website de IBM. El procedimiento real podría variar ligeramente del descrito en este documento.

El programa ServerGuide ofrece lo siguiente:

- Una interfaz fácil de utilizar
- Programas de instalación y configuración que no utilizan disquetes que se basan en el hardware detectado
- Controladores de dispositivo que se proporcionan para el modelo del servidor Blade y el hardware detectado
- Tamaño de partición del sistema operativo y tipo de sistema de archivos que se pueden seleccionar durante la configuración

## Características de ServerGuide

Esta sección le indica cómo identificar las características de ServerGuide.

Las características y funciones pueden variar ligeramente en las distintas versiones del programa ServerGuide. Para obtener más información acerca de su versión, inicie el CD de*configuración e instalación de ServerGuide* y consulte la visión general en línea. No todas las características reciben soporte en todos los modelos de servidor Blade.

El programa ServerGuide necesita un servidor Blade IBM que reciba soporte que se haya asociado a una unidad de CD arrancable habilitada. Para instalar el sistema operativo necesita, además del CD de *configuración e instalación de ServerGuide*, el CD del sistema operativo. El programa ServerGuide tiene las siguientes características:

- Establece la fecha y hora del sistema
- Detecta los dispositivos de hardware opcionales instalados y proporciona controladores de dispositivo actualizados para la mayoría de los adaptadores y dispositivos
- Proporciona instalación sin disquetes para los sistemas operativos Windows soportados
- Incluye un archivo README en línea que incorpora enlaces con sugerencias para la instalación del hardware y del sistema operativo

## Visión general de la instalación y configuración

Utilice esta información para configurar e instalar el servidor Blade.

Cuando se utiliza el CD de *configuración e instalación de ServerGuide*, no es necesario usar disquetes de configuración. Puede utilizar el CD para configurar cualquier modelo de servidor Blade IBM soportado. El programa de configuración proporciona una lista de tareas que es necesario realizar para configurar el servidor Blade.

**Nota:** Las características y funciones pueden variar ligeramente en las distintas versiones del programa ServerGuide.

Al iniciar el CD de *configuración e instalación de ServerGuide*, el programa le solicita que lleve a cabo las siguientes tareas:

- Seleccionar el idioma.
- Seleccionar el diseño de teclado y el país.
- Ver la visión general para conocer las características de ServerGuide.
- Ver el archivo README para revisar los consejos de instalación para el sistema operativo y el adaptador.
- Iniciar la instalación del sistema operativo. Necesitará el CD del sistema operativo.

### Instalación del sistema operativo

Esta sección incluye instrucciones para instalar el sistema operativo en el servidor Blade.

Para instalar el sistema operativo en un servidor Blade, puede utilizar cualquiera de los siguientes métodos:

- Use el CD de *configuración e instalación de ServerGuide* para instalar un sistema operativo de Microsoft Windows compatible.
- Utilice Remote Deployment Manager (RDM) versión 4.20 (o posterior) para instalar un sistema operativo soportado. Para determinar si RDM da soporte a un sistema operativo, consulte la dirección http://www.ibm.com/systems/ management/.
- Descargue las instrucciones de instalación del sistema operativo más recientes e instale el sistema operativo.

**Importante:** El sistema operativo del servidor Blade debe proporcionar a éste soporte USB, a fin de que pueda reconocer el teclado, el ratón y las unidades de soportes extraíbles. La unidad BladeCenter utiliza USB para las comunicaciones internas con estos dispositivos.

### Instalación típica del sistema operativo

Esta sección describe cómo realizar una instalación típica de sistema operativo de ServerGuide.

El programa ServerGuide puede reducir el tiempo necesario para instalar un sistema operativo. Proporciona los controladores de dispositivo necesarios para el hardware y el sistema operativo que está instalando. En este apartado se describe una instalación del sistema operativo típica de ServerGuide.

**Nota:** Las características y funciones pueden variar ligeramente en las distintas versiones del programa ServerGuide.

- 1. Una vez que ha realizado el proceso de configuración, se inicia el programa de instalación del sistema operativo. (Para realizar la instalación es necesario disponer del CD del sistema operativo.)
- 2. El programa ServerGuide almacena información sobre el modelo del servidor Blade, el procesador de servicio, los controladores de unidades de disco duro y los adaptadores de red. A continuación, el programa comprueba si en el CD hay controladores de dispositivo más recientes. Esta información se almacena y, a continuación, se pasa al programa de instalación del sistema operativo.
- **3**. El programa ServerGuide presenta las opciones de partición del sistema operativo basándose en la selección del sistema operativo y las unidades de disco duro instaladas.
- 4. El programa ServerGuide le solicita que inserte el CD del sistema operativo y reinicie el servidor Blade. En este momento, el programa de instalación del sistema operativo toma el control hasta completar la instalación. La unidad de CD de BladeCenter debe asociarse al servidor Blade antes de realizar este paso.

### Instalación del sistema operativo sin utilizarServerGuide

Utilice esta información para instalar el sistema operativo en el servidor Blade sin utilizar ServerGuide.

Si ya ha configurado el hardware del servidor Blade y no utiliza el programa ServerGuide para instalar el sistema operativo, descargue las instrucciones de instalación del sistema operativo más recientes del sitio web de IBM en http://www.ibm.com/supportportal/.

# Configuración del protocolo de arranque PXE mediante el programa de utilidad de configuración

Utilice el programa de utilidad de configuración para configurar el protocolo de arranque PXE.

Para utilizar el programa de utilidad de configuración para configurar el protocolo de arranque para arrancar desde un dispositivo de red de herencia que no sea UEFI para todos los intentos de arranque PXE, siga estos pasos:

- 1. Encienda el servidor (consulte el apartado "Encendido del servidor Blade" en la página 11).
- 2. Cuando aparezca el mensaje Press <F1> Setup, pulse F1. Si ha definido una contraseña de administrador, debe escribirla para acceder al menú completo del programa de utilidad Setup completo. Si no lo hace, únicamente podrá acceder a un menú reducido del programa de utilidad de configuración.
- **3**. En el menú principal del programa de utilidad de configuración, seleccione **Gestor de arranque**.

- 4. Seleccione Modalidades de arranque y después seleccione Solo herencia.
- 5. Pulse Esc dos veces para volver al menú principal del programa de utilidad de configuración.
- 6. Seleccione Guardar configuración y después seleccione Salir de la configuración.

Para utilizar el programa de utilidad de configuración para configurar el protocolo de arranque para arrancar desde un dispositivo de red de herencia que no sea UEFI solamente para el siguiente arranque, siga estos pasos:

- 1. Encienda el servidor (consulte el apartado "Encendido del servidor Blade" en la página 11).
- 2. Cuando aparezca el mensaje Press <F1> Setup, pulse F1. Si ha definido una contraseña de administrador, debe escribirla para acceder al menú completo del programa de utilidad Setup completo. Si no lo hace, únicamente podrá acceder a un menú reducido del programa de utilidad de configuración.
- **3**. En el menú principal del programa de utilidad de configuración, seleccione **Gestor de arranque**.
- 4. Seleccione Añadir opción de arranque; y después, Opción de arranque genérico.
- 5. Seleccione Solo herencia.
- 6. Pulse Esc tres veces para volver al menú principal del programa de utilidad de configuración.
- 7. Seleccione Guardar configuración y después seleccione Salir de la configuración.

**Nota:** Pulse Ctrl+P cuando se le pida durante la autoprueba de encendido para acceder al programa de utilidad del agente de arranque PXE.

## Actualización del firmware y controladores de dispositivo

Periódicamente, IBM deja disponibles actualizaciones de código UEFI, de firmware de procesador de servicio (IMM), de firmware de diagnóstico y de controladores de dispositivo para el servidor Blade. El suministro es el conjunto de acciones que se toman para actualizar el firmware y los controladores de dispositivo y para instalar el sistema operativo. Hay varias herramientas disponibles para ayudarle a actualizar el firmware y los controladores de dispositivo durante el proceso de suministro. Utilice las instrucciones que se incluyen en los archivos descargados.

#### UpdateXpress System Packs

UpdateXpress System Packs (UXSP) contiene un paquete de integración probada de firmware y controladores de dispositivo actualizables en línea para su servidor Blade. IBM ToolsCenter Bootable Media Creator utiliza UpdateXpress System Packs para actualizar el firmware y los controladores de dispositivo.

Normalmente, utilice UpdateXpress System Packs para actualizar el firmware y los controladores de dispositivo de un servidor Blade que se haya suministrado anteriormente. Para obtener más información sobre UpdateXpress System Packs, consulte http://www.ibm.com/support/entry/portal/docdisplay?lndocid=TOOL-ASU.

#### • IBM ToolsCenter Bootable Media Creator

Puede utilizar IBM ToolsCenter Bootable Media Creator para crear soportes arrancables que sean adecuados para aplicar actualizaciones de firmware y ejecutar diagnósticos de prearranque. Con IBM ToolsCenter Bootable Media Creator puede crear una única imagen arrancable en soportes compatibles (como CD, DVD, imagen ISO, unidad flash USB o conjunto de archivos PXE) que incluye varias herramientas del sistema y actualizaciones de IBM BladeCenter de UpdateXpress System Packs, que contiene actualizaciones de firmware de Windows y Linux<sup>®</sup>.

Normalmente, utiliza IBM ToolsCenter Bootable Media Creator para la configuración inicial de un servidor Blade. Para obtener más información sobre IBM Bootable Media Creator, consulte http://www.ibm.com/support/entry/portal/docdisplay?lndocid=TOOL-BOMC .

**Importante:** Para evitar problemas y mantener el rendimiento correcto del sistema, asegúrese siempre de que los niveles del código UEFI, del firmware de procesador de servicios (IMM) y del firmware de diagnóstico sean coherentes para todos los servidores Blade incluidos en la unidad BladeCenter.

# Configuración de dispositivos compatibles con UEFI

Esta sección describe cómo configurar dispositivos compatibles con UEFI.

El servidor Blade IBM BladeCenter HS23E Tipo 8038 o 8039 es compatible con UEFI. Las tarjetas de expansión compatibles con UEFI pueden configurarse por medio del programa de utilidad de configuración. Para configurar una tarjeta de expansión compatible con UEFI, siga los pasos siguientes:

**Nota:** Antes de configurar un dispositivo compatible con UEFI, se recomienda actualizar el firmware del servidor Blade. Consulte "Actualización del firmware y controladores de dispositivo" en la página 32 para obtener información acerca de cómo actualizar el firmware del servidor Blade.

- 1. Ejecute el programa de utilidad de instalación (consulte el apartado "Utilización del programa de utilidad de configuración" en la página 18).
- 2. Seleccione Valores del sistema → Redk o Almacenamiento en función del tipo de los adaptadores.

Nota: Seleccione Valores del sistema → Adaptadores y controladores UEFI para adaptadores y controladores compatibles con UEFI 2.0 (y anterior) instalados en el servidor.

- 3. Seleccione Renueve esta página antes de seguir y pulse Intro.
- 4. Seleccione el controlador de dispositivo que desea configurar y pulse Intro.
- 5. Cuando haya terminado de cambiar los valores, pulse Esc para salir del programa y, a continuación, seleccione **Guardar** para guardar los valores modificados.

# Configuración del controlador Ethernet Gigabit

Esta sección describe cómo localizar los controladores de dispositivo para el controlador Gigabit Ethernet.

La placa del sistema del servidor Blade integra un controlador Gigabit Ethernet de doble puerto. El controlador proporciona una interfaz dúplex de 1000 Mbps para su conexión con uno de los módulos de E/S compatibles con Ethernet en las bahías 1 y 2 de módulo de E/S, lo que permite la transmisión y recepción simultáneas de datos en la red de área local (LAN) Ethernet. El controlador Ethernet de la placa del sistema se direcciona a la bahía 1 ó 2 de módulo de E/S.El sistema operativo asigna el enlace lógico de cada puerto Ethernet a una bahía de módulo de E/S.

No es necesario que establezca ningún puente ni que configure el controlador para el sistema operativo del servidor Blade. Sin embargo, deberá instalar un controlador de dispositivo para que el sistema operativo del servidor Blade pueda direccionar el controlador Ethernet. Para buscar controladores de dispositivo e información acerca de la configuración del controlador Ethernet, visite http://www.ibm.com/supportportal/.

# Creación de una matriz utilizando el programa de utilidad de configuración ServeRAID H1135

Utilice estas instrucciones para crear una matriz utilizando el programa de utilidad de configuración ServeRAID H1135.

Utilice el programa de utilidad de configuración LSI para configurar y gestionar matrices RAID (matriz redundante de discos independientes). Asegúrese de utilizar este programa tal como se describe en este documento.

El controlador SAS/SATA integrado con prestaciones RAID soporta las matrices RAID. Puede utilizar el programa de utilidad de configuración de LSI para configurar RAID 1 (IM), RAID 1E (IME) y RAID 0 (IS) para un solo par de dispositivos conectados. Si instala el controlador ServeRAID H1135 SAS/SATA opcional, proporciona soporte RAID de los niveles 0, 1 y 10. Si instala un adaptador RAID de distinto tipo, siga las instrucciones de la documentación que se proporciona con el adaptador para ver o cambiar los valores de los dispositivos conectados.

Además, puede descargar un programa de configuración de línea de mandatos LSI de http://www.ibm.com/supportportal/.

Cuando esté utilizando el programa de utilidad de configuración de LSI para configurar y gestionar matrices, tenga en cuenta la información siguiente:

- El controlador SAS/SATA integrado con prestaciones de RAID soporta las siguientes características:
  - Integrated Mirroring (IM Duplicación integrada) con un soporte de repuesto dinámico (también conocido como RAID 1)

Utilice esta opción para crear una matriz integrada de dos discos además de hasta dos repuestos dinámicos opcionales. Todos los datos del disco primario se pueden migrar.

 Integrated Mirroring Enhanced (IME - Duplicación integrada mejorada) con soporte de repuesto dinámico (también conocido como RAID 1E)

Utilice esta opción para crear una matriz ampliada de duplicación integrada de tres a ocho discos, incluyendo un máximo de dos repuestos dinámicos opcionales. Se suprimirán todos los datos de los discos de la matriz.

Integrated Striping (IS - Escritura en bandas integrada) (también conocido como RAID 0)

Utilice esta opción para crear una matriz de escritura en bandas integrada de dos a ocho discos. Se suprimirán todos los datos de los discos de la matriz.

- Las capacidades de la unidad de disco duro influyen en la manera de crear matrices. Las unidades de una matriz pueden tener diferentes capacidades, pero el controlador RAID las trata como si todas tuvieran la capacidad de la unidad de disco duro más pequeña.
- Si utiliza un controlador SAS/SATA integrado con prestaciones RAID para configurar una matriz RAID 1 (duplicada) después de haber instalado el sistema

operativo, perderá acceso a los datos o las aplicaciones que previamente estaban almacenados en la unidad secundaria del par duplicado.

• Si instala un tipo diferente de controlador RAID, consulte la documentación incluida con el controlador para obtener información para ver y cambiar los valores de los dispositivos conectados.

# Inicio del programa de utilidad de configuración de LSI

Esta sección describe los pasos para iniciar el programa de utilidad de configuración de LSI.

Para iniciar el programa de utilidad de configuración de LSI, realice los pasos siguientes:

- 1. Encienda el servidor Blade y asegúrese de que el servidor Blade sea el propietario del teclado, vídeo y ratón.
- Cuando se visualice el indicador <<<Press Ctrl-C to start LSI Logic Configuration Utility>>> (Pulse Control-C para iniciar el programa de utilidad de configuración de la lógica LSI), pulse Control-C.
- **3**. Utilice las teclas de flecha para seleccionar el controlador en la lista de adaptadores y pulse Intro.
- 4. Siga las instrucciones que aparecen en la pantalla para cambiar los valores de los elementos seleccionados y, a continuación, pulse Intro. Si selecciona Topología SAS o Propiedades de adaptador avanzadas, se visualizan pantallas adicionales.

Cuando haya terminado de cambiar los valores, pulse Esc para salir del programa y, a continuación, seleccione **Guardar** para guardar los valores modificados.

**Nota:** Para obtener más información, consulte la publicación *Installation and User's Guide for ServeRAID H1135* en http://www-947.ibm.com/support/entry/portal/docdisplay?lndocid=MIGR-5088601&brandind=5000008.

# Inicio de la aplicación de configuración Human Interface Infrastructure (HII)

Utilice estas instrucciones para iniciar la aplicación de configuración HII.

Para iniciar la aplicación de configuración HII, realice los pasos siguientes:

1. Encienda el servidor Blade y asegúrese de que el servidor Blade sea el propietario del teclado, vídeo y ratón.

**Nota:** Entre 20 y 40 segundos aproximadamente después de que el servidor se haya conectado a la alimentación, el botón de control de alimentación queda activo.

- 2. Cuando se visualice la solicitud <F1 Setup> (Configuración F1), pulse F1. Si ha establecido una contraseña de administrador, se le solicitará que la escriba.
- 3. Seleccione Valores del sistema -> Almacenamiento.
- 4. En **Almacenamiento**, seleccione el adaptador ServeRAID que desea configurar y pulse **Intro** para continuar.

Cuando haya terminado de cambiar los valores, pulse Esc para salir del programa y, a continuación, seleccione **Guardar** para guardar los valores modificados.

**Nota:** Para obtener más información, consulte la publicación *Installation and User's Guide for ServeRAID H1135* en http://www-947.ibm.com/support/entry/portal/docdisplay?lndocid=MIGR-5088601&brandind=5000008.

## Creación de una matriz RAID de unidades de disco duro

Utilice esta información para crear una matriz RAID de unidades de disco duro.

Para crear una matriz RAID de unidades de disco duro, realice los pasos siguientes:

- 1. En la lista de adaptadores, seleccione el controlador (canal) de las unidades que desea duplicar.
- 2. Seleccione RAID Properties.
- 3. Seleccione el tipo de matriz que desea crear.
- 4. Utilice las teclas de flecha para resaltar la primera unidad del par y, a continuación, pulse la tecla de signo menos (-) o más (+) para cambiar el valor de duplicación a **Primary**.
- 5. Continúe seleccionando la siguiente unidad utilizando la tecla del signo menos (-) o más (+) hasta que haya seleccionado todas las unidades de la matriz.
- 6. Pulse C para crear la matriz de discos.
- 7. Seleccione Apply changes and exit menu para crear la matriz.

**Nota:** Para obtener más información, consulte la publicación *Installation and User's Guide for ServeRAID H1135* en http://www-947.ibm.com/support/entry/portal/docdisplay?lndocid=MIGR-5088601&brandind=5000008.

## Creación de una matriz utilizando el programa de utilidad de configuración de ServeRAID C105

Utilice estas instrucciones para crear una matriz RAID de software de unidades de disco duro.

Para crear una matriz RAID de software de unidades de disco duro, realice los pasos siguientes:

1. Encienda el servidor Blade y asegúrese de que el servidor Blade sea el propietario del teclado, vídeo y ratón.

**Nota:** Entre 1 y 3 minutos aproximadamente después de que el servidor se haya conectado a la alimentación CA, el botón de control de alimentación queda activo después de que el LED de encendido parpadee lentamente.

- 2. Cuando se visualice la solicitud <F1 Setup> (Configuración F1), pulse F1. Si ha establecido una contraseña de administrador, se le solicitará que la escriba.
- 3. En Valores del sistema, seleccione Almacenamiento.
- 4. Bajo Almacenamiento, seleccione ServeRAID C105.
- Bajo Configuration Options, (Opciones de configuración) seleccione Virtual Drive Management → Create Configuration (Gestión de unidad virtual → Crear configuración).
- 6. Seleccione el tipo de matriz que desea crear.
- 7. Seleccione **Select Drives** (Seleccionar unidades) y utilice la tecla de espacio para seleccionar todas las unidades para la matriz.
- 8. Seleccione Apply Changes (Aplicar cambios) para crear la matriz.

- 9. Cuando se visualice la solicitud Success (Satisfactorio), seleccione OK (Aceptar) para continuar.
- **10**. Después de que el sistema salte automáticamente a la siguiente pantalla, seleccione **Save Configuration** (Guardar configuración).
- 11. Cuando se visualice la solicitud Creating Virtual Drives will cause the data lost on the associated Drives to be permanently deleted. (La creación de unidades virtuales hará que los datos perdidos en las unidades asociadas se supriman permanentemente), utilice la tecla de espacio para seleccionar **Yes** (Sí) para continuar.
- 12. Seleccione OK para continuar.
- 13. Para inicializar el disco virtual, seleccione ServeRAID C105 → Virtual Drive Management (Gestión de unidad virtual) → Select Virtual Drive Operations (Seleccionar operaciones de unidad virtual).
- 14. Bajo **Virtual Drive Operation** (Operación de unidad virtual), elija **Select Operation** (Seleccionar operación). Seleccione el tipo de inicialización que desea inicializar.
- 15. Pulse Start Operation (Iniciar operación).
- 16. Seleccione Yes (Sí) para confirmar.
- 17. Seleccione OK para continuar.
- 18. Cuando se visualice la solicitud Success (Satisfactorio), seleccione OK.

#### Notas:

- Para obtener más información sobre ServeRAID C105, consulte la publicación User's Guide for ServeRAID C105 en http://www-947.ibm.com/support/entry/ portal/docdisplay?lndocid=MIGR-5089068&brandind=5000008.
- 2. ServeRAID C105 no se soporta en VMware 5 y VMware 4.1.
- 3. ServeRAID C105 no se soporta en unidades de estado sólido.
- 4. ServeRAID C105 no se soporta en configuraciones heredadas.
- 5. Para instalar el sistema operativo heredado en el RAID de software, tiene que establecer el Controlador SAS como el primer dispositivo en el orden de ejecución de ROM de opción y asegurarse de que ServeRAID H1135 no está instalado. Consulte el apartado "Establecimiento de orden de ejecución de ROM de opción" para obtener más información.
- 6. ServeRAID C105 se inhabilita automáticamente cuando se instala ServeRAID H1135.

## Establecimiento de orden de ejecución de ROM de opción

Utilice estas instrucciones para establecer el orden de ejecución de ROM de opción.

Para establecer el orden de ejecución de ROM de opción, realice los pasos siguientes:

1. Encienda el servidor Blade y asegúrese de que el servidor Blade sea el propietario del teclado, vídeo y ratón.

**Nota:** Entre 1 y 3 minutos aproximadamente después de que el servidor se haya conectado a la alimentación CA, el botón de control de alimentación queda activo después de que el LED de encendido parpadee lentamente.

- 2. Cuando se visualice la solicitud <F1 Setup> (Configuración F1), pulse F1. Si ha establecido una contraseña de administrador, se le solicitará que la escriba.
- 3. En Valores del sistema, seleccione Dispositivos y puertos de E/S.

- 4. En Dispositivos y puertos de E/S, seleccione Establecer orden de ejecución de ROM de opción.
- 5. Cambie el orden de lista.
- 6. Cuando haya terminado de cambiar los valores, pulse Esc para salir del programa y, a continuación, seleccione **Guardar** para guardar los valores modificados.

# Utilización de la interfaz LAN por puerto USB para el IMM

El IMM no necesita controladores de dispositivo IPMI ni daemons USB para las comunicaciones IMM en banda. En su lugar, la interfaz LAN vía USB posibilita las comunicaciones en banda del IMM. El hardware del IMM en la placa del sistema incorpora una NIC Ethernet interna desde el IMM hasta el sistema operativo. La interfaz LAN vía USB también se denomina "interfaz en banda USB" en la interfaz web de IMM.

Normalmente, la dirección IP del IMM para la interfaz LAN vía USB se establece en la dirección estática 169.254.95.118, con la máscara de subred 255.255.0.0. Si caso de producirse una colisión de la dirección IP en la red, el IMM podría obtener una dirección IP distinta en el rango de 169.254.xxx.xxx.

Dado que el IMM puede obtener una dirección IP aleatoria para la interfaz LAN vía USB, el Advanced Settings Utility (ASU) y los programas de utilidad flash del firmware, el DSA y el IBM Director Agent utilizan el protocolo SLP (Service Location Protocol) para averiguar la dirección IP del IMM. Estas herramientas realizan un descubrimiento de multidifusión SLP en la interfaz LAN vía USB. Cuando reciben una respuesta del IMM, obtienen los atributos que contienen la dirección IP que el IMM está usando para la interfaz LAN vía USB.

# Conflictos potenciales con la interfaz LAN vía USB

En algunas circunstancias, la interfaz LAN vía USB del IMM puede entrar en conflicto con determinadas configuraciones de red, aplicaciones o ambas.

Por ejemplo, Open MPI puede intentar utilizar todas las interfaces de red disponibles de un servidor. Open MPI detecta la interfaz LAN vía USB del IMM e intenta utilizarla para comunicarse con otros sistemas en un entorno de clúster. La interfaz LAN vía USB es una interfaz interna, por lo que no puede utilizarse para establecer comunicaciones externas con otros sistemas del clúster.

# Resolución de conflictos de la interfaz LAN vía USB del IMM

Utilice esta información para resolver los conflictos de redes LAN vía USB con las configuraciones y aplicaciones de red.

Existen varias acciones que pueden resolver conflictos entre la interfaz LAN vía USB y las configuraciones y aplicaciones de red:

- 1. Si se producen conflictos con la Open MPI, configure la aplicación para que no intente utilizar la interfaz.
- 2. Baje la interfaz (ejecute ifdown en Linux).
- 3. Elimine el controlador (ejecute rmmod en Linux).
- 4. Inhabilite la interfaz USB en banda del IMM por medio de la interfaz web IMM o la interfaz web AMM.

**Importante:** Si inhabilita la interfaz USB en banda, no podrá realizar actualizaciones en banda del firmware de IMM utilizando los programas de utilidad flash de Linux o Windows. Si inhabilita la interfaz USB en banda, utilice la opción Firmware Update (Actualización de firmware) de la interfaz web de IMM para actualizar el firmware.

Si inhabilita la interfaz USB en banda, desactive también los tiempos de espera del proceso de vigilancia, con el fin de evitar que el servidor se reinicie de forma inesperada.

- Siga los pasos siguientes para inhabilitar la interfaz LAN vía USB desde la interfaz web IMM.
  - a. Inicie la sesión en el Módulo de gestión integrado (IMM) en el que desea inhabilitar la interfaz de controlador de dispositivo USB.
  - b. En el panel de navegación, pulse **Valores del sistema** y baje hasta el área **Miscelánea**.
  - c. Seleccione el recuadro de selección No permitir mandatos en la interfaz USB para inhabilitarla interfaz USB en banda. Esta selección no afecta a las funciones USB remotas (como teclados, ratones y dispositivos de almacenamiento masivo). Es posible que al inhabilitar la interfaz USB en banda dejen de funcionar las aplicaciones de gestión de sistemas en banda, como Advanced Settings Utility (ASU) y los programas de utilidad del paquete de actualización del firmware.

**Nota:** Si se instala un controlador de dispositivo IPMI, el programa de utilidad ASU puede funcionar con una interfaz USB en banda inhabilitada.

Si intenta usar aplicaciones de gestión de sistemas mientras la interfaz USB en banda se encuentra inhabilitada, es posible que no funcionen.

- d. Pulse Guardar.
- Siga estos pasos para inhabilitar la interfaz LAN vía USB en la interfaz web del Módulo de gestión avanzada (AMM):
  - a. Inicie sesión en la interfaz web del Módulo de gestión avanzada (AMM).
  - b. En el panel de navegación, pulse **Configuración de Blade** debajo de la cabecera **Tareas de Blade** .
  - c. Baje hasta el Procesador de servicios Interfaz LAN vía USB en la página Configuración de Blade. Esta sección recoge todos los servidores Blade del chasis capaces de habilitar e inhabilitar la interfaz LAN vía USB.
  - d. Seleccione los recuadros de selección situados junto al servidor o los servidores Blade que desee habilitar o inhabilitar.
  - e. Pulse el botón **Inhabilitar** para inhabilitar la interfaz LAN vía USB en los servidores Blade seleccionados.

# Configuración manual de la interfaz LAN vía USB

Para obtener más información sobre la configuración de redes LAN vía USB en distintos sistemas operativos, consulte http://www-947.ibm.com/support/entry/portal/docdisplay?brand=5000008&Indocid=MIGR-5083207.

Para que el IMM pueda utilizar la interfaz LAN vía USB, son necesarios los controladores del sistema operativo y otra configuración adicional. Si es necesario, el paquete de actualización del firmware o el programa de utilidad ASU

(Advanced Settings Utility) intentan realizar la configuración automáticamente. Si ésta falla o si prefiere configurar la interfaz LAN vía USB manualmente, siga uno de los siguientes procesos.

Para obtener más información sobre la configuración de redes LAN vía USB en distintos sistemas operativos, consulte http://www-947.ibm.com/support/entry/portal/docdisplay?brand=5000008&Indocid=MIGR-5083207.

#### Instalación del controlador de Windows para LAN vía USB

Utilice esta información para instalar el controlador LAN vía USB para Windows.

Al instalar Windows, aparece un dispositivo RNDIS desconocido en el administrador de dispositivos. IBM proporciona un archivo INF de Windows que identifica este dispositivo. La versión firmada del archivo INF se incluye en todas las versiones de Windows de los paquetes de actualización del IMM, de la interfaz UEFI y del DSA. Complete los siguientes pasos para instalar ibm\_rndis\_server\_os.inf.

**Nota:** Hágalo únicamente si el servidor está ejecutando un sistema operativo Windows y el archivo ibm\_rndis\_server\_os.inf no se ha instalado anteriormente. El archivo sólo tiene que instalarse una vez. Los sistemas operativos Windows necesitan detectar y utilizar la funcionalidad LAN vía USB.

- 1. Obtenga una versión de Windows del paquete de actualización del IMM, el firmware del servidor y el DSA (consulte "Actualización del firmware y controladores de dispositivo" en la página 32 para obtener más información).
- 2. Extraiga los archivos ibm\_rndis\_server\_os.inf y device.cat del paquete de actualización del firmware y cópielos en el subdirectorio \WINDOWS\inf.
- 3. Vaya a Administración del sistema, Administrador de dispositivos y encuentre el dispositivo RNDIS. Seleccione Propiedades > Controlador > Reinstalar controlador. Dirija el servidor hasta el directorio \Windows\inf donde puede encontrar el archivo ibm\_rndis\_server\_os.inf e instale el dispositivo.
- 4. Vaya a Administración del sistema, Administrador de dispositivos, pulse con el botón derecho del ratón en Adaptadores de red y seleccione Buscar cambios de hardware. Una pequeña ventana emergente aparecerá para confirmar que se ha encontrado e instalado el dispositivo Ethernet. El Asistente de nuevo hardware se iniciará automáticamente.
- 5. Cuando le pregunte si desea conectar con Windows Update para buscar el software, seleccione **No, esta vez no**. Pulse **Siguiente** para continuar.
- 6. Cuando le pregunte qué desea que haga el asistente, seleccione **Instalar desde una lista o ubicación específica (Avanzada)**. Pulse **Siguiente** para continuar.
- 7. Cuando le pida que seleccione las opciones de búsqueda e instalación, seleccione **No buscar. Yo elegiré el controlador a instalar**. Pulse **Siguiente** para continuar.
- 8. Cuando le pida que seleccione un tipo de hardware y pulse Siguiente, seleccione Adaptadores de red. Pulse Siguiente para continuar.
- **9**. Entonces aparecerá el mensaje "Finalización del Asistente para hardware nuevo encontrado". Pulse **Finalizar**.

**Nota:** A continuación, aparecerá una nueva conexión de área local, quizá acompañada del mensaje "Esta conexión tiene conectividad limitada o nula". Ignore este mensaje.

- Vuelva al Administrador de dispositivos. Debajo de Adaptadores de red aparecerá ahora IBM USB Remote NDIS Networkd Device (Dispositivo de red NDIS remoto USB de IBM).
- **11**. Abra un indicador de mandatos, escriba ipconfig y pulse Intro. La conexión de área local para el IBM USB RNDIS aparece con una dirección IP en el rango 169.254*.xxx.xxx* con una máscara de subred establecida en 255.255.0.0.

### Instalación del controlador de Linux para LAN vía USB

Utilice esta información para instalar el controlador LAN vía USB para Linux.

Las versiones actuales de Linux, como RHEL5 Update 2 y SLES10 Service Pack 2, son compatibles con la interfaz LAN vía USB de forma predeterminada. Esta interfaz se detecta y se muestra durante la instalación de estos sistemas operativos. Cuando configure el dispositivo, utilice una dirección IP estática 169.254.95.130 con una máscara de subred 255.255.0.0.

**Nota:** Es posible que versiones más antiguas de Linux no detecten la interfaz LAN vía USB y requieran, por tanto, una configuración manual. Para obtener más información sobre la configuración de redes LAN vía USB en distribuciones específicas de Linux, consulte http://www-947.ibm.com/support/entry/portal/docdisplay?brand=5000008&Indocid=MIGR-5083207.

La interfaz LAN vía USB del IMM requiere la instalación de los controladores usbnet y cdc\_ether. Si estos controladores no se han instalado aún, utilice modprobe para instalarlos. Cuando lo haya hecho, la interfaz de red USB del IMM aparecerá en el sistema operativo como un dispositivo de red. Para saber qué nombre le ha asignado el sistema operativo a la interfaz de red USB del IMM, escriba: dmesg | grep -i cdc ether

La interfaz se configura con ifconfig para contar con una dirección IP en el rango de 169.254.*xxx*.*xxx*. Por ejemplo:

ifconfig IMM\_device\_name 169.254.1.102 netmask 255.255.0.0

Esta interfaz está configurada para ofrecer una dirección IP en el rango de 169.254.*xxx.xxx* cada vez que se arranca el sistema operativo.

# Capítulo 4. Listado de piezas

Este capítulo contiene la lista de componentes para el servidor Blade de IBM BladeCenter HS23E .

Los componentes sustituibles constan de componentes consumibles, estructurales y unidades sustituibles por el cliente (CRU):

- **Consumibles:** La compra y sustitución de consumibles (componentes, por ejemplo baterías que tienen una vida reducida) son responsabilidad del usuario. Si IBM adquiere o instala un componente consumible porque se le ha solicitado, se le cobrará por el servicio.
- **Componentes estructurales:** La compra y sustitución de los componentes estructurales (componentes, como el conjunto del chasis, la cubierta superior y el panel frontal) es responsabilidad del usuario. Si IBM adquiere o instala un componente estructural porque se le ha solicitado, se le cobrará por el servicio.
- Unidad sustituible por el cliente (CRU):
  - Unidad sustituible por el cliente de nivel 1: La sustitución de las CRU de nivel 1 es responsabilidad del usuario. Si IBM instala una CRU de nivel 1 porque se le ha solicitado, se cobrará una cuota por la instalación.
  - Unidad reemplazable por el cliente de nivel 2: Puede instalar personalmente las CRU de nivel 2 o solicitar a IBM que las instale, sin cargo adicional alguno, bajo el tipo de servicio de garantía designado para el servidor. Algunas CRU de nivel 2 sólo deben instalarlas técnicos cualificados.

# Listado de componentes, Tipos8038 y 8039

Utilice esta información para eliminar y sustituir componentes del servidor Blade.

Los siguientes componentes reemplazables están disponibles para el servidor Blade de IBM BladeCenter HS23E Tipo 8038 o 8039. Para obtener una lista de componentes actualizada en la web, vaya a http://www.ibm.com/supportportal/.

**Nota:** Las ilustraciones de este documento pueden ser ligeramente diferentes de su hardware.

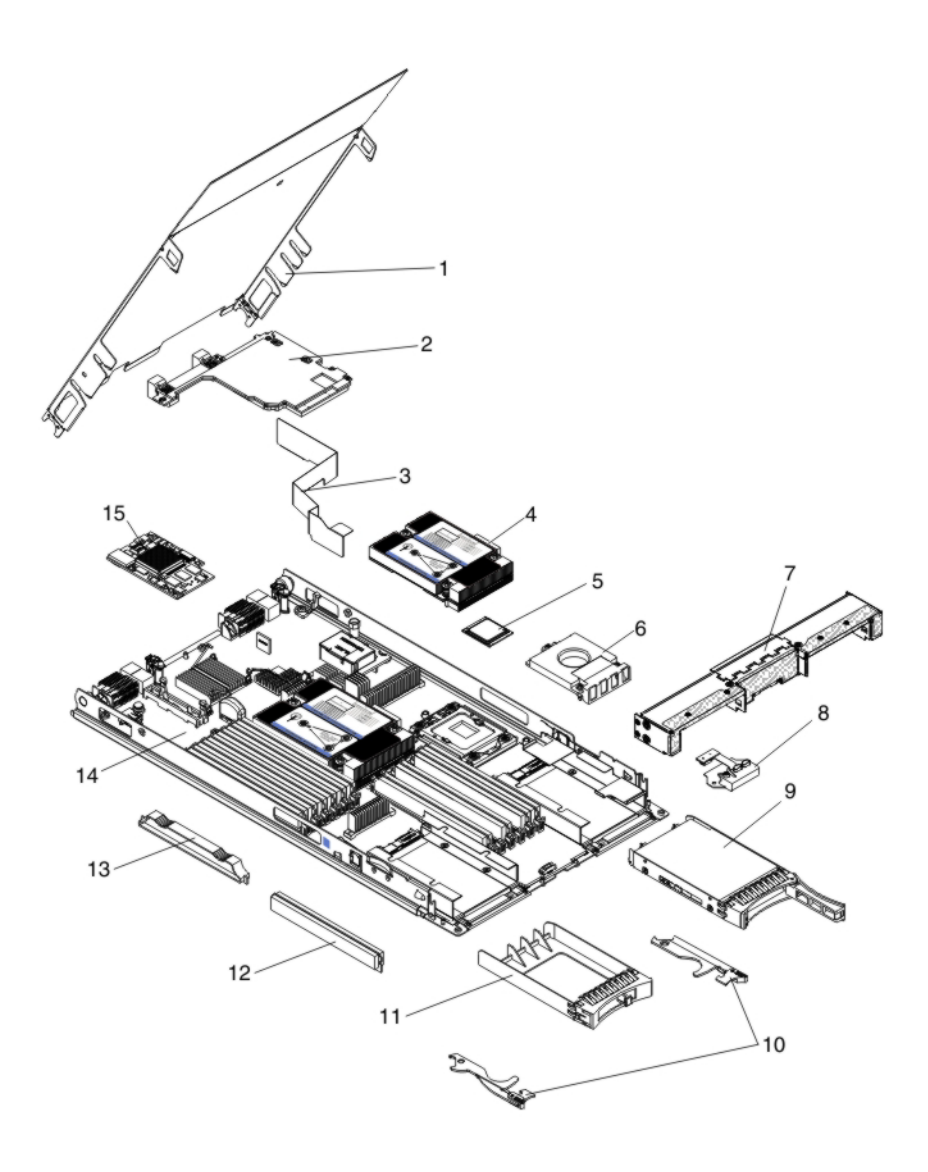

Para obtener información acerca de los términos de la garantía y para obtener servicio técnico y ayuda, consulte el documento *Información de garantía*.

| Índice | Descripción                                                                                  | Número de<br>pieza de CRU<br>(Nivel 1) | Número de<br>pieza de CRU<br>(Nivel 2) |
|--------|----------------------------------------------------------------------------------------------|----------------------------------------|----------------------------------------|
| 2      | Tarjeta de expansión, Tarjeta de expansión Ethernet Intel de 2 puertos de 10 Gb (CFFh)       | 42C1812                                |                                        |
| 2      | Tarjeta de expansión, CFFh adaptador de red convergido QLogic de de 2 puertos 10 Gb (opción) | 42C1832                                |                                        |
| 2      | Tarjeta de expansión, Ethernet CFFh de 2/4 puertos (opción)                                  | 44W4488                                |                                        |
| 2      | Tarjeta de expansión, CFFh de canal de fibra QLogic Ethernet y 8 Gb<br>(opción)              | 44X1943                                |                                        |
| 2      | Tarjeta de expansión, Ethernet de 4 puertos de 10 Gb Broadcom (CFFh)<br>(BMC 57711)          | 46M6165                                |                                        |
| 2      | Tarjeta de expansión, Ethernet de 2 puertos de 10 Gb de Broadcom<br>(CFFh)                   | 46M6169                                |                                        |

| Índice | Descripción                                                                                        | Número de<br>pieza de CRU<br>(Nivel 1) | Número de<br>pieza de CRU<br>(Nivel 2) |
|--------|----------------------------------------------------------------------------------------------------|----------------------------------------|----------------------------------------|
| 2      | Tarjeta de expansión, Adaptador de E/S multifunción de 2 puertos de 10<br>Gb (CFFh)                | 49Y4239                                |                                        |
| 2      | Tarjeta de expansión, Adaptador de red convergido de 10 Gb de Brocade (CFFh)                       | 81Y1654                                |                                        |
| 4      | Disipador de calor, microprocesador                                                                |                                        | 94Y6221                                |
| 5      | Microprocesador, Procesador Intel Xeon E5-2470 8C 2,3 GHz 20 MB<br>Memoria caché 1600 MHz 95 W     |                                        | 90Y4736                                |
| 5      | Microprocesador, Procesador Intel Xeon E5-2450 8C 2,1 GHz 20 MB<br>Memoria caché 1600 MHz 95 W     |                                        | 90Y4738                                |
| 5      | Microprocesador, Procesador Intel Xeon E5-2440 6C 2,4 GHz 15 MB<br>Memoria caché 1333 MHz 95 W     |                                        | 90Y4739                                |
| 5      | Microprocesador, Procesador Intel Xeon E5-2430 6C 2,2 GHz 15 MB<br>Memoria caché 1333 MHz 95 W     |                                        | 90Y4740                                |
| 5      | Microprocesador, Procesador Intel Xeon E5-2407 4C 2,2 GHz 10 MB<br>Memoria caché 1066 MHz 80 W     |                                        | 90Y4743                                |
| 5      | Microprocesador, Procesador Intel Xeon E5-2403 4C 1,8 GHz 10 MB<br>Memoria caché 1066 MHz 80 W     |                                        | 90Y4744                                |
| 5      | Microprocesador, Procesador Intel Pentium 1403 2C 2,6 GHz 5 MB<br>Memoria caché 1066 MHz 80 W      |                                        | 90Y4745                                |
| 5      | Microprocesador, Procesador Intel Pentium 1407 2C 2,8 GHz 5 MB<br>Memoria caché 1066 MHz 80 W      |                                        | 90Y4746                                |
| 5      | Microprocesador, Procesador Intel Xeon E5-2450L 8C 1,8 GHz 20 MB<br>Memoria caché 1600 MHz 70 W    |                                        | 90Y4747                                |
| 5      | Microprocesador, Procesador Intel Xeon E5-2430L 6C 2,0 GHz 15 MB<br>Memoria caché 1333 MHz 60 W    |                                        | 90Y4748                                |
| 5      | Microprocesador, procesador Intel Xeon E5-2428L 6C 1,8 GHz 15 MB<br>Memoria caché 1333 MHz 60 W    |                                        | 00D8760                                |
| 5      | Microprocesador, Procesador Intel Xeon E5-2448L 8C 1,80 GHZ 20 MB<br>Memoria caché 1600 MHz 70 W   |                                        | 00D8761                                |
| 5      | Microprocesador, Procesador Intel Xeon E5-2418L 4C 2,0 GHz 10 MB<br>Memoria caché 1333 MHz 50 W    |                                        | 00D8762                                |
| 5      | Microprocesador, Procesador Intel Xeon E5-1410 4C 2,8 GHz 10 MB<br>Memoria caché 1333 MHz 80 W     |                                        | 00D9038                                |
| 9      | Unidad de disco duro, SAS de intercambio en caliente delgada de 2,5<br>pulgadas 300 GB 10 K 6 Gbps | 42D0638                                |                                        |
| 9      | Unidad de disco duro, SAS de intercambio en caliente delgada de 2,5 pulgadas 146 GB 15 K 6 Gbps    | 42D0678                                |                                        |
| 9      | Unidad de estado sólido, SAS de intercambio en caliente delgada de 2,5 pulgadas 200 GB             | 43W7721                                |                                        |
| 9      | Unidad de disco duro, SAS de intercambio en caliente delgada de 2,5 pulgadas 600 GB 10 K 6 Gbps    | 49Y2004                                |                                        |
| 9      | Unidad de disco duro, SAS de intercambio en caliente delgada de 2,5 pulgadas 900 GB 10 K 6 Gbps    | 81Y9651                                |                                        |
| 9      | Unidad de disco duro, SAS de intercambio en caliente delgada de 2,5 pulgadas 300 GB 15 K 6 Gbps    | 81Y9671                                |                                        |

| Índice | Descripción                                                                                        | Número de<br>pieza de CRU<br>(Nivel 1) | Número de<br>pieza de CRU<br>(Nivel 2) |
|--------|----------------------------------------------------------------------------------------------------|----------------------------------------|----------------------------------------|
| 9      | Unidad de disco duro, SAS NL de intercambio en caliente delgada de 2,5 pulgadas 1 TB 7,2 K 6 Gbps  | 81Y9691                                |                                        |
| 9      | Unidad de disco duro, SATA de intercambio en caliente delgada de 2,5 pulgadas 250 GB 7,2 K 6 Gbps  | 81Y9723                                |                                        |
| 9      | Unidad de disco duro, SATA de intercambio en caliente delgada de 2,5 pulgadas 500 GB 7,2 K 6 Gbps  | 81Y9727                                |                                        |
| 9      | Unidad de disco duro, SATA NL de intercambio en caliente delgada de 2,5 pulgadas 1 TB 7,2 K 6 Gbps | 81Y9731                                |                                        |
| 12     | Memoria, 2 GB 1R x 8 RDIMM VLP 1333 MHz 1,35 V                                                     | 46C0572                                |                                        |
| 12     | Memoria, 4 GB 1R x 4 RDIMM VLP 1333 MHz 1,35 V                                                     | 46C0575                                |                                        |
| 12     | Memoria, 4 GB 2R x 8 RDIMM VLP 1333 MHz 1,35 V                                                     | 46C0576                                |                                        |
| 12     | Memoria, 8 GB 2R x 4 DRIMM VLP 1333 MHz 1,35 V                                                     | 46C0580                                |                                        |
| 12     | Memoria, 16 GB 2R x 4 RDIMM VLP 1333 MHz 1,35 V                                                    | 49Y1528                                |                                        |
| 12     | Memoria, 4 GB 1R x 4 RDIMM VLP 1600 MHz 1,5 V                                                      | 90Y3153                                |                                        |
| 12     | Memoria, 8 GB 2R x 4 RDIMM VLP 1600 MHz 1,5 V                                                      | 90Y3154                                |                                        |
| 12     | Memoria, 8 GB 2R x 4 RDIMM VLP 1600 MHz 1,5 V                                                      | 90Y3155                                |                                        |
| 12     | Memoria, 16 GB 4R x 4 RDIMM VLP 1066 MHz 1,35 V                                                    | 90Y3223                                |                                        |
| 14     | Placa del sistema                                                                                  |                                        | 94Y6220                                |
| 15     | Tarjeta de expansión, Tarjeta de expansión de Ethernet Gigabit (CIOv)                              | 44W4487                                |                                        |
| 15     | Tarjeta de expansión, Tarjeta de expansión de canal de fibra QLogic 8 Gb<br>(CIOv)                 | 44X1948                                |                                        |
| 15     | Tarjeta de expansión, CIOv de dos puertos de canal de fibra Emulex de 8<br>Gb (opción)             | 46M6138                                |                                        |
| 15     | Tarjeta de expansión, Tarjeta de expansión de canal de fibra QLogic 4 Gb<br>(CIOv)                 | 49Y4237                                |                                        |
| 15     | Tarjeta de expansión, controlador ServeRAID H1135 (CIOv)                                           | 90Y4735                                |                                        |
|        | Adaptador, adaptador de E/S multifunción de 2 puertos de 10 GB                                     | 90Y3553                                |                                        |
|        | Kit de Alcohol (todos los modelos)                                                                 |                                        | 59P4739                                |
|        | Batería, 3,0 voltios                                                                               | 33F8354                                |                                        |
|        | unidad de expansión GPU BladeCenter                                                                | 68Y7493                                |                                        |
|        | Unidad de expansión BladeCenter PCI Express Gen II                                                 | 68Y7498                                |                                        |
|        | Kit de pasta (todos los modelos)                                                                   |                                        | 41Y9292                                |
|        | IBM llave USB para VMware ESXi                                                                     | 42D0545                                |                                        |
|        | Etiqueta, servicio del sistema                                                                     | 00D3732                                |                                        |
|        | Herramienta de instalación de microprocesador (opción)                                             |                                        | 59Y4943                                |
|        | Etiqueta RID                                                                                       | 68Y8680                                |                                        |

# Componentes consumibles y estructurales

Los componentes consumibles y estructurales no están cubiertos por la Declaración de garantía limitada de IBM.

| Índice | Descripción                                                              | Número de<br>componente |
|--------|--------------------------------------------------------------------------|-------------------------|
| 1      | Cubierta                                                                 | 68Y8691                 |
| 3      | Deflector de aire                                                        | 94Y6291                 |
| 6      | Relleno, Microprocesador/disipador de calor                              | 46C3548                 |
| 7      | Panel frontal                                                            | 46D1141                 |
| 8      | Panel de control                                                         | 90Y2753                 |
| 10     | asaes de Blade (incluidos en el kit de componentes variados)             | 00D3734                 |
| 11     | Relleno, unidad de disco duro de intercambio en caliente de 2,5 pulgadas | 44T2248                 |
| 13     | Relleno, DIMM                                                            | 60H2962                 |
|        | Conjunto, adaptador de canal host                                        | 60Y0927                 |
|        | Kit, componentes varios                                                  | 00D3734                 |

Para pedir un componente consumible o estructural, visite http://www.ibm.com .

Si necesita ayuda con su pedido, llame al número gratuito que aparece en la página de componentes de venta al por menor, o póngase en contacto con el representante de IBM local para obtener asistencia.

# Capítulo 5. Extracción y sustitución de los componentes del servidor Blade

Utilice esta información para eliminar y sustituir componentes del servidor Blade.

Los componentes sustituibles constan de componentes consumibles, estructurales y unidades sustituibles por el cliente (CRU):

- **Consumibles:** La compra y sustitución de consumibles (componentes, por ejemplo baterías que tienen una vida reducida) son responsabilidad del usuario. Si IBM adquiere o instala un componente consumible porque se le ha solicitado, se le cobrará por el servicio.
- **Componentes estructurales:** La compra y sustitución de los componentes estructurales (componentes, como el conjunto del chasis, la cubierta superior y el panel frontal) es responsabilidad del usuario. Si IBM adquiere o instala un componente estructural porque se le ha solicitado, se le cobrará por el servicio.
- Unidad sustituible por el cliente (CRU):
  - Unidad sustituible por el cliente de nivel 1: La sustitución de las CRU de nivel 1 es responsabilidad del usuario. Si IBM instala una CRU de nivel 1 porque se le ha solicitado, se cobrará una cuota por la instalación.
  - Unidad reemplazable por el cliente de nivel 2: Puede instalar personalmente las CRU de nivel 2 o solicitar a IBM que las instale, sin cargo adicional alguno, bajo el tipo de servicio de garantía designado para el servidor. Algunas CRU de nivel 2 sólo deben instalarlas técnicos cualificados.

Consulte Capítulo 4, "Listado de piezas", en la página 43 para determinar qué componentes son partes consumibles, estructurales o CRU.

Para obtener información acerca de los términos de la garantía y para obtener servicio técnico y ayuda, consulte el documento *Información de garantía*.

## Directrices de instalación

Utilice estas directrices para instalar el servidor Blade y otros dispositivos opcionales.

Antes de instalar dispositivos opcionales, lea la información siguiente:

- Antes de comenzar, lea "Seguridad" en la página vii y "Manejo de dispositivos sensibles a la electricidad estática" en la página 50.Esta información le ayudará a trabajar con seguridad.
- Al instalar el nuevo servidor Blade, aproveche la ocasión para descargar y aplicar las actualizaciones de firmware más recientes. Este paso le ayudará a asegurarse de que están solucionados todos los problemas conocidos y de que el servidor Blade está preparado para funcionar con los máximos niveles de rendimiento.

Para descargar actualizaciones de firmware para el servidor Blade, visite http://www.ibm.com/supportportal/ .

- Mantenga limpia la zona en la que está trabajando. Cuando extraiga las cubiertas, déjelas en un lugar seguro.
- Efectúe una copia de seguridad de todos los datos importantes antes de realizar cambios en las unidades de disco.

- Antes de extraer un servidor Blade de la unidad BladeCenter, debe concluir el sistema operativo y apagar el servidor Blade. No tiene que concluir la unidad BladeCenter.
- El color azul en un componente indica los puntos de contacto, por los que puede sujetar el componente para extraerlo o instalarlo en el servidor Blade, para abrir un pestillo, etc.
- El color naranja en un componente o una etiqueta de color naranja en o junto a un componente indica que el componente permite el intercambio en caliente, lo que significa que si el servidor y el sistema operativo tienen soporte para el intercambio en caliente, puede extraer o instalar el componente mientras el servidor está en ejecución. (El color naranja también indica los puntos de contacto en los componentes de intercambio dinámico.) Consulte las instrucciones para extraer o instalar un componente de intercambio dinámico específico por si hay algún procedimiento adicional que deba realizar antes de extraer o instalar el componente.
- Para obtener una lista de los dispositivos opcionales admitidos por el servidor Blade, consulte http://www.ibm.com/systems/info/x86servers/serverproven/ compat/us/.

## Directrices de fiabilidad del sistema

Esta sección incluye información necesaria para comprobar que el servidor Blade cumple las directrices de refrigeración y fiabilidad adecuadas.

Para garantizar que se cumplen las directrices de refrigeración y fiabilidad adecuadas, consulte la siguiente información:

- Para garantizar la correcta refrigeración, no ponga en funcionamiento la unidad BladeCenter sin haber instalado antes un servidor Blade, una unidad de expansión o un panel de relleno de servidor Blade en cada una de las bahías de servidor Blade. Consulte la documentación de su unidad BladeCenter para obtener información adicional.
- Cada socket de microprocesador debe contener siempre una cubierta anti-polvo de microprocesador y un relleno de disipador de calor, o bien un microprocesador y un disipador de calor. Si el servidor Blade sólo cuenta con un microprocesador, éste debe instalarse en el socket de microprocesador 1.
- Cada socket DIMM debe contener siempre un módulo de memoria o un panel de relleno.
- Cada bahía SAS de intercambio en caliente debe contener siempre una unidad de almacenamiento SAS o un panel de relleno.
- Asegúrese de que los orificios de ventilación del servidor Blade no estén bloqueados.
- La batería del servidor Blade debe estar operativa. Si la batería está defectuosa, debe sustituirla de inmediato.

# Manejo de dispositivos sensibles a la electricidad estática

Utilice esta información para observar los requisitos de los dispositivos sensibles a la electricidad estática.

**Atención:** La electricidad estática puede dañar el servidor Blade y otros dispositivos electrónicos. Para evitar daños, mantenga los dispositivos sensibles a la electricidad estática en la bolsa protectora hasta que esté listo para instalarlos.

Para reducir la posibilidad de una descarga electrostática, observe las siguientes precauciones:

- Cuando trabaje en una unidad BladeCenter que disponga de un conector de descarga electrostática (ESD), utilice una muñequera contra descargas electrostáticas, en especial cuando manipule módulos, dispositivos opcionales o servidores Blade. Para trabajar correctamente, la muñequera debe tener un buen contacto en ambos extremos (debe tocar la piel en un extremo y debe estar conectada firmemente al conector ESD de la parte frontal o posterior de la unidad BladeCenter).
- Limite sus movimientos. El movimiento puede hacer que se genere electricidad estática a su alrededor.
- Maneje con atención el dispositivo, sujetándolo por los bordes o por el marco.
- No toque los puntos de soldadura, las patillas o los circuitos expuestos.
- No deje el dispositivo donde otros puedan manejarlo y dañarlo.
- Mientras el dispositivo todavía se encuentra en su bolsa con protección antiestática, ponga éste en contacto con una pieza metálica *sin pintar* de la unidad BladeCenter o con cualquier superficie metálica *sin pintar* de cualquier otro componente de bastidor que disponga de toma de tierra del bastidor en el que está instalando el dispositivo durante, como mínimo, 2 segundos. Esto absorbe la electricidad estática de la bolsa y del cuerpo.
- Extraiga el dispositivo de la bolsa e instálelo directamente en el servidor Blade, sin depositar el dispositivo sobre ninguna superficie. Si, por cualquier motivo, fuera necesario depositar el dispositivo sobre alguna superficie, vuelva a colocarlo en su bolsa con protección antiestática. No coloque el dispositivo sobre la cubierta del servidor Blade ni sobre ninguna superficie metálica.
- Tome medidas adicionales cuando manipule dispositivos durante los meses de frío. La calefacción reduce la humedad de los interiores y aumenta la electricidad estática.

## Devolución de un dispositivo o de un componente

Utiliza esta información para instrucciones que devuelvan un dispositivo o un componente para soporte y servicio.

Si se le indica que devuelva un dispositivo o componente, siga las instrucciones de empaquetado y para su envío utilice los materiales de empaquetado que se le suministraron.

## Extracción del servidor Blade de la unidad BladeCenter

Esta sección describe los pasos para extraer el servidor Blade de la unidad BladeCenter.

La siguiente ilustración muestra cómo extraer un tipo de servidor Blade de ancho único o un relleno de servidor Blade de la unidad BladeCenter . Puede que el aspecto de su unidad BladeCenter sea distinto; consulte la documentación de la unidad BladeCenter de que dispone para obtener información adicional.

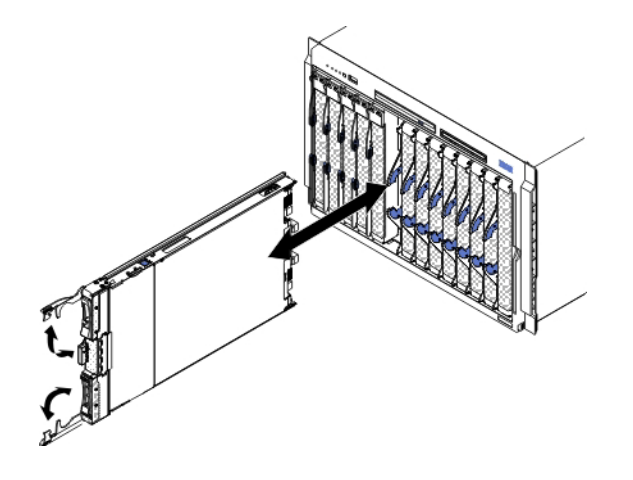

#### Atención:

- Para mantener la correcta refrigeración del sistema, no ponga en funcionamiento la unidad BladeCenter sin haber instalado antes un servidor Blade, una unidad de expansión o un módulo de relleno en cada una de las bahías de servidor Blade.
- Cuando extraiga el servidor Blade, anote el número de la bahía del servidor Blade. Si vuelve a instalar un servidor Blade en una bahía distinta de la bahía de la que se ha extraído, podrían producirse resultados imprevistos. Parte de la información de la configuración y las opciones de actualización se han establecido en función del número de bahía del servidor Blade; si vuelve a instalar el servidor Blade en una bahía distinta, puede que sea necesario volver a configurar el servidor Blade.

Para extraer el servidor Blade, efectúe los pasos siguientes:

- 1. Si el servidor Blade está en funcionamiento, cierre el sistema operativo (consulte la documentación relativa a su sistema operativo para obtener más información).
- Si el servidor aún está encendido, pulse el botón de alimentación durante cuatro segundos para apagar el servidor Blade (consulte "Apagado del servidor Blade" en la página 12 para obtener más información).

**Atención:** Antes de continuar con el siguiente paso, espere al menos 30 segundos, para que los dispositivos de almacenamiento dejen de girar.

- **3**. Abra las dos asas de liberación como se muestra en la ilustración. El servidor Blade sobresale aproximadamente 0,6 cm (0,25 pulgadas) de la bahía de servidor Blade.
- 4. Extraiga el servidor Blade de la bahía.
- 5. Coloque un panel de relleno de servidor Blade u otro servidor Blade en la bahía de servidor Blade en un plazo de 1 minuto.

# Instalación del servidor Blade en una unidad BladeCenter

Utilice estas instrucciones para instalar el servidor Blade en una unidad BladeCenter .

En la siguiente ilustración se muestra cómo instalar un servidor Blade en una unidad BladeCenter. Puede que el aspecto de su unidad BladeCenter sea distinto; consulte la documentación de la unidad BladeCenter de que dispone para obtener información adicional. Para instalar un servidor Blade en una unidad BladeCenter, efectúe los siguientes pasos.

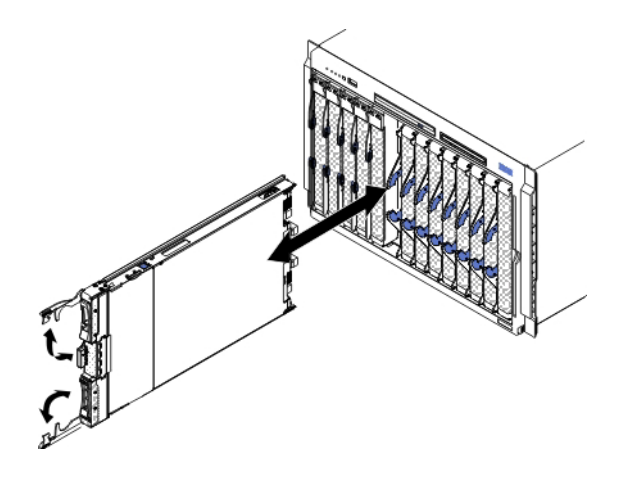

Declaración 21

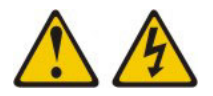

#### PRECAUCIÓN:

Cuando el servidor Blade está conectado a la fuente de alimentación existe energía peligrosa. Antes de instalar el servidor Blade, vuelva a colocar siempre la cubierta del mismo.

- 1. Antes de comenzar, lea "Seguridad" en la página vii y "Directrices de instalación" en la página 49.
- 2. Seleccione la bahía Blade para el servidor Blade; se requiere al menos una bahía Blade.

#### Notas:

- a. Cuando un servidor Blade o dispositivo se halla en una bahía Blade de la 7 a la 14, los módulos de alimentación deben instalarse en las cuatro bahías de módulo de alimentación. Para obtener información adicional, consulte la *Guía de instalación y del usuario* que se entrega con la unidad BladeCenter.
- b. Si va a reinstalar un servidor Blade que extrajo anteriormente, debe instalarlo en la misma bahía Blade de la que lo extrajo. Parte de la información de la configuración del servidor Blade y las opciones de actualización se han establecido en función del número de bahía del servidor Blade. Si vuelve a instalar un servidor Blade en un número de bahía de servidor Blade distinto del que se ha extraído, podrían producirse resultados imprevistos y podría ser necesario volver a configurar el servidor Blade.
- c. Como ayuda para garantizar la correcta refrigeración, rendimiento y fiabilidad del sistema, asegúrese de que cada bahía de módulo de E/S de la parte frontal de la unidad BladeCentercontiene un servidor Blade, una unidad de expansión o un panel de relleno de servidor Blade. No ponga en funcionamiento una unidad BladeCenter durante más de 1 minuto sin haber instalado un servidor Blade, una unidad de expansión o un panel de relleno de servidor Blade.
- **3**. Asegúrese de que las asas de liberación del servidor Blade estén en posición abierta (perpendicular al servidor Blade).
- 4. Deslice el servidor Blade por el interior de la bahía Blade hasta que se detenga.

5. Presione las asas de liberación de la parte frontal del servidor Blade hasta la posición de cierre.

**Nota:** Después de instalar el servidor Blade, el IMM2 del servidor Blade se inicializa y sincroniza con el módulo de gestión. Este proceso tarda aproximadamente dos minutos en completarse. El LED de alimentación parpadea rápidamente y el botón de control de alimentación del servidor Blade no responde hasta que se completa este proceso.

- 6. Encienda el servidor Blade. Consulte las instrucciones en el apartado "Encendido del servidor Blade" en la página 11.
- 7. Asegúrese de que el LED de alimentación del panel de control del servidor Blade esté encendido de modo continuado, indicando que el servidor Blade está recibiendo alimentación y está encendido.
- 8. Si tiene que instalar otros servidores Blade, hágalo ahora.
- 9. Opcional: Anote la información de identificación en una de las etiquetas que se entregan con los servidores Blade y adhiérala en el panel frontal de la unidad y BladeCenter. Consulte la documentación de la unidad BladeCenter para obtener información acerca de la ubicación de la etiqueta.

**Importante:** No adhiera la etiqueta en el servidor Blade ni bloquee en forma alguna los orificios de ventilación de éste.

Si ha cambiado la configuración del servidor Blade o va a instalar un servidor Blade distinto al que ha extraído, debe configurar el servidor Blade con el programa de utilidad de configuración y es posible que tenga que instalar el sistema operativo del servidor Blade. Puede obtener información detallada acerca de estas tareas en la publicación *Guía de instalación y del usuario*.

# Extracción y sustitución de los componentes consumibles y estructurales

La sustitución de los componentes consumibles y estructurales es responsabilidad del usuario. Si IBM instala un componente consumible o estructural porque se le ha solicitado, se cobrará una cuota por la instalación.

Las ilustraciones de este documento pueden diferir ligeramente del hardware.

## Extracción de la cubierta del servidor Blade

Utilice estas instrucciones para abrir la cubierta del servidor Blade.

En la siguiente ilustración se muestra cómo abrir la cubierta del servidor Blade.
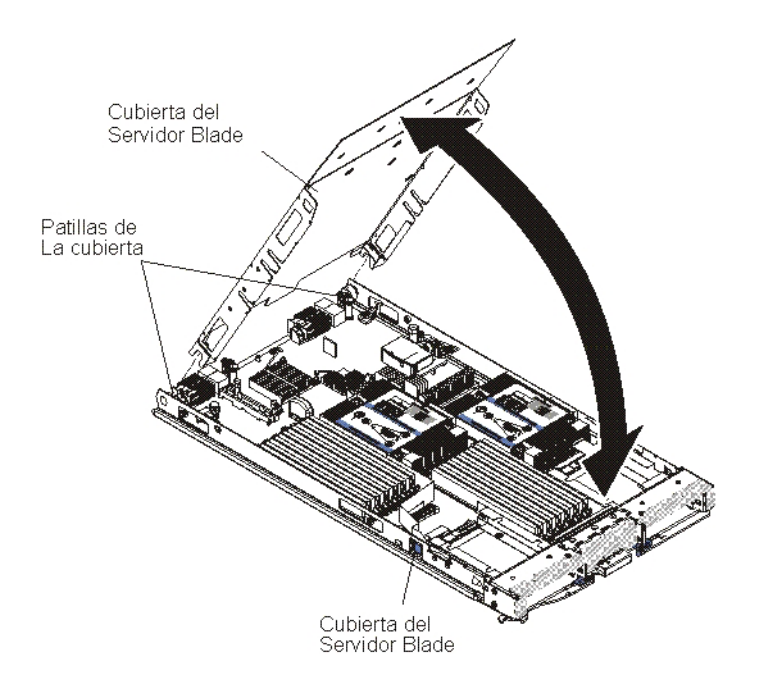

Para abrir la cubierta del servidor Blade, realice los pasos siguientes:

- 1. Antes de comenzar, lea "Seguridad" en la página vii y "Directrices de instalación" en la página 49.
- Si el servidor Blade está instalado en una unidad BladeCenter, extráigalo (consulte las instrucciones en "Extracción del servidor Blade de la unidad BladeCenter" en la página 51).
- **3**. Coloque con precaución el servidor Blade en una superficie plana y antiestática, con la cubierta hacia arriba.
- 4. Presione los pestillos de liberación de la cubierta del servidor Blade que se encuentran a ambos extremos del servidor Blade o de la unidad de expansión y levante la cubierta del servidor Blade hasta abrirla, tal como se muestra en la ilustración.
- 5. Ábrala completamente hasta que quede plana o extráigala del servidor Blade levantándola y guárdela para utilizarla posteriormente.

Declaración 21

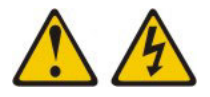

#### **PRECAUCIÓN:**

Cuando el servidor Blade está conectado a la fuente de alimentación existe energía peligrosa. Antes de instalar el servidor Blade, vuelva a colocar siempre la cubierta del mismo.

## Instalación de la cubierta del servidor Blade

Utilice estas instrucciones para cerrar la cubierta del servidor Blade.

**Atención:** No puede insertar el servidor Blade en la unidad BladeCenter hasta no haber instalado y cerrado la cubierta o haber instalado una unidad de expansión. No intente alterar esta protección.

Para instalar la cubierta del servidor Blade, realice los pasos siguientes:

1. Cierre la puerta de acceso al DIMM girándola hacia los conectores DIMM.

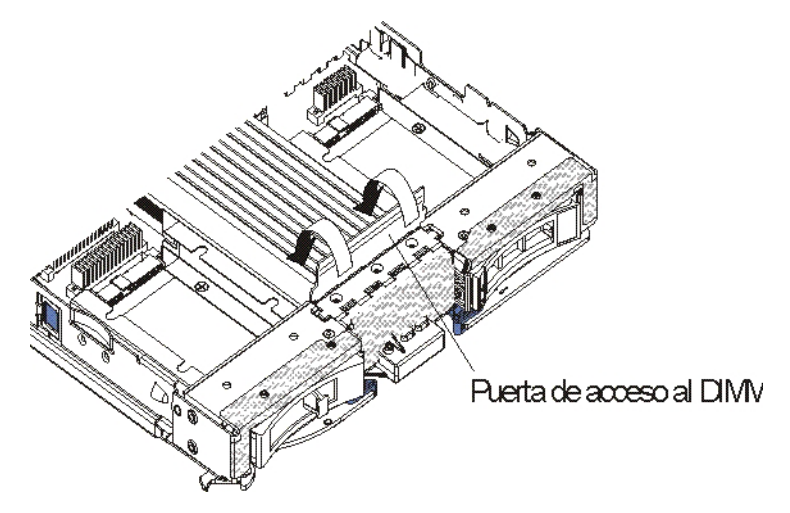

- Si había extraído una unidad de expansión del servidor Blade, vuelva a instalarla ahora (consulte el apartado "Instalación de una unidad de expansión opcional" en la página 83).
- 3. Baje la cubierta de modo que las ranuras de la parte posterior se deslicen hasta encajar en la parte posterior del servidor Blade, como se muestra en la ilustración. Antes de cerrar la cubierta, compruebe que todos los componentes estén instalados y encajados correctamente y de que no ha olvidado ninguna herramienta ni ninguna pieza suelta en el interior del servidor Blade.
- 4. Deslice la cubierta a la posición de cierre hasta que quede encajada con un chasquido, como se muestra en la ilustración. Apriete hacia abajo la cubierta para asegurarse de que se ha instalado bien.

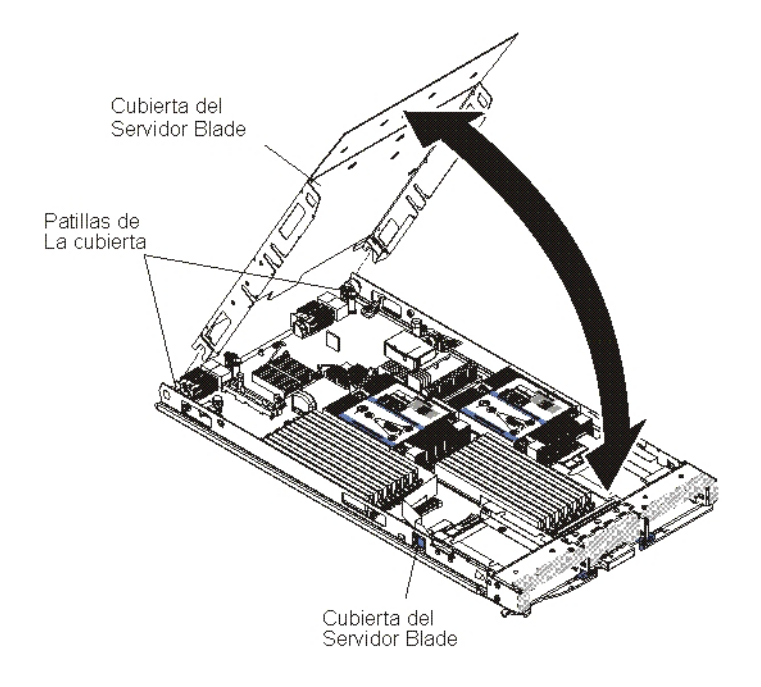

5. Instale el servidor Blade en la unidad BladeCenter (consulte el apartado "Instalación del servidor Blade en una unidad BladeCenter" en la página 52).

# Extracción del conjunto del panel frontal

Utilice esta información para extraer el conjunto del panel frontal del servidor Blade.

En la siguiente ilustración se muestra cómo extraer un conjunto de panel frontal de un servidor Blade.

**Nota:** Las ilustraciones de este documento pueden ser ligeramente diferentes de su hardware.

Para extraer el conjunto del panel frontal, efectúe los pasos siguientes:

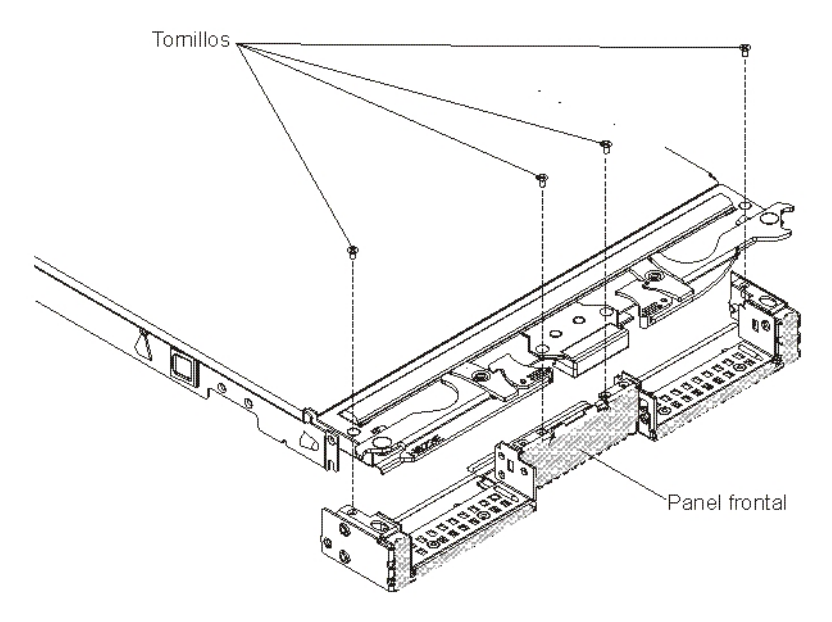

- 1. Antes de comenzar, lea "Seguridad" en la página vii y "Directrices de instalación" en la página 49.
- Si el servidor Blade está instalado en una unidad BladeCenter, extráigalo (consulte las instrucciones en "Extracción del servidor Blade de la unidad BladeCenter" en la página 51).
- **3.** Coloque con precaución el servidor Blade en una superficie plana y antiestática, con la cubierta hacia abajo.
- 4. Abra la cubierta del servidor Blade. Consulte las instrucciones en el apartado "Extracción de la cubierta del servidor Blade" en la página 54.
- 5. Si se ha instalado una unidad de expansión opcional, extráigala (consulte el apartado "Extracción de una unidad de expansión opcional" en la página 82).
- 6. Si se ha instalado una unidad de almacenamiento de intercambio en caliente o un panel de relleno de unidad de almacenamiento, extráigalo (consulte el apartado "Extracción de una unidad de almacenamiento de intercambio en caliente" en la página 65).
- 7. Si se ha instalado una unidad de expansión opcional, extráigala (consulte el apartado "Extracción de una unidad de expansión opcional" en la página 82).
- 8. Localice los cuatro tornillos que aseguran el conjunto del panel frontal al ensamblaje base del servidor Blade.
- 9. Utilice un destornillador para extraer los cuatro tornillos que aseguran el ensamblaje del panel frontal al ensamblaje base del servidor Blade. Guarde los

tornillos en un lugar seguro. Se recomienda utilizar los mismos tornillos cuando se instala un conjunto de panel frontal.

- **10.** Mientras sujeta el conjunto del panel frontal y del servidor Blade, gire el servidor Blade para que el lado de la cubierta esté hacia arriba.
- 11. Levante y retire el conjunto del panel central del servidor Blade.
- **12**. Si se le indica que debe devolver el conjunto del panel frontal, siga todas las instrucciones de empaquetado y, para realizar el envío, utilice los materiales de embalaje que se le han entregado.

## Instalación del conjunto del panel frontal

Utilice esta información para instalar un conjunto de panel frontal en el servidor Blade.

#### Notas:

- 1. En la siguiente ilustración se muestra cómo instalar un conjunto de panel frontal en un servidor Blade.
- 2. Las ilustraciones de este documento pueden ser ligeramente diferentes de su hardware.

Para instalar el conjunto del panel frontal, efectúe los pasos siguientes:

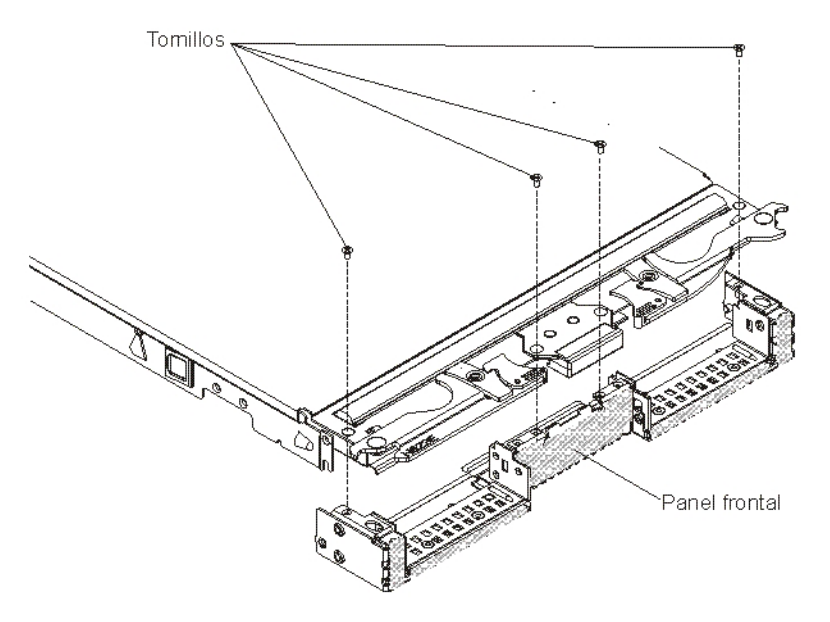

- 1. Si se extrajo el panel de control, instálelo (consulte el apartado "Instalación del panel de control" en la página 81).
- 2. Oriente el panel frontal con el frontal del servidor Blade, alineando los orificios de los tornillos del panel frontal con los orificios del servidor Blade.
- **3**. Utilice la mano para mantener el conjunto del panel frontal sujeto al servidor Blade; a continuación, gire el servidor Blade para que la parte inferior esté mirando hacia arriba.
- 4. Utilice un destornillador para instalar los cuatro tornillos que aseguran el conjunto del panel frontal al servidor Blade. Se recomienda utilizar los mismos tornillos que se extrajeron cuando se extrajo el conjunto del panel frontal.
- 5. Oriente el servidor Blade para que la parte inferior del servidor Blade esté hacia abajo.

- 6. Instale la unidad de expansión opcional, si ha extraído una del servidor Blade (consulte las instrucciones en el apartado "Instalación de una unidad de expansión opcional" en la página 83).
- 7. Instale la cubierta en el servidor Blade (consulte el apartado "Instalación de la cubierta del servidor Blade" en la página 55).
- 8. Instale el servidor Blade en la unidad BladeCenter (consulte el apartado "Instalación del servidor Blade en una unidad BladeCenter" en la página 52).

## Extracción de un asa Blade

Utilice esta información para extraer un asa Blade.

La siguiente ilustración muestra cómo extraer un asa Blade.

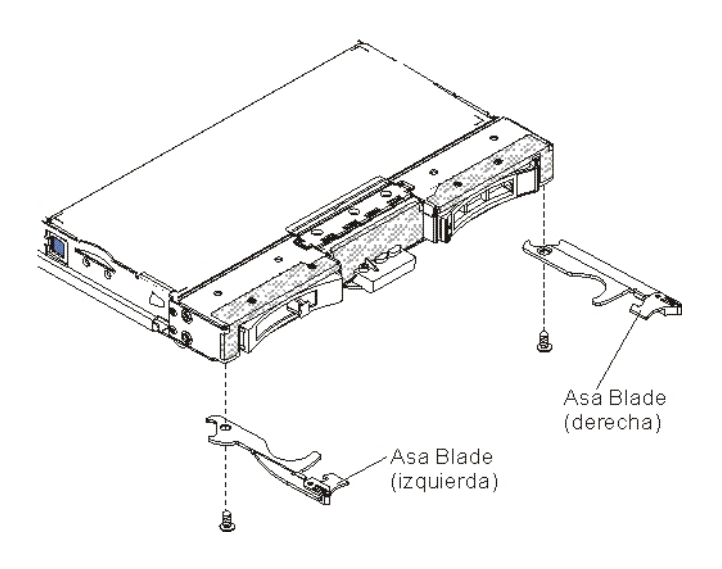

Para extraer un asa Blade, efectúe los pasos siguientes.

- 1. Antes de comenzar, lea "Seguridad" en la página vii y "Directrices de instalación" en la página 49.
- 2. Si el servidor Blade está instalado en una unidad BladeCenter , extráigalo (consulte las instrucciones en "Extracción del servidor Blade de la unidad BladeCenter" en la página 51 ).
- **3**. Coloque con precaución el servidor Blade en una superficie plana y antiestática, con la cubierta hacia abajo.
- 4. Localice el asa Blade que eliminará.
- 5. Localice el tornillo que sujeta el asa Blade al servidor Blade.
- 6. Extraiga el tornillo del asa Blade y guárdelo en un lugar seguro. Se recomienda utilizar el mismo tornillo cuando se instala un asa Blade.
- 7. Si se le indica que devuelva el asa Blade, siga las instrucciones de empaquetado y para su envío utilice los materiales de empaquetado que se le suministraron.

## Instalación de un asa Blade

Utilice estas instrucciones para obtener información sobre cómo instalar un asa Blade.

Para instalar un asa Blade, efectúe los siguientes pasos:

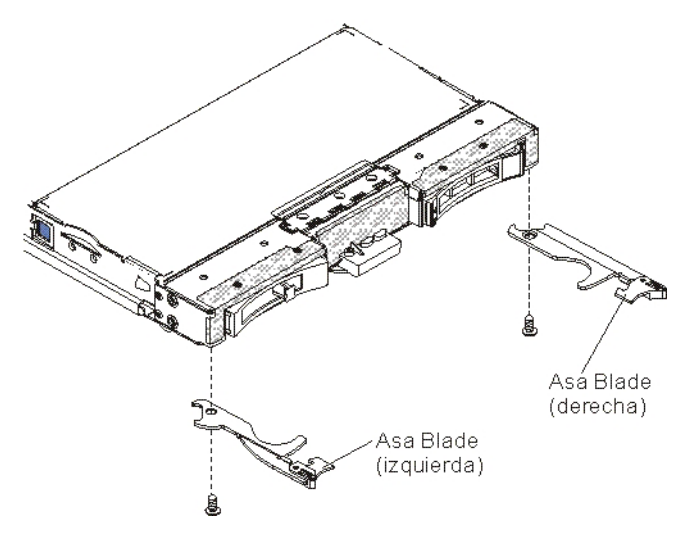

- 1. Alinee el servidor Blade con la con la cubierta hacia abajo y el panel frontal hacia usted.
- 2. Localice dónde se instalará el asa Blade.

**Nota:** El descriptor derecho y el descriptor izquierdo no están en el mismo componente. Para identificar dónde debería instalarse el asa Blade, consulte la ilustración y los componentes listados proporcionados en Capítulo 4, "Listado de piezas", en la página 43.

- **3**. Oriente el asa Blade para que el mecanismo de cierre del release azul esté hacia la mitad del servidor Blade.
- 4. Alinee el agujero del asa Blade con el agujero del servidor Blade donde se instalará el asa.
- 5. Utilice un destornillador para instalar el tornillo que asegura el descriptor del contexto Blade al servidor Blade. Se recomienda instalar el tornillo que se extrajo cuando se extrajo el descriptor del contexto Blade.
- 6. Instale el servidor Blade en la unidad BladeCenter (consulte el apartado "Instalación del servidor Blade en una unidad BladeCenter" en la página 52).

# Extracción del deflector de aire

Utilice esta información para extraer el deflector de aire del servidor Blade.

La ilustración siguiente muestra cómo extraer un deflector de aire de un servidor Blade.

**Nota:** Las ilustraciones de este documento pueden ser ligeramente diferentes de su hardware.

Para extraer el deflector de aire, realice los pasos siguientes.

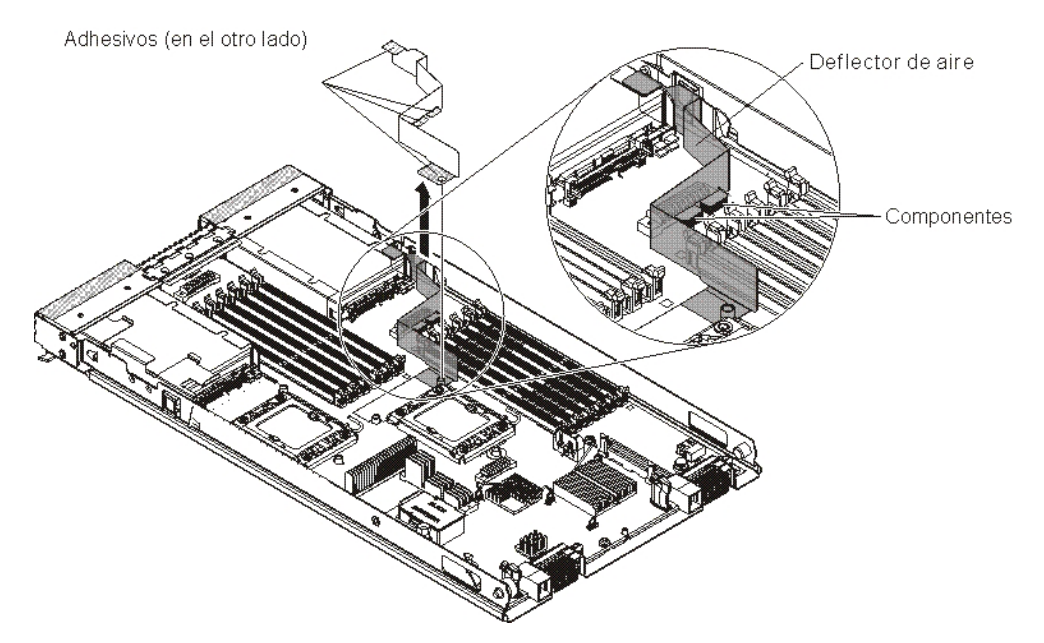

- 1. Antes de comenzar, lea "Seguridad" en la página vii y "Directrices de instalación" en la página 49.
- 2. Si el servidor Blade está instalado en una unidad BladeCenter , extráigalo (consulte las instrucciones en "Extracción del servidor Blade de la unidad BladeCenter" en la página 51 ).
- **3**. Coloque con precaución el servidor Blade en una superficie plana y antiestática, con la cubierta hacia abajo.
- 4. Abra la cubierta del servidor Blade. Consulte las instrucciones en el apartado "Extracción de la cubierta del servidor Blade" en la página 54.
- 5. Quite el disipador de calor 1 (consulte "Extracción de un microprocesador y un disipador de calor" en la página 85 para obtener instrucciones).
- 6. Retire las etiquetas adhesivas del deflector de aire de la placa del sistema.
- 7. Tire del deflector de aire hacia arriba para extraerlo del servidor Blade.
- 8. Si se le indica que debe devolver el deflector de aire, siga las instrucciones de empaquetado y utilice los materiales de empaquetado para envío que se le han proporcionado.

## Instalación del deflector de aire

Utilice esta información para instalar un deflector de aire en el servidor Blade.

#### Notas:

- 1. En la siguiente ilustración se muestra cómo instalar el deflector de aire en un servidor Blade.
- 2. Las ilustraciones de este documento pueden ser ligeramente diferentes de su hardware.

Para instalar el deflector de aire, realice los pasos siguientes.

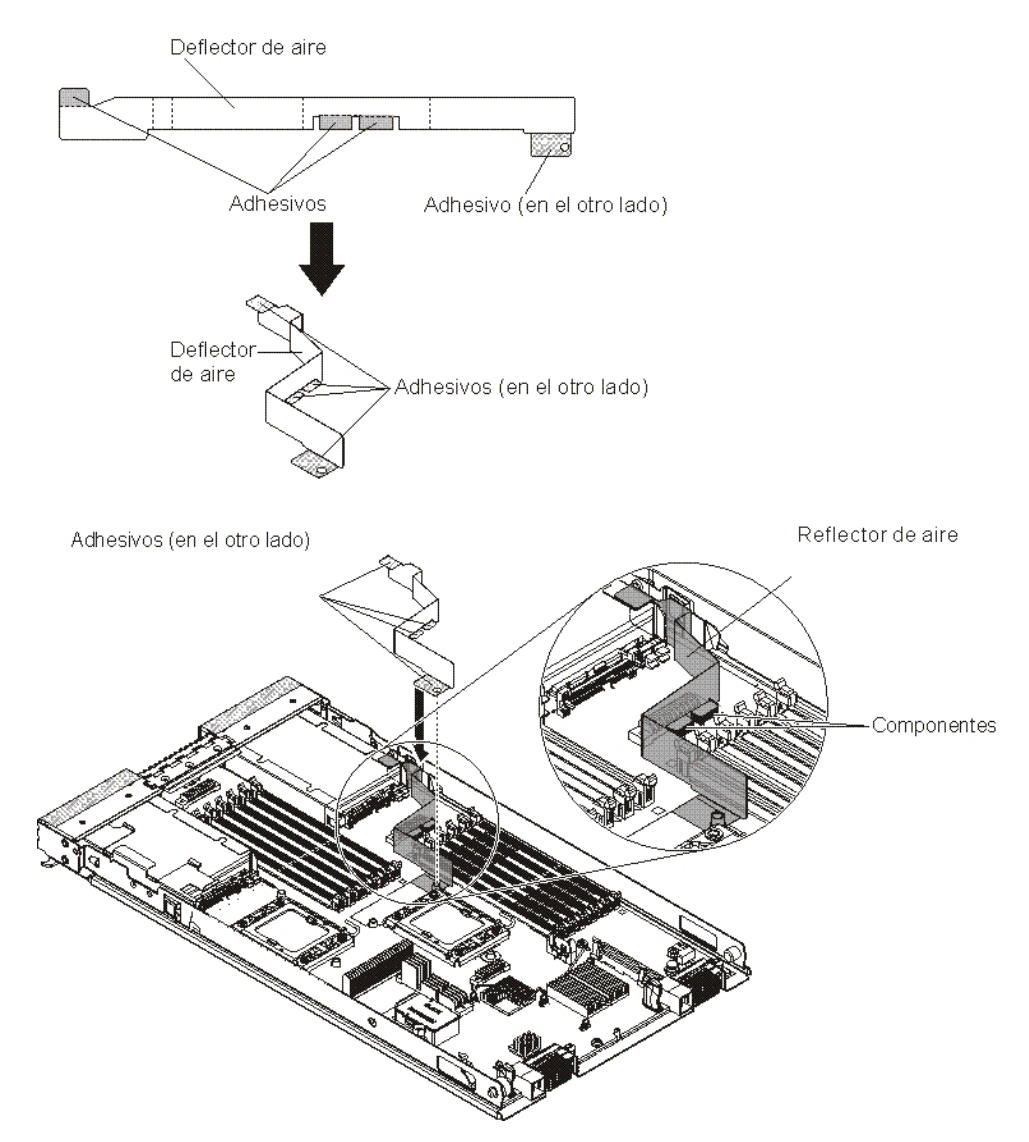

- 1. Doble el deflector de aire (como se muestra en la ilustración).
- 2. Quite las 4 cubiertas adhesivas del deflector de aire.
- **3**. Alinee el orificio del deflector de aire con la placa del sistema (como se muestra en la ilustración).
- 4. Adhiera el deflector de aire a la placa del sistema, los componentes y el panel de relleno de almacenamiento. Asegúrese de que el deflector de aire está bien instalado.
- 5. Instale el disipador de calor l (consulte "Instalación de un microprocesador y un disipador de calor" en la página 89).
- 6. Instale la cubierta en el servidor Blade (consulte el apartado "Instalación de la cubierta del servidor Blade" en la página 55).
- 7. Instale el servidor Blade en la unidad BladeCenter (consulte el apartado "Instalación del servidor Blade en una unidad BladeCenter" en la página 52).

# Extracción y sustitución de las unidades sustituibles por el cliente (CRU) de nivel 1

Utilice esta información para extraer y sustituir las CRU de nivel 1.

La sustitución de las CRU de nivel 1 es responsabilidad del usuario. Si IBM instala una CRU de nivel 1 porque se le ha solicitado, se cobrará una cuota por la instalación.

Algunas CRU de nivel 1 están disponibles como dispositivos opcionales y como componentes sustituibles. Puede utilizar las instrucciones de instalación para la CRU de nivel 1 para instalar los dispositivos opcionales.

## Extracción de la batería

Utilice esta información para extraer la batería del servidor Blade.

Para extraer la batería, realice los pasos siguientes.

- 1. Antes de comenzar, lea "Seguridad" en la página vii y "Directrices de instalación" en la página 49.
- 2. Si el servidor Blade está instalado en una unidad BladeCenter , extráigalo (consulte las instrucciones en "Extracción del servidor Blade de la unidad BladeCenter" en la página 51 ).
- **3**. Retire la cubierta del servidor Blade (consulte el apartado "Extracción de la cubierta del servidor Blade" en la página 54 para obtener instrucciones).
- 4. Si se ha instalado una unidad de expansión opcional, extraiga la unidad de expansión (consulte el apartado "Extracción de una unidad de expansión opcional" en la página 82).
- 5. Localice la batería en la placa del sistema (consulte la sección "Conectores del servidor Blade" en la página 13).
- 6. Si hay una cubierta de plástico en el poseedor de la batería, utilice los dedos para levantar la cubierta de la batería del conector de la batería.
- 7. Libere la batería utilizando los dedos para presionar la parte superior de la batería hacia la mitad del servidor Blade y fuera del conector de la batería.

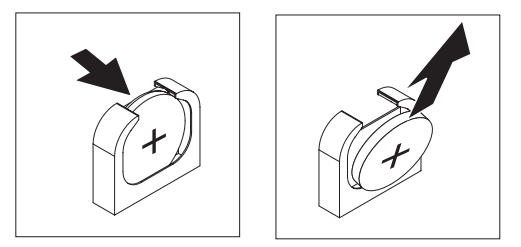

- 8. Con los dedos pulgar e índice levante la batería del socket.
- 9. Deshágase de la batería siguiendo la normativa o las ordenanzas locales.

## Instalación de la batería

Utilice esta información para instalar una batería en la placa del sistema en el servidor Blade.

Las notas siguientes describen la información que debe tener en cuenta cuando sustituya la batería del servidor Blade.

- Deberá sustituir la batería por una batería de litio del mismo tipo y fabricante.
- Para solicitar baterías de sustitución, llame al 1-800-426-7378 desde los Estados Unidos y al 1-800-465-7999 o 1-800-465-6666 desde Canadá. Fuera de Estados Unidos y Canadá, llame a su representante de ventas de IBM.
- Después de haber sustituido la batería, deberá volver a configurar el servidor Blade y restablecer la fecha y la hora del sistema.

• Para evitar los daños posibles, lea y siga la siguiente declaración de seguridad.

#### Declaración 2

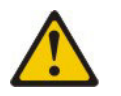

### **PRECAUCIÓN:**

Cuando sustituya una batería de litio, utilice solamente una batería IBM número de pieza 33F8354 u otra de tipo equivalente recomendada por el fabricante. Si su sistema dispone de un módulo que contiene una batería de litio, reemplácelo sólo con el mismo tipo de módulo, del mismo fabricante. La batería contiene litio y puede explotar si no se utiliza, manipula o desecha correctamente.

#### No debe:

- Arrojarla al agua o sumergirla.
- Exponerla a temperaturas superiores a 100°C (212°F)
- Repararla o desmontarla

#### Deshágase de la batería siguiendo la normativa o las ordenanzas locales.

#### Nota:

- 1. En la siguiente ilustración se muestra cómo instalar la batería en la placa del sistema.
- 2. Las ilustraciones de este documento pueden ser ligeramente diferentes de su hardware.

Para instalar la batería, realice los pasos siguientes:

- 1. Antes de comenzar, lea "Seguridad" en la página vii y "Directrices de instalación" en la página 49.
- 2. Si el servidor Blade está instalado en una unidad BladeCenter , extráigalo (consulte las instrucciones en "Extracción del servidor Blade de la unidad BladeCenter" en la página 51 ).
- **3.** Retire la cubierta del servidor Blade (consulte "Extracción de la cubierta del servidor Blade" en la página 54 para obtener instrucciones).
- 4. Si se ha instalado una unidad de expansión opcional, extraiga la unidad de expansión (consulte el apartado "Extracción de una unidad de expansión opcional" en la página 82 para obtener más instrucciones).
- 5. Siga las instrucciones de manejo e instalación especiales que incluya la batería.
- 6. Localice la batería en la placa del sistema (consulte la sección "Conectores del servidor Blade" en la página 13).
- 7. Oriente la batería para que el lado positivo (+) se encuentre hacia el centro del servidor Blade.
- 8. Incline la batería para insertarla en la parte inferior del socket.
- 9. A medida que desliza la batería para instalarla en su lugar, ejerza presión sobre ésta hacia el socket.

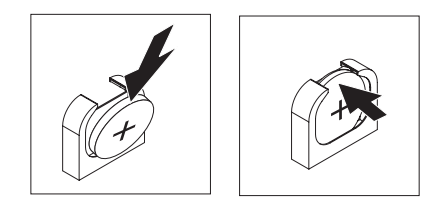

- Si extrajo una cubierta de plástico del poseedor de la batería, utilice los dedos para instalar la cubierta de la batería en la parte superior del conector de la batería.
- 11. Instale la unidad de expansión opcional, si ha extraído una del servidor Blade para sustituir la batería (consulte el apartado "Instalación de una unidad de expansión opcional" en la página 83).
- 12. Instale la cubierta en el servidor Blade (consulte el apartado "Instalación de la cubierta del servidor Blade" en la página 55).
- **13**. Instale el servidor Blade en la unidad BladeCenter (consulte el apartado "Instalación del servidor Blade en una unidad BladeCenter" en la página 52).
- 14. Encienda el servidor Blade, inicie el programa de utilidad de instalación y restablezca la configuración (consulte el apartado "Utilización del programa de utilidad de configuración" en la página 18 para obtener información).

# Extracción de una unidad de almacenamiento de intercambio en caliente

Esta sección describe los pasos para extraer una unidad de almacenamiento de intercambio en caliente.

El servidor Blade tiene dos bahías de almacenamiento de intercambio en caliente para instalar o extraer dispositivos de almacenamiento de intercambio en caliente. Para extraer una unidad de disco duro de intercambio en caliente, siga los pasos siguientes.

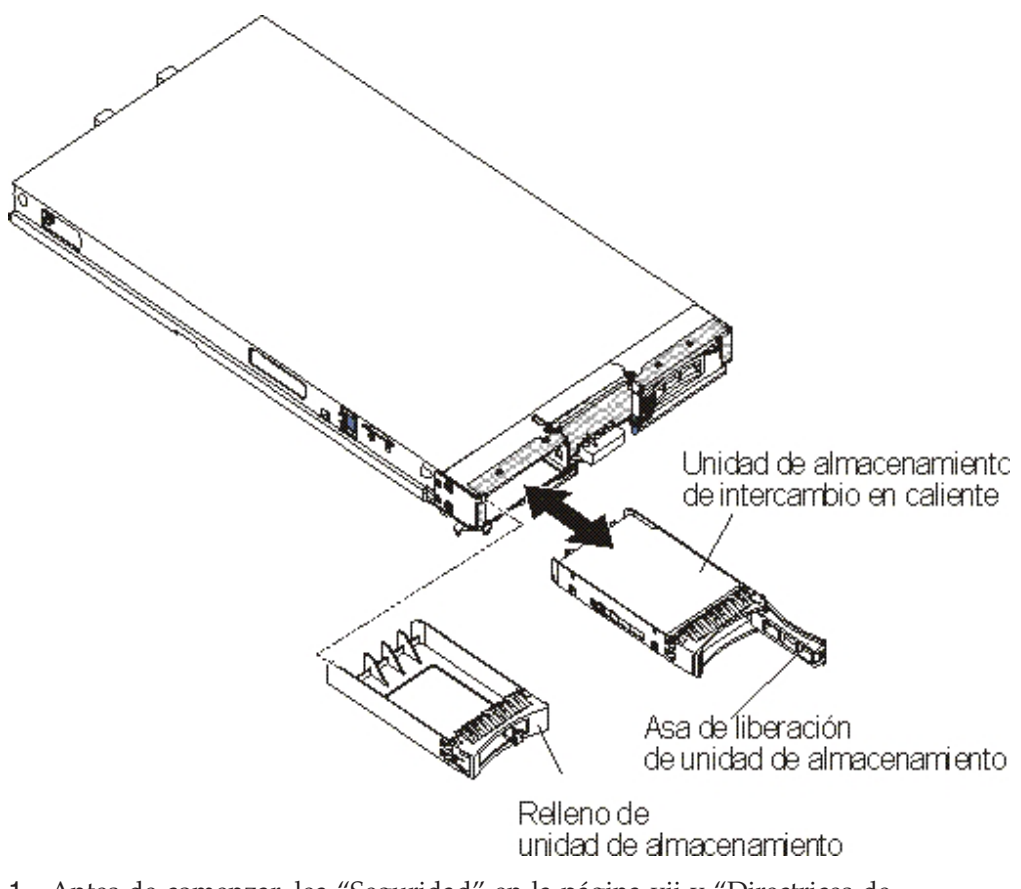

- 1. Antes de comenzar, lea "Seguridad" en la página vii y "Directrices de instalación" en la página 49.
- 2. Si es posible, guarde los datos en su unidad, especialmente si forma parte de una matriz RAID, antes de extraerla del servidor Blade.
- **3.** Pulse el mecanismo de apertura (naranja) en la unidad de almacenamiento para liberar el asa de la unidad.
- 4. Tire del asa de liberación para extraer la unidad de la bahía de almacenamiento.
- 5. Si se le indica que debe devolver la unidad de almacenamiento, siga todas las instrucciones de empaquetado y, para realizar el envío, utilice los materiales de embalaje que se le han entregado.

# Instalación de la unidad de almacenamiento de intercambio en caliente

Utilice las instrucciones de esta sección para instalar una unidad de almacenamiento de intercambio en caliente en un servidor Blade.

El servidor Blade tiene dos bahías de almacenamiento para instalar unidades de almacenamiento de intercambio en caliente. Puede que ya se haya instalado una unidad de almacenamiento en el servidor Blade, en la bahía de almacenamiento 0. Si el servidor Blade cuenta con una unidad de almacenamiento, puede instalar una unidad de almacenamiento adicional en la bahía de almacenamiento 1. El servidor Blade admite la utilización de RAID 0 o RAID 1 cuando hay instaladas dos unidades de almacenamiento del mismo tipo de interfaz. Consulte el apartado "Creación de una matriz RAID de unidades de disco duro" en la página 36 para obtener información acerca de la configuración de RAID para SAS.

Para instalar una unidad de almacenamiento de intercambio en caliente o un panel de relleno de unidad, siga los siguientes pasos.

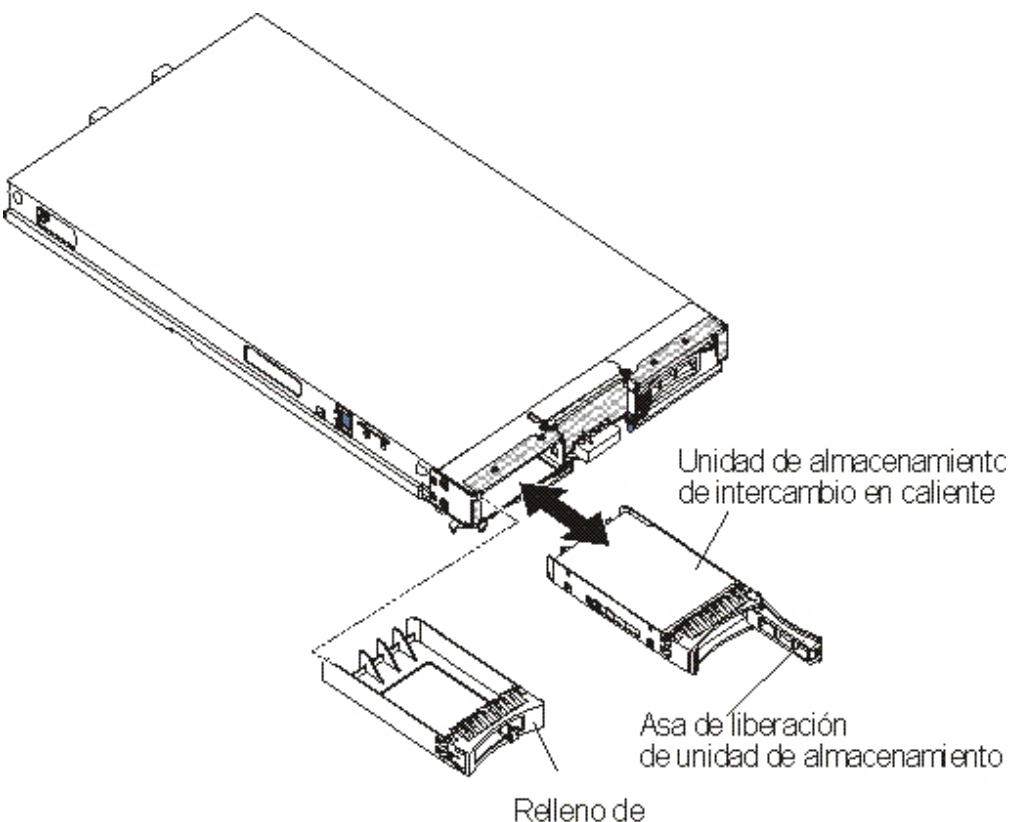

Relleno de unidad de almacenamiento

- 1. Identifique la bahía de almacenamiento (bahía de almacenamiento 0 ó 1) en la que se va a instalar la unidad de almacenamiento de intercambio en caliente (consulte "Conectores del servidor Blade" en la página 13).
- 2. Si se ha instalado un panel de relleno de unidad de almacenamiento, quítelo del servidor Blade tirando de la palanca de liberación y deslizando el panel de relleno para extraerlo del servidor Blade (consulte "Extracción de una unidad de almacenamiento de intercambio en caliente" en la página 65).
- **3**. Ponga la bolsa protectora antiestática que contiene la unidad de almacenamiento de intercambio en caliente en contacto con cualquier superficie metálica *sin pintar* de la unidad BladeCenter o bien con cualquier superficie metálica *sin pintar* de un componente con toma a tierra del bastidor y, a continuación, saque la unidad de disco duro de la bolsa.
- 4. Levante la palanca de liberación de la unidad de almacenamiento de intercambio en caliente y deslice la unidad en la bahía de almacenamiento hasta que quede firmemente encajada en el conector.
- 5. Bloquee la unidad de almacenamiento de intercambio en caliente en su lugar bajando la palanca.

# Extracción de un módulo de memoria

Esta sección describe los pasos para extraer un módulo de memoria en línea dual (DIMM) del servidor Blade.

La siguiente ilustración muestra cómo extraer un Módulo de memoria dual en línea (DIMM) del servidor Blade. Esta información también se aplica a la extracción de un relleno de DIMM.

Después de instalar o de extraer un DIMM, deberá cambiar y guardar la nueva información de configuración utilizando el programa de utilidad de configuración. Al activar el servidor Blade, un mensaje indica que la configuración de la memoria ha cambiado. Inicie el programa de utilidad de configuración y seleccione **Guardar valores** (para obtener más información, consulte el apartado "Utilización del programa de utilidad de configuración" en la página 18) para guardar los cambios.

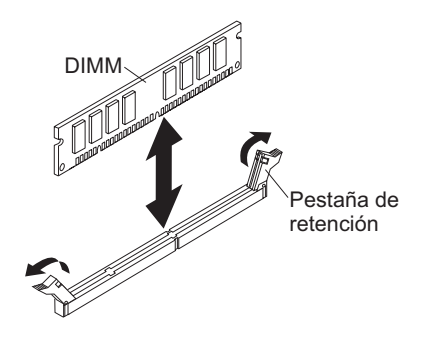

Para extraer un DIMM, realice los siguientes pasos:

- 1. Antes de comenzar, lea "Seguridad" en la página vii y "Directrices de instalación" en la página 49.
- Si el servidor Blade está instalado en una unidad BladeCenter, extráigalo. Consulte el apartado "Extracción del servidor Blade de la unidad BladeCenter" en la página 51.
- **3.** Extraiga la cubierta del servidor Blade. Consulte el apartado "Extracción de la cubierta del servidor Blade" en la página 54.
- 4. Si se ha instalado una unidad de expansión opcional, extraiga la unidad de expansión (consulte el apartado "Extracción de una unidad de expansión opcional" en la página 82).
- Localice los conectores DIMM (consulte el apartado "Conectores del servidor Blade" en la página 13). Decida qué DIMM desea extraer del servidor Blade.
   Atención: Para evitar que se rompan los clips de sujeción o que se dañen los conectores de los DIMM, maneje los clips de sujeción con cuidado.
- 6. Desplace los clips de sujeción de los extremos del conector DIMM hacia la posición de apertura; para ello, separe los clips de sujeción del punto central del conector DIMM.
- 7. Con los dedos, extraiga el DIMM del conector.
- 8. Instale un DIMM o un relleno de DIMM en cada conector DIMM vacío (consulte "Instalación de un módulo de memoria").

**Nota:** Debe haber un DIMM o relleno de DIMM en cada ranura antes de activar el servidor Blade.

**9**. Si se le indica que devuelva el DIMM, siga las instrucciones de empaquetado y para su envío utilice los materiales de empaquetado que se le suministraron.

## Instalación de un módulo de memoria

Utilice estas instrucciones para instalar módulos de memoria en el servidor Blade.

El servidor Blade tiene un total de doce ranuras para módulo de memoria en línea directo (DIMM). El servidor Blade soporta los DIMM DDR3 de perfil muy bajo (VLP) de un solo rango, de doble rango o de rango cuádruple con corrección de código de error (ECC) en capacidades de 2 GB, 4 GB, 8 GB y 16 GB. Para obtener una lista de los DIMM admitidos por el servidor Blade, consulte Capítulo 4, "Listado de piezas", en la página 43.

**Nota:** No mezcle DIMM con voltajes DDR3, frecuencias y modalidades ECC diferentes.

In BladeCenter E, no todas las opciones de memoria soportadas en HS23E se soportan en todas las configuraciones. Se puede producir regulación de CPU en el rango de especificaciones de temperatura del aire ambiental de BladeCenter E si estas limitaciones no van seguidas como se indica a continuación:

- DIMM:
  - Número de pieza de opción de IBM 90Y3221 (número de pieza CRU 90Y3223)
    16 GB 4R x 4 1066 MHz VLP RDIMM 1,35 V.
- Limitación:
  - No se soporta con dos microprocesadores de 95 W y dos DIMM por canal en BladeCenter E.
  - Se soporta con un microprocesador de 95 W y dos DIMM por canal (hasta 6 DIMM conectados al microprocesador 1) o dos microprocesadores de 95 W con un DIMM por canal (hasta 3 DIMM conectados al microprocesador 1 y 3 DIMM conectados al microprocesador 2) quitando las placas de relleno de DIMM en los conectores DIMM vacíos del microprocesador 2.

Después de instalar o de extraer un DIMM, deberá cambiar y guardar la nueva información de configuración utilizando el programa de utilidad de configuración. Al activar el servidor Blade, un mensaje indica que la configuración de la memoria ha cambiado. Inicie el programa de utilidad de configuración y seleccione **Guardar valores** (para obtener más información, consulte el apartado "Menú del programa de utilidad de configuración" en la página 18) para guardar los cambios.

Se accede a la memoria desde el interior a través el sistema utilizando tres canales por microprocesador. Cada canal contiene dos conectores DIMM. La siguiente tabla muestra los distintos canales y los conectores DIMM que pertenecen a cada uno de ellos.

| Canal de la memoria | Conector DIMM<br>(microprocesador 1) | Conector DIMM<br>(microprocesador 2) |
|---------------------|--------------------------------------|--------------------------------------|
| Canal 1             | 1 y 2                                | 7 y 8                                |
| Canal 2             | 3 y 4                                | 9 y 10                               |
| Canal 3             | 5 y 6                                | 11 y 12                              |

Tabla 2. Configuración del canal de memoria

Dependiendo de la modalidad de memoria establecida en el programa de utilidad de configuración, el servidor Blade puede soportar un mínimo de 2 GB y un máximo de 96 GB de memoria de sistema en la placa del sistema de un servidor Blade con un microprocesador. Si se instalan dos microprocesadores, el servidor Blade puede soportar un mínimo de 4 GB y un máximo de 192 GB en la memoria del sistema. Hay tres modalidades de memoria diferentes:

• **Modalidad de canal independiente:** La modalidad de canal independiente proporciona un máximo de 96 GB de memoria utilizable con un

microprocesador instalado y 192 GB de memoria utilizable con dos microprocesadores instalados (utilizando módulos DIMM de 16 GB). Los DIMM pueden instalarse sin que coincidan los tamaños. En la siguiente tabla puede consultar el orden de instalación de la memoria.

Tabla 3. Secuencia de instalación de DIMM en modalidad de canal independiente

| Un microprocesador instalado |                                  | Dos microprocesadores instalados                      |  |  |
|------------------------------|----------------------------------|-------------------------------------------------------|--|--|
|                              | Conectores DIMM 5, 3, 1, 6, 4, 2 | Conectores DIMM 5, 11, 3, 9, 1, 7, 6, 12, 4, 10, 2, 8 |  |  |

 Modalidad de repuesto de rango: En modalidad de repuesto de rango, un rango de DIMM de memoria sirve de repuesto de los demás rangos del mismo canal. El rango de repuesto se mantiene en reserva y no se utiliza como memoria activa. El rango de repuesto debe tener una capacidad de memoria idéntica o superior a todos los los demás rangos de memoria activos del mismo canal. Después de superar un umbral de error, el contenido de dicho rango se copia en el rango de repuesto. El rango anómalo de memoria se pone fuera de línea y el rango de repuesto se pone en línea y se utiliza como la memoria activa en lugar del rango anómalo.

**Nota:** La modalidad de repuesto de rango se soporta si el servidor Blade cumple uno de los siguientes requisitos de memoria:

- Un DIMM de rango cuádruple
- Mas de un DIMM por canal
- Un número par de DIMM de un solo rango o de rango doble

Para conocer el orden de instalación de memoria en modalidad de repuesto de rango en un servidor Blade con DIMM de rango cuádruple, consulte Tabla 3.

Las tablas siguientes muestran el orden en el que se instalan los DIMM de un solo rango o de rango doble para utilizar la modalidad de repuesto de rango:

Tabla 4. Secuencia de instalación de DIMM en modalidad de repuesto de rango para DIMM de un solo rango o de rango doble (un microprocesador)

| Par de DIMM | Conector DIMM |
|-------------|---------------|
| Primero     | 5, 6          |
| Segundo     | 3, 4          |
| Tercero     | 1, 2          |

Tabla 5. Secuencia de instalación de DIMM en modalidad de repuesto de rango para DIMM de un solo rango o de rango doble (dos microprocesadores)

| Par de DIMM | Conector DIMM |
|-------------|---------------|
| Primero     | 5, 6          |
|             | 11, 12        |
| Segundo     | 3, 4          |
| Tercero     | 9, 10         |
| Cuarto      | 1, 2          |
| Quinto      | 7, 8          |

**Nota:** En modalidad de repuesto de rango, si cualquiera de los DIMM instalados no cumple los requisitos listados más arriba, el sistema se ejecuta como en modalidad de canal independiente.

• Modalidad de canal duplicado: En modalidad de canal duplicados, la memoria se instala a pares. Cada DIMM debe tener una capacidad, un tipo y un recuento de rangos idénticos. Los canales se agrupan en pares con cada canal que recibe los mismos datos. Un canal se utiliza como copia de seguridad del otro, lo que proporciona redundancia. El contenido de memoria en el canal 2 se duplica en el canal 3. Los conectores 1, 2, 7 y 8 de DIMM de canal 1 no se utilizan en modalidad de canal duplicado. La memoria máxima disponible (con módulos DIMM de 16 GB) es de 32 GB para sistemas de un solo microprocesador y de 64 GB para sistemas de dos microprocesadores.

**Importante:** La configuración de memoria del canal 2 debe coincidir con la del canal 3. Por ejemplo, si se instala un DIMM de rango doble de 4 GB en el conector 3 de DIMM (canal 2), también se debe instalar un DIMM de rango doble de 4 GB en el conector 5 de DIMM (canal 3). Tabla 2 en la página 69 muestra los distintos canales y los conectores DIMM que pertenecen al canal.

La tabla siguiente muestra en el orden en el que se instalan los DIMM para utilizar la modalidad de canal duplicado.

| Tabla 6. | Configuración | de memo | ria de sis | stema para | la modalic | lad de cal | nal duplicado | ) <b>(</b> un |
|----------|---------------|---------|------------|------------|------------|------------|---------------|---------------|
| micropr  | ocesador)     |         |            |            |            |            |               |               |

| Par de DIMM | Conector DIMM |
|-------------|---------------|
| Primero     | 3 y 5         |
| Segundo     | 4 y 6         |

Tabla 7. Configuración de memoria de sistema para la modalidad de canal duplicado (dos microprocesadores)

| Par de DIMM | Conector DIMM |
|-------------|---------------|
| Primero     | 3 y 5, 9 y 11 |
| Segundo     | 4 y 6         |
| Tercero     | 10 y 12       |

**Nota:** En modalidad de canal duplicado, si cualquiera de los DIMM instalados no cumple los requisitos listados más arriba, el sistema se ejecuta como en modalidad de canal independiente.

Para instalar un DIMM, efectúe los siguientes pasos:

- Localice los conectores DIMM (consulte el apartado "Conectores del servidor Blade" en la página 13). Determine en qué conector DIMM va a instalar la memoria.
- 2. En caso de que ya haya un relleno de DIMM u otro módulo de memoria instalado en ese conector DIMM, extráigalo (consulte al apartado "Extracción de un módulo de memoria" en la página 67).

**Nota:** Debe haber un DIMM o relleno de DIMM en cada ranura antes de activar el servidor Blade.

**3**. Ponga la bolsa protectora antiestática que contiene el DIMM en contacto con cualquier superficie de metal *sin pintar* de la unidad BladeCenter o cualquier superficie de metal *sin pintar* de otro componente con toma de tierra del

bastidor en el que está instalando el DIMM durante dos segundos como mínimo y, a continuación, extraiga el DIMM de la bolsa.

4. Para instalar los DIMM, repita los siguientes pasos para cada DIMM que desee instalar:

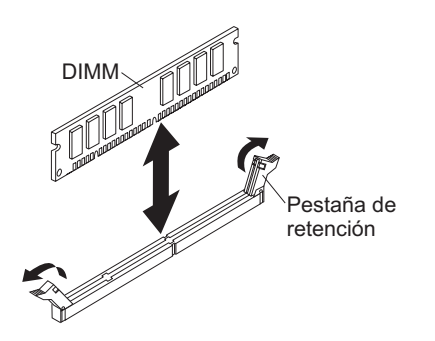

- a. Asegúrese de que los clips de sujeción se encuentran en la posición de abertura, lejos del centro del conector DIMM.
- b. Haga girar el DIMM de forma que las muescas del módulo queden correctamente alineadas con el conector de la placa del sistema.

**Atención:** Para evitar que se rompan los clips de sujeción o que se dañen los conectores de los DIMM, maneje los clips de sujeción con cuidado.

- **c.** Introduzca el DIMM en el conector DIMM. Los clips de sujeción bloquearán el DIMM dentro del conector.
- d. Asegúrese de que las lengüetas pequeñas de los clips de sujeción están dentro de las muescas del DIMM. Si queda un hueco entre el DIMM y los clips de sujeción, el DIMM no se ha insertado de forma correcta. Inserte el DIMM firmemente en el conector y, a continuación, presione los clips de retención hacia el DIMM hasta que las lengüetas se hayan insertado correctamente. Cuando el DIMM se ha instalado correctamente, los clips de retención quedan paralelos respecto a los laterales del DIMM.
- 5. Si la puerta de acceso al DIMM está abierta, ciérrela con los dedos.
- 6. Instale la cubierta o la unidad de expansión opcional en el servidor Blade (consulte "Instalación de la cubierta del servidor Blade" en la página 55).
- Instale el servidor Blade en la unidad BladeCenter (consulte el apartado "Instalación del servidor Blade en una unidad BladeCenter" en la página 52).

## Extracción de una llave USB Flash

Utilice esta información para extraer una llave USB Flash del servidor Blade.

La siguiente ilustración muestra la extracción de la llave USB Flash.

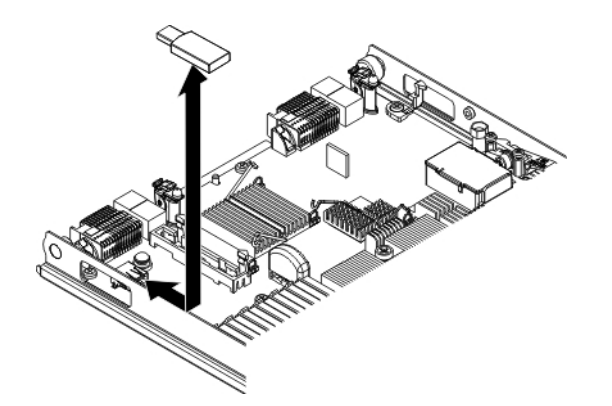

Para extraer la llave USB Flash, complete los siguientes pasos.

- 1. Antes de comenzar, lea "Seguridad" en la página vii y "Directrices de instalación" en la página 49.
- Si el servidor Blade está instalado en una unidad BladeCenter, extráigalo. Consulte el apartado "Extracción del servidor Blade de la unidad BladeCenter" en la página 51.
- **3**. Extraiga la cubierta del servidor Blade. Consulte el apartado "Extracción de la cubierta del servidor Blade" en la página 54.
- 4. Si se ha instalado una unidad de expansión opcional, extraiga la unidad de expansión (consulte el apartado "Extracción de una unidad de expansión opcional" en la página 82).
- 5. Localice la llave USB Flash en la placa del sistema (consulte el apartado "Conectores del servidor Blade" en la página 13).
- 6. Con los dedos, extraiga la llave USB Flash del conector.
- 7. Si se le indica que devuelva la llave USB Flash, siga las instrucciones de empaquetado y para su envío utilice los materiales de empaquetado que se le suministraron.

# Instalación de una llave USB Flash

Utilice las instrucciones de esta sección para instalar una llave USB Flash en el servidor Blade.

La siguiente ilustración muestra la instalación de la llave USB Flash.

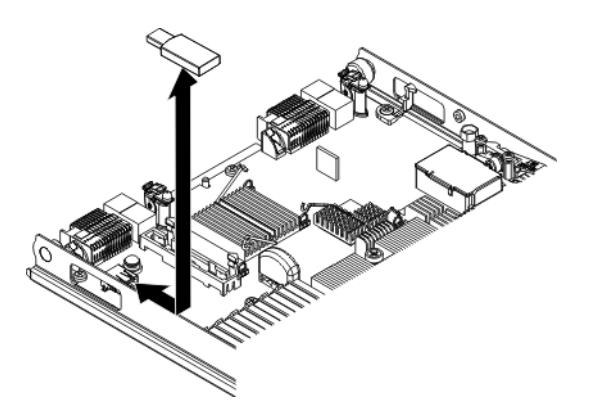

Para instalar un módulo USB, complete los siguientes pasos:

- 1. Si se ha instalado una tarjeta de expansión CIOv, extraiga la unidad de expansión (consulte el apartado "Extracción de una tarjeta de expansión CIOv-form-factor").
- 2. Localice el conector USB en el servidor Blade (consulte el apartado "Conectores del servidor Blade" en la página 13).
- **3.** Ponga la bolsa protectora antiestática que contiene la llave USB Flash en contacto con cualquier superficie metálica *sin pintar* de la unidad BladeCenter o con cualquier superficie metálica *sin pintar* de otro componente con toma de tierra del bastidor en el que vaya a instalar el módulo USB durante dos segundos como mínimo; a continuación, saque el módulo USB de la bolsa.
- 4. Alinee el conector de la llave USB Flash con el conector USB del servidor Blade.
- 5. Empuje con los dedos la llave USB Flash dentro del conector USB del servidor Blade.
- 6. Si se ha extraído la tarjeta de expansión CIOv durante el proceso de instalación, instale la tarjeta de expansión (consulte el apartado "Instalación de una tarjeta de expansión CIOv-form-factor" en la página 76).
- 7. Instale la cubierta o la unidad de expansión opcional en el servidor Blade (consulte "Instalación de la cubierta del servidor Blade" en la página 55).
- 8. Instale el servidor Blade en la unidad BladeCenter (consulte el apartado "Instalación del servidor Blade en una unidad BladeCenter" en la página 52).

# Extracción de una tarjeta de expansión de E/S

Las siguientes secciones describen cómo eliminar las siguientes tarjetas de expansión siguientes:

- combinación vertical E/S (CIOv)
- combinación horizontal forma factor (CFFh)

### Extracción de una tarjeta de expansión ClOv-form-factor

Esta sección describe los pasos para instalar una tarjeta de expansión CIOv-form-factor en un servidor Blade.

La siguiente ilustración muestra cómo se extrae una tarjeta de expansión CIOv (Vertical-combination-I/O).

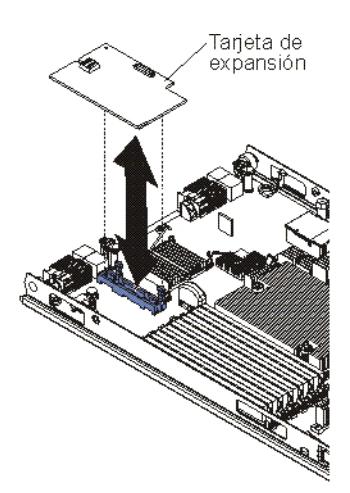

Para extraer una tarjeta de expansión CIOv, complete los siguientes pasos:

- 1. Antes de comenzar, lea "Seguridad" en la página vii y "Directrices de instalación" en la página 49.
- 2. Si el servidor Blade está instalado en una unidad BladeCenter , extráigalo (consulte las instrucciones en "Extracción del servidor Blade de la unidad BladeCenter" en la página 51 ).
- **3**. Deposite con cuidado el servidor Blade sobre una superficie plana con protección antiestática.
- 4. Abra la cubierta del servidor Blade. Consulte las instrucciones en el apartado "Extracción de la cubierta del servidor Blade" en la página 54.
- 5. Ponga la bolsa protectora antiestática que contiene la tarjeta de expansión en contacto con cualquier superficie metálica *sin pintar* de la unidad BladeCenter o con cualquier superficie metálica *sin pintar* de otro componente con toma de tierra del bastidor y, a continuación, saque la tarjeta de expansión de la bolsa.
- 6. Localice el conector de expansión CIOv (consulte "Conectores del servidor Blade" en la página 13).

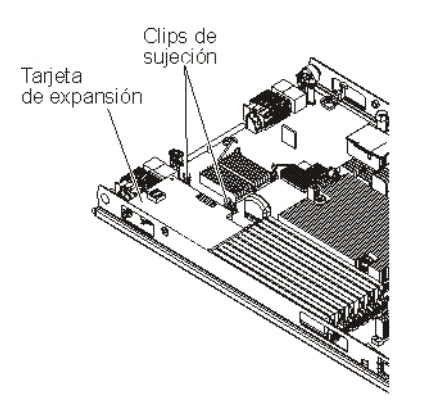

7. Separe los clips de sujeción de la tarjeta CIOv con los dedos y, a continuación, extraiga la tarjeta del conector.

# Extracción de una tarjeta de expansión CFFh (Horizontal-compact-form-factor)

Esta sección describe los pasos para extraer una tarjeta de expansión CFFh (Horizontal-compact-form-factor) del servidor Blade.

La siguiente ilustración muestra cómo extraer una tarjeta de expansión CFFh (Horizontal-compact-form-factor).

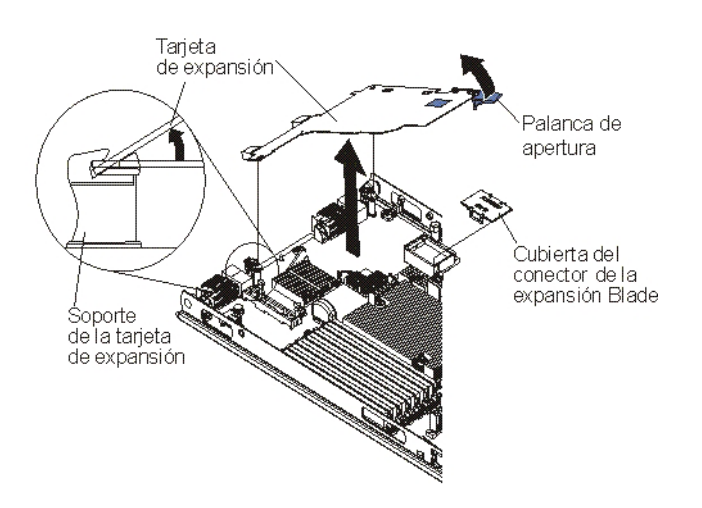

Para extraer una tarjeta de expansión CFFh, siga los siguientes pasos:

- 1. Antes de comenzar, lea "Seguridad" en la página vii y "Directrices de instalación" en la página 49.
- Si el servidor Blade está instalado en una unidad BladeCenter, extráigalo (consulte las instrucciones en "Extracción del servidor Blade de la unidad BladeCenter" en la página 51).
- **3**. Deposite con cuidado el servidor Blade sobre una superficie plana con protección antiestática.
- 4. Abra la cubierta del servidor Blade. Consulte las instrucciones en el apartado "Extracción de la cubierta del servidor Blade" en la página 54.
- Localice la tarjeta de expansión CFFh. La tarjeta de expansión CFFh se instala en el conector de expansión del servidor Blade (consulte "Conectores del servidor Blade" en la página 13).
- 6. Abra el separador de tarjeta de expansión.
- 7. Levante la palanca de liberación para retirar la tarjeta de expansión CFFh del conector de expansión en la placa del sistema.
- 8. Sujete la tarjeta de expansión CFFh por el extremo donde se conecta al conector de expansión del servidor Blade y extráigala.

## Instalación de una tarjeta de expansión de E/S

La siguiente sección describe cómo instalar las siguientes tarjetas de expansión siguientes:

- combinación vertical E/S (CIOv)
- combinación horizontal forma factor (CFFh)

### Instalación de una tarjeta de expansión CIOv-form-factor

Utilice estas instrucciones para instalar una tarjeta de expansión CIOv-form-factor en el servidor Blade.

El servidor Blade admite una tarjeta de expansión CIOv (Vertical-combination-I/O) y una tarjeta de expansión CFFh (Horizontal-combination-form-factor). La siguiente ilustración muestra la ubicación e instalación de una tarjeta de expansión CIOv.

**Atención:** Si la tarjeta de expansión no se está ejecutando a la velocidad soportada por la tarjeta, puede cambiar la velocidad máxima del bus PCIe en el programa de utilidad de configuración seleccionando **Valores del sistema** y **Dispositivos y puertos de E/S**.

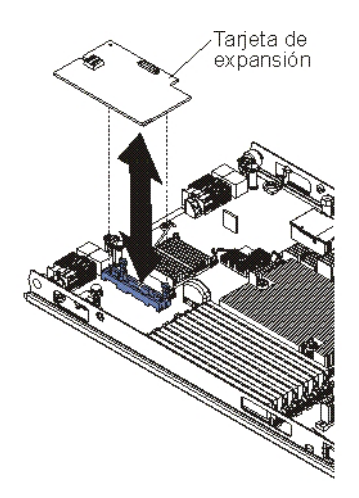

Para instalar una tarjeta de expansión CIOv, complete los siguientes pasos:

- 1. Ponga la bolsa protectora antiestática que contiene la tarjeta de expansión en contacto con cualquier superficie metálica *sin pintar* de la unidad BladeCenter o con cualquier superficie metálica *sin pintar* de otro componente con toma de tierra del bastidor y, a continuación, saque la tarjeta de expansión de la bolsa.
- 2. Localice el conector de expansión CIOv (consulte "Conectores del servidor Blade" en la página 13).
- **3**. Alinee el conector de la tarjeta de expansión con el conector de expansión CIOv de la placa del sistema y, a continuación, inserte la tarjeta en el conector CIOv.
- 4. Presione con firmeza en las ubicaciones indicadas para insertar la tarjeta de expansión.

**Nota:** Para obtener información sobre el controlador de dispositivo y la configuración para completar la instalación de la tarjeta de expansión, consulte la documentación incluida con la tarjeta de expansión.

- 5. Instale la cubierta o la unidad de expansión en el servidor Blade (consulte "Instalación de la cubierta del servidor Blade" en la página 55 o "Instalación de una unidad de expansión opcional" en la página 83).
- 6. Instale el servidor Blade en la unidad BladeCenter (consulte el apartado "Instalación del servidor Blade en una unidad BladeCenter" en la página 52).

### Instalación de una tarjeta de expansión CFFh

Utilice las instrucciones de esta sección para instalar una tarjeta de expansión CFF en un servidor Blade.

El servidor Blade admite una tarjeta de expansión CFFh. La siguientes ilustración muestra cómo instalar una tarjeta de expansión CFFh.

**Atención:** Si la tarjeta de expansión no se está ejecutando a la velocidad soportada por la tarjeta, puede cambiar la velocidad máxima del bus PCIe en el programa de utilidad de configuración seleccionando **Valores del sistema** y **Dispositivos y puertos de E/S**.

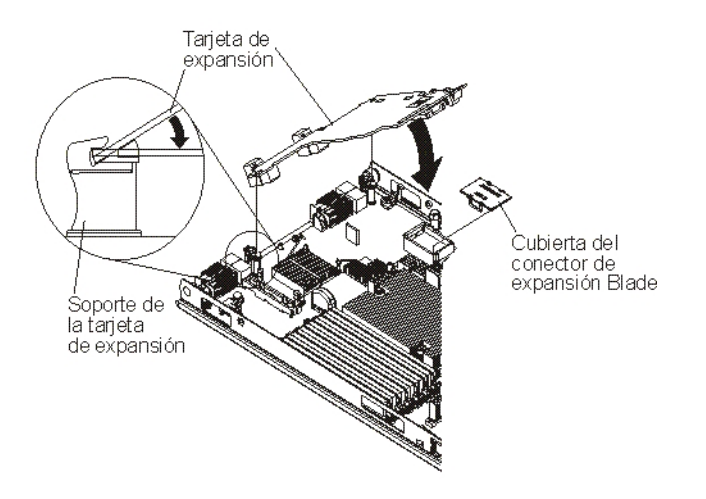

Para instalar una tarjeta de expansión CFFh, siga los pasos siguientes:

- 1. Localice el conector de expansión del servidor Blade (consulte "Conectores del servidor Blade" en la página 13).
- 2. Si hay una cubierta instalada sobre el conector de expansión, levántela con los dedos y retírela del mismo.
- **3**. Ponga la bolsa protectora antiestática que contiene la tarjeta de expansión en contacto con cualquier superficie metálica *sin pintar* de la unidad BladeCenter o con cualquier superficie metálica *sin pintar* de otro componente con toma de tierra del bastidor y, a continuación, saque la tarjeta de expansión de la bolsa.
- 4. Alinee el conector de la tarjeta de expansión y el conector de expansión en la placa del sistema y, a continuación, inserte la tarjeta de expansión en el conector de expansión.
- 5. Presione con firmeza en las ubicaciones indicadas para insertar la tarjeta de expansión.

**Nota:** Para obtener información sobre el controlador de dispositivo y la configuración para completar la instalación de la tarjeta de expansión, consulte la documentación incluida con la tarjeta de expansión.

- 6. Instale la cubierta o la unidad de expansión en el servidor Blade (consulte "Instalación de la cubierta del servidor Blade" en la página 55 o "Instalación de una unidad de expansión opcional" en la página 83).
- Instale el servidor Blade en la unidad BladeCenter (consulte el apartado "Instalación del servidor Blade en una unidad BladeCenter" en la página 52).

## Extracción de una tarjeta de interfaz de almacenamiento

Esta sección enseña cómo extraer una tarjeta de interfaz de almacenamiento de un servidor Blade.

La tarjeta de interfaz de almacenamiento controla las unidades de almacenamiento de intercambio en caliente. Las siguientes ilustraciones e instrucciones muestran cómo extraer una tarjeta de interfaz de almacenamiento ServeRAID H1135 CIOv del servidor Blade. Las ilustraciones e instrucciones de extracción para otras tarjetas de interfaz de almacenamiento CIOv son similares a éstas.

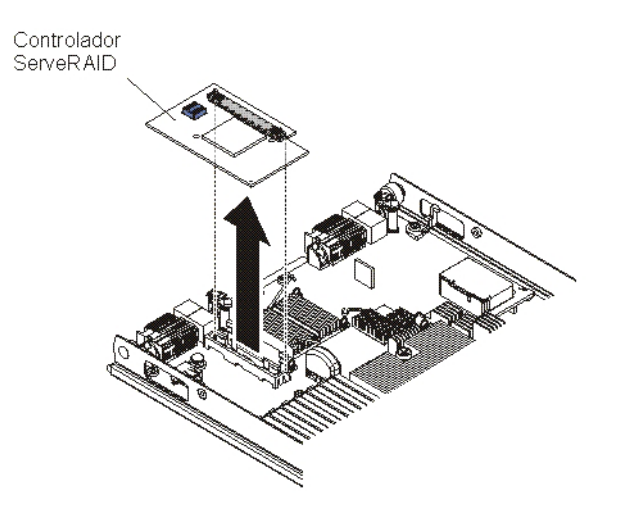

Para extraer una tarjeta de interfaz de almacenamiento, siga los siguientes pasos:

- 1. Antes de comenzar, lea "Seguridad" en la página vii y "Directrices de instalación" en la página 49.
- 2. Si el servidor Blade está instalado en una unidad BladeCenter , extráigalo (consulte las instrucciones en "Extracción del servidor Blade de la unidad BladeCenter" en la página 51 ).
- **3**. Extraiga la cubierta del servidor Blade (consulte "Extracción de la cubierta del servidor Blade" en la página 54 para obtener instrucciones).
- 4. Si se ha instalado una unidad de expansión opcional, extraiga la unidad de expansión (consulte el apartado "Extracción de una unidad de expansión opcional" en la página 82).
- Localice la tarjeta de interfaz de almacenamiento instalada en el conector CIOv de la placa del sistema (consulte "Conectores del servidor Blade" en la página 13).

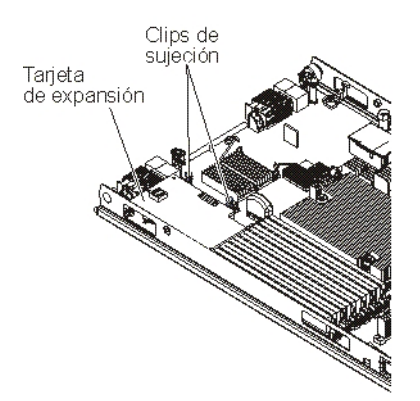

- 6. Presiones suavemente los clips de sujeción y retírelos de la tarjeta de expansión. Seguidamente, extraiga la tarjeta del conector de la tarjeta de expansión.
- 7. Si se le indica que debe devolver la tarjeta de interfaz de almacenamiento, siga todas las instrucciones de empaquetado y, para realizar el envío, utilice los materiales de embalaje que se le han entregado.

# Instalación de una tarjeta de interfaz de almacenamiento

Esta sección enseña cómo instalar una tarjeta de interfaz de almacenamiento en un servidor Blade.

Para obtener más información sobre ServeRAID H1135, consulte la publicación *Installation and User's Guide for ServeRAID H1135* en http://www-947.ibm.com/support/entry/portal/docdisplay?brand=5000008&lndocid=MIGR-5088601.

La tarjeta de interfaz de almacenamiento controla las unidades de almacenamiento de intercambio en caliente SAS/SATA. Las siguientes ilustraciones e instrucciones de instalación muestran cómo instalar un controlador ServeRAID H1135 en el conector de expansión CIOv del servidor Blade. Las ilustraciones y las instrucciones de instalación para otras tarjetas de interfaz de almacenamiento son similares a éstas.

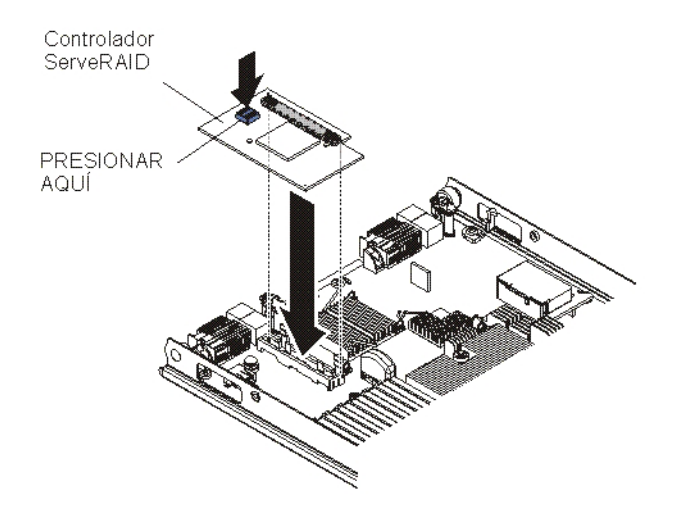

Para instalar una tarjeta de interfaz de almacenamiento, siga los siguientes pasos:

- 1. Localice el conector de expansión CIOv (consulte "Conectores del servidor Blade" en la página 13).
- 2. Ponga la bolsa protectora antiestática que contiene la tarjeta de interfaz en contacto con cualquier superficie de metal *sin pintar* de la unidad BladeCenter o bien con cualquier superficie de metal *sin pintar* de un componente con toma a tierra del bastidor y, a continuación, saque la tarjeta de interfaz de almacenamiento de la bolsa.
- 3. Alinee el conector de la tarjeta de interfaz de almacenamiento con el conector de extensión CIOv en la placa del sistema y, seguidamente, inserte la tarjeta de interfaz de almacenamiento en el conector de expansión CIOv.
- 4. Presione firmemente en las ubicaciones indicadas para insertar la tarjeta de interfaz de almacenamiento.

**Nota:** En la documentación que acompaña la tarjeta de interfaz de almacenamiento puede consultar información acerca del controlador de dispositivo y la configuración completar la instalación de la tarjeta de expansión.

- 5. Instale la cubierta o la unidad de expansión opcional en el servidor Blade (consulte "Instalación de la cubierta del servidor Blade" en la página 55).
- 6. Instale el servidor Blade en la unidad BladeCenter (consulte el apartado "Instalación del servidor Blade en una unidad BladeCenter" en la página 52).

# Extracción del panel de control

Utilice esta información para extraer el panel de control del servidor Blade.

#### Notas:

- 1. En la siguiente ilustración se muestran las ubicaciones del panel de control en la placa del sistema.
- 2. Las ilustraciones de este documento pueden ser ligeramente diferentes de su hardware.

Para desconectar el panel de control, siga los pasos siguientes.

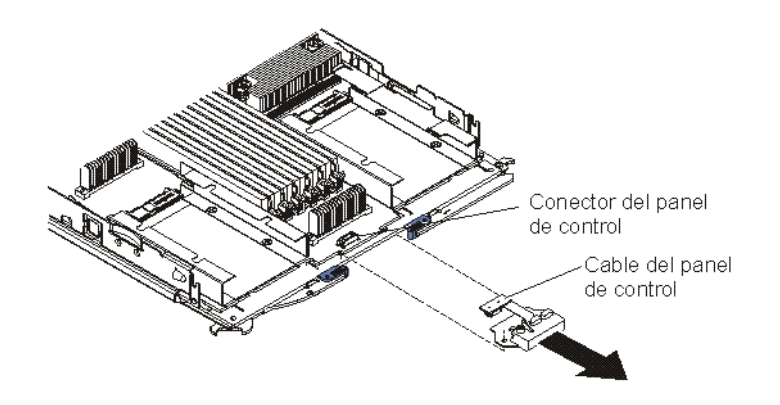

- 1. Antes de comenzar, lea "Seguridad" en la página vii y "Directrices de instalación" en la página 49.
- Si el servidor Blade está instalado en una unidad BladeCenter, extráigalo. Consulte el apartado "Extracción del servidor Blade de la unidad BladeCenter" en la página 51.
- **3**. Extraiga la cubierta del servidor Blade. Consulte el apartado "Instalación de la cubierta del servidor Blade" en la página 55.
- 4. Si se ha instalado una unidad de expansión opcional, extraiga la unidad de expansión (consulte el apartado "Extracción de una unidad de expansión opcional" en la página 82).
- 5. Extraiga el conjunto del panel frontal (consulte el apartado "Extracción del conjunto del panel frontal" en la página 57).
- 6. Localice el conector del panel de control en la placa del sistema (consulte el apartado "Conectores del servidor Blade" en la página 13).
- Con los dedos, extraiga el cable del panel de control del conector; a continuación, levante el panel de control del servidor Blade.
- 8. Si se le indica que devuelva el panel de control, siga las instrucciones de empaquetado y para su envío utilice los materiales de empaquetado que se le suministraron.

## Instalación del panel de control

Utilice estas instrucciones para instalar el panel de control en el servidor Blade.

El servidor Blade tiene un panel de control que proporciona los controles y los LED de información para el servidor Blade (consulte el apartado"Controles y LED del servidor Blade" en la página 8). En la siguiente ilustración se muestra cómo instalar un panel de control.

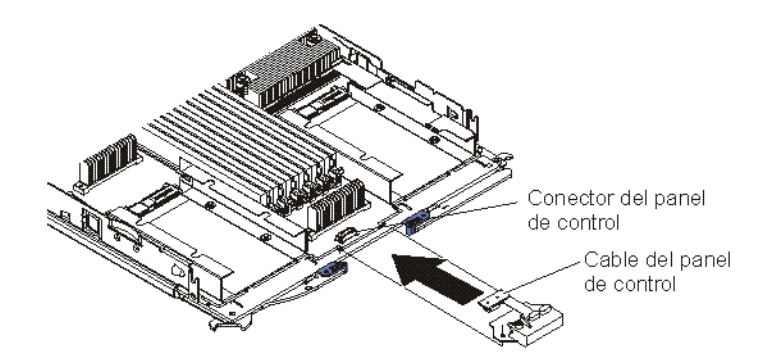

Para instalar el panel de control, realice los pasos siguientes:

- 1. Localice el conector del panel de control en el servidor Blade (consulte el apartado "Conectores del servidor Blade" en la página 13).
- 2. Ponga la bolsa protectora antiestática que contiene el panel de control en contacto con cualquier superficie de metal *sin pintar* de la unidad BladeCenter o cualquier superficie de metal *sin pintar* de otro componente con toma de tierra del bastidor en el que está instalando el control durante dos segundos como mínimo y, a continuación, extraiga el USB de la bolsa.
- **3**. Oriente el panel de control para que el cable se alinee con el conector del panel de control y el panel de control esté colocado en frente del servidor Blade.
- 4. Con los dedos, instale el cable del panel de control en el conector del panel de control en el servidor Blade.
- 5. Instale el conjunto del panel frontal (consulte el apartado "Instalación del conjunto del panel frontal" en la página 58).
- 6. Instale la unidad de expansión opcional, si ha extraído una del servidor Blade para sustituir la batería (consulte el apartado "Instalación de una unidad de expansión opcional" en la página 83).
- 7. Instale la cubierta en el servidor Blade (consulte el apartado "Instalación de la cubierta del servidor Blade" en la página 55).
- 8. Instale el servidor Blade en la unidad BladeCenter (consulte el apartado "Instalación del servidor Blade en una unidad BladeCenter" en la página 52).

## Extracción de una unidad de expansión opcional

Esta sección incluye las instrucciones para extraer la unidad de expansión opcional del servidor Blade.

Para extraer una unidad de expansión opcional, complete los pasos siguientes:

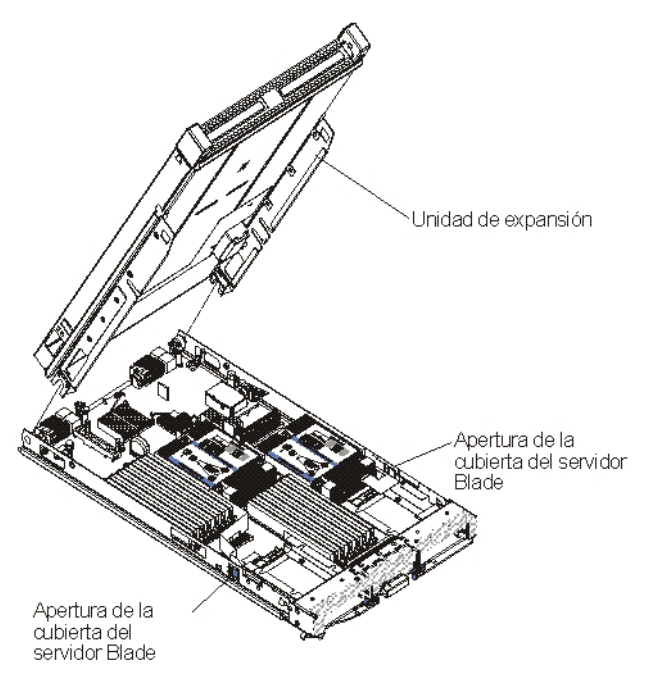

- 1. Antes de comenzar, lea "Seguridad" en la página vii y "Directrices de instalación" en la página 49.
- 2. Si el servidor Blade está instalado en una unidad BladeCenter , extráigalo (consulte las instrucciones en "Extracción del servidor Blade de la unidad BladeCenter" en la página 51 ).
- **3**. Coloque con precaución el servidor Blade en una superficie plana y antiestática, con la cubierta hacia arriba.
- 4. Extraiga la cubierta del servidor Blade, si hay una instalada (consulte el apartado "Extracción de la cubierta del servidor Blade" en la página 54 para obtener las instrucciones).
- 5. Extraiga la unidad de expansión:
  - a. Si la unidad de expansión cuenta con un dispositivo de extracción, utilícelo para liberarla del servidor Blade. Estos dispositivos de extracción pueden ser de varios tipos, incluidos tornillos de mariposa o palancas. Consulte las instrucciones suministradas con la unidad de expansión para obtener información detallada acerca de cómo extraer la unidad de expansión.
  - b. Si la unidad de expansión no cuenta con un dispositivo de extracción, presione los pestillos de liberación que se encuentran a cada lado de la cubierta del servidor Blade y extraiga la unidad de expansión del servidor.
  - **c.** Gire la unidad de expansión para que se abra, a continuación, levante la unidad de expansión del servidor Blade.
- 6. Si se le indica que debe devolver la unidad de expansión, elimínela de cualquier opción que haya instalado; a continuación, siga las instrucciones de empaquetado y utilice el material de embalaje que se le ha entregado para realizar un envío.

# Instalación de una unidad de expansión opcional

Utilice estas instrucciones para instalar una unidad de expansión opcional.

**Atención:** Si se ha instalado una tarjeta de expansión CFFh (Horizontalcombination-form-factor) en la placa del sistema del servidor Blade, no es posible instalar una unidad de expansión opcional.

#### Notas:

- 1. Todos los dispositivos deben instalarse en una unidad de expansión antes de conectarlos al servidor Blade.
- 2. Tras instalar una o varias unidades de expansión en el servidor Blade, la combinación del servidor y las unidades de expansión ocupará las bahías Blade contiguas de la unidad BladeCenter. Es preciso instalar suficientes módulos de alimentación en la unidad BladeCenter para proporcionar alimentación a las bahías Blade donde se instalarán el servidor Blade y las unidades de expansión.
- **3**. En la siguiente ilustración se muestra una unidad de expansión opcional en un servidor Blade.
- 4. Las ilustraciones de este documento pueden ser ligeramente diferentes de su hardware.

Para instalar una unidad de expansión opcional, realice los pasos siguientes.

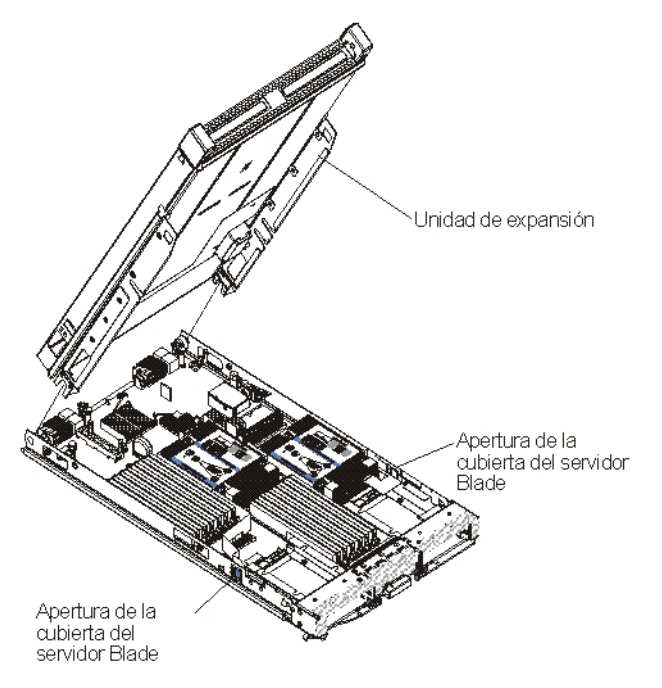

- Localice el conector de expansión Blade en la placa del sistema del servidor Blade o la unidad de expansión y extraiga la cubierta si hay una colocada (consulte "Conectores del servidor Blade" en la página 13).
- 2. Ponga la bolsa con protección antiestática que contiene la unidad de expansión opcional en contacto con cualquier superficie metálica *sin pintar* de la unidad BladeCenter o con cualquier superficie metálica *sin pintar* de cualquier otro componente del bastidor que disponga de toma de tierra; a continuación, extraiga la unidad de expansión opcional de la bolsa.
- 3. Oriente la unidad de expansión opcional tal como se muestra en la ilustración.
- 4. Haga descender la unidad de expansión de modo que las ranuras de la parte posterior se deslicen hasta encajar en las patillas de la cubierta de la parte posterior del servidor Blade *y*, a continuación, gire la unidad de expansión introduciéndola en el servidor Blade.
- 5. Si la unidad de expansión cuenta con un dispositivo de extracción (como un tornillo manual o una palanca), úselo para insertar por completo la unidad de expansión en el servidor Blade; de no ser así, presione con firmeza la unidad de expansión para insertarla en la posición de cierre hasta que quede encajada

en su sitio. Para instalar una opción en la unidad de expansión, consulte la documentación que se entrega con la unidad de expansión.

- 6. Si va a instalar unidades de expansión adicionales, repita los pasos 4 a 8 para cada Blade de expansión; de lo contrario, continúe con el paso 11.
- 7. Siga las instrucciones que acompañan a la unidad de expansión para instalar una opción en la unidad de expansión.
- Si este es el último Blade de expansión que se va a instalar, coloque la cubierta suministrada con la unidad de expansión (consulte "Instalación de la cubierta del servidor Blade" en la página 55).
- Instale el servidor Blade en la unidad BladeCenter (consulte el apartado "Instalación del servidor Blade en una unidad BladeCenter" en la página 52).

# Extracción y sustitución de las CRU de nivel 2

Utilice esta información para determinar las directrices de instalación de un CRU de nivel 2 en el servidor Blade.

Puede instalar personalmente las CRU de nivel 2 o bien solicitar a IBM que las instale, sin cargo adicional alguno, en función del tipo de servicio de garantía designado para el servidor.

Algunas CRU de nivel 2 están disponibles como dispositivos opcionales y como componentes sustituibles. Puede utilizar las instrucciones de instalación para la CRU de nivel 2 para instalar los dispositivos opcionales.

Las ilustraciones de este documento pueden ser ligeramente diferentes de su hardware.

## Extracción de un microprocesador y un disipador de calor

Utilice esta información para extraer un microprocesador y un disipador de calor del servidor Blade. El conjunto del microprocesador y del disipador de calor tienen que ser sustituidos por un técnico cualificado.

Las siguientes directrices son información importante que deberá leer antes de extraer un microprocesador que se encuentra en perfecto estado (por ejemplo, cuando realiza la sustitución del conjunto de la placa del sistema).

Si no está realizando la sustitución de un disipador de calor o un microprocesador defectuoso, el lubricante térmico del disipador de calor y del microprocesador seguirá en servicio si manipula con cuidado el disipador de calor y el microprocesador al extraer o instalar estos componentes. No toque el lubricante térmico o, de lo contrario, éste se puede contaminar.

#### Notas:

1. Lea la siguiente información importante antes de extraer un microprocesador que no esté defectuoso (por ejemplo, cuando esté sustituyendo el ensamblaje de la placa del sistema).

Si no está realizando la sustitución de un disipador de calor o un microprocesador defectuoso, el lubricante térmico del disipador de calor y del microprocesador seguirá en servicio si manipula con cuidado el disipador de calor y el microprocesador al extraer o instalar estos componentes. No toque el lubricante térmico o, de lo contrario, éste se puede contaminar.

2. Es posible que la herramienta de instalación de microprocesador se deteriore después de varios usos. Asegúrese de que la herramienta puede sujetar el

microprocesador con seguridad si va a reutilizar una herramienta de instalación de microprocesador existente. No devuelva la herramienta con otras partes que vaya a devolver.

- **3**. No toque los contactos del socket del microprocesador. Si toca estos contactos puede dañar de forma permanente la placa del sistema.
- 4. Sólo técnicos cualificados deben extraer los microprocesadores.

**Importante:** Utilice siempre la herramienta de instalación de microprocesador para extraer un microprocesador. Si no se utiliza la herramienta de instalación de microprocesador, se pueden dañar los sockets de microprocesador en la placa del sistema. Cualquier daño en los sockets del microprocesador puede requerir la sustitución de la placa del sistema.

Para extraer un microprocesador, efectúe los pasos siguientes:

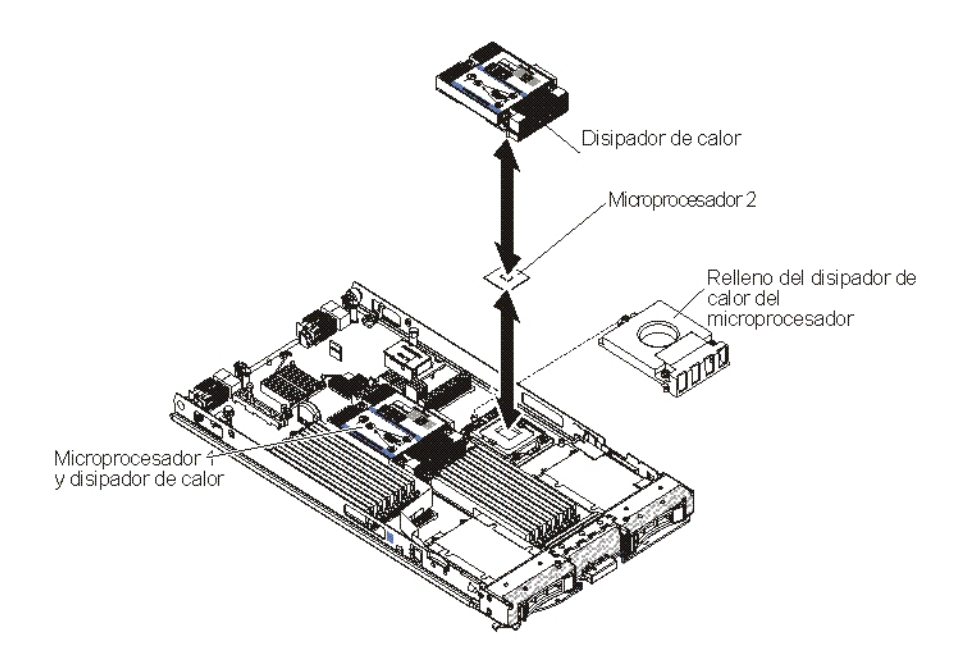

- 1. Antes de comenzar, lea "Seguridad" en la página vii y "Directrices de instalación" en la página 49.
- 2. Si el servidor Blade está instalado en una unidad BladeCenter, extráigalo (consulte las instrucciones en "Extracción del servidor Blade de la unidad BladeCenter" en la página 51).
- **3**. Retire la cubierta del servidor Blade (consulte "Extracción de la cubierta del servidor Blade" en la página 54 para obtener instrucciones).
- 4. Si se ha instalado una unidad de expansión opcional, extraiga la unidad de expansión (consulte el apartado "Extracción de una unidad de expansión opcional" en la página 82).
- 5. Localice el microprocesador que se eliminará (consulte el apartado "Conectores del servidor Blade" en la página 13).
- 6. Extraiga el disipador de calor.

**Atención:** No toque el lubricante térmico de la parte inferior del disipador de calor. Si toca el lubricante térmico, éste se contaminará. Si el lubricante térmico del microprocesador o del disipador de calor se contamina, retire el lubricante térmico contaminado del microprocesador o del disipador de calor con toallitas de alcohol y vuelva a aplicar lubricante térmico limpia en el disipador de calor.

- a. Afloje el tornillo en un extremo del disipador de calor para que deje de estar sellado con el microprocesador.
- b. Utilice un destornillador para soltar los tornillo en el disipador de calor, girando cada uno de los tornillos dos vueltas completas hasta que cada uno de los tornillos esté suelto.
- c. Con los dedos, extraiga cuidadosamente el disipador de calor del microprocesador.

**Atención:** No utilice herramientas u objetos afilados para levantar la palanca de liberación del socket del microprocesador. Si lo hace puede dañar de modo permanente la placa del sistema.

7. Abra el retén y las palancas de liberación del socket del microprocesador.

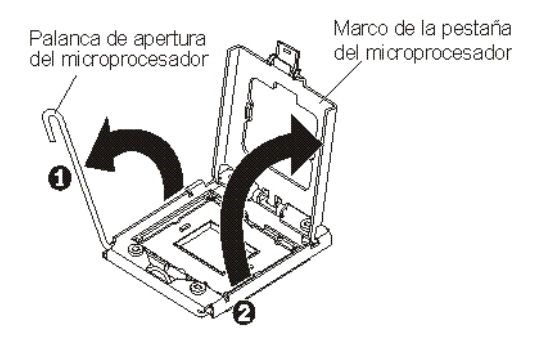

- a. Abra la palanca de liberación del socket de microprocesador.
- b. Abra el retén del microprocesador.

**Nota:** No toque los contactos del microprocesador. Si hay elementos contaminantes en los contactos del microprocesador, como grasa de la piel, se pueden producir errores de conexión entre los contactos y el socket.

8. Instale el microprocesador en la herramienta de instalación del microprocesador:

**Nota:** Si está sustituyendo un microprocesador, utilice la herramienta de instalación vacía que viene con el nuevo microprocesador para retirarlo.

a. Gire el asa de la herramienta del microprocesador en el sentido contrario a las agujas del reloj que está en posición abierta.

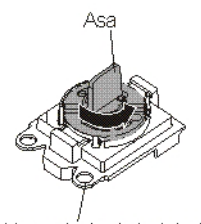

Herramiénta de instalación

b. Alinee la herramienta de instalación con las patillas de alineación en el socket del microprocesador y baje la herramienta en el microprocesador. La herramienta de instalación sólo encaja en el socket si está alineada correctamente.

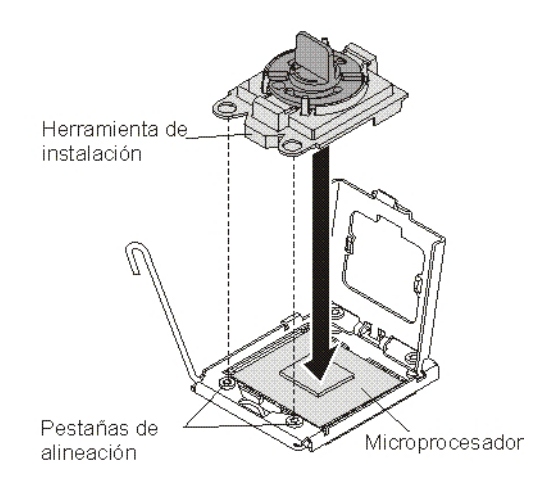

**c**. Gire el asa de la herramienta de instalación en el sentido de las agujas del reloj.

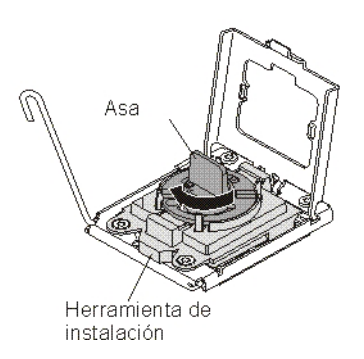

d. Levante el microprocesador para extraerlo del socket.

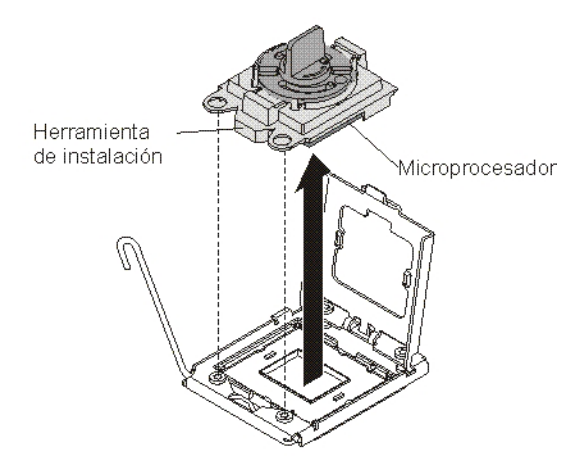

**9**. Si no tiene la intención de instalar un microprocesador en el socket, instale la cubierta de socket que ha extraído antes en el socket de microprocesador.

**Nota:** Las patillas del socket son frágiles. Cualquier daño en las patillas puede requerir la sustitución de la placa del sistema.

10. Si se le indica que devuelva el microprocesador siga las instrucciones de empaquetado y para su envío utilice los materiales de empaquetado que se le han proporcionado.

# Instalación de un microprocesador y un disipador de calor

Utilice esta información para instalar un microprocesador y un disipador de calor en el servidor Blade.

Las siguientes notas describen el tipo de microprocesador que admite el servidor y otra información que es necesario tener en cuenta al instalar un microprocesador:

- · Sólo técnicos cualificados deben instalar los microprocesadores.
  - **Importante:** Utilice siempre la herramienta de instalación de microprocesador para instalar un microprocesador. Si no se utiliza la herramienta de instalación de microprocesador, se pueden dañar los sockets de microprocesador en la placa del sistema. Cualquier daño en los sockets del microprocesador puede requerir la sustitución de la placa del sistema.
- Cada socket de microprocesador debe contener siempre una cubierta de socket y un relleno de disipador de calor, o bien un microprocesador y un disipador de calor. Si el servidor Blade sólo cuenta con un microprocesador, éste debe instalarse en el socket de microprocesador 1.
- Si va a instalar un segundo microprocesador, asegúrese de que los microprocesadores son idénticos en velocidad de núcleo, QPI, tamaño de memoria caché, cantidad de núcleo y segmento de alimentación. El sistema puede colgarse si los microprocesadores instalados no coinciden.
- Antes de instalar un nuevo microprocesador, descargue e instale el nivel más reciente de código UEFI (consulte "Actualización del firmware y controladores de dispositivo" en la página 32).
- Si instala un segundo microprocesador, es posible que deba instalar memoria adicional o redistribuir la memoria entre los conectores DIMM (consulte "Instalación de un módulo de memoria" en la página 68).
- Es posible que la herramienta de instalación de microprocesador se deteriore después de varios usos. Asegúrese de que la herramienta puede sujetar el microprocesador con seguridad si va a reutilizar una herramienta de instalación de microprocesador existente. No devuelva la herramienta con otras partes que vaya a devolver.
- El servidor sólo soporta un microprocesador cuando el microprocesador determinado está instalado en el socket de microprocesador 1. Por ejemplo, el microprocesador Intel Pentium 1403, Intel Pentium 1407 o Intel Xeon E5-1410. La ilustración siguiente fijada en el panel de relleno de socket de microprocesador 2 muestra que el socket de microprocesador 2 no se soporta.

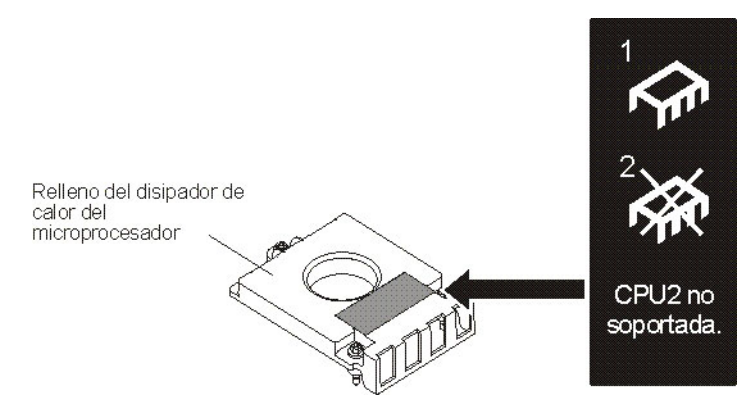

En la siguiente ilustración se muestra cómo instalar un microprocesador y un disipador de calor en el servidor Blade.

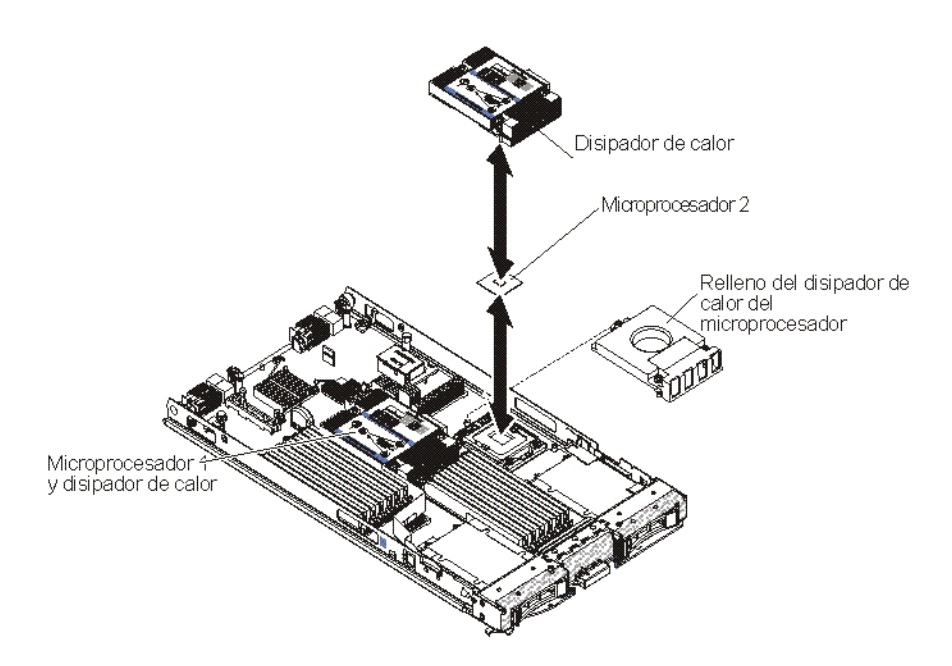

#### Atención:

- No utilice herramientas u objetos afilados para levantar la palanca de liberación del socket del microprocesador. Si lo hace puede dañar de modo permanente la placa del sistema.
- 2. No toque los contactos del socket del microprocesador. Si toca estos contactos puede dañar de forma permanente la placa del sistema.

Para instalar un microprocesador, siga estos pasos:

- 1. Retire el relleno de disipador de calor, si hay alguno.
- 2. Si no está instalando un microprocesador nuevo y un disipador de calor nuevo, elimine la pasta térmica del disipador de calor y del microprocesador; a continuación, aplique una nueva pasta térmica antes de la instalación (consulte el apartado "Pasta térmica" en la página 93).

**Atención:** No utilice herramientas u objetos afilados para levantar la palanca de liberación del socket del microprocesador. Si lo hace puede dañar de modo permanente la placa del sistema.

3. Abra la palanca de liberación y el retén de socket de microprocesador:

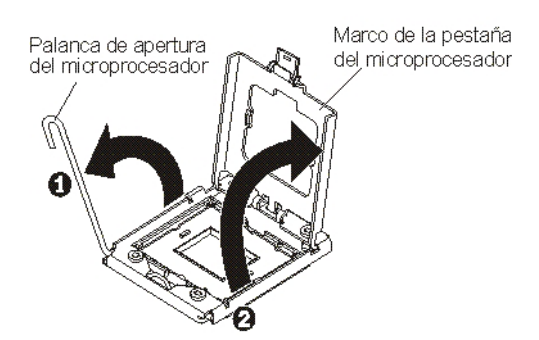

- a. Abra la palanca de liberación del socket de microprocesador.
- b. Abra el retén del microprocesador.

**Atención:** No toque los conectores del microprocesador ni el socket del microprocesador.
- 4. Instale el microprocesador en el socket del microprocesador:
  - a. Ponga la bolsa protectora antiestática que contiene el nuevo microprocesador en contacto con cualquier superficie *sin pintar* del chasis BladeCenter o con cualquier superficie metálica *sin pintar* de cualquier otro componente del bastidor con toma de tierra, a continuación, extraiga con cuidado el microprocesador y la herramienta de instalación de la bolsa.
  - b. El microprocesador está preinstalado en la herramienta de instalación.Libere los laterales de la cubierta y retire la cubierta de la herramienta de instalación.

**Nota:** No toque los contactos del microprocesador. Si hay elementos contaminantes en los contactos del microprocesador, como grasa de la piel, se pueden producir errores de conexión entre los contactos y el socket.

c. Alinee la herramienta de instalación con el socket del microprocesador. La herramienta de instalación sólo encaja en el socket si está correctamente alineada.

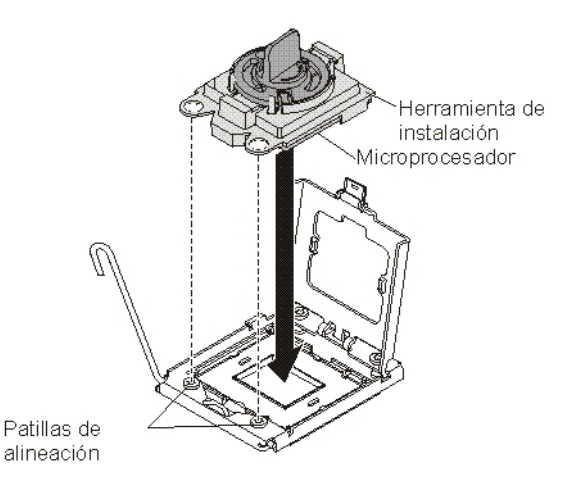

d. Gire el asa de la herramienta del microprocesador en el sentido contrario a las agujas del reloj para insertar el microprocesador en el socket. El microprocesador está codificado para garantizar que se instala correctamente. El microprocesador sólo encaja en el socket si está correctamente instalado.

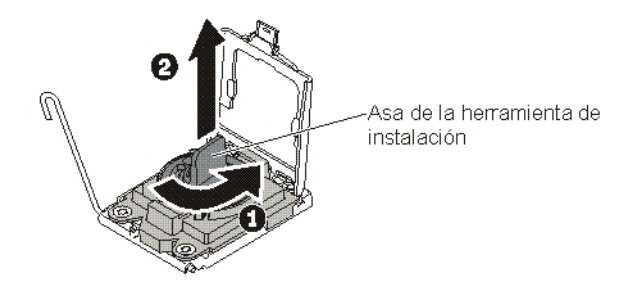

#### Atención:

- No presione el microprocesador en el socket.
- No toque las patillas expuestas del socket del microprocesador.
- Asegúrese de que el microprocesador esté orientado y alineado correctamente en el socket antes de intentar cerrar el retén del microprocesador.
- No toque el lubricante térmico de la parte inferior del acumulador térmico o en la parte superior del microprocesador. Si toca la grasa térmica, ésta se contaminará.
- 5. Extraiga la cubierta del socket, si hay alguna. Guarde la cubierta del socket en un lugar seguro para un potencial uso futuro.

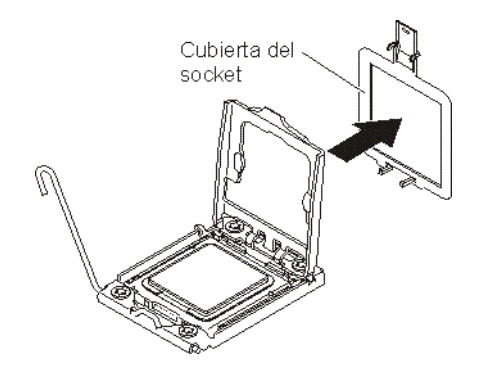

6. Cierre la palanca de liberación y el retén de socket de microprocesador:

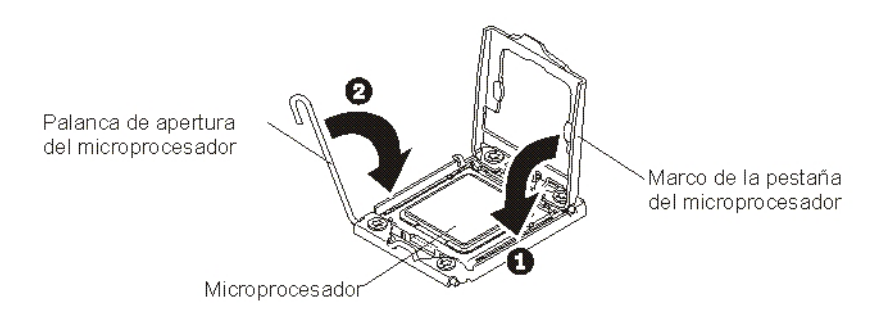

- a. Cierre el retén del microprocesador en el socket del microprocesador.
- b. Cierre la palanca de liberación del socket de microprocesador.
- 7. Si desea volver a instalar un disipador de calor que se extrajo del servidor Blade, siga estos pasos.

**Atención:** No toque el lubricante térmico de la parte inferior del disipador de calor. Si toca la grasa térmica, ésta se contaminará. Si se contamina el lubricante térmico del microprocesador o del disipador de calor, retire el lubricante térmico contaminado del microprocesador o del disipador de calor con toallitas de alcohol y vuelva a aplicar lubricante térmico limpio en el disipador de calor (consulte "Pasta térmica" en la página 93).

- a. Asegúrese de que el lubricante térmico todavía se encuentra en la parte inferior del disipador de calor y sobre el microprocesador.
- b. Coloque el disipador de calor sobre el microprocesador. El disipador de calor está codificado para facilitar la alineación.
- c. Alinee y coloque el disipador de calor sobre el microprocesador en la pieza de retención, con el lubricante térmico hacia abajo. Presione firmemente el disipador de calor.

- d. Alinee los tornillos del disipador de calor con los orificios del módulo de retención del disipador de calor.
- e. Ejerza presión sobre los tornillos cautivos, con firmeza, y apriételos con un destornillador, atornillándolos gradualmente, alternando de un tornillo a otro, hasta que todos los tornillos estén firmemente apretados. Si es posible, cada tornillo debe girarse dos rotaciones completas cada vez. Repita la secuencia hasta que queden apretados los tornillos. No se exceda a la hora de apretar los tornillos. Si utiliza una llave de torsión, apriete los tornillos a una presión comprendida entre 8,5 Nm (Newton/metro) y 13 Nm (entre 6,3 libras/pulgada y 9,6 libras/pulgada).
- 8. Si desea instalar un nuevo disipador de calor, siga estos pasos.

#### Atención:

- No deje el disipador de calor sobre ninguna superficie después de extraer la bolsa de plástico.
- No toque el lubricante térmico de la parte inferior del disipador de calor. Si toca la grasa térmica, ésta se contaminará. Si se contamina el lubricante térmico del microprocesador o del disipador de calor, retire el lubricante térmico contaminado del microprocesador o del disipador de calor con toallitas de alcohol y vuelva a aplicar lubricante térmico limpio en el disipador de calor (consulte "Pasta térmica").
- a. Extraiga la cubierta protectora de plástico de la parte inferior del disipador de calor.
- b. Coloque el disipador de calor sobre el microprocesador. El disipador de calor está codificado para facilitar la alineación.
- **c.** Alinee y coloque el disipador de calor sobre el microprocesador en la pieza de retención, con el lubricante térmico hacia abajo.
- d. Presione firmemente el disipador de calor.
- e. Alinee los tornillos del disipador de calor con los orificios del módulo de retención del disipador de calor.
- f. Ejerza presión sobre los tornillos cautivos, con firmeza, y apriételos con un destornillador, atornillándolos gradualmente, alternando de un tornillo a otro, hasta que todos los tornillos estén firmemente apretados. Si es posible, cada tornillo debe girarse dos rotaciones completas cada vez. Repita la secuencia hasta que queden apretados los tornillos. No se exceda a la hora de apretar los tornillos. Si utiliza una llave de torsión, apriete los tornillos a una presión comprendida entre 8,5 Nm (Newton/metro) y 13 Nm (entre 6,3 libras/pulgada y 9,6 libras/pulgada).
- 9. Si no está instalando un microprocesador nuevo y un disipador de calor nuevo, elimine la pasta térmica del disipador de calor y del microprocesador; a continuación, aplique una nueva pasta térmica antes de la instalación (consulte el apartado "Pasta térmica").
- Instale la unidad de expansión opcional, si ha extraído una del servidor Blade para sustituir la batería (consulte el apartado "Instalación de una unidad de expansión opcional" en la página 83).
- 11. Instale la cubierta en el servidor Blade (consulte el apartado "Instalación de la cubierta del servidor Blade" en la página 55).
- 12. Instale el servidor Blade en la unidad BladeCenter (consulte el apartado "Instalación del servidor Blade en una unidad BladeCenter" en la página 52).

#### Pasta térmica

Utilice esta información para determinar las directrices acerca de la utilización de pasta térmica en un disipador de calor y un procesador.

La pasta térmica debe sustituirse en la medida que sea posible Se ha extraído el disipador de calor de la parte superior del microprocesador y se va a volver a utilizar o cuando se encuentren restos en la pasta.

Para sustituir la pasta térmica dañada o contaminada del microprocesador y del disipador de calor, efectúe los pasos siguientes:

- 1. Coloque el conjunto del disipador de calor en una superficie de trabajo limpia.
- 2. Extraiga la almohadilla limpiadora del paquete y desdóblela completamente.
- **3.** Utilice la almohadilla limpiadora para limpiar la pasta térmica de la parte inferior del disipador de calor.

**Nota:** Asegúrese de que se ha eliminado toda la pasta térmica.

4. Utilice una zona limpia de la almohadilla limpiadora para limpiar la pasta térmica del microprocesador; a continuación, deshágase de la almohadilla limpiadora después de eliminar toda la pasta térmica.

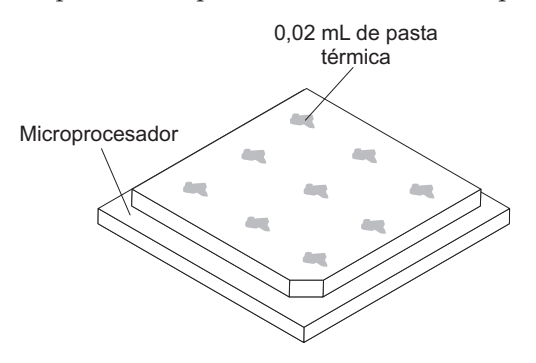

5. Utilice una jeringuilla de pasta térmica para colocar nueve puntos de 0,02 mL espaciados uniformemente en la parte superior del microprocesador.

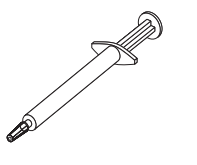

**Nota:** 0.01mL es la marca de escala en la jeringuilla. Si la pasta se aplica correctamente, aproximadamente la mitad (0.22 mL) de la grasa seguirá en la jeringuilla.

6. Continúe en el paso "Instalación de un microprocesador y un disipador de calor" en la página 89.

## Extracción del conjunto de la placa del sistema

Utilice esta información para extraer el conjunto de la placa del sistema en el servidor Blade.

Cuando sustituya la placa del sistema, sustituirá la placa del sistema y la base del servidor Blade como un único conjunto. Después de su sustitución, debe actualizar el servidor Blade con el firmware más reciente o restaurar el firmware existente que el cliente proporciona en un disquete o en una imagen de CD.

**Nota:** Consulte el apartado "Diseños de placa del sistema del servidor Blade" en la página 12 para obtener más información acerca de las ubicaciones de los conectores, puentes y LED de la placa del sistema.

Para extraer el conjunto de la placa del sistema, realice los pasos siguientes:

- 1. Antes de comenzar, lea "Seguridad" en la página vii, "Manejo de dispositivos sensibles a la electricidad estática" en la página 50 y "Directrices de instalación" en la página 49.
- 2. Si el servidor Blade está instalado en una unidad BladeCenter , extráigalo (consulte las instrucciones en "Extracción del servidor Blade de la unidad BladeCenter" en la página 51 ).
- **3**. Deposite con cuidado el servidor Blade sobre una superficie plana con protección antiestática.
- 4. Extraiga la cubierta del servidor Blade. Consulte el apartado "Extracción de la cubierta del servidor Blade" en la página 54.
- 5. Si se ha instalado una unidad de expansión opcional, extraiga la unidad de expansión (consulte el apartado "Extracción de una unidad de expansión opcional" en la página 82).
- 6. Extraiga del conjunto de la placa del sistema todos los componentes instalados que se indican en la lista siguiente; a continuación, colóquelos sobre una superficie que disponga de protección antiestática o instálelos en el nuevo conjunto de la placa del sistema.
  - Módulos DIMM. Consulte el apartado "Extracción de un módulo de memoria" en la página 67.
  - Módulo USB. Consulte el apartado "Extracción de una llave USB Flash" en la página 72.
  - Tarjetas de expansión de E/S. Consulte el apartado "Extracción de una tarjeta de expansión CIOv-form-factor" en la página 74, "Extracción de una tarjeta de expansión CFFh (Horizontal-compact-form-factor)" en la página 75 y el apartado "Extracción de una tarjeta de interfaz de almacenamiento" en la página 78.
  - Unidades de almacenamiento. Consulte el apartado "Extracción de una unidad de almacenamiento de intercambio en caliente" en la página 65.
  - Microprocesadores y disipadores de calor. Consulte el apartado "Extracción de un microprocesador y un disipador de calor" en la página 85.
- 7. El nuevo ensamblaje de la placa del sistema viene acompañado de una código de identificación de reparación de IBM (RID). Con un bolígrafo, transfiera el tipo de máquina y el número de serie del antiguo ensamblaje de placa del sistema a las dos etiquetas del código de identificación de reparación de IBM (RID) suministrado con el nuevo ensamblaje de la placa del sistema; a continuación, coloque la etiqueta 1 (la más grande) en la base de la placa y la

| IBM REPAIR IDENTIFICATION TAG                                                                                                    |                                                                                                    |  |  |
|----------------------------------------------------------------------------------------------------|----------------------------------------------------------------------------------------------------|--|--|
| Repair ID Tag<br>MT<br>SN                                                                                                    | RID Tag 1                                                                                                    |  |  |
| PN 68Y8680                                                                                                    |                                                                                                    |  |  |
| INSTRUCTIONS                                                                                                    | RID Tag 2                                                                                                    |  |  |
| <ol> <li>Verify that the serial number of the failing<br/>Replaceable Unit (CRU) / Field Replaceal<br/>matches the serial number reported to IBI</li> </ol>                                                                                                    | Customer<br>ble Unit (FRU)<br>M dispatch.                                                                                          |  |  |
| <ol> <li>Copy the machine type and serial number<br/>failing CRU/FRU identification label to the<br/>replacement CRU/FRU. This number mu<br/>the machine type and serial number provi<br/>dispatch. If a prior Repair Identification (F<br/>present on the failing CRU/FRU, do not tr<br/>and reuse the RID tag on the replacemen<br/>Transfer the machine type and serial number<br/>failing CRU/FRU RID tag to the RID tag for<br/>replacement CRU/FRU.</li> </ol> | r from the<br>RID tag for the<br>st agree with<br>ded to IBM<br>RID) tag is<br>y to remove<br>t CRU/FRU.<br>ber from the<br>or the |  |  |
| DO NOT USE A FELT TIP PEN OR A PENC<br>THE RID TAG.                                                                                                    | IL TO COMPLETE                                                                                                    |  |  |
| <ol> <li>Install RID tag 1 on the base of the blade<br/>on the control panel.</li> </ol>                                                                                                    | and RID tag 2                                                                                                    |  |  |
| Note:<br>Please follow the removal / replacement proo<br>user guide or hardware maintenance manua<br>being replaced.                                                                                                    | cedures in the<br>I for the CRU/FRU                                                                                                |  |  |

etiqueta 2 (la más pequeña) en la parte inferior del panel de control.

8. Si se le indica que debe devolver el conjunto de la placa del sistema, siga todas las instrucciones de empaquetado y, para realizar el envío, utilice los materiales de embalaje que se le han entregado.

## Instalación de conjunto de la placa del sistema

Utilice esta información para instalar el conjunto de la placa del sistema en el servidor Blade.

**Importante:** Cuando sustituya la placa del sistema, debe actualizar el servidor con el firmware más reciente o restablecer el firmware existente anteriormente que proporciona el cliente en un disquete o una imagen de CD. Asegúrese de que tiene el firmware más reciente o una copia del firmware existente anteriormente antes de continuar. Consulte los apartados "Actualización de los datos DMI/SMBIOS" en la página 26 e "Actualización del firmware y controladores de dispositivo" en la página 32 para obtener más información.

Para instalar el conjunto de la placa del sistema, realice los pasos siguientes:

 Con un bolígrafo, transfiera el tipo de máquina y el número de serie del antiguo ensamblaje de placa del sistema a las dos etiquetas del código de identificación de reparación de IBM (RID) suministrado con el nuevo ensamblaje de la placa del sistema; a continuación, coloque la etiqueta 1 (la más grande) en la base de la placa y la etiqueta 2 (la más pequeña) en la parte inferior del panel de control.

| IBM REPAIR IDENTIFICATIO                                                                                                    | ON TAG                                                                                                 |
|----------------------------------------------------------------------------------------------------|----------------------------------------------------------------------------------------------------|
| Repair ID Tag<br>MT<br>SN                                                                                                    | RID Tag 1                                                                                              |
|                                                                                                    | RID Tag 2                                                                                              |
| INSTRUCTIONS                                                                                                    |                                                                                                    |
| <ol> <li>Verify that the serial number of the failing Cu<br/>Replaceable Unit (CRU) / Field Replaceable<br/>matches the serial number reported to IBM d</li> </ol>                                                                                                    | istomer<br>Unit (FRU)<br>lispatch.                                                                     |
| 2. Copy the machine type and serial number from failing CRU/FRU identification label to the RI replacement CRU/FRU. This number must at the machine type and serial number provided dispatch. If a prior Repair Identification (RID) present on the failing CRU/FRU, do not try to and reuse the RID tag on the replacement CT ransfer the machine type and serial number failing CRU/FRU RID tag to the RID tag for the replacement CRU/FRU. | om the<br>D tag for the<br>agree with<br>d to IBM<br>) tag is<br>o remove<br>RU/FRU.<br>from the<br>he |
| DO NOT USE A FELT TIP PEN OR A PENCIL<br>THE RID TAG.                                                                                                    | TO COMPLETE                                                                                            |
| <ol> <li>Install RID tag 1 on the base of the blade and<br/>on the control panel.</li> </ol>                                                                                                    | d RID tag 2                                                                                            |
| Note:<br>Please follow the removal / replacement proced<br>user guide or hardware maintenance manual for<br>being replaced.                                                                                                    | ures in the<br>r the CRU/FRU                                                                           |

- 2. Instale en el nuevo conjunto de la placa del sistema todos los componentes de la lista siguiente que se han extraído del conjunto de la placa del sistema antiguo.
  - Módulos DIMM. Consulte el apartado "Instalación de un módulo de memoria" en la página 68.
  - Módulo USB. Consulte el apartado "Instalación de una llave USB Flash" en la página 73.
  - Tarjetas de expansión de E/S. Consulte el apartado "Instalación de una tarjeta de expansión CIOv-form-factor" en la página 76, "Instalación de una tarjeta de expansión CFFh" en la página 77 y el apartado "Instalación de una tarjeta de interfaz de almacenamiento" en la página 79.
  - Unidades de almacenamiento. Consulte el apartado "Instalación de la unidad de almacenamiento de intercambio en caliente" en la página 66.
  - Microprocesadores y disipadores de calor. Consulte el apartado "Instalación de un microprocesador y un disipador de calor" en la página 89.
- **3**. Instale la unidad de expansión opcional, si ha extraído una del servidor Blade para sustituir la batería (consulte el apartado "Instalación de una unidad de expansión opcional" en la página 83).
- 4. Instale la cubierta en el servidor Blade (consulte el apartado "Instalación de la cubierta del servidor Blade" en la página 55).
- Instale el servidor Blade en la unidad BladeCenter (consulte el apartado "Instalación del servidor Blade en una unidad BladeCenter" en la página 52).
- 6. El Universal Unique Identifier (UUID) debe actualizarse cuando se reemplaza la placa del sistema.Utilice el programa de utilidad ASU (Advanced Settings Utility) para actualizar el UUID en el servidor basado en UEFI (consulte "Actualización del Universal Unique Identifier (UUID)" en la página 23).

7. Actualice el servidor Blade con el firmware más reciente o restaure el firmware existente que el cliente proporciona en un disquete o en una imagen de CD. Asegúrese de que tiene el firmware más reciente o una copia del firmware existente anteriormente antes de continuar. Consulte los apartados "Actualización de los datos DMI/SMBIOS" en la página 26 e "Actualización del firmware y controladores de dispositivo" en la página 32 para obtener más información.

# Capítulo 6. Diagnósticos

Utilice esta información para revisar las herramientas de diagnóstico disponibles para ayudarle a solucionar los problemas que pueden producirse en el servidor Blade.

Revise las herramientas de diagnóstico disponibles para ayudarle a solucionar los problemas que pueden producirse en el servidor Blade.

**Nota:** El servidor Blade utiliza los recursos compartidos instalados en la unidad BladeCenter. Es posible que los problemas con estos recursos compartidos aparezcan en el servidor Blade (consulte "Resolución de problemas de recursos compartidos de la unidad BladeCenter" en la página 233 para obtener información sobre el aislamiento de problemas con estos recursos).

Si con la información de este capítulo no ha podido localizar y corregir un problema, consulte el "Cómo obtener ayuda y asistencia técnica", en la página 241 para obtener más información.

## **Boletines del servicio**

IBM actualiza el sitio web de soporte con las últimas técnicas y sugerencias que puede utilizar para resolver problemas que puede tener con el servidor Blade BladeCenter HS23E .

Para encontrar los boletines del servicio disponibles para el servidor Blade BladeCenter HS23E, visite el sitio web de soporte de BladeCenter en http://www.ibm.com/supportportal/ . En el campo **Buscar**, escriba los siguientes términos: 7875 y sugerencia de retención.

# Procedimiento de comprobación

Utilice esta información para realizar el procedimiento de comprobación para el servidor Blade.

El procedimiento de comprobación es la secuencia de tareas que debe seguir para diagnosticar un problema en el servidor Blade.

# Acerca del procedimiento de comprobación

Utilice esta información para ejecutar diagnósticos, localizar códigos de error e identificar errores de dispositivo para el servidor Blade.

Antes de realizar el procedimiento de comprobación para diagnosticar problemas de hardware, revise la información siguiente:

- Lea "Seguridad" en la página vii y "Directrices de instalación" en la página 49.
- Los programas de diagnóstico son el método principal para comprobar los componentes principales del servidor Blade. Si no está seguro de si la causa de un problema es el hardware o el software, puede utilizar los programas de diagnóstico para confirmar que el hardware esté funcionando correctamente.
- Cuando ejecuta los programas de diagnóstico, es posible que un solo problema sea debido a más de un mensaje de error. Cuando suceda esto, corrija la causa

del primer mensaje de error. Los otros mensajes de error no suelen aparecer la próxima vez que ejecute los programas de diagnóstico.

- Si se detiene el servidor Blade y se muestra un código de error de la POST, consulte el apartado "Códigos de diagnóstico POST/UEFI" en la página 105. Si el servidor Blade se detiene y no se muestra ningún mensaje de error, consulte el apartado "Tablas de resolución de problemas" en la página 175 y el apartado "Resolución de problemas no determinados" en la página 238.
- Si los problemas son intermitentes, compruebe las anotaciones de error. Consulte los apartados "Registros cronológicos de sucesos" en la página 102 y "Programa de diagnóstico IBM Dynamic System Analysis Preboot" en la página 199.
- Si no hay ningún LED encendido en el panel frontal del servidor Blade, compruebe el estado del servidor Blade y los errores en la interfaz web del módulo de gestión avanzada; consulte también el apartado "Resolución de problemas no determinados" en la página 238.
- Si se producen errores de dispositivo, consulte el apartado "Tablas de resolución de problemas" en la página 175.

## Realización del procedimiento de comprobación

Utilice esta información para realizar el procedimiento de comprobación para el servidor Blade.

Para realizar el procedimiento de comprobación, efectúe los pasos siguientes:

- 1. Si se está ejecutando el servidor Blade, desconecte el servidor Blade.
- Encienda el servidor Blade. Asegúrese de que el servidor Blade tiene el control del vídeo (el LED de teclado/vídeo/ratón está encendido). Si el servidor Blade no arranca, consulte el apartado "Tablas de resolución de problemas" en la página 175.
- **3**. Registre cualquier mensaje de error de la POST que aparezcan en el monitor. Si se visualiza un error, busque el primer error en el apartado "Códigos de diagnóstico POST/UEFI" en la página 105.
- Compruebe el LED de error del servidor Blade situado en el panel de control. Si está encendido, compruebe los LED de Light Path Diagnostics (consulte el apartado "Light Path Diagnostics" en la página 192).
- 5. Compruebe los resultados siguientes:
  - La POST ha finalizado correctamente, como indica el inicio del sistema operativo.
  - El arranque se ha realizado correctamente, como indica la pantalla que puede leerse en el escritorio del sistema operativo.

# Visión general de herramientas de diagnóstico

Utilice esta versión general para localizar herramientas de diagnóstico específicas para diagnosticar y solucionar problemas del hardware.

Las siguientes herramientas están disponibles para ayudarle a diagnosticar y solucionar los problemas relacionados con el hardware:

• Códigos de la autoprueba de encendido (POST), mensajes de error y registros cronológicos de errores

Los códigos de error de la POST indican que se ha detectado un problema. Para obtener más información, consulte el apartado "POST" en la página 102.

Tablas de resolución de problemas

Estas tablas listan los síntomas de los problemas y las acciones necesarias para corregir los problemas. Consulte el apartado "Tablas de resolución de problemas" en la página 175.

### • Light path diagnostics

Utilice los LED de la herramienta Light Path Diagnostics en la placa del sistema para diagnosticar errores del sistema. Si el LED de errores del sistema del panel de LED del sistema de la parte frontal o posterior de la unidad BladeCenter está encendido, es posible que también estén encendidos uno o más LED de errores en los componentes de la unidad BladeCenter. Estos LED ayudan a identificar la causa del problema. Para obtener más información acerca de los LED de errores del servidor Blade, consulte "LED de Light Path Diagnostics para el servidor Blade" en la página 193.

### • Programa de diagnóstico Dynamic System Analysis (DSA) edición portátil

DSA prueba los principales componentes de la unidad BladeCenter, incluidos los módulos de gestión, los módulos de E/S, las unidades de soportes de almacenamiento extraíbles y los servidores Balde, mientras el sistema operativo está en ejecución. Para obtener documentación e información de descarga para DSA, consulte http://www.ibm.com/systems/management/ . Si desea obtener información más detallada acerca de programas de diagnóstico y mensajes de error, vaya a la dirección "Programa de diagnóstico IBM Dynamic System Analysis Preboot" en la página 199

**Nota:** Si no ha podido encontrar los registros cronológicos de errores del sistema en el código de firmware del servidor Blade, visualice los registros cronológicos de sucesos del sistema en el módulo de gestión de BladeCenter.

### • Programa de diagnóstico Dynamic System Analysis (DSA) Preboot

Los programas de diagnóstico DSA Preboot se almacenan en la memoria de sólo lectura y recopilan y analizan información para ayudar a diagnosticar problemas en el servidor. Los programas de diagnóstico recopilan la siguiente información acerca del servidor:

- Información del estado de las unidades
- Registros cronológicos de sucesos de los controladores ServeRAID y procesadores de servicios
- Inventario del hardware, incluida información de PCI y USB
- Estado de Light Path Diagnostics
- Configuración del LSI RAID y el controlador
- Interfaces y valores de red
- Configuración de ServeRAID
- Estado y configuración del procesador de servicios
- Configuración del sistema
- Datos esenciales de productos y configuración del firmware y de la interfaz UEFI (Unified Extensible Firmware Interface)

Los programas de diagnóstico crea un registro fusionado que incluye los sucesos de todos los registros recopilados. La información se recopila en un archivo que puede enviar al servicio técnico y de ayuda de IBM. Asimismo, también puede visualizar la información localmente, mediante la generación de informe de texto. También puede copiar el registro en un soporte extraíble y visualizarlo desde un navegador web.

## POST

Utilice esta información para saber más sobre los errores de autopruebas de POST para el servidor Blade.

Al encender el servidor Blade, éste realizará una serie de pruebas para comprobar el funcionamiento de los componentes y de algunos de los dispositivos opcionales que incluye. Esta serie de pruebas se denomina la autoprueba de encendido o POST.

Si se ha establecido una contraseña de encendido, deberá escribir la contraseña y pulsar Intro, cuando se le solicite, para que se ejecute la POST.

Si se completa la POST sin detectar ningún problema, continuará el arranque del servidor.

Si la POST detecta un problema se visualiza un mensaje de error. Consulte el apartado "Códigos de diagnóstico POST/UEFI" en la página 105 para obtener más información.

Cuando se instala un nuevo hardware o firmware para una tarjeta de expansión que se ha actualizado, el servidor Blade podría fallar durante la POST. Si sucede esto después de tres intentos para arrancar el servidor Blade, éste utilizará los valores de la configuración predeterminada; a continuación, inicie el programa de utilidad de instalación (consulte el apartado "Utilización del programa de utilidad de configuración" en la página 18). Para permitir al servidor Blade arrancar de forma normal, efectúe los pasos siguientes:

- 1. Si se realizó algún cambio en la configuración antes de que el servidor Blade no pudiera arrancarse, cambie la configuración a sus valores originales.
- 2. Si se añadió el hardware nuevo antes de que el servidor Blade no pudiera arrancarse, extráigalo y vuelva a iniciar el servidor.
- **3.** Si los pasos anteriores no corrigen el problema y el servidor Blade inicia el programa de utilidad de instalación (consulte el apartado "Utilización del programa de utilidad de configuración" en la página 18), seleccione **Cargar valores predeterminados** y guarde los valores para restaurar el servidor Blade a sus valores predeterminados.

## Registros cronológicos de sucesos

Los mensajes y los códigos de error se muestran en los siguientes registros cronológicos de sucesos:

- **Registro cronológico de sucesos POST:** este registro contiene los tres mensajes y códigos de error más recientes que se generaron durante la autoprueba de encendido. Puede visualizar el registro de sucesos POST por medio del programa de utilidad de configuración.
- Registro cronológico de sucesos del sistema: este registro contiene sucesos POST y sucesos de interrupción de gestión del sistema (SMI) y todos los sucesos generados por el controlador de gestión de la placa base incorporada en el IMM. Puede visualizar el registro cronológico de sucesos del sistema por medio del programa de utilidad de configuración y por medio del programa Dynamic System Analysis (DSA) (como el registro cronológico de sucesos IPMI).

El registro cronológico de sucesos del sistema está limitado en tamaño. Cuando está lleno, las entradas nuevas no sobrescribirán las entradas existentes; por lo tanto, debe guardar periódicamente y, después, borrar el registro cronológico de

sucesos del sistema por medio del programa de utilidad de configuración. Cuando esté resolviendo problemas, es posible que tenga que guardar y, después borrar el registro cronológico de sucesos del sistema para hacer que la mayoría de los sucesos recientes estén disponibles para un análisis.

Los mensajes están listados en la parte izquierda de la pantalla, y los detalles sobre el mensaje seleccionado se despliegan en la parte derecha de la pantalla. Para moverse de una entrada a otra, utilice las teclas de Flecha hacia arriba ( $\uparrow$ ) y Flecha hacia abajo ( $\downarrow$ ).

Algunos sensores del IMM provocan que se registren sucesos de aserción cuando se alcanzan sus referencias de entrada. Cuando ya no existe una condición de referencia de entrada, se registra el suceso de no aserción correspondiente. Sin embargo, no todos los sucesos son sucesos del tipo de aserción.

- **Registro cronológico de sucesos del Módulo de gestión avanzada:** este registro contiene un subconjunto filtrado de IMM, POST y sucesos de interrupción de gestión del sistema (SMI). Puede visualizar el registro cronológico de sucesos del módulo de gestión avanzada por medio de la interfaz web del módulo de gestión avanzada.
- **Registro cronológico de DSA:** Este registro lo genera el programa Dynamic System Analysis (DSA) y se trata de una fusión cronológicamente ordenada del registro de sucesos del sistema (como el registro de sucesos de IPMI), el registro de sucesos de IMM (como el registro de sucesos de ASM) y los registros de sucesos del sistema operativo. Puede visualizar el registro de DSA por medio del programa de DSA.

# Visualización de los registros cronológicos de sucesos por medio del programa de utilidad de configuración

Utilice esta información para visualizar registros cronológicos de sucesos por medio del programa de utilidad de configuración.

Para obtener una información completa sobre el uso del programa de utilidad de instalación, consulte el apartado "Utilización del programa de utilidad de configuración" en la página 18.

Para visualizar el registro cronológico de sucesos POST o el registro cronológico de sucesos del sistema, complete los pasos siguientes:

- 1. Encienda el servidor Blade.
- Cuando se visualice el indicador <F1> Setup, pulse F1. Si ha establecido una contraseña de encendido y una contraseña de administrador, deberá introducirla la contraseña de administrador para visualizar los registros cronológicos de sucesos.
- **3**. Seleccione **Registros cronológicos de sucesos del sistema** y utilice uno de los siguientes procedimientos:
  - Para visualizar el registro cronológico de sucesos POST, seleccione el **visor de sucesos POST**.
  - Para visualizar el registro cronológico de sucesos del sistema, seleccione **Registro de sucesos del sistema**.

# Visualización de los registros cronológicos de sucesos sin reiniciar el servidor Blade

Si el servidor Blade no está colgado, hay métodos disponibles para visualizar uno o más registros cronológicos de sucesos sin tener que reiniciar el servidor Blade.

Puede visualizar el registro cronológico de sucesos del módulo de gestión avanzada por medio del enlace **Registro cronológico de sucesos** en la interfaz web del módulo de gestión avanzada. Para obtener más información, consulte el Módulo de gestión avanzada de IBM BladeCenter: Guía de usuario en http://www.ibm.com/supportportal/.

Si ha instalado Dynamic System Analysis (DSA) Portable Edition, puede utilizarlo para visualizar el registro cronológico de sucesos del sistema (como el registro cronológico de sucesos IPMI), el registro cronológico del módulo de gestión avanzada (como el registro cronológico de sucesos ASM), los registros cronológicos de sucesos del sistema operativo o el registro cronológico DSA incrustado. También puede utilizar DSA Preboot para visualizar estos registros, aunque debe reiniciar el servidor Blade para utilizar DSA Preboot. Para instalar Portable DSA, Installable DSA o DSA Preboot o para descargar una imagen de CD de DSA Preboot CD, vaya a http://www.ibm.com/systems/support/supportsite.wss/ docdisplay?lndocid=SERV-DSA&brandind=5000008. o vaya a http:// www.ibm.com/supportportal/.

Si está instalado IPMItool en el servidor Blade, puede utilizarlo para visualizar el registro cronológico de sucesos del sistema. Las versiones más recientes del sistema operativo Linux vienen acompañadas de una versión actual de IPMItool. Para obtener más información sobre IPMItool, consulte http://publib.boulder.ibm.com/ infocenter/lnxinfo/v3r0m0/index.jsp?topic=/liaai/ipmi/liaaiipmiother.htm o complete los siguientes pasos.

**Nota:** Periódicamente se realizan cambios en el sitio web de IBM. El procedimiento real puede variar ligeramente del descrito en este documento.

- 1. Visite http://www.ibm.com/developerworks/linux/blueprints/.
- 2. Pulse Using Intelligent Platform Management Interface (IPMI) on IBM Linux platforms.

La siguiente tabla describe los métodos que puede utilizar para visualizar los registros cronológicos de sucesos, dependiendo de la condición del servidor Blade. Las dos primeras condiciones generalmente no requieren que reinicie el servidor Blade.

| Condición                                                           | Acción                                                                                                    |
|---------------------------------------------------------------------|----------------------------------------------------------------------------------------------------|
| El servidor Blade no está colgado y no está<br>conectado a una red. | <ul> <li>Utilice cualquiera de los métodos siguientes:</li> <li>En un navegador web, escriba la dirección<br/>IP del módulo de gestión avanzada y<br/>vaya a la página de Registro cronológico<br/>de sucesos.</li> <li>Ejecute Portable o Installable DSA para<br/>visualizar los registros cronológicos de<br/>sucesos o para crear un archivo de salida<br/>que pueda enviar al servicio y soporte de<br/>IBM.</li> <li>Utilice IPMItool para visualizar el registro<br/>cronológico de sucesos del sistema.</li> </ul> |
| El servidor Blade no está colgado y no está conectado a una red.    | Utilice IPMItool localmente para visualizar<br>el registro cronológico de sucesos del<br>sistema.                                                                                                    |

Tabla 8. Métodos para visualizar los registros cronológicos de sucesos

| Condición                       | Acción                                                                                                    |
|---------------------------------|----------------------------------------------------------------------------------------------------|
| El servidor Blade está colgado. | • Si DSA Preboot está instalado, reinicie el servidor Blade y pulse F2 para iniciar DSA Preboot y visualizar los registros cronológicos de sucesos.                                                                                                    |
|                                 | • Si DSA Preboot no está instalado, inserte<br>el CD de DSA Preboot y reinicie el<br>servidor Blade para iniciar DSA Preboot y<br>visualizar los registros cronológicos de<br>sucesos.                                                                                                    |
|                                 | <ul> <li>Si no, puede reiniciar el servidor Blade y<br/>pulsar F1 para iniciar el programa de<br/>utilidad de configuración y visualizar el<br/>registro cronológico de sucesos POST o el<br/>registro cronológico de sucesos del<br/>sistema. Para obtener más información,<br/>consulte el apartado "Visualización de los<br/>registros cronológicos de sucesos por<br/>medio del programa de utilidad de<br/>configuración" en la página 103.</li> </ul> |

Tabla 8. Métodos para visualizar los registros cronológicos de sucesos (continuación)

# Códigos de diagnóstico POST/UEFI

Utilice esta información para diagnosticar y resolver un error POST/UEFI para el servidor Blade.

La siguiente tabla describe los códigos de diagnóstico POST/UEFI y acciones sugeridas para corregir los problemas detectados. Los códigos de diagnóstico pueden aparecer como graves, aviso o informativos.

- Grave = S
- Aviso = W
- Informativo = I

| Siga las acciones recomendadas en el orden en que figuran en la columna Acción hasta que se | e |
|---------------------------------------------------------------------------------------------|---|
| solucione el problema.                                                                      |   |

| Código de<br>diagnóstico | Mensaje                                                                                              | Descripción                                                     | Acción                                                                                                    |
|--------------------------|----------------------------------------------------------------------------------------------------|-----------------------------------------------------------------|----------------------------------------------------------------------------------------------------|
| I.11002                  | [I.11002] Se ha<br>detectado una no<br>coincidencia de<br>procesador entre uno<br>o más procesadores | Se han detectado uno<br>o más procesadores<br>que no coinciden. | <ol> <li>Asegúrese de que el servidor Blade da<br/>soporte al microprocesador. Consulte<br/>el apartado http://www.ibm.com/<br/>systems/info/x86servers/<br/>serverproven/compat/us/.</li> </ol>                                                                                                    |
|                          | del sistema.                                                                                         |                                                                 | <ol> <li>Consulte el sitio web de soporte de<br/>IBM para obtener una sugerencia de<br/>retención aplicable o una actualización<br/>de firmware que se aplique a este<br/>error.</li> </ol>                                                                                                    |
|                          |                                                                                                    |                                                                 | <ol> <li>Ejecute el programa de utilidad de<br/>configuración y seleccione<br/>Información del sistema → Resumen<br/>del sistema → Detalles del procesador<br/>para ver la información del<br/>procesador y comparar las<br/>especificaciones del microprocesador<br/>instalado.</li> </ol>                                                                                                    |
|                          |                                                                                                    |                                                                 | 4. (Sólo técnico cualificado) Extraiga y sustituya uno de los microprocesadores para que ambos coincidan (consulte"Extracción de un microprocesador y un disipador de calor" en la página 85 y "Instalación de un microprocesador y un disipador de calor" en la página 89).                                                                                                    |
| W.11004                  | [W.11004] Ha fallado<br>el BIST en un<br>procesador dentro del<br>sistema.                           | Detectada anomalía<br>de la autoprueba del<br>procesador.       | <ol> <li>Consulte el sitio web de soporte de<br/>IBM para obtener una sugerencia de<br/>retención aplicable o una actualización<br/>de firmware que se aplique a este<br/>error.</li> </ol>                                                                                                    |
|                          |                                                                                                    |                                                                 | <ol> <li>(Solo técnico de servicio cualificado)<br/>Si hay más de un microprocesador<br/>instalado, intercambie los<br/>microprocesadores. Si el problema<br/>continua en el microprocesador<br/>afectado o sólo hay un<br/>microprocesador instalado, sustituya<br/>el microprocesador afectado (consulte<br/>"Extracción de un microprocesador y<br/>un disipador de calor" en la página 85<br/>y "Instalación de un microprocesador<br/>y un disipador de calor" en la página<br/>89).</li> </ol> |
|                          |                                                                                                    |                                                                 | <ol> <li>(Sólo técnico cualificado) Sustituya la<br/>placa del sistema (consulte<br/>"Extracción del conjunto de la placa<br/>del sistema" en la página 94 y<br/>"Instalación de conjunto de la placa<br/>del sistema" en la página 96).</li> </ol>                                                                                                    |

•

• Consulte Capítulo 4, "Listado de piezas", en la página 43 para determinar qué componentes son partes consumibles, estructurales o CRU.

| Código de<br>diagnóstico | Mensaje                                                                                                    | Descripción                                                               | Acción                                                                                                    |
|--------------------------|----------------------------------------------------------------------------------------------------|---------------------------------------------------------------------------|----------------------------------------------------------------------------------------------------|
| S.1100C                  | [S.1100C] Se ha<br>detectado un error<br>incorregible en el<br>procesador %.                                           | Se ha detectado un<br>error de procesador<br>incorregible.                | <ol> <li>Consulte el sitio web de soporte de<br/>IBM para obtener una sugerencia de<br/>retención aplicable o una actualización<br/>de firmware que se aplique a este<br/>error.</li> </ol>                                                                                                    |
|                          |                                                                                                    |                                                                           | 2. Reinicie el servidor.                                                                                                    |
|                          |                                                                                                    |                                                                           | <ol> <li>Póngase en contacto con el<br/>representante de servicio para obtener<br/>ayuda.</li> </ol>                                                                                                    |
|                          |                                                                                                    |                                                                           | (% = número de microprocesador)                                                                                                    |
| I.18005                  | [I.18005] Se ha<br>detectado una<br>discrepancia en el<br>número de núcleos<br>notificada por uno o<br>más paquetos de | Los procesadores no<br>tienen coincidencia<br>en el número de<br>núcleos. | <ol> <li>Asegúrese de que el servidor Blade da<br/>soporte al microprocesador. Consulte<br/>el apartado http://www.ibm.com/<br/>systems/info/x86servers/<br/>serverproven/compat/us/.</li> </ol>                                                                                                    |
|                          | procesadores dentro<br>del sistema.                                                                                    |                                                                           | <ol> <li>Consulte el sitio web de soporte de<br/>IBM para obtener una sugerencia de<br/>retención aplicable o una actualización<br/>de firmware que se aplique a este<br/>error.</li> </ol>                                                                                                    |
|                          |                                                                                                    |                                                                           | <ol> <li>Ejecute el programa de utilidad de<br/>configuración y seleccione<br/>Información del sistema → Resumen<br/>del sistema → Detalles del procesador<br/>para ver la información del<br/>procesador y comparar las<br/>especificaciones del microprocesador<br/>instalado.</li> </ol>                               |
|                          |                                                                                                    |                                                                           | <ol> <li>(Sólo técnico cualificado) Extraiga y<br/>sustituya uno de los<br/>microprocesadores para que ambos<br/>coincidan (consulte"Extracción de un<br/>microprocesador y un disipador de<br/>calor" en la página 85 y "Instalación<br/>de un microprocesador y un disipador<br/>de calor" en la página 89).</li> </ol> |

| Siga las acciones recomendadas en el orden en que figuran en la columna Acción hasta que s | e |
|--------------------------------------------------------------------------------------------|---|
| solucione el problema.                                                                     |   |

| Código de<br>diagnóstico | Mensaje                                                                                                    | Descripción                                                                        | Acción                                                                                                    |
|--------------------------|----------------------------------------------------------------------------------------------------|------------------------------------------------------------------------------------|----------------------------------------------------------------------------------------------------|
| I.18006                  | I.18006 [I.18006] Se ha<br>detectado una falta de<br>coincidencia entre la<br>velocidad máxima<br>permitida del enlace                             | Los procesadores no<br>tiene coincidencia en<br>la velocidad de QPI.               | <ol> <li>Asegúrese de que el servidor Blade da<br/>soporte al microprocesador. Consulte<br/>el apartado http://www.ibm.com/<br/>systems/info/x86servers/<br/>serverproven/compat/us/.</li> </ol>                                                                                                 |
|                          | paquetes de<br>procesadores.                                                                                                    |                                                                                    | <ol> <li>Consulte el sitio web de soporte de<br/>IBM para obtener una sugerencia de<br/>retención aplicable o una actualización<br/>de firmware que se aplique a este<br/>error.</li> </ol>                                                                                                    |
|                          |                                                                                                    |                                                                                    | <ol> <li>Ejecute el programa de utilidad de<br/>configuración y seleccione</li> <li>Información del sistema → Resumen<br/>del sistema → Detalles del procesador<br/>para ver la información del<br/>procesador y comparar las<br/>especificaciones del microprocesador<br/>instalado.</li> </ol> |
|                          |                                                                                                    |                                                                                    | 4. (Sólo técnico cualificado) Extraiga y sustituya uno de los microprocesadores para que ambos coincidan (consulte"Extracción de un microprocesador y un disipador de calor" en la página 85 y "Instalación de un microprocesador y un disipador de calor" en la página 89).                     |
| I.18007                  | .18007 [I.18007] Se ha<br>detectado una falta de<br>coincidencia del<br>segmento de<br>alimentación para<br>uno o más paquetes<br>de procesadores. | Los procesadores no<br>tienen coincidencia<br>en los segmentos de<br>alimentación. | <ol> <li>Asegúrese de que el servidor Blade da<br/>soporte al microprocesador. Consulte<br/>el apartado http://www.ibm.com/<br/>systems/info/x86servers/<br/>serverproven/compat/us/.</li> </ol>                                                                                                 |
|                          |                                                                                                    |                                                                                    | <ol> <li>Consulte el sitio web de soporte de<br/>IBM para obtener una sugerencia de<br/>retención aplicable o una actualización<br/>de firmware que se aplique a este<br/>error.</li> </ol>                                                                                                    |
|                          |                                                                                                    |                                                                                    | <ol> <li>Ejecute el programa de utilidad de<br/>configuración y seleccione<br/>Información del sistema → Resumen<br/>del sistema → Detalles del procesador<br/>para ver la información del<br/>procesador y comparar las<br/>especificaciones del microprocesador<br/>instalado.</li> </ol>      |
|                          |                                                                                                    |                                                                                    | 4. (Sólo técnico cualificado) Extraiga y sustituya uno de los microprocesadores para que ambos coincidan (consulte"Extracción de un microprocesador y un disipador de calor" en la página 85 y "Instalación de un microprocesador y un disipador de calor" en la página 89).                     |

•

• Consulte Capítulo 4, "Listado de piezas", en la página 43 para determinar qué componentes son partes consumibles, estructurales o CRU.

| Código de<br>diagnóstico | Mensaje                                                                                                | Descripción                                                                     | Ac | cción                                                                                                    |
|--------------------------|----------------------------------------------------------------------------------------------------|---------------------------------------------------------------------------------|----|----------------------------------------------------------------------------------------------------|
| I.18008                  | [I.18008] Actualmente,<br>no hay información<br>adicional para este<br>suceso.                         | Los procesadores no<br>tienen coincidencia<br>en la frecuencia<br>DDR3 interna. | 1. | Asegúrese de que el servidor Blade da<br>soporte al microprocesador. Consulte<br>el apartado http://www.ibm.com/<br>systems/info/x86servers/<br>serverproven/compat/us/ .                                                                                                    |
|                          |                                                                                                    |                                                                                 | 2. | Consulte el sitio web de soporte de<br>IBM para obtener una sugerencia de<br>retención aplicable o una actualización<br>de firmware que se aplique a este<br>error.                                                                                                    |
|                          |                                                                                                    |                                                                                 | 3. | Ejecute el programa de utilidad de<br>configuración y seleccione<br>Información del sistema → Resumen<br>del sistema → Detalles del procesador<br>para ver la información del<br>procesador y comparar las<br>especificaciones del microprocesador<br>instalado.                               |
|                          |                                                                                                    |                                                                                 | 4. | (Sólo técnico cualificado) Extraiga y<br>sustituya uno de los<br>microprocesadores para que ambos<br>coincidan (consulte"Extracción de un<br>microprocesador y un disipador de<br>calor" en la página 85 y "Instalación<br>de un microprocesador y un disipador<br>de calor" en la página 89). |
| I.18009                  | [I.18009] Se ha<br>detectado una falta de<br>coincidencia de<br>velocidad del núcleo<br>para uno o más | Los procesadores no<br>tienen coincidencia<br>en la velocidad de<br>núcleo.     | 1. | Asegúrese de que el servidor Blade da<br>soporte al microprocesador. Consulte<br>el apartado http://www.ibm.com/<br>systems/info/x86servers/<br>serverproven/compat/us/ .                                                                                                    |
|                          | procesadores.                                                                                          |                                                                                 | 2. | Consulte el sitio web de soporte de<br>IBM para obtener una sugerencia de<br>retención aplicable o una actualización<br>de firmware que se aplique a este<br>error.                                                                                                    |
|                          |                                                                                                    |                                                                                 | 3. | Ejecute el programa de utilidad de<br>configuración y seleccione<br>Información del sistema → Resumen<br>del sistema → Detalles del procesador<br>para ver la información del<br>procesador y comparar las<br>especificaciones del microprocesador<br>instalado.                               |
|                          |                                                                                                    |                                                                                 | 4. | (Sólo técnico cualificado) Extraiga y<br>sustituya uno de los<br>microprocesadores para que ambos<br>coincidan (consulte"Extracción de un<br>microprocesador y un disipador de<br>calor" en la página 85 y "Instalación<br>de un microprocesador y un disipador<br>de calor" en la página 89). |

| • | Siga las acciones recomendadas en el orden en que figuran en la columna Acción hasta que se | e |
|---|---------------------------------------------------------------------------------------------|---|
|   | solucione el problema.                                                                      |   |

| Código de<br>diagnóstico | Mensaje                                                                                                    | Descripción                                                                                           | Ac | cción                                                                                                    |    |                                                                                                    |
|--------------------------|----------------------------------------------------------------------------------------------------|----------------------------------------------------------------------------------------------------|----|----------------------------------------------------------------------------------------------------|----|----------------------------------------------------------------------------------------------------|
| I.1800A                  | [I.1800A] Se ha<br>detectado una falta de<br>coincidencia entre la<br>velocidad a la que se<br>ha formado un enlace<br>OPI entre dos o más | Los procesadores no<br>tienen coincidencia<br>en la velocidad de<br>bus.                              | 1. | Asegúrese de que el servidor Blade da<br>soporte al microprocesador. Consulte<br>el apartado http://www.ibm.com/<br>systems/info/x86servers/<br>serverproven/compat/us/ .                                                                                                    |    |                                                                                                    |
|                          | paquetes de<br>procesadores.                                                                                                    |                                                                                                    | 2. | Consulte el sitio web de soporte de<br>IBM para obtener una sugerencia de<br>retención aplicable o una actualización<br>de firmware que se aplique a este<br>error.                                                                                                    |    |                                                                                                    |
|                          |                                                                                                    |                                                                                                    | 3. | Ejecute el programa de utilidad de<br>configuración y seleccione<br>Información del sistema → Resumen<br>del sistema → Detalles del procesador<br>para ver la información del<br>procesador y comparar las<br>especificaciones del microprocesador<br>instalado.                                |    |                                                                                                    |
|                          |                                                                                                    |                                                                                                    | 4. | (Sólo técnico cualificado) Extraiga y<br>sustituya uno de los<br>microprocesadores para que ambos<br>coincidan (consulte"Extracción de un<br>microprocesador y un disipador de<br>calor" en la página 85 y "Instalación<br>de un microprocesador y un disipador<br>de calor" en la página 89).  |    |                                                                                                    |
| I.1800B                  | [I.1800B] Se ha<br>detectado una falta de<br>coincidencia en el<br>tamaño de memoria<br>caché para uno o más                               | Los procesadores<br>tienen uno o más<br>niveles de memoria<br>caché con un tamaño<br>que no coincide. | 1. | Asegúrese de que el servidor Blade da<br>soporte al microprocesador. Consulte<br>el apartado http://www.ibm.com/<br>systems/info/x86servers/<br>serverproven/compat/us/ .                                                                                                    |    |                                                                                                    |
|                          | procesadores.                                                                                                    | procesadores.                                                                                         |    |                                                                                                    | 2. | Consulte el sitio web de soporte de<br>IBM para obtener una sugerencia de<br>retención aplicable o una actualización<br>de firmware que se aplique a este<br>error. |
|                          |                                                                                                    |                                                                                                    | 3. | Ejecute el programa de utilidad de<br>configuración y seleccione<br>Información del sistema → Resumen<br>del sistema → Detalles del procesador<br>para ver la información del<br>procesador y comparar las<br>especificaciones del microprocesador<br>instalado.                                |    |                                                                                                    |
|                          |                                                                                                    |                                                                                                    | 4. | (Sólo técnico cualificado) Extraiga y<br>sustituya uno de los<br>microprocesadores para que ambos<br>coincidan (consulte "Extracción de un<br>microprocesador y un disipador de<br>calor" en la página 85 y "Instalación<br>de un microprocesador y un disipador<br>de calor" en la página 89). |    |                                                                                                    |

•

• Consulte Capítulo 4, "Listado de piezas", en la página 43 para determinar qué componentes son partes consumibles, estructurales o CRU.

| Código de<br>diagnóstico | Mensaje                                                                                                    | Descripción                                                                                                    | Ac | cción                                                                                                    |
|--------------------------|----------------------------------------------------------------------------------------------------|----------------------------------------------------------------------------------------------------|----|----------------------------------------------------------------------------------------------------|
| I.1800C                  | L.1800C       [I.1800C] Se ha<br>detectado una falta de<br>coincidencia en el tipo<br>de memoria caché<br> | Los procesadores<br>tienen uno o más<br>niveles de memoria<br>caché con un tamaño<br>que no coincide.            | 1. | Asegúrese de que el servidor Blade da<br>soporte al microprocesador. Consulte<br>el apartado http://www.ibm.com/<br>systems/info/x86servers/<br>serverproven/compat/us/.                                                                                                    |
|                          |                                                                                                    |                                                                                                    | 2. | Consulte el sitio web de soporte de<br>IBM para obtener una sugerencia de<br>retención aplicable o una actualización<br>de firmware que se aplique a este<br>error.                                                                                                    |
|                          |                                                                                                    |                                                                                                    | 3. | Ejecute el programa de utilidad de<br>configuración y seleccione<br>Información del sistema → Resumen<br>del sistema → Detalles del procesador<br>para ver la información del<br>procesador y comparar las<br>especificaciones del microprocesador<br>instalado.                                |
|                          |                                                                                                    |                                                                                                    | 4. | (Sólo técnico cualificado) Extraiga y<br>sustituya uno de los<br>microprocesadores para que ambos<br>coincidan (consulte "Extracción de un<br>microprocesador y un disipador de<br>calor" en la página 85 y "Instalación<br>de un microprocesador y un disipador<br>de calor" en la página 89). |
| I.1800D                  |                                                                                                    | Los procesadores<br>tienen uno o más<br>niveles de memoria<br>caché con una<br>asociatividad que no<br>coincide. | 1. | Asegúrese de que el servidor Blade da<br>soporte al microprocesador. Consulte<br>el apartado http://www.ibm.com/<br>systems/info/x86servers/<br>serverproven/compat/us/ .                                                                                                    |
|                          |                                                                                                    |                                                                                                    | 2. | Consulte el sitio web de soporte de<br>IBM para obtener una sugerencia de<br>retención aplicable o una actualización<br>de firmware que se aplique a este<br>error.                                                                                                    |
|                          |                                                                                                    |                                                                                                    | 3. | Ejecute el programa de utilidad de<br>configuración y seleccione<br>Información del sistema → Resumen<br>del sistema → Detalles del procesador<br>para ver la información del<br>procesador y comparar las<br>especificaciones del microprocesador<br>instalado.                                |
|                          |                                                                                                    |                                                                                                    | 4. | (Sólo técnico cualificado) Extraiga y<br>sustituya uno de los<br>microprocesadores para que ambos<br>coincidan (consulte "Extracción de un<br>microprocesador y un disipador de<br>calor" en la página 85 y "Instalación<br>de un microprocesador y un disipador<br>de calor" en la página 89). |

| • | Siga las acciones recomendadas en el orden en que figuran en la columna Acción hasta que se |
|---|---------------------------------------------------------------------------------------------|
|   | solucione el problema.                                                                      |

| Código de<br>diagnóstico | Mensaje                                                                                                    | Descripción                                                              | Acción                                                                                                    |
|--------------------------|----------------------------------------------------------------------------------------------------|--------------------------------------------------------------------------|----------------------------------------------------------------------------------------------------|
| I.1800E                  | [I.1800E] Se ha<br>detectado una falta de<br>coincidencia del<br>modelo de procesador<br>para uno o más<br>paquetes de<br>procesadores.      | Los procesadores no<br>tienen coincidencia<br>en el número de<br>modelo. | <ol> <li>Asegúrese de que el servidor Blade da<br/>soporte al microprocesador. Consulte<br/>el apartado http://www.ibm.com/<br/>systems/info/x86servers/<br/>serverproven/compat/us/.</li> </ol>                                                                                                    |
|                          |                                                                                                    |                                                                          | <ol> <li>Consulte el sitio web de soporte de<br/>IBM para obtener una sugerencia de<br/>retención aplicable o una actualización<br/>de firmware que se aplique a este<br/>error.</li> </ol>                                                                                                    |
|                          |                                                                                                    |                                                                          | <ol> <li>Ejecute el programa de utilidad de<br/>configuración y seleccione</li> <li>Información del sistema → Resumen<br/>del sistema → Detalles del procesador<br/>para ver la información del<br/>procesador y comparar las<br/>especificaciones del microprocesador<br/>instalado.</li> </ol>                           |
|                          |                                                                                                    |                                                                          | <ol> <li>(Sólo técnico cualificado) Extraiga y<br/>sustituya uno de los<br/>microprocesadores para que ambos<br/>coincidan (consulte "Extracción de un<br/>microprocesador y un disipador de<br/>calor" en la página 85 y "Instalación<br/>de un microprocesador y un disipador<br/>de calor" en la página 89).</li> </ol> |
| I.1800F                  | [I.1800F] Se ha<br>detectado una falta de<br>coincidencia de la<br>familia de<br>procesadores para<br>uno o más paquetes<br>de procesadores. | Los procesadores no<br>tienen coincidencia<br>en la familia.             | <ol> <li>Asegúrese de que el servidor Blade da<br/>soporte al microprocesador. Consulte<br/>el apartado http://www.ibm.com/<br/>systems/info/x86servers/<br/>serverproven/compat/us/.</li> </ol>                                                                                                    |
|                          |                                                                                                    |                                                                          | <ol> <li>Consulte el sitio web de soporte de<br/>IBM para obtener una sugerencia de<br/>retención aplicable o una actualización<br/>de firmware que se aplique a este<br/>error.</li> </ol>                                                                                                    |
|                          |                                                                                                    |                                                                          | <ol> <li>Ejecute el programa de utilidad de<br/>configuración y seleccione</li> <li>Información del sistema → Resumen<br/>del sistema → Detalles del procesador<br/>para ver la información del<br/>procesador y comparar las<br/>especificaciones del microprocesador<br/>instalado.</li> </ol>                           |
|                          |                                                                                                    |                                                                          | 4. (Sólo técnico cualificado) Extraiga y sustituya uno de los microprocesadores para que ambos coincidan (consulte "Extracción de un microprocesador y un disipador de calor" en la página 85 y "Instalación de un microprocesador y un disipador de calor" en la página 89).                                              |

•

• Consulte Capítulo 4, "Listado de piezas", en la página 43 para determinar qué componentes son partes consumibles, estructurales o CRU.

| Código de<br>diagnóstico | Mensaje                                                                                                    | Descripción                                                                              | Acción                                                                                                    |
|--------------------------|----------------------------------------------------------------------------------------------------|------------------------------------------------------------------------------------------|----------------------------------------------------------------------------------------------------|
| I.18010                  | [I.18010] Se ha<br>detectado una falta de<br>coincidencia en los<br>pasos del procesador<br>para uno o más<br>paquetes de<br>procesadores. | Los procesadores del<br>mismo modelo no<br>tienen coincidencia<br>en el ID de los pasos. | <ol> <li>Asegúrese de que el servidor Blade da<br/>soporte al microprocesador. Consulte<br/>el apartado http://www.ibm.com/<br/>systems/info/x86servers/<br/>serverproven/compat/us/.</li> </ol>                                                                                                    |
|                          |                                                                                                    |                                                                                          | <ol> <li>Consulte el sitio web de soporte de<br/>IBM para obtener una sugerencia de<br/>retención aplicable o una actualización<br/>de firmware que se aplique a este<br/>error.</li> </ol>                                                                                                    |
|                          |                                                                                                    |                                                                                          | <ol> <li>Ejecute el programa de utilidad de configuración y seleccione         Información del sistema → Resumen del sistema → Detalles del procesador para ver la información del procesador y comparar las especificaciones del microprocesador instalado.     </li> </ol>                                                                                                    |
|                          |                                                                                                    |                                                                                          | <ol> <li>(Sólo técnico cualificado) Extraiga y<br/>sustituya uno de los<br/>microprocesadores para que ambos<br/>coincidan (consulte "Extracción de un<br/>microprocesador y un disipador de<br/>calor" en la página 85 y "Instalación<br/>de un microprocesador y un disipador<br/>de calor" en la página 89).</li> </ol>                                                                                                    |
| W.50001                  | [W.50001] Se ha<br>inhabilitado un<br>DIMM debido a un<br>error detectador<br>durante la POST.                                             | DIMM inhabilitado.                                                                       | <ol> <li>Si el módulo de memoria se ha<br/>inhabilitado debido a un error de<br/>memoria, siga el procedimiento para<br/>ese suceso y reinicie el servidor.</li> </ol>                                                                                                    |
|                          |                                                                                                    |                                                                                          | 2. Visite el sitio web de soporte de IBM<br>para obtener una sugerencia de<br>retención aplicable o una actualización<br>de firmware que se refiera a este<br>suceso de memoria. Si no se registra<br>ningún error de memoria en los<br>registros y no se enciende ningún LED<br>de error del conector DIMM, vuelva a<br>habilitar los módulos de memoria con<br>el programa de utilidad de<br>configuración o el programa de<br>utilidad de configuración avanzada<br>(ASU). |
|                          |                                                                                                    |                                                                                          | <ol> <li>Si el problema continúa, sustituya el<br/>DIMM afectado (consulte "Extracción<br/>de un módulo de memoria" en la<br/>página 67 y "Instalación de un<br/>módulo de memoria" en la página 68).</li> </ol>                                                                                                    |
|                          |                                                                                                    |                                                                                          | <ol> <li>(Sólo técnico cualificado) Sustituya el<br/>conjunto de la placa del sistema<br/>(consulte "Extracción del conjunto de<br/>la placa del sistema" en la página 94 y<br/>"Instalación de conjunto de la placa<br/>del sistema" en la página 96).</li> </ol>                                                                                                    |

| • | Siga las acciones recomendadas en el orden en que figuran en la columna Acción hasta que se |
|---|---------------------------------------------------------------------------------------------|
|   | solucione el problema.                                                                      |

| Código de<br>diagnóstico | Mensaje                                                                                                    | Descripción                                             | Acción                                                                                                    |
|--------------------------|----------------------------------------------------------------------------------------------------|---------------------------------------------------------|----------------------------------------------------------------------------------------------------|
| S.51003                  | <ul> <li>[S.51003] Se ha<br/>detectado un error de<br/>memoria incorregible<br/>en la ranura del<br/>DIMM % en el rango<br/>%.</li> <li>[S.51003] Se ha<br/>detectado un error de<br/>memoria incorregible<br/>en el procesador %<br/>canal %. No se ha<br/>podido determinar el<br/>DIMM que ha fallado<br/>en el canal.</li> <li>[S.51003] Se ha<br/>detectado un error de<br/>memoria incorregible<br/>durante la POST.</li> </ul> | Se ha producido un<br>error de memoria<br>muy grave.    | <ol> <li>Visite el sitio web de soporte de IBM<br/>para obtener una sugerencia de<br/>retención aplicable o una actualización<br/>de firmware que se refiera a este error<br/>de memoria.</li> <li>Si el problema continúa, sustituya los<br/>DIMM afectados (consulte "Extracción<br/>de un módulo de memoria" en la<br/>página 67 y "Instalación de un<br/>módulo de memoria" en la página 68).</li> <li>(Sólo técnico cualificado) Si el<br/>problema se produce en el mismo<br/>conector de DIMM, compruebe el<br/>conector de DIMM. Si el conector<br/>contiene materiales extraños o está<br/>dañado, sustituya el ensamblaje de la<br/>placa del sistema (consulte<br/>"Extracción del conjunto de la placa<br/>del sistema" en la página 94 y<br/>"Instalación de conjunto de la placa<br/>del sistema" en la página 96).</li> <li>(Sólo técnico cualificado) Retire el<br/>microprocesador afectado y<br/>compruebe las patillas del socket del<br/>microprocesador por si hay patillas<br/>dañadas. Si encuentra algún daño,<br/>sustituya el ensamblaje de la placa del<br/>sistema .</li> <li>(Sólo técnico cualificado) Sustituya el<br/>microprocesador afectado y<br/>compruebe las patillas del socket del<br/>microprocesador por si hay patillas<br/>dañadas. Si encuentra algún daño,<br/>sustituya el ensamblaje de la placa del<br/>sistema .</li> <li>(Sólo técnico cualificado) Sustituya el<br/>microprocesador afectado (consulte<br/>"Extracción de un microprocesador y<br/>un disipador de calor" en la página 85<br/>y "Instalación de un microprocesador<br/>y un disipador de calor" en la página 85<br/>y.</li> </ol> |
| S.51006                  | [S.51006] Se ha<br>detectado una falta de<br>coincidencia de<br>memoria. Verifique<br>que la configuración<br>de memoria es válida.                                                                                                    | Se han detectado uno<br>o más DIMM que no<br>coinciden. | Asegúrese de que los DIMM se han<br>instalado en la secuencia correcta<br>(consulte el apartado "Instalación de un<br>módulo de memoria" en la página 68).                                                                                                    |

•

• Consulte Capítulo 4, "Listado de piezas", en la página 43 para determinar qué componentes son partes consumibles, estructurales o CRU.

| Código de<br>diagnóstico | Mensaje                                                    | Descripción                    | Acción                                                                                                    |
|--------------------------|------------------------------------------------------------|--------------------------------|----------------------------------------------------------------------------------------------------|
| S.51009                  | [S.51009] No se ha<br>detectado la memoria<br>del sistema. | No se ha detectado<br>memoria. | <ol> <li>Asegúrese de que hay al menos un<br/>DIMM instalado en el servidor.</li> <li>Si no se registra ningún error de<br/>memoria en los registros y no se<br/>enciende ningún LED de error del<br/>conector DIMM, asegúrese de que<br/>todos los conectores DIMM están<br/>habilitados utilizando el programa de<br/>utilidad de configuración o el<br/>Advanced Settings Utility (ASU).</li> <li>Vuelva a instalar todos los DIMM en<br/>la secuencia de llenado adecuada<br/>(consulte"Instalación de un módulo de<br/>memoria" en la página 68 para<br/>obtener más información).</li> </ol> |

| Siga las acciones recomendadas en el orden en que figuran en la columna Acción hasta que s | se |
|--------------------------------------------------------------------------------------------|----|
| solucione el problema.                                                                     |    |

| Código de<br>diagnóstico | Mensaje                                                                                                    | Descripción                         | Acción                                                                                                    |
|--------------------------|----------------------------------------------------------------------------------------------------|-------------------------------------|----------------------------------------------------------------------------------------------------|
| W.58001                  | [W.58001] Se ha<br>superado el límite de<br>umbral de PFA (límite<br>de registro de error<br>corregible) en el | Umbral del PFA de<br>DIMM superado. | <ol> <li>Visite el sitio web de soporte de IBM<br/>para obtener una sugerencia de<br/>retención aplicable o una actualización<br/>de firmware que se refiera a este error<br/>de memoria.</li> </ol>                                                                                                    |
|                          | la dirección %. MC5<br>Status contiene % y<br>MC5 Misc contiene %.                                             |                                     | <ol> <li>Intercambie los DIMM afectados<br/>(según lo indicado por los LED de<br/>error de la placa del sistema o los<br/>registros de sucesos) en un canal de<br/>memoria o un microprocesador<br/>diferentes (consulte "Instalación de un<br/>módulo de memoria" en la página 68<br/>para obtener la secuencia de llenado<br/>de memoria).</li> </ol>                                                    |
|                          |                                                                                                    |                                     | 3. Si se sigue produciendo el error en el mismo DIMM, sustitúyalo.                                                                                                    |
|                          |                                                                                                    |                                     | <ol> <li>(Sólo técnico cualificado) Si el<br/>problema se produce en el mismo<br/>conector de DIMM, compruebe el<br/>conector de DIMM. Si está dañado el<br/>conector, sustituya el ensamblaje de la<br/>placa del sistema (consulte<br/>"Extracción del conjunto de la placa<br/>del sistema" en la página 94 y<br/>"Instalación de conjunto de la placa<br/>del sistema" en la página 96).</li> </ol>    |
|                          |                                                                                                    |                                     | 5. (Sólo técnico cualificado) Retire el<br>microprocesador afectado y<br>compruebe las patillas del socket del<br>microprocesador por si hay patillas<br>dañadas. Si encuentra alguna,<br>sustituya el ensamblaje de la placa del<br>sistema (consulte "Extracción del<br>conjunto de la placa del sistema" en la<br>página 94 y "Instalación de conjunto<br>de la placa del sistema" en la página<br>96). |
|                          |                                                                                                    |                                     | <ol> <li>(Sólo técnico cualificado) Sustituya el<br/>microprocesador afectado (consulte<br/>"Extracción de un microprocesador y<br/>un disipador de calor" en la página 85<br/>y "Instalación de un microprocesador<br/>y un disipador de calor" en la página<br/>89).</li> </ol>                                                                                                    |
|                          |                                                                                                    |                                     | <ol> <li>(Sólo técnico cualificado) Sustituya la<br/>placa del sistema (consulte<br/>"Extracción del conjunto de la placa<br/>del sistema" en la página 94 y<br/>"Instalación de conjunto de la placa<br/>del sistema" en la página 96).</li> </ol>                                                                                                    |

• Consulte Capítulo 4, "Listado de piezas", en la página 43 para determinar qué componentes son partes consumibles, estructurales o CRU.

| Código de<br>diagnóstico | Mensaje                                                                                          | Descripción                                    | Acción                                                                                                    |
|--------------------------|--------------------------------------------------------------------------------------------------|------------------------------------------------|----------------------------------------------------------------------------------------------------|
| W.58007                  | [W.58007] Se ha<br>detectado una<br>configuración de<br>memoria (llenado de<br>DIMM no admitido) | Llenado de DIMM<br>no admitido                 | <ol> <li>Si el módulo de memoria se ha<br/>inhabilitado debido a un error de<br/>memoria, siga el procedimiento para<br/>ese suceso y reinicie el servidor.</li> </ol>                                                                                                    |
|                          | no válida. Verifique<br>que la configuración<br>de memoria es válida.                            |                                                | <ol> <li>Asegúrese de que los DIMM están<br/>instalados en la secuencia apropiada<br/>(consulte el apartado "Instalación de<br/>un módulo de memoria" en la página<br/>68).</li> </ol>                                                                                                    |
| S.58008                  | [S.58008] Un DIMM<br>ha fallado la prueba<br>de memoria POST.                                    | Un DIMM ha fallado<br>la prueba de<br>memoria. | <ol> <li>Visite el sitio web de soporte de IBM<br/>para obtener una sugerencia de<br/>retención aplicable o una actualizaciór<br/>de firmware que se refiera a este error<br/>de memoria.</li> </ol>                                                                                                    |
|                          |                                                                                                  |                                                | <ol> <li>Instale los módulos de memoria<br/>afectados (como indican los LED de<br/>error de la placa del sistema o los<br/>registros de sucesos) en un canal de<br/>memoria o un microprocesador<br/>diferentes (consulte "Instalación de un<br/>módulo de memoria" en la página 68<br/>para obtener la secuencia de llenado<br/>de memoria).</li> </ol>                     |
|                          |                                                                                                  |                                                | <ol> <li>Si se sigue produciendo el error en el<br/>mismo módulo de memoria,<br/>sustitúyalo.</li> </ol>                                                                                                    |
|                          |                                                                                                  |                                                | 4. (Sólo técnico cualificado) Si el problema se produce en el mismo conector de DIMM, compruebe el conector de DIMM. Si está dañado el conector, sustituya el ensamblaje de la placa del sistema (consulte "Extracción del conjunto de la placa del sistema" en la página 94 y "Instalación de conjunto de la placa del sistema" en la página 96).                           |
|                          |                                                                                                  |                                                | 5. (Sólo técnico cualificado) Retire el microprocesador afectado y compruebe las patillas del socket del microprocesador por si hay patillas dañadas. Si encuentra alguna, sustituya el ensamblaje de la placa del sistema (consulte "Extracción del conjunto de la placa del sistema" en la página 94 y "Instalación de conjunto de la placa del sistema" en la página 96). |
|                          |                                                                                                  |                                                | 6. (Sólo técnico cualificado) Sustituya el microprocesador afectado (consulte "Extracción de un microprocesador y un disipador de calor" en la página 85 y "Instalación de un microprocesador y un disipador de calor" en la página 89).                                                                                                    |

| Siga las acciones recomendadas en el orden en | que figuran en la columna Acción hasta que se |
|-----------------------------------------------|-----------------------------------------------|
| solucione el problema.                        |                                               |

| Código de<br>diagnóstico | Mensaje                                                                                                    | Descripción                                                               | Acción                                                                                                    |
|--------------------------|----------------------------------------------------------------------------------------------------|---------------------------------------------------------------------------|----------------------------------------------------------------------------------------------------|
| W.580A1                  | [W.580A1]<br>Configuración de<br>memoria no válida<br>para la modalidad de<br>duplicación. Corrija la<br>configuración de<br>memoria. | Llenado de DIMM<br>no admitido para<br>modalidad de<br>duplicación.       | <ol> <li>Si se enciende un LED de error de<br/>conector de DIMM en la placa del<br/>sistema, revise los registros de<br/>sucesos, siga el procedimiento<br/>correspondiente a ese suceso y reinicie<br/>el servidor.</li> <li>Asegúrese de que los DIMM se han<br/>instalado en la secuencia correcta para<br/>la modalidad de duplicación (consulte<br/>el apartado "Instalación de un módulo<br/>de memoria" en la página 68).</li> </ol> |
| W.580A2                  | [W.580A2]<br>Configuración de<br>memoria no válida<br>para la modalidad de<br>repuesto. Corrija la<br>configuración de<br>memoria.    | Llenado de DIMM<br>no admitido para<br>modalidad de<br>repuesto.          | <ol> <li>Si se enciende un LED de error de<br/>conector de DIMM en la placa del<br/>sistema, revise los registros de<br/>sucesos, siga el procedimiento<br/>correspondiente a ese suceso y reinicie<br/>el servidor.</li> <li>Asegúrese de que los DIMM se han<br/>instalado en la secuencia correcta para<br/>la modalidad de llenado (consulte<br/>"Instalación de un módulo de<br/>memoria" en la página 68).</li> </ol>                 |
| I.580A4                  | [I.580A4] Se ha<br>detectado un cambio<br>de llenado de<br>memoria.                                                                   | Se ha detectado un<br>cambio de llenado de<br>DIMM.                       | Es un mensaje informativo. Se ha<br>añadido, movido o modificado la<br>memoria.                                                                                                    |
| I.580A5                  | [I.580A5] Migración<br>tras error de<br>duplicación completa.<br>En número de DIMM<br>% ha fallado sobre la<br>copia duplicada.       | Se ha detectado una<br>migración tras error<br>de duplicación de<br>DIMM. | Es un mensaje informativo. Se ha perdido<br>la redundancia de la memoria.<br>Compruebe el registro de sucesos para<br>sucesos de anomalías DIMM no<br>corregidas (consulte "Registros<br>cronológicos de sucesos" en la página<br>102).                                                                                                    |
| I.580A6                  | [I.580A6] La copia de<br>repuesto de memoria<br>se ha completado<br>satisfactoriamente.                                               | Copia de repuesto<br>completa.                                            | Es un mensaje informativo. Se ha perdido<br>el rango de repuesto o la redundancia de<br>memoria. Compruebe el registro de<br>sucesos para sucesos de anomalías DIMM<br>no corregidas (consulte "Registros<br>cronológicos de sucesos" en la página<br>102).                                                                                                    |
| I.58015                  | [I.58015] Se ha<br>iniciado la copia de<br>repuesto de memoria.                                                                       | Copia de repuesto<br>iniciada.                                            | No acción; únicamente información.                                                                                                    |

•

• Consulte Capítulo 4, "Listado de piezas", en la página 43 para determinar qué componentes son partes consumibles, estructurales o CRU.

| Código de<br>diagnóstico | Mensaje                                                                                                    | Descripción               | Acción                                                                                                    |
|--------------------------|----------------------------------------------------------------------------------------------------|---------------------------|----------------------------------------------------------------------------------------------------|
| W.68002                  | [W.68002] Se ha<br>detectado un error de<br>batería CMOS.                                                                                                    | Error de batería<br>CMOS. | <ol> <li>Extraiga y vuelva a insertar la batería.</li> <li>Borre la memoria CMOS (consulte el apartado "Conmutador de la placa del sistema" en la página 13).</li> <li>Sustituya los siguientes componentes de uno en uno en el orden en que aparecen, reiniciando el servidor cada vez:         <ul> <li>Batería (consulte "Extracción de la batería" en la página 63 y "Instalación de la batería" en la página 63.</li> <li>(Sólo técnico cualificado) Placa del sistema. Consulte el apartado "Extracción de la placa</li> </ul> </li> </ol> |
|                          |                                                                                                    |                           | del sistema" en la página 94 y<br>"Instalación de conjunto de la placa<br>del sistema" en la página 96.                                                                                                    |
| S.68005                  | [S.68005] Se ha<br>detectado un error<br>por medio de la<br>lógica de núcleo IIO<br>en el bus %. El                                                                                                    | Error IOH-PCI<br>crítico. | <ol> <li>Consulte el sitio web de soporte de<br/>IBM para obtener una sugerencia de<br/>retención aplicable o una actualización<br/>de firmware que se aplique a este<br/>error.</li> </ol>                                                                                                    |
|                          | registro de estado de<br>error muy grave<br>global contiene %. El<br>registro de estado de<br>error no grave global<br>contiene %.<br>Compruebe los<br>registros cronológicos<br>de errores para<br>obtener la presencia<br>de datos de error de<br>dispositivo en sentido<br>descendente. |                           | <ol> <li>Extraiga y vuelva a insertar las tarjetas<br/>de expansión (consulte "Extracción de<br/>una tarjeta de expansión de E/S" en<br/>la página 74 y "Instalación de una<br/>tarjeta de expansión de E/S" en la<br/>página 76).</li> </ol>                                                                                                    |
|                          |                                                                                                    |                           | 3. Sustituya los siguientes componentes de uno en uno en el orden en que aparecen, reiniciando el servidor cada vez:                                                                                                    |
|                          |                                                                                                    |                           | <ul> <li>Tarjetas de expansión (consulte<br/>"Extracción de una tarjeta de<br/>expansión de E/S" en la página 74<br/>y "Instalación de una tarjeta de<br/>expansión de E/S" en la página 76).</li> </ul>                                                                                                    |
|                          |                                                                                                    |                           | <ul> <li>(Sólo técnico cualificado) Sustituya<br/>la placa del sistema (consulte<br/>"Extracción del conjunto de la placa<br/>del sistema" en la página 94 y<br/>"Instalación de conjunto de la placa<br/>del sistema" en la página 96).</li> </ul>                                                                                                    |

| Siga las acciones recomendad | as en el orden er | n que figuran e | n la columna | Acción hasta | que se |
|------------------------------|-------------------|-----------------|--------------|--------------|--------|
| solucione el problema.       |                   |                 |              |              |        |

- Consulte Capítulo 4, "Listado de piezas", en la página 43 para determinar qué componentes son partes consumibles, estructurales o CRU.
- Si un paso de una acción va precedido de "(Solo técnico de servicio cualificado)," dicho paso sólo debe realizarlo un técnico de servicio cualificado.

| Código de<br>diagnóstico | Mensaje                                                         | Descripción                                  | Acción                                                                                                    |
|--------------------------|-----------------------------------------------------------------|----------------------------------------------|----------------------------------------------------------------------------------------------------|
| S.680B8                  | [S.680B8] Se ha<br>detectado un fallo de<br>enlace QPI interno. | Detectado un fallo de<br>enlace QPI interno. | <ol> <li>Consulte el sitio web de soporte de<br/>IBM para obtener una sugerencia de<br/>retención aplicable o una actualización<br/>de firmware que se aplique a este<br/>error.</li> </ol>                                                                                                    |
|                          |                                                                 |                                              | <ol> <li>Inspeccione el socket de<br/>microprocesador para ver el material<br/>extraño o el daño. Si se encuentra<br/>algún material extraño, elimínelo.</li> </ol>                                                                                                    |
|                          |                                                                 |                                              | 3. Inspeccione el socket del<br>microprocesador para obtener material<br>extraño, si el socket del<br>microprocesador contiene material<br>extraño, retírelo. Si se ha encontrado<br>dañado, (sólo técnico cualificado)<br>sustituya la placa del sistema<br>(consulte "Extracción del conjunto de<br>la placa del sistema" en la página 94 y<br>"Instalación de conjunto de la placa<br>del sistema" en la página 96). |
| S.680B9                  | [S.680B9] Se ha<br>detectado un fallo de<br>enlace QPI externo. | Detectado un fallo de<br>enlace QPI externo. | <ol> <li>Consulte el sitio web de soporte de<br/>IBM para obtener una sugerencia de<br/>retención aplicable o una actualización<br/>de firmware que se aplique a este<br/>error.</li> </ol>                                                                                                    |
|                          |                                                                 |                                              | <ol> <li>Inspeccione el socket de<br/>microprocesador para ver el material<br/>extraño o el daño. Si se encuentra<br/>algún material extraño, elimínelo.</li> </ol>                                                                                                    |
|                          |                                                                 |                                              | 3. Inspeccione el socket del<br>microprocesador para obtener material<br>extraño, si el socket del<br>microprocesador contiene material<br>extraño, retírelo. Si se ha encontrado<br>dañado, (sólo técnico cualificado)<br>sustituya la placa del sistema<br>(consulte "Extracción del conjunto de<br>la placa del sistema" en la página 94 y<br>"Instalación de conjunto de la placa<br>del sistema" en la página 96). |

• Consulte Capítulo 4, "Listado de piezas", en la página 43 para determinar qué componentes son partes consumibles, estructurales o CRU.

| Código de<br>diagnóstico | Mensaje                                                                                                    | Descripción                                 | Ac | cción                                                                                                    |
|--------------------------|----------------------------------------------------------------------------------------------------|---------------------------------------------|----|----------------------------------------------------------------------------------------------------|
| S.2011001                | [S.2011001] Se ha<br>producido un error de<br>PCIe incorregible en<br>el Bus % Dispositivo<br>% Función %. El ID<br>de proveedor para el<br>dispositivo es % y el<br>ID de dispositivo es<br>%. | SERR de PCI<br>detectado.                   | 1. | Extraiga y vuelva a insertar las tarjetas de expansión (consulte "Extracción de una tarjeta de expansión de E/S" en la página 74 y "Instalación de una tarjeta de expansión de E/S" en la página 76).                                                                                                    |
|                          |                                                                                                    |                                             | 2. | Consulte el sitio web de soporte de<br>IBM para obtener una sugerencia de<br>retención aplicable o una actualización<br>de firmware que se aplique a este<br>error.                                                                                                    |
|                          |                                                                                                    |                                             | 3. | Si el problema continúa, quite la tarjeta de expansión. Si el sistema se reinicia satisfactoriamente sin la tarjeta de expansión, sustituya la tarjeta de expansión (consulte "Extracción de una tarjeta de expansión de E/S" en la página 74 y "Instalación de una tarjeta de expansión de E/S" en la página 76). |
|                          |                                                                                                    |                                             | 4. | (Sólo técnico cualificado) Sustituya el<br>microprocesador (consulte "Extracción<br>de un microprocesador y un disipador<br>de calor" en la página 85 y<br>"Instalación de un microprocesador y<br>un disipador de calor" en la página<br>89).                                                                     |
| S.2018001                | [S.2018001] Se ha<br>producido un error de<br>PCIe incorregible en<br>el Bus % Dispositivo<br>% Función %. El ID<br>de proveedor para el<br>dispositivo es % y el<br>ID de dispositivo es<br>%. | Detectado un error<br>de PCIe incorregible. | 1. | Extraiga y vuelva a insertar las tarjetas de expansión (consulte "Extracción de una tarjeta de expansión de E/S" en la página 74 y "Instalación de una tarjeta de expansión de E/S" en la página 76).                                                                                                    |
|                          |                                                                                                    |                                             | 2. | Consulte el sitio web de soporte de<br>IBM para obtener una sugerencia de<br>retención aplicable o una actualización<br>de firmware que se aplique a este<br>error.                                                                                                    |
|                          |                                                                                                    |                                             | 3. | Si el problema continúa, quite la tarjeta de expansión. Si el sistema se reinicia satisfactoriamente sin la tarjeta de expansión, sustituya la tarjeta de expansión (consulte "Extracción de una tarjeta de expansión de E/S" en la página 74 y "Instalación de una tarjeta de expansión de E/S" en la página 76). |
|                          |                                                                                                    |                                             | 4. | (Sólo técnico cualificado) Sustituya el<br>microprocesador (consulte "Extracción<br>de un microprocesador y un disipador<br>de calor" en la página 85 y<br>"Instalación de un microprocesador y<br>un disipador de calor" en la página<br>89).                                                                     |

| Siga las acciones recomendadas en el orden en que figuran en la columna Acción hasta qu | ie se |
|-----------------------------------------------------------------------------------------|-------|
| solucione el problema.                                                                  |       |

| Código de<br>diagnóstico | Mensaje                                                                                                    | Descripción                       | Acción                                                                                                    |
|--------------------------|----------------------------------------------------------------------------------------------------|-----------------------------------|----------------------------------------------------------------------------------------------------|
| I.2018002                | [I.2018002] El<br>dispositivo<br>encontrado en el Bus<br>% Dispositivo %<br>Función % no se ha<br>podido configurar<br>debido a restricciones<br>de recursos. El ID de<br>proveedor para el<br>dispositivo es % y el<br>ID de dispositivo es<br>%. | SIN_RECURSOS<br>(PCI opción ROM). | <ol> <li>Ejecute el programa de utilidad de<br/>instalación (consulte el apartado<br/>"Utilización del programa de utilidad<br/>de configuración" en la página 18).<br/>Seleccione <b>Opciones de inicio</b> en el<br/>menú y modifique la secuencia de<br/>arranque para cambiar el orden de<br/>carga del código ROM de dispositivo<br/>opcional.</li> <li>Ejecute el programa de utilidad de<br/>instalación (consulte el apartado<br/>"Utilización del programa de utilidad<br/>de configuración" en la página 18) e<br/>inhabilite el recurso no utilizado para<br/>liberar más espacio:</li> </ol> |
|                          |                                                                                                    |                                   | Seleccione Opciones de inicio                                                                                                    |
|                          |                                                                                                    |                                   | <ul> <li>Seleccione Planar Ethernet<br/>(PXE/DHCP) para inhabilitar la<br/>ROM del controlador Ethernet<br/>interno.</li> </ul>                                                                                                    |
|                          |                                                                                                    |                                   | <ul> <li>Seleccione Funciones avanzadas,<br/>seguido de Control del bus PCI, y<br/>a continuación, Ejecución del<br/>control de la ROM PCI para<br/>inhabilitar la ROM de los<br/>adaptadores en las ranuras PCI.</li> </ul>                                                                                                    |
|                          |                                                                                                    |                                   | <ul> <li>Seleccione Dispositivos y puertos<br/>de E/S para inhabilitar cualquiera<br/>de los dispositivos internos.</li> </ul>                                                                                                    |
|                          |                                                                                                    |                                   | <ol> <li>Si el problema continúa, sustituya los<br/>siguientes componentes de uno en<br/>uno en el orden en que aparecen,<br/>reiniciando el servidor cada vez:</li> </ol>                                                                                                    |
|                          |                                                                                                    |                                   | <ul> <li>Tarjetas de expansión (consulte<br/>"Extracción de una tarjeta de<br/>expansión de E/S" en la página 74<br/>y "Instalación de una tarjeta de<br/>expansión de E/S" en la página 76).</li> </ul>                                                                                                    |
|                          |                                                                                                    |                                   | <ul> <li>(Sólo técnico cualificado) Sustituya<br/>la placa del sistema (consulte<br/>"Extracción del conjunto de la placa<br/>del sistema" en la página 94 y<br/>"Instalación de conjunto de la placa<br/>del sistema" en la página 96).</li> </ul>                                                                                                    |

•

• Consulte Capítulo 4, "Listado de piezas", en la página 43 para determinar qué componentes son partes consumibles, estructurales o CRU.

| Código de<br>diagnóstico | Mensaje                                                                                                    | Descripción                                    | Acción                                                                                                    |
|--------------------------|----------------------------------------------------------------------------------------------------|------------------------------------------------|----------------------------------------------------------------------------------------------------|
| I.2018003                | [I.2018003] Se ha<br>detectado una suma<br>de comprobación<br>ROM de opción<br>incorrecta para el<br>dispositivo<br>encontrado en Bus %<br>Dispositivo %<br>Función %. El ID de<br>proveedor para el<br>dispositivo es % y el<br>ID de dispositivo es<br>%. | ERROR DE SUMA<br>DE<br>COMPROBACIÓN<br>DE ROM. | <ol> <li>Ejecute el programa de utilidad de<br/>instalación (consulte el apartado<br/>"Utilización del programa de utilidad<br/>de configuración" en la página 18).<br/>Seleccione <b>Opciones de inicio</b> en el<br/>menú y modifique la secuencia de<br/>arranque para cambiar el orden de<br/>carga del código ROM de dispositivo<br/>opcional.</li> <li>Ejecute el programa de utilidad de<br/>instalación (consulte el apartado<br/>"Utilización del programa de utilidad<br/>de configuración" en la página 18) e<br/>inhabilite el recurso no utilizado para<br/>liberar más espacio:</li> </ol> |
|                          |                                                                                                    |                                                | <ul> <li>Seleccione Opciones de inicio</li> </ul>                                                                                                    |
|                          |                                                                                                    |                                                | <ul> <li>Seleccione Planar Ethernet<br/>(PXE/DHCP) para inhabilitar la<br/>ROM del controlador Ethernet<br/>interno.</li> </ul>                                                                                                    |
|                          |                                                                                                    |                                                | <ul> <li>Seleccione Funciones avanzadas,<br/>seguido de Control del bus PCI, y<br/>a continuación, Ejecución del<br/>control de la ROM PCI para<br/>inhabilitar la ROM de los<br/>adaptadores en las ranuras PCI.</li> </ul>                                                                                                    |
|                          |                                                                                                    |                                                | <ul> <li>Seleccione Dispositivos y puertos<br/>de E/S para inhabilitar cualquiera<br/>de los dispositivos internos.</li> </ul>                                                                                                    |
|                          |                                                                                                    |                                                | <ol> <li>Si el problema continúa, sustituya los<br/>siguientes componentes de uno en<br/>uno en el orden en que aparecen,<br/>reiniciando el servidor cada vez:</li> </ol>                                                                                                    |
|                          |                                                                                                    |                                                | <ul> <li>Tarjetas de expansión (consulte<br/>"Extracción de una tarjeta de<br/>expansión de E/S" en la página 74<br/>y "Instalación de una tarjeta de<br/>expansión de E/S" en la página 76).</li> </ul>                                                                                                    |
|                          |                                                                                                    |                                                | <ul> <li>(Sólo técnico cualificado) Sustituya<br/>la placa del sistema (consulte<br/>"Extracción del conjunto de la placa<br/>del sistema" en la página 94 y<br/>"Instalación de conjunto de la placa<br/>del sistema" en la página 96).</li> </ul>                                                                                                    |

| , | Siga las acciones recomendadas en el orden en que figuran en la columna Acción hasta que se |
|---|---------------------------------------------------------------------------------------------|
|   | solucione el problema.                                                                      |

- Consulte Capítulo 4, "Listado de piezas", en la página 43 para determinar qué componentes son partes consumibles, estructurales o CRU.
- Si un paso de una acción va precedido de "(Solo técnico de servicio cualificado)," dicho paso sólo debe realizarlo un técnico de servicio cualificado.

| Código de<br>diagnóstico | Mensaje                                                                                   | Descripción                                                                | Acción                                                                                                    |
|--------------------------|-------------------------------------------------------------------------------------------|----------------------------------------------------------------------------|----------------------------------------------------------------------------------------------------|
| S.3020007                | [S.3020007] Se ha<br>detectado un error de<br>firmware en la<br>imagen UEFI.              | Detectado un error<br>de firmware de UEFI<br>interno, sistema<br>detenido. | <ol> <li>Consulte el sitio web de soporte de<br/>IBM para obtener una sugerencia de<br/>retención aplicable o una actualización<br/>de firmware que se aplique a este<br/>error.</li> </ol>                                                              |
|                          |                                                                                           |                                                                            | <ol> <li>Recupere el firmware de servidor<br/>(consulte "Recuperación de un error<br/>de actualización del UEFI" en la<br/>página 228).</li> </ol>                                                                                                    |
|                          |                                                                                           |                                                                            | <ol> <li>(Sólo técnico cualificado) Sustituya la<br/>placa del sistema (consulte<br/>"Extracción del conjunto de la placa<br/>del sistema" en la página 94 y<br/>"Instalación de conjunto de la placa<br/>del sistema" en la página 96).</li> </ol>      |
| S.3028002                | [S.3028002] Se ha<br>detectado el tiempo<br>de espera excedido de<br>permiso de arranque. | Tiempo de espera<br>excedido de<br>negociación de<br>permiso de arranque.  | <ol> <li>Compruebe los registros cronológicos<br/>de sucesos IMM (consulte "Mensajes<br/>de error del IMM" en la página 133)<br/>para los errores de comunicación y<br/>siga las acciones para resolver el error.</li> </ol>                             |
|                          |                                                                                           |                                                                            | <ol> <li>Extraiga y vuelva a insertar el<br/>servidor Blade (consulte "Extracción<br/>del servidor Blade de la unidad<br/>BladeCenter" en la página 51 y<br/>"Instalación del servidor Blade en una<br/>unidad BladeCenter" en la página 52).</li> </ol> |
|                          |                                                                                           |                                                                            | <ol> <li>Si el problema continúa, póngase en<br/>contacto con el representante de<br/>servicio para obtener ayuda.</li> </ol>                                                                                                    |
| S.3030007                | [S.3030007] Se ha<br>detectado un error de<br>firmware en la<br>imagen UEFI.              | Detectado un error<br>de firmware de UEFI<br>interno, sistema<br>detenido. | <ol> <li>Consulte el sitio web de soporte de<br/>IBM para obtener una sugerencia de<br/>retención aplicable o una actualización<br/>de firmware que se aplique a este<br/>error.</li> </ol>                                                              |
|                          |                                                                                           |                                                                            | <ol> <li>Recupere el firmware de servidor<br/>(consulte "Recuperación de un error<br/>de actualización del UEFI" en la<br/>página 228).</li> </ol>                                                                                                    |
|                          |                                                                                           |                                                                            | <ol> <li>Sólo técnico cualificado) Sustituya la<br/>placa del sistema (consulte<br/>"Extracción del conjunto de la placa<br/>del sistema" en la página 94 y<br/>"Instalación de conjunto de la placa<br/>del sistema" en la página 96).</li> </ol>       |

•

• Consulte Capítulo 4, "Listado de piezas", en la página 43 para determinar qué componentes son partes consumibles, estructurales o CRU.

| Código de<br>diagnóstico | Mensaje                                                                                                    | Descripción                                                                                   | Acción                                                                                                    |
|--------------------------|----------------------------------------------------------------------------------------------------|-----------------------------------------------------------------------------------------------|----------------------------------------------------------------------------------------------------|
| S.3040007                | [S.3040007] Se ha<br>detectado un error de<br>firmware en la<br>imagen UEFI.                                                                      | Detectado un error<br>de firmware de UEFI<br>interno, sistema<br>detenido.                    | <ol> <li>Consulte el sitio web de soporte de<br/>IBM para obtener una sugerencia de<br/>retención aplicable o una actualización<br/>de firmware que se aplique a este<br/>error.</li> <li>Recupere el firmware de servidor<br/>(consulte "Recuperación de un error<br/>de actualización del UEFI" en la<br/>página 228).</li> <li>(Sólo técnico cualificado) Sustituya la<br/>placa del sistema (consulte<br/>"Extracción del conjunto de la placa<br/>del sistema" en la página 94 y<br/>"Instalación de conjunto de la placa<br/>del sistema" en la página 96)</li> </ol>                                                               |
| I.3048005                | [I.3048005] UEFI se ha<br>iniciado desde el<br>banco flash de la<br>copia de seguridad.                                                           | Imagen UEFI de<br>copia de seguridad<br>arrancada.                                            | Es un mensaje informativo. Configure<br>SW1-5 a la posición activada para<br>permitir al servidor arrancar desde la<br>UEFI de copia de seguridad (consulte<br>"Conmutador de la placa del sistema" en<br>la página 13).                                                                                                    |
| W.3048006                | [W.3048006] UEFI se<br>ha iniciado desde el<br>banco flash de la<br>copia de seguridad<br>debido a un suceso<br>Automatic Boot<br>Recovery (ABR). | Recuperación de<br>arranque automático,<br>Imagen UEFI de<br>copia de seguridad<br>arrancada. | <ol> <li>Ejecute el programa de utilidad de<br/>configuración (consulte el apartado<br/>"Utilización del programa de utilidad<br/>de configuración" en la página 18),<br/>seleccione Cargar valores<br/>predeterminados y guarde los valores.</li> <li>Recupere el firmware de servidor<br/>(consulte "Recuperación de un error<br/>de actualización del UEFI" en la<br/>página 228).</li> <li>(Sólo técnico cualificado) Sustituya la<br/>placa del sistema (consulte<br/>"Extracción del conjunto de la placa<br/>del sistema" en la página 94 y<br/>"Instalación de conjunto de la placa<br/>del sistema" en la página 96).</li> </ol> |
| S.3050007                | [S.3050007] Se ha<br>detectado un error de<br>firmware en la<br>imagen UEFI.                                                                      | Detectado un error<br>de firmware de UEFI<br>interno, sistema<br>detenido.                    | <ol> <li>Consulte el sitio web de soporte de<br/>IBM para obtener una sugerencia de<br/>retención aplicable o una actualización<br/>de firmware que se aplique a este<br/>error.</li> <li>Recupere el firmware de servidor<br/>(consulte "Recuperación de un error<br/>de actualización del UEFI" en la<br/>página 228)</li> </ol>                                                                                                    |

| • Siga las acciones recomendadas en el orden en que figuran en la columna Acción hasta que se solucione el problema. |                                                                                   |                                                                 |      |                                                                                                    |  |
|----------------------------------------------------------------------------------------------------|-----------------------------------------------------------------------------------|-----------------------------------------------------------------|------|----------------------------------------------------------------------------------------------------|--|
| Consulte (<br>partes con                                                                                             | Capítulo 4, "Listado de<br>sumibles, estructurales                                | piezas", en la página 4<br>o CRU.                               | 3 p  | ara determinar qué componentes son                                                                                                    |  |
| <ul> <li>Si un paso<br/>debe reali</li> </ul>                                                                        | o de una acción va preco<br>zarlo un técnico de serv                              | edido de "(Solo técnico<br>vicio cualificado.                   | o de | e servicio cualificado)," dicho paso sólo                                                                                                    |  |
| Código de<br>diagnóstico                                                                                             | Mensaje                                                                           | Descripción                                                     | A    | cción                                                                                                    |  |
| W.305000A                                                                                                    | [W.305000A] Se ha<br>detectado una fecha y<br>hora no válida.                     | Fecha y hora de RTC incorrecta.                                 | 1.   | Ejecute el programa de utilidad de<br>instalación (consulte el apartado<br>"Utilización del programa de utilidad<br>de configuración" en la página 18).<br>Seleccione <b>Cargar valores</b><br><b>predeterminados</b> y guarde los valores.            |  |
|                                                                                                    |                                                                                   |                                                                 | 2.   | Vuelva a insertar la batería (consulte<br>"Extracción de la batería" en la página<br>63 y "Instalación de la batería" en la<br>página 63).                                                                                                    |  |
|                                                                                                    |                                                                                   |                                                                 | 3.   | Sustituya la batería (consulte<br>"Extracción de la batería" en la página<br>63 y "Instalación de la batería" en la<br>página 63).                                                                                                    |  |
| S.3058004                                                                                                    | [S.3058004] Se ha<br>producido un fallo de<br>arranque de Three                   | Se ha producido un<br>fallo de POST. El<br>sistema ha arrancado | 1.   | Deshaga los cambios recientes del<br>sistema, como los valores nuevos o los<br>dispositivos instalados recientemente.                                                                                                    |  |
|                                                                                                    | Strike. El sistema se<br>ha arrancado con los<br>valores UEFI<br>predeterminados. | con los valores<br>predeterminados.                             | 2.   | Asegúrese de que el servidor esté<br>conectado a una fuente de<br>alimentación fiable.                                                                                                    |  |
|                                                                                                    |                                                                                   |                                                                 | 3.   | Retire todo el hardware que no admite<br>el servidor (consulte<br>http://www.ibm.com/systems/info/<br>x86servers/serverproven/compat/us/<br>).                                                                                                    |  |
|                                                                                                    |                                                                                   |                                                                 | 4.   | Actualice el firmware hasta el último<br>nivel (consulte el apartado<br>"Actualización del firmware y<br>controladores de dispositivo" en la<br>página 32 para obtener más<br>información).                                                            |  |
|                                                                                                    |                                                                                   |                                                                 | 5.   | Asegúrese de que el sistema operativo no está corrompido.                                                                                                    |  |
|                                                                                                    |                                                                                   |                                                                 | 6.   | Ejecute el programa de utilidad de<br>configuración, guarde la configuración<br>y, a continuación, reinicie el servidor.                                                                                                    |  |
|                                                                                                    |                                                                                   |                                                                 | 7.   | (Sólo técnico cualificado) Si el<br>problema continúa, sustituya la placa<br>del sistema (consulte "Extracción del<br>conjunto de la placa del sistema" en la<br>página 94 y "Instalación de conjunto<br>de la placa del sistema" en la página<br>96). |  |
•

• Consulte Capítulo 4, "Listado de piezas", en la página 43 para determinar qué componentes son partes consumibles, estructurales o CRU.

| Código de<br>diagnóstico | Mensaje                                                                                                    | Descripción                                                                                                    | Acción                                                                                                    |
|--------------------------|----------------------------------------------------------------------------------------------------|----------------------------------------------------------------------------------------------------|----------------------------------------------------------------------------------------------------|
| W.3058009                | [W.3058009] Protocolo<br>del estado del<br>controlador: falta<br>configuración.<br>Necesita valores de<br>cambio desde F1.   | PROTOCOLO DEL<br>ESTADO DEL<br>CONTROLADOR:<br>falta configuración.<br>Necesita valores de<br>cambio desde F1.      | <ol> <li>Seleccione Valores del sistema →<br/>Valores → Lista de estado de los<br/>controladores y encuentre un<br/>controlador que informe del estado<br/>necesario de la configuración.</li> <li>Busque el menú del controlador desde<br/>Valores del sistema y cambie los<br/>valores adecuadamente.</li> <li>Guarde los valores y reinicie el</li> </ol>                                                                                                    |
| W.305800A                | [W.305800A]<br>Protocolo del estado<br>del controlador:<br>Informa del estado<br>"fallido" del<br>controlador.               | PROTOCOLO DEL<br>ESTADO DEL<br>CONTROLADOR:<br>Informa del estado<br>"fallido" del<br>controlador.                  | <ol> <li>Reinicie el sistema.</li> <li>Reinicie el sistema.</li> <li>Si el problema continúa, cambie a la<br/>imagen UEFI de la copia de seguridad<br/>o vuelva a cargar la imagen UEFI<br/>actual.</li> <li>(Sólo técnico cualificado) Sustituya la<br/>placa del sistema (consulte<br/>"Extracción del conjunto de la placa<br/>del sistema" en la página 94 y<br/>"Instalación de conjunto de la placa<br/>del sistema" en la página 96).</li> </ol>                           |
| W.305800B                | [W.305800B] Protocolo<br>del estado del<br>controlador: Informa<br>del "rearranque"<br>necesario del<br>controlador.         | PROTOCOLO DEL<br>ESTADO DEL<br>CONTROLADOR:<br>Informa del<br>"rearranque"<br>necesario del<br>controlador.         | <ol> <li>No hace falta hacer nada. El sistema<br/>se rearrancará al final de la POST.</li> <li>Si el problema continúa, cambie a la<br/>imagen UEFI de la copia de seguridad<br/>o vuelva a cargar la imagen UEFI<br/>actual.</li> <li>(Sólo técnico cualificado) Sustituya la<br/>placa del sistema (consulte<br/>"Extracción del conjunto de la placa<br/>del sistema" en la página 94 y<br/>"Instalación de conjunto de la placa<br/>del sistema" en la página 96).</li> </ol> |
| W.305800C                | [W.305800C] Protocolo<br>del estado del<br>controlador: Informa<br>del "cierre del<br>sistema" necesario del<br>controlador. | PROTOCOLO DEL<br>ESTADO DEL<br>CONTROLADOR:<br>Informa del "cierre<br>del sistema"<br>necesario del<br>controlador. | <ol> <li>Reinicie el sistema.</li> <li>Si el problema continúa, cambie a la<br/>imagen UEFI de la copia de seguridad<br/>o vuelva a cargar la imagen UEFI<br/>actual.</li> <li>(Sólo técnico cualificado) Sustituya la<br/>placa del sistema (consulte<br/>"Extracción del conjunto de la placa<br/>del sistema" en la página 94 y<br/>"Instalación de conjunto de la placa<br/>del sistema" en la página 96).</li> </ol>                                                         |

| Siga las acciones recomendadas en el orden en que figuran en l | la columna Acción hasta que se |
|----------------------------------------------------------------|--------------------------------|
| solucione el problema.                                         |                                |

- Consulte Capítulo 4, "Listado de piezas", en la página 43 para determinar qué componentes son partes consumibles, estructurales o CRU.
- Si un paso de una acción va precedido de "(Solo técnico de servicio cualificado)," dicho paso sólo debe realizarlo un técnico de servicio cualificado.

| Código de<br>diagnóstico | Mensaje                                                                                                    | Descripción                                                                                                    | Acción                                                                                                    |  |
|--------------------------|----------------------------------------------------------------------------------------------------|----------------------------------------------------------------------------------------------------|----------------------------------------------------------------------------------------------------|--|
| W.305800D                | [W.305800D]<br>Protocolo del estado<br>del controlador:<br>Desconecte el<br>controlador que falla.<br>Requiere un<br>"rearranque". | PROTOCOLO DEL<br>ESTADO DEL<br>CONTROLADOR:<br>Desconecte el<br>controlador que falla.<br>Requiere un<br>"rearranque". | <ol> <li>Reinicie el sistema.</li> <li>Si el problema continúa, cambie a la<br/>imagen UEFI de la copia de seguridad<br/>o vuelva a cargar la imagen UEFI<br/>actual.</li> <li>(Sólo técnico cualificado) Sustituya la<br/>placa del sistema (consulte<br/>"Extracción del conjunto de la placa<br/>del sistema" en la página 94 y<br/>"Instalación de conjunto de la placa<br/>del sistema" en la página 96).</li> </ol> |  |
| W.305800E                | [W.305800E] Protocolo<br>del estado del<br>controlador: Informa<br>del controlador de<br>estado no válido.                         | PROTOCOLO DEL<br>ESTADO DEL<br>CONTROLADOR:<br>Informa del<br>controlador de<br>estado no válido.                      | <ol> <li>Reinicie el sistema.</li> <li>Si el problema continúa, cambie a la<br/>imagen UEFI de la copia de seguridad<br/>o vuelva a cargar la imagen UEFI<br/>actual.</li> <li>(Sólo técnico cualificado) Sustituya la<br/>placa del sistema (consulte<br/>"Extracción del conjunto de la placa<br/>del sistema" en la página 94 y<br/>"Instalación de conjunto de la placa<br/>del sistema" en la página 96).</li> </ol> |  |
| S.3060007                | [S.3060007] Se ha<br>detectado un error de<br>firmware en la<br>imagen UEFI.                                                       | Detectado un error<br>de firmware de UEFI<br>interno, sistema<br>detenido.                                             | <ol> <li>Consulte el sitio web de soporte de<br/>IBM para obtener una sugerencia de<br/>retención aplicable o una actualización<br/>de firmware que se aplique a este<br/>error.</li> <li>Recupere el firmware de servidor<br/>(consulte "Recuperación de un error<br/>de actualización del UEFI" en la<br/>página 228).</li> </ol>                                                                                       |  |
| S.3070007                | [S.3070007] Se ha<br>detectado un error de<br>firmware en la<br>imagen UEFI.                                                       | Detectado un error<br>de firmware de UEFI<br>interno, sistema<br>detenido.                                             | <ol> <li>Consulte el sitio web de soporte de<br/>IBM para obtener una sugerencia de<br/>retención aplicable o una actualización<br/>de firmware que se aplique a este<br/>error.</li> <li>Recupere el firmware de servidor<br/>(consulte "Recuperación de un error<br/>de actualización del UEFI" en la<br/>página 228).</li> </ol>                                                                                       |  |
| S.3108007                | [S.3108007] Se han<br>restablecido los<br>valores<br>predeterminados del<br>sistema.                                               | Configuración del<br>sistema restablecida<br>a los valores<br>predeterminados.                                         | <ol> <li>Consulte el sitio web de soporte de<br/>IBM para obtener una sugerencia de<br/>retención aplicable o una actualización<br/>de firmware que se aplique a este<br/>error.</li> <li>Si los valores difieren de los valores<br/>predeterminados, ejecute el programa<br/>de utilidad de configuración,<br/>seleccione Cargar valores<br/>predeterminados y guarde los valores.</li> </ol>                            |  |

•

• Consulte Capítulo 4, "Listado de piezas", en la página 43 para determinar qué componentes son partes consumibles, estructurales o CRU.

| Código de<br>diagnóstico | Mensaje                                                                                            | Descripción                                                            | Acción                                                                                                    |
|--------------------------|----------------------------------------------------------------------------------------------------|------------------------------------------------------------------------|----------------------------------------------------------------------------------------------------|
| W.3808000                | [W.3808000] Se ha<br>producido un fallo en<br>la comunicación de<br>IMM.                           | Fallo en la<br>comunicación de<br>IMM.                                 | <ol> <li>Extraiga y vuelva a insertar el<br/>servidor Blade (consulte "Extracción<br/>del servidor Blade de la unidad<br/>BladeCenter" en la página 51 y<br/>"Instalación del servidor Blade en una<br/>unidad BladeCenter" en la página 52).</li> </ol>                         |
|                          |                                                                                                    |                                                                        | 2. Actualice el firmware del IMM2<br>(consulte "Actualización del firmware<br>y controladores de dispositivo" en la<br>página 32).                                                                                                    |
|                          |                                                                                                    |                                                                        | <ol> <li>(Sólo técnico cualificado) Si el<br/>problema continúa, sustituya la placa<br/>del sistema (consulte "Extracción del<br/>conjunto de la placa del sistema" en la<br/>página 94 y "Instalación de conjunto<br/>de la placa del sistema" en la página<br/>96).</li> </ol> |
| W.3808002                | [W.3808002] Se ha<br>producido un error<br>mientras se<br>guardaban los valores<br>UEFO en el IMM. | Error al actualizar la<br>configuración del<br>sistema al IMM.         | <ol> <li>Ejecute el programa de utilidad de<br/>instalación, guarde la configuración y<br/>reinicie el servidor (consulte el<br/>apartado "Utilización del programa de<br/>utilidad de configuración" en la<br/>página 18).</li> </ol>                                           |
|                          |                                                                                                    |                                                                        | 2. Actualice el firmware del IMM2<br>(consulte "Actualización del firmware<br>y controladores de dispositivo" en la<br>página 32).                                                                                                    |
|                          |                                                                                                    |                                                                        | <ol> <li>(Sólo técnico cualificado) Si el<br/>problema continúa, sustituya la placa<br/>del sistema (consulte "Extracción del<br/>conjunto de la placa del sistema" en la<br/>página 94 y "Instalación de conjunto<br/>de la placa del sistema" en la página<br/>96).</li> </ol> |
| W.3808003                | [W.3808003] No se ha<br>podido recuperar la<br>configuración del<br>sistema desde el<br>IMM.       | Error al recuperar la<br>configuración del<br>sistema desde el<br>IMM. | <ol> <li>Ejecute el programa de utilidad de<br/>instalación, guarde la configuración y<br/>reinicie el servidor (consulte el<br/>apartado "Utilización del programa de<br/>utilidad de configuración" en la<br/>página 18).</li> </ol>                                           |
|                          |                                                                                                    |                                                                        | <ol> <li>Actualice el firmware del IMM2<br/>(consulte "Actualización del firmware<br/>y controladores de dispositivo" en la<br/>página 32).</li> </ol>                                                                                                    |
|                          |                                                                                                    |                                                                        | <ol> <li>(Sólo técnico cualificado) Si el<br/>problema continúa, sustituya la placa<br/>del sistema (consulte "Extracción del<br/>conjunto de la placa del sistema" en la<br/>página 94 y "Instalación de conjunto<br/>de la placa del sistema" en la página<br/>96).</li> </ol> |

| • | Siga las acciones recomendadas en el orden en que figuran en la columna Acción hasta que se |
|---|---------------------------------------------------------------------------------------------|
|   | solucione el problema.                                                                      |

- Consulte Capítulo 4, "Listado de piezas", en la página 43 para determinar qué componentes son partes consumibles, estructurales o CRU.
- Si un paso de una acción va precedido de "(Solo técnico de servicio cualificado)," dicho paso sólo debe realizarlo un técnico de servicio cualificado.

| Código de<br>diagnóstico | Mensaje                                                                                                    | Descripción                                                                    | Acción                                                                                                    |
|--------------------------|----------------------------------------------------------------------------------------------------|--------------------------------------------------------------------------------|----------------------------------------------------------------------------------------------------|
| I.3808004                | [I.3808004] El registro<br>cronológico de<br>sucesos del sistema<br>IMM (SEL) está lleno.                                             | El registro<br>cronológico de<br>sucesos del sistema<br>IPMI está lleno.       | Ejecute el programa de utilidad de<br>configuración para borrar los registros del<br>IMM2 y reinicie el servidor<br>(consulte"Utilización del programa de<br>utilidad de configuración" en la página<br>18).                                        |
| I.3818001                | [I.3818001] La firma<br>de la cápsula de la<br>imagen de firmware<br>para el banco flash<br>arrancado<br>actualmente no es<br>válida. | Firma de<br>actualización de<br>cápsula CRTM de<br>banco actual no<br>válida.  | <ol> <li>Ejecute el programa de utilidad de<br/>configuración (consulte "Utilización<br/>del programa de utilidad de<br/>configuración" en la página 18),<br/>seleccione Cargar valores<br/>predeterminados y guarde los valores.</li> </ol>        |
|                          |                                                                                                    |                                                                                | <ol> <li>Recupere el firmware de servidor<br/>(consulte "Recuperación de un error<br/>de actualización del UEFI" en la<br/>página 228).</li> </ol>                                                                                                  |
|                          |                                                                                                    |                                                                                | <ol> <li>(Sólo técnico cualificado) Sustituya la<br/>placa del sistema (consulte<br/>"Extracción del conjunto de la placa<br/>del sistema" en la página 94 y<br/>"Instalación de conjunto de la placa<br/>del sistema" en la página 96).</li> </ol> |
| I.3818002                | [I.3818002] La firma<br>de la cápsula de la<br>imagen de firmware<br>para el banco flash no<br>arrancado no es<br>válida.             | Firma de<br>actualización de<br>cápsula CRTM de<br>banco opuesto no<br>válida. | <ol> <li>Ejecute el programa de utilidad de<br/>configuración (consulte "Utilización<br/>del programa de utilidad de<br/>configuración" en la página 18),<br/>seleccione Cargar valores<br/>predeterminados y guarde los valores.</li> </ol>        |
|                          |                                                                                                    |                                                                                | <ol> <li>Recupere el firmware de servidor<br/>(consulte "Recuperación de un error<br/>de actualización del UEFI" en la<br/>página 228).</li> </ol>                                                                                                  |
|                          |                                                                                                    |                                                                                | <ol> <li>(Sólo técnico cualificado) Sustituya la<br/>placa del sistema (consulte<br/>"Extracción del conjunto de la placa<br/>del sistema" en la página 94 y<br/>"Instalación de conjunto de la placa<br/>del sistema" en la página 96).</li> </ol> |

•

• Consulte Capítulo 4, "Listado de piezas", en la página 43 para determinar qué componentes son partes consumibles, estructurales o CRU.

| Código de<br>diagnóstico | Mensaje                                                                                                    | Descripción                                              | Acción                                                                                                    |
|--------------------------|----------------------------------------------------------------------------------------------------|----------------------------------------------------------|----------------------------------------------------------------------------------------------------|
| I.3818003                | [I.3818003] El<br>controlador flash de<br>CRTM no ha podido<br>bloquear la región<br>flash segura.                                                                             | CRTM no ha podido<br>bloquear la región<br>flash segura. | <ol> <li>Ejecute el programa de utilidad de<br/>configuración (consulte "Utilización<br/>del programa de utilidad de<br/>configuración" en la página 18),<br/>seleccione Cargar valores<br/>predeterminados y guarde los valores.</li> <li>Recupere el firmware de servidor<br/>(consulte "Recuperación de un error<br/>de actualización del UEFI" en la<br/>página 228).</li> <li>(Sólo técnico cualificado) Sustituya la<br/>placa del sistema (consulte<br/>"Extracción del conjunto de la placa</li> </ol>                                                                                                    |
|                          |                                                                                                    |                                                          | del sistema" en la página 94 y<br>"Instalación de conjunto de la placa<br>del sistema" en la página 96).                                                                                                    |
| S.3818004                | [S.3818004] El<br>controlador flash de<br>CRTM no ha podido<br>mostrar<br>satisfactoriamente el<br>área de transferencia.<br>Se ha producido un<br>error.                      | Ha fallado la<br>actualización de<br>CRTM.               | <ol> <li>Ejecute el programa de utilidad de<br/>configuración (consulte "Utilización<br/>del programa de utilidad de<br/>configuración" en la página 18),<br/>seleccione Cargar valores<br/>predeterminados y guarde los valores.</li> <li>Recupere el firmware de servidor<br/>(consulte "Recuperación de un error<br/>de actualización del UEFI" en la<br/>página 228).</li> <li>(Sólo técnico cualificado) Sustituya la<br/>placa del sistema (consulte<br/>"Extracción del conjunto de la placa<br/>del sistema" en la página 94 y<br/>"Instalación de conjunto de la placa<br/>del sistema" en la página 96).</li> </ol> |
| W.3818005                | [W.3818005] El<br>controlador flash de<br>CRTM no ha podido<br>mostrar<br>satisfactoriamente el<br>área de transferencia.<br>La actualización ha<br>terminado<br>anormalmente. | Actualización CRTM<br>terminada<br>anormalmente.         | <ol> <li>Ejecute el programa de utilidad de<br/>configuración (consulte "Utilización<br/>del programa de utilidad de<br/>configuración" en la página 18),<br/>seleccione Cargar valores<br/>predeterminados y guarde los valores.</li> <li>Recupere el firmware de servidor<br/>(consulte "Recuperación de un error<br/>de actualización del UEFI" en la<br/>página 228).</li> <li>(Sólo técnico cualificado) Sustituya la<br/>placa del sistema (consulte<br/>"Extracción del conjunto de la placa<br/>del sistema" en la página 94 y<br/>"Instalación de conjunto de la placa<br/>del sistema" en la página 96).</li> </ol> |

| • | Siga las acciones recomendadas en el orden en que figuran en la columna Acción hasta que se |
|---|---------------------------------------------------------------------------------------------|
|   | solucione el problema.                                                                      |

- Consulte Capítulo 4, "Listado de piezas", en la página 43 para determinar qué componentes son partes consumibles, estructurales o CRU.
- Si un paso de una acción va precedido de "(Solo técnico de servicio cualificado)," dicho paso sólo debe realizarlo un técnico de servicio cualificado.

| Código de<br>diagnóstico | Mensaje                                                                                                    | Descripción                                                                                                    | Acción                                                                                                    |
|--------------------------|----------------------------------------------------------------------------------------------------|----------------------------------------------------------------------------------------------------|----------------------------------------------------------------------------------------------------|
| S.3818007                | [S.3818007] No se han<br>podido verificar las<br>cápsulas de imagen<br>de firmware para<br>ambos bancos flash.              | La cápsula de<br>imagen de CRTM no<br>se ha podido<br>verificar.                                                | <ol> <li>Ejecute el programa de utilidad de<br/>configuración (consulte "Utilización<br/>del programa de utilidad de<br/>configuración" en la página 18),<br/>seleccione Cargar valores<br/>predeterminados y guarde los valores.</li> </ol>                            |
|                          |                                                                                                    |                                                                                                    | <ol> <li>Recupere el firmware de servidor<br/>(consulte "Recuperación de un error<br/>de actualización del UEFI" en la<br/>página 228).</li> </ol>                                                                                                    |
|                          |                                                                                                    |                                                                                                    | <ol> <li>(Sólo técnico cualificado) Sustituya la<br/>placa del sistema (consulte<br/>"Extracción del conjunto de la placa<br/>del sistema" en la página 94 y<br/>"Instalación de conjunto de la placa<br/>del sistema" en la página 96).</li> </ol>                     |
| 1.3868000                | [I.3868000] BOFM: Se<br>ha realizado un<br>restablecimiento del<br>sistema para los<br>adaptadores de<br>restablecimiento.  | BOFM: Se ha<br>realizado un<br>restablecimiento del<br>sistema para los<br>adaptadores de<br>restablecimiento.  | No acción; únicamente información.                                                                                                    |
| W.3868001                | [W.3868001] BOFM:<br>Se ha evitado el bucle<br>de restablecimiento -<br>No se han permitido<br>varios<br>restablecimientos. | BOFM: Se ha evitado<br>el bucle de<br>restablecimiento - No<br>se han permitido<br>varios<br>restablecimientos. | <ol> <li>Consulte el sitio web de soporte de<br/>IBM para obtener una sugerencia de<br/>retención aplicable o una actualización<br/>de firmware (incluyendo adaptadores)<br/>que se aplique a este error de<br/>memoria.</li> </ol>                                     |
|                          |                                                                                                    |                                                                                                    | <ol> <li>Póngase en contacto con el<br/>representante de servicio para obtener<br/>ayuda.</li> </ol>                                                                                                    |
| W.3868002                | [W.3868002] BOFM:<br>Error de<br>comunicación con el<br>IMM - BOFM no se<br>ha podido desplegar<br>correctamente.           | BOFM: Error de<br>comunicación con el<br>IMM - BOFM no se<br>ha podido desplegar<br>correctamente.              | <ol> <li>Consulte el sitio web de soporte de<br/>IBM para obtener una sugerencia de<br/>retención aplicable o una actualización<br/>de firmware (incluyendo adaptadores)<br/>que se aplique a este error de<br/>memoria.</li> <li>Póngase en contacto con el</li> </ol> |
|                          |                                                                                                    |                                                                                                    | representante de servicio para obtener<br>ayuda.                                                                                                    |
| W.3868003                | [I.3868003] BOFM:<br>Configuración<br>demasiado grande<br>para la modalidad de<br>compatibilidad.                           | BOFM:<br>Configuración<br>demasiado grande<br>para la modalidad de<br>compatibilidad.                           | No acción; únicamente información.                                                                                                    |

Consulte Capítulo 4, "Listado de piezas", en la página 43 para determinar qué componentes son partes consumibles, estructurales o CRU.

• Si un paso de una acción va precedido de "(Solo técnico de servicio cualificado)," dicho paso sólo debe realizarlo un técnico de servicio cualificado.

| Código de<br>diagnóstico | Mensaje                                                      | Descripción                               | Acción                                                                                                    |
|--------------------------|--------------------------------------------------------------|-------------------------------------------|----------------------------------------------------------------------------------------------------|
| W.3938002                | [W.3938002] Se ha<br>detectado un error de<br>configuración. | Error de<br>configuración de<br>arranque. | <ol> <li>Ejecute el programa de utilidad de<br/>configuración (consulte "Utilización<br/>del programa de utilidad de<br/>configuración" en la página 18),<br/>seleccione Cargar valores<br/>predeterminados y guarde los valores.</li> <li>Recupere el firmware de servidor<br/>(consulte "Recuperación de un error<br/>de actualización del UEFI" en la<br/>página 228).</li> </ol> |

#### Mensajes de error del IMM

Utilice esta información para resolver mensajes de error del IMM.

La tabla siguiente lista los mensajes de error del IMM y las acciones sugeridas para corregir los problemas detectados. Los sucesos de no aseveración que no se listan en esta tabla sólo son informativos.

#### Notas:

- Código de error = Sucesos de IMM mostrados en AMM (por ejemplo, asesor de servicios, interfaz web de AMM)
- ID de suceso = Sucesos de IMM mostrados en el programa de diagnóstico de DSA (por ejemplo, en la sección Registro de sucesos del chasis)

• Siga las acciones recomendadas en el orden en que figuran en la columna Acción hasta que se solucione el problema.

Consulte Capítulo 4, "Listado de piezas", en la página 43 para determinar qué componentes son partes consumibles, estructurales o CRU.

| Código de<br>error | ID de suceso      | Тіро  | Mensaje de error                                                                          | Acción                                                                                                    |
|--------------------|-------------------|-------|-------------------------------------------------------------------------------------------|----------------------------------------------------------------------------------------------------|
| 0x80010200         | 80010202-0701xxxx | Error | Aseveración de voltaje<br>de placa del sistema<br>(3,3 V de placa)<br>(crítico inferior). | <ol> <li>Elimine todas las tarjetas de expansión del<br/>servidor Blade (consulte el apartado<br/>"Extracción de una tarjeta de expansión de<br/>E/S" en la página 74).</li> </ol>                                                                                          |
|                    |                   |       |                                                                                           | <ol> <li>Elimine todas las unidades de almacenamiento<br/>del servidor Blade (consulte el apartado<br/>"Extracción de una unidad de almacenamiento<br/>de intercambio en caliente" en la página 65).</li> </ol>                                                             |
|                    |                   |       |                                                                                           | <ol> <li>Si el error se sigue produciendo, sustituya el<br/>ensamblaje de la placa del sistema (consulte<br/>"Extracción del conjunto de la placa del<br/>sistema" en la página 94 y "Instalación de<br/>conjunto de la placa del sistema" en la página<br/>96).</li> </ol> |

| • | Si un paso de una acción va precedido de "(Solo técnico de servicio cualificado)," dicho paso sólo debe realizarlo un técnico |
|---|----------------------------------------------------------------------------------------------------|
|   | le servicio cualificado.                                                                                                    |

| Código de<br>error | ID de suceso      | Тіро  | Mensaje de error                                                                         | Acción                                                                                                    |
|--------------------|-------------------|-------|------------------------------------------------------------------------------------------|----------------------------------------------------------------------------------------------------|
| 0x80010200         | 80010202-0701xxxx | Error | Aseveración de voltaje<br>de placa (5 V de<br>placa) (crítico inferior).                 | <ol> <li>Elimine todas las tarjetas de expansión del<br/>servidor Blade (consulte el apartado<br/>"Extracción de una tarjeta de expansión de<br/>E/S" en la página 74).</li> </ol>                                                                                                |
|                    |                   |       |                                                                                          | <ol> <li>Elimine todas las unidades de almacenamiento<br/>del servidor Blade (consulte el apartado<br/>"Extracción de una unidad de almacenamiento<br/>de intercambio en caliente" en la página 65).</li> </ol>                                                                   |
|                    |                   |       |                                                                                          | <ol> <li>Si el error se sigue produciendo, sustituya el<br/>ensamblaje de la placa del sistema (consulte<br/>"Extracción del conjunto de la placa del<br/>sistema" en la página 94 y "Instalación de<br/>conjunto de la placa del sistema" en la página<br/>96).</li> </ol>       |
| 0x80010200         | 80010202-0701xxxx | Error | Aseveración de voltaje<br>de placa del sistema<br>(12 V de placa) (crítico<br>inferior). | <ol> <li>Si el problema de tensión mínima se produce<br/>en todos los servidores Blade, busque otros<br/>sucesos en el registro relacionado con la<br/>alimentación y resuelva dichos sucesos<br/>(consulte "Registros cronológicos de sucesos"<br/>en la página 102).</li> </ol> |
|                    |                   |       |                                                                                          | <ol> <li>Visualice el registro de sucesos proporcionado<br/>por el módulo de gestión avanzada para la<br/>unidad BladeCenter y resuelva cualquier error<br/>relacionado con la alimentación que pueda<br/>visualizarse.</li> </ol>                                                |
|                    |                   |       |                                                                                          | <ol> <li>Si otros módulos o Blade están registrando el<br/>mismo problema, compruebe la fuente de<br/>alimentación de la unidad BladeCenter.</li> </ol>                                                                                                    |
|                    |                   |       |                                                                                          | 4. Si el error se sigue produciendo, sustituya el<br>ensamblaje de la placa del sistema (consulte<br>"Extracción del conjunto de la placa del<br>sistema" en la página 94 y "Instalación de<br>conjunto de la placa del sistema" en la página<br>96).                             |
| 0x80010200         | 80010202-0701xxxx | Error | Aseveración de voltaje<br>de placa del sistema<br>(VBAT de placa)<br>(crítico inferior). | Sustituya la batería del sistema (consulte<br>"Extracción de la batería" en la página 63 y<br>"Instalación de la batería" en la página 63).                                                                                                    |

| • | Si un paso de una acción va precedido de " | "(Solo técnico de servicio cualifi | cado)," dicho paso sólo | debe realizarlo un técnico |
|---|--------------------------------------------|------------------------------------|-------------------------|----------------------------|
|   | de servicio cualificado.                   |                                    |                         |                            |

| Código de                                                                                         | ID de suceso      | Tino                                                                               | Mansaia da arror                                                                                                    | Acción                                                                                                    |
|---------------------------------------------------------------------------------------------------|-------------------|------------------------------------------------------------------------------------|----------------------------------------------------------------------------------------------------|----------------------------------------------------------------------------------------------------|
|                                                                                                   |                   | lipo                                                                               | wiensaje de erior                                                                                                    | Accion                                                                                                    |
| 0x80010700 80010701-1001xxxx Aviso<br>80010701-1002xxxx<br>80010701-1003xxxx<br>80010701-1004xxxx | Aviso             | Aseveracion de<br>temperatura (GPU_X<br>TMP) de módulo de<br>expansión (no crítica | <ol> <li>Consulte el sitio web de soporte de IBM para<br/>obtener una sugerencia de retención aplicable o<br/>una actualización de firmware que se aplique a<br/>este error de temperatura.</li> </ol> |                                                                                                    |
|                                                                                                   | X=1-4]            | X=1-4]                                                                             | 2. Asegúrese de que la temperatura de la sala cumple las especificaciones de funcionamiento (consulte "Características y especificaciones" en la página 7).                                            |                                                                                                    |
|                                                                                                   |                   |                                                                                    |                                                                                                    | <ol> <li>Asegúrese de que ninguna de las rejillas de<br/>ventilación de la unidad BladeCenter y del<br/>servidor Blade están bloqueados.</li> </ol>                                                              |
|                                                                                                   |                   |                                                                                    |                                                                                                    | 4. Asegúrese de que todos los ventiladores de la unidad BladeCenter se están ejecutando.                                                                                                    |
|                                                                                                   |                   |                                                                                    |                                                                                                    | <ol> <li>Asegúrese de que todas las bahías de la unidad<br/>BladeCenter tengan un dispositivo o un relleno<br/>instalado.</li> </ol>                                                                             |
|                                                                                                   |                   |                                                                                    |                                                                                                    | 6. Asegúrese de que al servidor Blade no le faltan disipadores de calor, DIMM, rellenos de disipadores de calor o rellenos DIMM (consulte el apartado Capítulo 4, "Listado de piezas", en la página 43).         |
|                                                                                                   |                   |                                                                                    |                                                                                                    | <ol> <li>Consulte los registros de sucesos<br/>proporcionados por el módulo de gestión<br/>avanzada de su unidad BladeCenter y resuelva<br/>los errores relacionados que puedan aparecer.</li> </ol>             |
|                                                                                                   |                   |                                                                                    |                                                                                                    | <ol> <li>Borre los datos de CMOS quitando la batería<br/>del sistema durante 30 segundos (consulte<br/>"Extracción de la batería" en la página 63 y<br/>"Instalación de la batería" en la página 63).</li> </ol> |
|                                                                                                   |                   |                                                                                    |                                                                                                    | <ol> <li>Asegúrese de que el disipador de calor está<br/>conectado correctamente al microprocesador<br/>(consulte "Instalación de un microprocesador y<br/>un disipador de calor" en la página 89).</li> </ol>   |
| 0x80010700                                                                                        | 80010701-2101xxxx | Aviso                                                                              | Aseveración de<br>temperatura de<br>software de gestión<br>del sistema (PCH                                                                                                    | <ol> <li>Asegúrese de que la temperatura de la sala<br/>cumple las especificaciones de funcionamiento<br/>(consulte "Características y especificaciones" en<br/>la página 7).</li> </ol>                         |
|                                                                                                   |                   |                                                                                    | superior).                                                                                                    | <ol> <li>Asegúrese de que ninguna de las rejillas de<br/>ventilación de la unidad BladeCenter y del<br/>servidor Blade están bloqueados.</li> </ol>                                                              |
|                                                                                                   |                   |                                                                                    |                                                                                                    | <b>3</b> . Asegúrese de que todos los ventiladores de la unidad BladeCenter se están ejecutando.                                                                                                    |
|                                                                                                   |                   |                                                                                    |                                                                                                    | <ol> <li>Compruebe los registros de errores sobre la<br/>temperatura y el ventilador (consulte "Códigos<br/>de diagnóstico POST/UEFI" en la página 105).</li> </ol>                                              |

• Siga las acciones recomendadas en el orden en que figuran en la columna Acción hasta que se solucione el problema.

| • | Si un paso de una acción va precedido de "(Solo técnico de servicio cualificado)," dicho paso sólo debe realizarlo un técnico |
|---|----------------------------------------------------------------------------------------------------|
|   | de servicio cualificado.                                                                                                    |

| Código de<br>error | ID de suceso      | Тіро  | Mensaje de error                                                                          | Acción                                                                                                    |
|--------------------|-------------------|-------|-------------------------------------------------------------------------------------------|----------------------------------------------------------------------------------------------------|
| 0x80010900         | 80010901-2101xxxx | Error | Se ha declarado<br>temperatura de<br>software de gestión<br>del sistema (PCH              | <ol> <li>Asegúrese de que la temperatura de la sala<br/>cumple las especificaciones de funcionamiento<br/>(consulte "Características y especificaciones" en<br/>la página 7).</li> </ol>                                                                                    |
|                    |                   |       | superior).                                                                                | <ol> <li>Asegúrese de que ninguna de las rejillas de<br/>ventilación de la unidad BladeCenter y del<br/>servidor Blade están bloqueados.</li> </ol>                                                                                                    |
|                    |                   |       |                                                                                           | 3. Asegúrese de que todos los ventiladores de la unidad BladeCenter se están ejecutando.                                                                                                    |
|                    |                   |       |                                                                                           | <ol> <li>Compruebe los registros de errores sobre la<br/>temperatura y el ventilador (consulte "Códigos<br/>de diagnóstico POST/UEFI" en la página 105).</li> </ol>                                                                                                    |
| 0x80010900         | 80010902-0701xxxx | Error | Aseveración de voltaje<br>de placa del sistema<br>(3,3 V de placa)<br>(crítico superior). | Sustituya el Blade (consulte "Extracción del<br>conjunto de la placa del sistema" en la página 94 y<br>"Instalación de conjunto de la placa del sistema"<br>en la página 96).                                                                                               |
| 0x80010900         | 80010902-0701xxxx | Error | Aseveración de voltaje<br>de placa (5 V de<br>placa) (crítico<br>superior).               | <ol> <li>Elimine todas las tarjetas de expansión del<br/>servidor Blade (consulte el apartado<br/>"Extracción de una tarjeta de expansión de<br/>E/S" en la página 74).</li> </ol>                                                                                          |
|                    |                   |       |                                                                                           | <ol> <li>Elimine todas las unidades de almacenamiento<br/>del servidor Blade (consulte el apartado<br/>"Extracción de una unidad de almacenamiento<br/>de intercambio en caliente" en la página 65).</li> </ol>                                                             |
|                    |                   |       |                                                                                           | <ol> <li>Si el error se sigue produciendo, sustituya el<br/>ensamblaje de la placa del sistema (consulte<br/>"Extracción del conjunto de la placa del<br/>sistema" en la página 94 y "Instalación de<br/>conjunto de la placa del sistema" en la página<br/>96).</li> </ol> |
| 0x80010900         | 80010902-0701xxxx | Error | Aseveración de voltaje<br>de placa del sistema<br>(12 V de placa) (crítico<br>superior).  | <ol> <li>Si el problema del alto voltaje se produce en<br/>todos los servidores Blade, busque otros<br/>sucesos en el registro relacionados con la<br/>alimentación y resuelva esos sucesos.</li> </ol>                                                                     |
|                    |                   |       |                                                                                           | <ol> <li>Visualice el registro de sucesos proporcionado<br/>por el módulo de gestión avanzada para la<br/>unidad BladeCenter y resuelva cualquier error<br/>relacionado con la alimentación que pueda<br/>visualizarse.</li> </ol>                                          |
|                    |                   |       |                                                                                           | <ol> <li>Si otros módulos o Blade están registrando el<br/>mismo problema, compruebe la fuente de<br/>alimentación de la unidad BladeCenter.</li> </ol>                                                                                                    |
|                    |                   |       |                                                                                           | 4. Si el error se sigue produciendo, sustituya el<br>ensamblaje de la placa del sistema (consulte<br>"Extracción del conjunto de la placa del<br>sistema" en la página 94 y "Instalación de<br>conjunto de la placa del sistema" en la página<br>96).                       |

| • | Si un paso de una acción va precedido de | "(Solo técnico de servicio cu | alificado),″ dicho paso sólo | debe realizarlo un técnico |
|---|------------------------------------------|-------------------------------|------------------------------|----------------------------|
|   | de servicio cualificado.                 |                               |                              |                            |

| Código de<br>error | ID de suceso                                                                     | Тіро  | Mensaje de error                                                                                                    | Acción                                                                                                    |  |                                                                                                    |
|--------------------|----------------------------------------------------------------------------------|-------|----------------------------------------------------------------------------------------------------|----------------------------------------------------------------------------------------------------|--|----------------------------------------------------------------------------------------------------|
| 0x80010b00         | 80010b01-1001xxxx<br>80010b01-1002xxxx<br>80010b01-1003xxxx<br>80010b01-1004xxxx | Error | Aseveración de<br>temperatura (GPU_X<br>TMP) de módulo de<br>expansión (no<br>recuperable superior).<br>[Nota: X=1-4] | <ol> <li>Consulte el sitio web de soporte de IBM para<br/>obtener una sugerencia de retención aplicable o<br/>una actualización de firmware que se aplique a<br/>este error de temperatura.</li> </ol>           |  |                                                                                                    |
|                    |                                                                                  |       |                                                                                                    | 2. Asegúrese de que la temperatura de la sala cumple las especificaciones de funcionamiento (consulte "Características y especificaciones" en la página 7).                                                      |  |                                                                                                    |
|                    |                                                                                  |       |                                                                                                    | <ol> <li>Asegúrese de que ninguna de las rejillas de<br/>ventilación de la unidad BladeCenter y del<br/>servidor Blade están bloqueados.</li> </ol>                                                              |  |                                                                                                    |
|                    |                                                                                  |       |                                                                                                    | 4. Asegúrese de que todos los ventiladores de la unidad BladeCenter se están ejecutando.                                                                                                    |  |                                                                                                    |
|                    |                                                                                  |       |                                                                                                    | <ol> <li>Asegúrese de que todas las bahías de la unidad<br/>BladeCenter tengan un dispositivo o un relleno<br/>instalado.</li> </ol>                                                                             |  |                                                                                                    |
|                    |                                                                                  |       |                                                                                                    |                                                                                                    |  | <ol> <li>Asegúrese de que al servidor Blade no le faltan<br/>disipadores de calor, DIMM, rellenos de<br/>disipadores de calor o rellenos DIMM (consulte<br/>el apartado Capítulo 4, "Listado de piezas", en<br/>la página 43).</li> </ol> |
|                    |                                                                                  |       |                                                                                                    | <ol> <li>Consulte los registros de sucesos<br/>proporcionados por el módulo de gestión<br/>avanzada de su unidad BladeCenter y resuelva<br/>los errores relacionados que puedan aparecer.</li> </ol>             |  |                                                                                                    |
|                    |                                                                                  |       |                                                                                                    | <ol> <li>Borre los datos de CMOS quitando la batería<br/>del sistema durante 30 segundos (consulte<br/>"Extracción de la batería" en la página 63 y<br/>"Instalación de la batería" en la página 63).</li> </ol> |  |                                                                                                    |
|                    |                                                                                  |       |                                                                                                    | <ol> <li>Asegúrese de que el disipador de calor está<br/>conectado correctamente al microprocesador<br/>(consulte "Instalación de un microprocesador y<br/>un disipador de calor" en la página 89).</li> </ol>   |  |                                                                                                    |
| 0x80010b00         | 80010b01-2101xxxx                                                                | Error | Aseveración de<br>temperatura de<br>software de gestión<br>del sistema (PCH                                           | 1. Asegúrese de que la temperatura de la sala cumple las especificaciones de funcionamiento (consulte "Características y especificaciones" en la página 7).                                                      |  |                                                                                                    |
|                    |                                                                                  |       | superior).                                                                                                    | <ol> <li>Asegúrese de que ninguna de las rejillas de<br/>ventilación de la unidad BladeCenter y del<br/>servidor Blade están bloqueados.</li> </ol>                                                              |  |                                                                                                    |
|                    |                                                                                  |       |                                                                                                    | <b>3.</b> Asegúrese de que todos los ventiladores de la unidad BladeCenter se están ejecutando.                                                                                                    |  |                                                                                                    |
|                    |                                                                                  |       |                                                                                                    | <ol> <li>Compruebe los registros de errores sobre la<br/>temperatura y el ventilador (consulte "Códigos<br/>de diagnóstico POST/UEFI" en la página 105).</li> </ol>                                              |  |                                                                                                    |
| 0x80030100         | 80030006-2101xxxx                                                                | Info  | Desaseveración de<br>sensor (Fallo<br>verificación sig).                                                              | Sólo información; no es necesaria ninguna acción.                                                                                                    |  |                                                                                                    |

- Consulte Capítulo 4, "Listado de piezas", en la página 43 para determinar qué componentes son partes consumibles, estructurales o CRU.
- Si un paso de una acción va precedido de "(Solo técnico de servicio cualificado)," dicho paso sólo debe realizarlo un técnico de servicio cualificado.

| Código de<br>error | ID de suceso                           | Тіро  | Mensaje de error                                                                                                  | Acción                                                                                                    |
|--------------------|----------------------------------------|-------|----------------------------------------------------------------------------------------------------|----------------------------------------------------------------------------------------------------|
| 0x80030100         | 8003010e-2581xxxx                      | Info  | Aseveración de sensor<br>(Memoria<br>redimensionada).                                                             | Se trata de un suceso detectado por UEFI. El<br>código de diagnóstico de UEFI para este suceso se<br>puede encontrar en el texto de mensaje IMM<br>registrado. Consulte "Códigos de diagnóstico<br>POST/UEFI" en la página 105 para conocer las<br>acciones apropiadas.                                                        |
| 0x80030100         | 8003010f-2101xxxx                      | Info  | Software de gestión de<br>sistema, se ha<br>producido progreso de<br>firmware (Phy<br>Presence Jmp).              | Sólo información; no es necesaria ninguna acción.                                                                                                    |
| 0x80030100         | 80030128-2101xxxx                      | Info  | Software de gestión<br>del sistema, estado de<br>subsistema de gestión<br>de Blade (Low<br>Security Jmp) presente | Sólo información; no es necesaria ninguna acción.                                                                                                    |
| 0x8006f0021        | 806f0021-2201xxxx                      | Error | FW/BIOS, error de<br>ranura X PCI Express<br>de conector (No Op<br>ROM Space). [Nota:<br>X=1,2]                   | Se trata de un suceso detectado por UEFI. El<br>código de diagnóstico de UEFI para este suceso se<br>puede encontrar en el texto de mensaje IMM<br>registrado. Consulte "Códigos de diagnóstico<br>POST/UEFI" en la página 105 para conocer las<br>acciones apropiadas.                                                        |
| 0x80070100         | 80070101-0301xxxx<br>80070101-0302xxxx | Aviso | Procesador X: aviso de<br>temperatura<br>(Sobretemperatura de<br>CPU X) [Nota: X=1,2]                             | <ol> <li>Compruebe el registro de sucesos del sistema<br/>para consultar más información sobre la<br/>temperatura y los ventiladores (consulte<br/>"Registros cronológicos de sucesos" en la<br/>página 102).</li> <li>Asegúrese de que la temperatura de la sala<br/>cumple las especificaciones de funcionamiento</li> </ol> |
|                    |                                        |       |                                                                                                    | <ul><li>(consulte "Características y especificaciones" en<br/>la página 7).</li><li>3. Asegúrese de que ninguna de las rejillas de<br/>ventilación de la unidad BladeCenter y del</li></ul>                                                                                                    |
|                    |                                        |       |                                                                                                    | servidor Blade están bloqueados.<br>4. Asegúrese de que todos los ventiladores de la<br>unidad BladeCenter se están ejecutando.                                                                                                    |
|                    |                                        |       |                                                                                                    | <ol> <li>Asegúrese de que todas las bahías de la unidad<br/>BladeCenter tengan un dispositivo o un relleno<br/>instalado.</li> </ol>                                                                                                    |
|                    |                                        |       |                                                                                                    | <ol> <li>Asegúrese de que al servidor Blade no le faltan<br/>disipadores de calor, DIMM, rellenos de<br/>disipadores de calor o rellenos DIMM (consulte<br/>el apartado Capítulo 4, "Listado de piezas", en<br/>la página 43).</li> </ol>                                                                                      |
|                    |                                        |       |                                                                                                    | <ol> <li>Asegúrese de que el disipador de calor de la<br/>CPU está conectado correctamente a la CPU<br/>(consulte el apartado "Instalación de un<br/>microprocesador y un disipador de calor" en la<br/>página 89).</li> </ol>                                                                                                 |

• Consulte Capítulo 4, "Listado de piezas", en la página 43 para determinar qué componentes son partes consumibles, estructurales o CRU.

| Código de<br>error | ID de suceso                                                                     | Tipo  | Mensaje de error                                                               | Acción                                                                                                    |                                                                                                    |
|--------------------|----------------------------------------------------------------------------------|-------|--------------------------------------------------------------------------------|----------------------------------------------------------------------------------------------------|----------------------------------------------------------------------------------------------------|
| 0x80070100         | 80070101-0701xxxx                                                                | Aviso | Placa del sistema:<br>aviso de temperatura<br>(Temp de entrada)                | <ol> <li>Asegúrese de que la temperatura de la sala<br/>cumple las especificaciones de funcionamiento<br/>(consulte "Características y especificaciones" en<br/>la página 7).</li> </ol>                         |                                                                                                    |
|                    |                                                                                  |       |                                                                                | <ol> <li>Asegúrese de que ninguna de las rejillas de<br/>ventilación de la unidad BladeCenter y del<br/>servidor Blade están bloqueados.</li> </ol>                                                              |                                                                                                    |
|                    |                                                                                  |       |                                                                                | <b>3</b> . Asegúrese de que todos los ventiladores de la unidad BladeCenter se están ejecutando.                                                                                                    |                                                                                                    |
| 0x80070100         | 80070101-0701xxxx                                                                | Aviso | Placa del sistema:<br>aviso de temperatura<br>(VRD Hot)                        | <ol> <li>Asegúrese de que la temperatura de la sala<br/>cumple las especificaciones de funcionamiento<br/>(consulte "Características y especificaciones" en<br/>la página 7).</li> </ol>                         |                                                                                                    |
|                    |                                                                                  |       |                                                                                | <ol> <li>Asegúrese de que ninguna de las rejillas de<br/>ventilación de la unidad BladeCenter y del<br/>servidor Blade están bloqueados.</li> </ol>                                                              |                                                                                                    |
|                    |                                                                                  |       |                                                                                | <ol> <li>Asegúrese de que todos los ventiladores de la<br/>unidad BladeCenter se están ejecutando.</li> </ol>                                                                                                    |                                                                                                    |
| 0x80070100         | 80070101-1001xxxx<br>80070101-1002xxxx<br>80070101-1003xxxx<br>80070101-1004xxxx | Aviso | Módulo de expansión,<br>aviso de temperatura<br>(BPE4_X TMP). [Nota:<br>X=1-4] | <ol> <li>Consulte el sitio web de soporte de IBM para<br/>obtener una sugerencia de retención aplicable o<br/>una actualización de firmware que se aplique a<br/>este error de temperatura.</li> </ol>           |                                                                                                    |
|                    |                                                                                  |       |                                                                                | <ol> <li>Asegúrese de que la temperatura de la sala<br/>cumple las especificaciones de funcionamiento<br/>(consulte "Características y especificaciones" en<br/>la página 7).</li> </ol>                         |                                                                                                    |
|                    |                                                                                  |       |                                                                                | <ol> <li>Asegúrese de que ninguna de las rejillas de<br/>ventilación de la unidad BladeCenter y del<br/>servidor Blade están bloqueados.</li> </ol>                                                              |                                                                                                    |
|                    |                                                                                  |       |                                                                                | 4. Asegúrese de que todos los ventiladores de la unidad BladeCenter se están ejecutando.                                                                                                    |                                                                                                    |
|                    |                                                                                  |       |                                                                                | <ol> <li>Asegúrese de que todas las bahías de la unidad<br/>BladeCenter tengan un dispositivo o un relleno<br/>instalado.</li> </ol>                                                                             |                                                                                                    |
|                    |                                                                                  |       |                                                                                |                                                                                                    | <ol> <li>Asegúrese de que al servidor Blade no le faltan<br/>disipadores de calor, DIMM, rellenos de<br/>disipadores de calor o rellenos DIMM (consulte<br/>el apartado Capítulo 4, "Listado de piezas", en<br/>la página 43).</li> </ol> |
|                    |                                                                                  |       |                                                                                | <ol> <li>Consulte los registros de sucesos<br/>proporcionados por el módulo de gestión<br/>avanzada de su unidad BladeCenter y resuelva<br/>los errores relacionados que puedan aparecer.</li> </ol>             |                                                                                                    |
|                    |                                                                                  |       |                                                                                | <ol> <li>Borre los datos de CMOS quitando la batería<br/>del sistema durante 30 segundos (consulte<br/>"Extracción de la batería" en la página 63 y<br/>"Instalación de la batería" en la página 63).</li> </ol> |                                                                                                    |
|                    |                                                                                  |       |                                                                                | <ol> <li>Asegúrese de que el disipador de calor está<br/>conectado correctamente al microprocesador<br/>(consulte "Instalación de un microprocesador y<br/>un disipador de calor" en la página 89).</li> </ol>   |                                                                                                    |

- Consulte Capítulo 4, "Listado de piezas", en la página 43 para determinar qué componentes son partes consumibles, estructurales o CRU.
- Si un paso de una acción va precedido de "(Solo técnico de servicio cualificado)," dicho paso sólo debe realizarlo un técnico de servicio cualificado.

| Código de<br>error | ID de suceso                                                                     | Тіро  | Mensaje de error                                                             | Acción                                                                                                    |
|--------------------|----------------------------------------------------------------------------------|-------|------------------------------------------------------------------------------|----------------------------------------------------------------------------------------------------|
| 0x80070100         | 80070114-2201xxxx                                                                | Error | FW/BIOS, aviso de<br>conmutador (Bloqueo<br>TPM)                             | Se trata de un suceso detectado por UEFI. El<br>código de diagnóstico de UEFI para este suceso se<br>puede encontrar en el texto de mensaje IMM<br>registrado. Consulte "Códigos de diagnóstico<br>POST/UEFI" en la página 105 para conocer las<br>acciones apropiadas.                                                                                                    |
| 0x80070200         | 80070201-0701xxxx                                                                | Error | Placa del sistema,<br>temperatura (Inlet<br>temp) crítica.                   | <ol> <li>Asegúrese de que la temperatura de la sala<br/>cumple las especificaciones de funcionamiento<br/>(consulte "Características y especificaciones" en<br/>la página 7).</li> <li>Asegúrese de que ninguna de las rejillas de<br/>ventilación de la unidad BladeCenter y del<br/>servidor Blade están bloqueados.</li> <li>Asegúrese de que todos los ventiladores de la<br/>unidad BladeCenter se están ejecutando.</li> <li>Asegúrese de que el deflector de aire y los<br/>rellenos de ventilación se han instalado<br/>correctamente.</li> </ol>                                                                                                    |
| 0x80070200         | 80070201-1001xxxx<br>80070201-1002xxxx<br>80070201-1003xxxx<br>80070201-1004xxxx | Error | Módulo de expansión,<br>temperatura (BPE4_X<br>TMP) crítica [Nota:<br>X=1-4] | <ol> <li>Consulte el sitio web de soporte de IBM para<br/>obtener una sugerencia de retención aplicable o<br/>una actualización de firmware que se aplique a<br/>este error de temperatura.</li> <li>Asegúrese de que la temperatura de la sala<br/>cumple las especificaciones de funcionamiento<br/>(consulte "Características y especificaciones" en<br/>la página 7).</li> <li>Asegúrese de que ninguna de las rejillas de<br/>ventilación de la unidad BladeCenter y del<br/>servidor Blade están bloqueados.</li> <li>Asegúrese de que todos los ventiladores de la<br/>unidad BladeCenter se están ejecutando.</li> <li>Asegúrese de que todas las bahías de la unidad<br/>BladeCenter tengan un dispositivo o un relleno<br/>instalado.</li> <li>Asegúrese de que al servidor Blade no le faltan<br/>disipadores de calor, DIMM, rellenos de<br/>disipadores de calor o rellenos DIMM (consulte<br/>el apartado Capítulo 4, "Listado de piezas", en<br/>la página 43).</li> <li>Consulte los registros de sucesos<br/>proporcionados por el módulo de gestión<br/>avanzada de su unidad BladeCenter y resuelva<br/>los errores relacionados que puedan aparecer.</li> <li>Borre los datos de CMOS quitando la batería<br/>del sistema durante 30 segundos (consulte<br/>"Extracción de la batería" en la página 63 y<br/>"Instalación de la batería" en la página 63).</li> <li>Asegúrese de que el disipador de calor está<br/>conectado correctamente al microprocesador<br/>y distributiva de mante al microprocesador y<br/>distributiva de mante al microprocesador y<br/>distributiva de mante al microprocesador y<br/>distributiva de mante al microprocesador y<br/>distributiva de mante al microprocesador y</li> </ol> |

| • | Si un paso de una acción va precedido de "(Solo técnico de servicio cualificado)," dicho paso sólo debe realizarlo un técnico |
|---|----------------------------------------------------------------------------------------------------|
|   | de servicio cualificado.                                                                                                    |

| Código de<br>error | ID de suceso                                                                     | Тіро  | Mensaje de error                                                                                 | Acción                                                                                                    |
|--------------------|----------------------------------------------------------------------------------|-------|--------------------------------------------------------------------------------------------------|----------------------------------------------------------------------------------------------------|
| 0x80070200         | 80070202-0701xxxx                                                                | Error | Placa del sistema,<br>voltaje crítico (Error<br>de placa)                                        | <ol> <li>Vuelva a insertar el servidor Blade en la<br/>unidad BladeCenter (consulte "Extracción del<br/>servidor Blade de la unidad BladeCenter" en la<br/>página 51 y "Instalación del servidor Blade en<br/>una unidad BladeCenter" en la página 52).</li> </ol>                                                                                                    |
|                    |                                                                                  |       |                                                                                                  | <ol> <li>Si el error se sigue produciendo, sustituya el<br/>ensamblaje de la placa del sistema (consulte<br/>"Extracción del conjunto de la placa del<br/>sistema" en la página 94 y "Instalación de<br/>conjunto de la placa del sistema" en la página<br/>96).</li> </ol>                                                                                                    |
| 0x80070200         | 80070202-1001xxxx<br>80070202-1002xxxx<br>80070202-1003xxxx<br>80070202-1004xxxx | Error | Módulo de expansión<br>0 o 2, voltaje<br>(BPE4_X_VOL) crítico<br>[Nota: X=1-4]                   | <ol> <li>Si el problema de tensión mínima se produce<br/>en todos los servidores Blade, busque otros<br/>sucesos en el registro de sucesos de IMM2<br/>relacionados con la alimentación y resuelva<br/>dichos sucesos (consulte "Registros<br/>cronológicos de sucesos" en la página 102).</li> </ol>                                                                              |
|                    |                                                                                  |       |                                                                                                  | <ol> <li>Visualice el registro de sucesos proporcionado<br/>por el módulo de gestión avanzada para la<br/>unidad BladeCenter y resuelva cualquier error<br/>relacionado con la alimentación que pueda<br/>visualizarse.</li> </ol>                                                                                                    |
|                    |                                                                                  |       |                                                                                                  | 3. Si otros módulos o Blade están registrando el<br>mismo problema, compruebe la fuente de<br>alimentación del sistema; en caso contrario,<br>sustituya la unidad de expansión de E/S de<br>Blade PCI Express. Consulte el apartado<br>"Extracción de una unidad de expansión<br>opcional" en la página 82 y "Instalación de una<br>unidad de expansión opcional" en la página 83. |
| 0x80070200         | 80070217-1001xxxx<br>80070217-1002xxxx<br>80070217-1003xxxx<br>80070217-1004xxxx | Error | Módulo de expansión<br>0 o 2, tarjeta de<br>expansión (error<br>BPE4_X) crítica [Nota:<br>X=1-4] | <ol> <li>Consulte el registro de sucesos proporcionado<br/>por el módulo de gestión avanzada de su<br/>unidad BladeCenter y resuelva los errores<br/>relacionados con la tarjeta de expansión que<br/>puedan aparecer.</li> </ol>                                                                                                    |
|                    |                                                                                  |       |                                                                                                  | <ol> <li>Si otros módulos o Blade están registrando el<br/>mismo problema, compruebe la fuente de<br/>alimentación de la unidad BladeCenter.</li> </ol>                                                                                                    |
|                    |                                                                                  |       |                                                                                                  | 3. Si el error se sigue produciendo, sustituya el<br>ensamblaje de la placa del sistema (consulte<br>"Extracción del conjunto de la placa del<br>sistema" en la página 94 y "Instalación de<br>conjunto de la placa del sistema" en la página<br>96).                                                                                                    |

| • | Si un paso de una acción va precedido de "(Solo técnico de servicio cualificado)," dicho paso sólo debe realizarlo un técnico |
|---|----------------------------------------------------------------------------------------------------|
|   | de servicio cualificado.                                                                                                    |

| Código de<br>error | ID de suceso                           | Тіро  | Mensaje de error                                                                      | Acción                                                                                                    |
|--------------------|----------------------------------------|-------|---------------------------------------------------------------------------------------|----------------------------------------------------------------------------------------------------|
| 0x80070200         | 80070219-0701xxxx                      | Error | Placa del sistema,<br>conjunto de chips<br>(error de la placa del<br>sistema) crítico | <ol> <li>Asegúrese de que se está utilizando el último<br/>firmware (consulte el apartado "Actualización<br/>del firmware y controladores de dispositivo"<br/>en la página 32).</li> </ol>                                                                                               |
|                    |                                        |       |                                                                                       | <ol> <li>Extraiga y vuelva a insertar el servidor Blade<br/>en el BladeCenter (consulte "Extracción del<br/>servidor Blade de la unidad BladeCenter" en la<br/>página 51 y "Instalación del servidor Blade en<br/>una unidad BladeCenter" en la página 52).</li> </ol>                   |
|                    |                                        |       |                                                                                       | <ol> <li>Extraiga y vuelva a insertar los valores del<br/>firmware UEFI para los valores<br/>predeterminados utilizando el programa de<br/>utilidad de instalación (consulte el<br/>apartado"Utilización del programa de utilidad<br/>de configuración" en la página 18).</li> </ol>     |
|                    |                                        |       |                                                                                       | <ol> <li>Borre los datos de CMOS quitando la batería<br/>del sistema durante 30 segundos (consulte<br/>"Extracción de la batería" en la página 63 y<br/>"Instalación de la batería" en la página 63).</li> </ol>                                                                         |
|                    |                                        |       |                                                                                       | <ol> <li>(Sólo técnico cualificado) Sustituya el conjunto<br/>de la placa del sistema (consulte "Extracción<br/>del conjunto de la placa del sistema" en la<br/>página 94 y "Instalación de conjunto de la<br/>placa del sistema" en la página 96).</li> </ol>                           |
| 0x80070200         | 8007021b-0301xxxx<br>8007021b-0302xxxx | Error | Procesador X:<br>interconexión (CPU X<br>QPILinkErr) crítica<br>[Nota: <i>X</i> =1,2] | <ol> <li>Consulte el sitio web de soporte de IBM para<br/>obtener una sugerencia de retención aplicable o<br/>una actualización de firmware que se aplique a<br/>este error.</li> </ol>                                                                                                  |
|                    |                                        |       |                                                                                       | <ol> <li>(Sólo técnico cualificado) Vuelva a poner el<br/>procesador (consulte "Extracción de un<br/>microprocesador y un disipador de calor" en la<br/>página 85 y "Instalación de un<br/>microprocesador y un disipador de calor" en la<br/>página 89).</li> </ol>                     |
|                    |                                        |       |                                                                                       | <ol> <li>(Sólo técnico cualificado) Si el error continúa,<br/>sustituya el conjunto de la placa del sistema<br/>(consulte "Extracción del conjunto de la placa<br/>del sistema" en la página 94 y "Instalación de<br/>conjunto de la placa del sistema" en la página<br/>96).</li> </ol> |

• Consulte Capítulo 4, "Listado de piezas", en la página 43 para determinar qué componentes son partes consumibles, estructurales o CRU.

| Código de<br>error | ID de suceso                           | Тіро  | Mensaje de error                                                                                                    | Acción                                                                                                    |
|--------------------|----------------------------------------|-------|----------------------------------------------------------------------------------------------------|----------------------------------------------------------------------------------------------------|
| 0x80070200         | 8007021b-0301xxxx<br>8007021b-0302xxxx | Error | Sensor (CPU X<br>QPILinkErr) crítico<br>[Nota: X=1,2]                                                                         | <ol> <li>Consulte el sitio web de soporte de IBM para<br/>obtener una sugerencia de retención aplicable o<br/>una actualización de firmware que se aplique a<br/>este error.</li> </ol>                                                                                                  |
|                    |                                        |       |                                                                                                    | <ol> <li>(Sólo técnico cualificado) Vuelva a poner el<br/>procesador (consulte "Extracción de un<br/>microprocesador y un disipador de calor" en la<br/>página 85 y "Instalación de un<br/>microprocesador y un disipador de calor" en la<br/>página 89).</li> </ol>                     |
|                    |                                        |       |                                                                                                    | <ol> <li>(Sólo técnico cualificado) Si el error continúa,<br/>sustituya el conjunto de la placa del sistema<br/>(consulte "Extracción del conjunto de la placa<br/>del sistema" en la página 94 y "Instalación de<br/>conjunto de la placa del sistema" en la página<br/>96).</li> </ol> |
| 0x80070200         | 8007020f-2201xxxx                      | Error | FW/BIOS, progreso de<br>firmware (Módulo<br>TXT ACM) crítico                                                                  | Se trata de un suceso detectado por UEFI. El<br>código de diagnóstico de UEFI para este suceso se<br>puede encontrar en el texto de mensaje IMM<br>registrado. Consulte "Códigos de diagnóstico<br>POST/UEFI" en la página 105 para conocer las<br>acciones apropiadas.                  |
| 0x80070200         | 8007020f-2582xxxx                      | Error | Grupo 2, Bus PCI<br>Express X, Módulo de<br>expansión 2-0,<br>progreso de firmware,<br>sin recursos de E/S.<br>[Nota: X=1, 2] | Se trata de un suceso detectado por UEFI. El<br>código de diagnóstico de UEFI para este suceso se<br>puede encontrar en el texto de mensaje IMM<br>registrado. Consulte "Códigos de diagnóstico<br>POST/UEFI" en la página 105 para conocer las<br>acciones apropiadas.                  |

| • | Si un paso de una acción va precedido de "(Solo técnico de servicio cualificado)," dicho paso sólo debe realizarlo un técnico |
|---|----------------------------------------------------------------------------------------------------|
|   | de servicio cualificado.                                                                                                    |

| Código de<br>error | ID de suceso                           | Тіро  | Mensaje de error                                                                                       | Acción                                                                                                    |
|--------------------|----------------------------------------|-------|----------------------------------------------------------------------------------------------------|----------------------------------------------------------------------------------------------------|
| 0x80070300         | 80070301-0301xxxx<br>80070301-0302xxxx | Error | Procesador X:<br>temperatura<br>(Sobretemperatura de<br>CPU X) irrecuperable<br>[Nota: <i>X</i> =1, 2] | <ol> <li>Compruebe el registro de sucesos del sistema<br/>para consultar más información sobre la<br/>temperatura y los ventiladores (consulte<br/>"Registros cronológicos de sucesos" en la<br/>página 102).</li> </ol>       |
|                    |                                        |       |                                                                                                    | 2. Asegúrese de que la temperatura de la sala cumple las especificaciones de funcionamiento (consulte "Características y especificaciones" en la página 7).                                                                    |
|                    |                                        |       |                                                                                                    | <ol> <li>Asegúrese de que ninguna de las rejillas de<br/>ventilación de la unidad BladeCenter y del<br/>servidor Blade están bloqueados.</li> </ol>                                                                            |
|                    |                                        |       |                                                                                                    | 4. Asegúrese de que todos los ventiladores de la unidad BladeCenter se están ejecutando.                                                                                                    |
|                    |                                        |       |                                                                                                    | <ol> <li>Asegúrese de que todas las bahías de la unidad<br/>BladeCenter tengan un dispositivo o un relleno<br/>instalado.</li> </ol>                                                                                           |
|                    |                                        |       |                                                                                                    | 6. Asegúrese de que al servidor Blade no le faltan<br>disipadores de calor, DIMM, rellenos de<br>disipadores de calor o rellenos DIMM (consulte<br>el apartado Capítulo 4, "Listado de piezas", en<br>la página 43).           |
|                    |                                        |       |                                                                                                    | <ol> <li>Asegúrese de que el disipador de calor de la<br/>CPU está conectado correctamente a la CPU<br/>(consulte el apartado "Instalación de un<br/>microprocesador y un disipador de calor" en la<br/>página 89).</li> </ol> |
| 0x80070300         | 80070301-0701xxxx                      | Error | Placa del sistema,<br>temperatura (Inlet<br>temp) no recuperable.                                      | 1. Asegúrese de que la temperatura de la sala cumple las especificaciones de funcionamiento (consulte "Características y especificaciones" en la página 7).                                                                    |
|                    |                                        |       |                                                                                                    | <ol> <li>Asegúrese de que ninguna de las rejillas de<br/>ventilación de la unidad BladeCenter y del<br/>servidor Blade están bloqueados.</li> </ol>                                                                            |
|                    |                                        |       |                                                                                                    | <b>3</b> . Asegúrese de que todos los ventiladores de la unidad BladeCenter se están ejecutando.                                                                                                    |

| • | Si un paso de una acción va precedido de " | (Solo técnico de servicio cualificado),⁄ | ″ dicho paso sólo debe realiza: | lo un técnico |
|---|--------------------------------------------|------------------------------------------|---------------------------------|---------------|
|   | de servicio cualificado.                   |                                          |                                 |               |

| Código de<br>error | ID de suceso                                                                       | Tipo                                  | Mensaje de error                                                                | ión                                                                                                    |                                                                                                    |
|--------------------|------------------------------------------------------------------------------------|---------------------------------------|---------------------------------------------------------------------------------|----------------------------------------------------------------------------------------------------|----------------------------------------------------------------------------------------------------|
| 0x80070300         | 0 80070301-1001xxxx<br>80070301-1002xxxx<br>80070301-1003xxxx<br>80070301-1004xxxx | xxx Error<br>xxx<br>xxx<br>xxx<br>xxx | Módulo de expansión,<br>temperatura<br>(BPE4_X_TMP) no<br>recuperable [Nota:    | Consulte el sitio web d<br>obtener una sugerencia<br>una actualización de fin<br>este error de temperatu                                                                                                    | e soporte de IBM para<br>a de retención aplicable o<br>rmware que se aplique a<br>ıra.                                                                                                    |
|                    |                                                                                    |                                       | A-1**]                                                                          | Asegúrese de que la ter<br>cumple las especificació<br>consulte "Característic<br>a página 7).                                                                                                    | mperatura de la sala<br>ones de funcionamiento<br>as y especificaciones" en                                                                                                    |
|                    |                                                                                    |                                       |                                                                                 | Asegúrese de que ning<br>ventilación de la unida<br>servidor Blade están bl                                                                                                    | una de las rejillas de<br>d BladeCenter y del<br>oqueados.                                                                                                    |
|                    |                                                                                    |                                       |                                                                                 | Asegúrese de que todo<br>unidad BladeCenter se                                                                                                    | s los ventiladores de la<br>están ejecutando.                                                                                                    |
|                    |                                                                                    |                                       |                                                                                 | Asegúrese de que toda<br>BladeCenter tengan un<br>nstalado.                                                                                                    | s las bahías de la unidad<br>dispositivo o un relleno                                                                                                    |
|                    |                                                                                    |                                       |                                                                                 | Asegúrese de que al se<br>disipadores de calor, D<br>disipadores de calor o<br>el apartado Capítulo 4,<br>a página 43).                                                                                     | rvidor Blade no le faltan<br>IMM, rellenos de<br>rellenos DIMM (consulte<br>"Listado de piezas", en                                                                                                |
|                    |                                                                                    |                                       |                                                                                 | Consulte los registros d<br>proporcionados por el<br>avanzada de su unidad<br>os errores relacionados                                                                                                    | le sucesos<br>módulo de gestión<br>l BladeCenter y resuelva<br>s que puedan aparecer.                                                                                                    |
|                    |                                                                                    |                                       |                                                                                 | Borre los datos de CMG<br>del sistema durante 30<br>'Extracción de la bater<br>'Instalación de la bater                                                                                                    | OS quitando la batería<br>segundos (consulte<br>ía" en la página 63 y<br>ía" en la página 63).                                                                                                    |
|                    |                                                                                    |                                       |                                                                                 | Asegúrese de que el di<br>conectado correctamen<br>consulte "Instalación c<br>un disipador de calor"                                                                                                    | sipador de calor está<br>te al microprocesador<br>le un microprocesador y<br>en la página 89).                                                                                                    |
| 0x80070300         | 80070302-1001xxxx<br>80070302-1002xxxx<br>80070302-1003xxxx<br>80070302-1004xxxx   | Error                                 | Módulo de expansión,<br>voltaje (BPE4_X_VOL)<br>no recuperable [Nota:<br>X=1-4] | Si el problema de tensi<br>en todos los servidores<br>sucesos en el registro d<br>relacionados con la alir<br>dichos sucesos (consult<br>cronológicos de sucesos                                            | ón mínima se produce<br>Blade, busque otros<br>le sucesos de IMM2<br>nentación y resuelva<br>te "Registros<br>s" en la página 102).                                                                |
|                    |                                                                                    |                                       |                                                                                 | Visualice el registro de<br>por el módulo de gesti<br>unidad BladeCenter y<br>relacionado con la alim<br>visualizarse.                                                                                      | sucesos proporcionado<br>ón avanzada para la<br>resuelva cualquier error<br>tentación que pueda                                                                                                    |
|                    |                                                                                    |                                       |                                                                                 | Si otros módulos o Blao<br>nismo problema, comp<br>alimentación del sistem<br>sustituya la unidad de<br>Blade PCI Express. Cor<br>'Extracción de una uni<br>opcional" en la página<br>unidad de expansión o | de están registrando el<br>pruebe la fuente de<br>na; en caso contrario,<br>expansión de E/S de<br>nsulte el apartado<br>dad de expansión<br>82 y "Instalación de una<br>pcional" en la página 83. |

• Siga las acciones recomendadas en el orden en que figuran en la columna Acción hasta que se solucione el problema.

| • | Consulte Capítulo 4, "Listado de piezas", en la página 43 para determinar qué componentes son partes | consumibles, |
|---|----------------------------------------------------------------------------------------------------|--------------|
|   | estructurales o CRU.                                                                                 |              |

| • | i un paso de una acción va precedido de "(Solo técnico de servicio cualificado)," dicho paso sólo debe realizarlo un técn | nico |
|---|----------------------------------------------------------------------------------------------------|------|
|   | le servicio cualificado.                                                                                                  |      |

| Código de<br>error | ID de suceso      | Tipo  | Mensaje de error                                                                                                    | Acción                                                                                                    |
|--------------------|-------------------|-------|----------------------------------------------------------------------------------------------------|----------------------------------------------------------------------------------------------------|
| 0x80070600         | 8007060f-2201xxxx | Error | FW/BIOS, error de<br>progreso de firmware<br>(BOFM cfg Err) no<br>recuperable                                                                                    | Instale el último firmware UEFI (consulte el<br>apartado "Actualización del firmware y<br>controladores de dispositivo" en la página 32).                                                                                                    |
| 0x80070600         | 8007060f-2201xxxx | Error | FW/BIOS, error de<br>progreso de firmware<br>(TPM Init Err) no<br>recuperable                                                                                    | Instale el último firmware UEFI (consulte el<br>apartado "Actualización del firmware y<br>controladores de dispositivo" en la página 32).                                                                                                    |
| 0x800b0100         | 800b010c-2581xxxx | Error | Aseveración de<br>pérdida de<br>redundancia para<br>(Memoria de copia de<br>seguridad).                                                                          | <ol> <li>Compruebe los registros de sucesos para otros<br/>errores de memoria que pueden producirse<br/>(consulte el apartado "Registros cronológicos<br/>de sucesos" en la página 102).</li> <li>Extraiga y vuelva a insertar todos los módulos<br/>de memoria en el servidor Blade (consulte<br/>"Extracción de un módulo de memoria" en la<br/>página 67 e "Instalación de un módulo de<br/>memoria" en la página 68).</li> <li>Asegúrese de que toda la memoria está<br/>habilitada en el programa de utilidad de<br/>(consulte el apartado "Utilización del programa<br/>de utilidad de configuración" en la página 18).<br/>Fíjese qué módulos de memoria están<br/>inhabilitados antes de continuar con el paso<br/>siguiente.</li> </ol> |
| 0x800b0300         | 800b030c-2581xxxx | Aviso | No redundante:<br>Aseveración de<br>recursos suficientes<br>para redundancia<br>degradada o<br>totalmente redundante<br>para (Memoria de<br>copia de seguridad). | <ol> <li>Compruebe los registros de sucesos para otros<br/>errores de memoria que pueden producirse<br/>(consulte el apartado "Registros cronológicos<br/>de sucesos" en la página 102).</li> <li>Extraiga y vuelva a insertar todos los módulos<br/>de memoria en el servidor Blade (consulte<br/>"Extracción de un módulo de memoria" en la<br/>página 67 e "Instalación de un módulo de<br/>memoria" en la página 68).</li> <li>Asegúrese de que toda la memoria está<br/>habilitada en el programa de utilidad de<br/>(consulte el apartado "Utilización del programa<br/>de utilidad de configuración" en la página 18).<br/>Fíjese qué módulos de memoria están<br/>inhabilitados antes de continuar con el paso<br/>siguiente.</li> </ol> |

• Consulte Capítulo 4, "Listado de piezas", en la página 43 para determinar qué componentes son partes consumibles, estructurales o CRU.

| Código de<br>error | ID de suceso                           | Τίρο  | Mensaie de error                                                                   | Acción                                                                                                    |
|--------------------|----------------------------------------|-------|------------------------------------------------------------------------------------|----------------------------------------------------------------------------------------------------|
| 0x800b0500         | 800b050c-2581xxxx                      | Error | No redundante:<br>Aseveración de<br>recursos insuficientes<br>(Memoria de copia de | <ol> <li>Compruebe los registros de sucesos para otros<br/>errores de memoria que pueden producirse<br/>(consulte el apartado "Registros cronológicos<br/>de sucesos" en la página 102).</li> </ol>                                                                                                    |
|                    |                                        |       | seguridad).                                                                        | <ol> <li>Extraiga y vuelva a insertar todos los módulos<br/>de memoria en el servidor Blade (consulte<br/>"Extracción de un módulo de memoria" en la<br/>página 67 e "Instalación de un módulo de<br/>memoria" en la página 68).</li> </ol>                                                                            |
|                    |                                        |       |                                                                                    | <ol> <li>Asegúrese de que toda la memoria está<br/>habilitada en el programa de utilidad de<br/>(consulte el apartado "Utilización del programa<br/>de utilidad de configuración" en la página 18).<br/>Fíjese qué módulos de memoria están<br/>inhabilitados antes de continuar con el paso<br/>siguiente.</li> </ol> |
| 0x806f0007         | 806f0007-0301xxxx<br>806f0007-0302xxxx | Error | El procesador X (CPU<br>X) ha fallado con<br>IERR. [Nota X=1,2]                    | <ol> <li>Elimine el servidor Blade y asegúrese de que<br/>los procesadores están instalados correctamente<br/>(consulte el apartado "Instalación de un<br/>microprocesador y un disipador de calor" en la<br/>página 89).</li> </ol>                                                                                   |
|                    |                                        |       |                                                                                    | <ol> <li>Verifique que el sistema está ejecutando el<br/>último firmware UEFI (consulte el apartado<br/>"Actualización del firmware y controladores de<br/>dispositivo" en la página 32).</li> </ol>                                                                                                    |
|                    |                                        |       |                                                                                    | <ol> <li>Ejecute el programa de utilidad de instalación<br/>(consulte el apartado "Utilización del programa<br/>de utilidad de configuración" en la página 18).</li> </ol>                                                                                                    |
|                    |                                        |       |                                                                                    | <ul> <li>Asegúrese de que el sistema visualiza<br/>ambos procesadores.</li> </ul>                                                                                                    |
|                    |                                        |       |                                                                                    | b. Cargue los valores predeterminados                                                                                                    |
|                    |                                        |       |                                                                                    | c. Vaya al menú Valores del sistema y<br>asegúrese de que el procesador está<br>habilitado.                                                                                                    |
|                    |                                        |       |                                                                                    | 4. (Sólo técnico cualificado) Si el problema persiste, sustituya el procesador (consulte "Extracción de un microprocesador y un disipador de calor" en la página 85 y "Instalación de un microprocesador y un disipador de calor" en la página 89).                                                                    |
|                    |                                        |       |                                                                                    | <ol> <li>(Sólo técnico cualificado) Si el error continúa,<br/>sustituya el conjunto de la placa del sistema<br/>(consulte "Extracción del conjunto de la placa<br/>del sistema" en la página 94 y "Instalación de<br/>conjunto de la placa del sistema" en la página<br/>96).</li> </ol>                               |
| 0x806f0009         | 806f0009-1301xxxx                      | Info  | Sensor (Alimentación de host) apagado.                                             | Sólo información; no es necesaria ninguna acción.                                                                                                    |
| 0x806f000d         | 806f000d-0400xxxx<br>806f000d-0401xxxx | Error | Disco duro X, (Unidad<br>X) eliminado [Nota<br>X=0,1]                              | Instale la unidad de almacenamiento (consulte<br>"Instalación de la unidad de almacenamiento de<br>intercambio en caliente" en la página 66).                                                                                                    |

• Consulte Capítulo 4, "Listado de piezas", en la página 43 para determinar qué componentes son partes consumibles, estructurales o CRU.

| Código de<br>error | ID de suceso      | Tipo  | Mensaje de error                                                                                                    | Acción                                                                                                    |
|--------------------|-------------------|-------|----------------------------------------------------------------------------------------------------|----------------------------------------------------------------------------------------------------|
| 0x806f000f         | 806f000f-220101xx | Error | FW/BIOS, error de<br>firmware. El sistema<br>(Estado ABR) no ha<br>detectado memoria en<br>el sistema.                                                        | Instale el último firmware UEFI (consulte el<br>apartado "Recuperación de un error de<br>actualización del UEFI" en la página 228).                                                                                                    |
| 0x806f000f         | 806f000f-220102xx | Error | FW/BIOS, error de<br>firmware. El<br>subsistema (Estado<br>ABR) no tiene<br>suficiente memoria<br>para la operación.                                          | Instale el último firmware UEFI (consulte el<br>apartado "Recuperación de un error de<br>actualización del UEFI" en la página 228).                                                                                                    |
| 0×806f000f         | 806f000f-220103xx | Error | FW/BIOS, error de<br>firmware. El sistema<br>(Estado ABR) ha<br>encontrado error de<br>firmware - anomalía<br>de dispositivo de<br>arranque<br>irrecuperable. | Se trata de un suceso detectado por UEFI. El<br>código de diagnóstico de UEFI para este suceso se<br>puede encontrar en el texto de mensaje IMM<br>registrado. Consulte "Códigos de diagnóstico<br>POST/UEFI" en la página 105 para conocer las<br>acciones apropiadas. |
| 0x806f000f         | 806f000f-220104xx | Error | FW/BIOS, error de<br>firmware. El sistema<br>(Estado ABR) ha<br>encontrado una<br>anomalía de la placa<br>base.                                               | Se trata de un suceso detectado por UEFI. El<br>código de diagnóstico de UEFI para este suceso se<br>puede encontrar en el texto de mensaje IMM<br>registrado. Consulte "Códigos de diagnóstico<br>POST/UEFI" en la página 105 para conocer las<br>acciones apropiadas. |
| 0x806f000f         | 806f000f-220107xx | Error | FW/BIOS, error de<br>firmware. El sistema<br>(Estado ABR) ha<br>encontrado error de<br>firmware - anomalía<br>de teclado<br>irrecuperable.                    | Se trata de un suceso detectado por UEFI. El<br>código de diagnóstico de UEFI para este suceso se<br>puede encontrar en el texto de mensaje IMM<br>registrado. Consulte "Códigos de diagnóstico<br>POST/UEFI" en la página 105 para conocer las<br>acciones apropiadas. |
| 0x806f000f         | 806f000f-22010axx | Error | FW/BIOS, error de<br>firmware. El sistema<br>(Estado ABR) ha<br>encontrado error de<br>firmware - no se ha<br>detectado ningún<br>dispositivo de vídeo.       | Se trata de un suceso detectado por UEFI. El<br>código de diagnóstico de UEFI para este suceso se<br>puede encontrar en el texto de mensaje IMM<br>registrado. Consulte "Códigos de diagnóstico<br>POST/UEFI" en la página 105 para conocer las<br>acciones apropiadas. |
| 0x806f000f         | 806f000f-22010bxx | Error | Se ha detectado<br>corrupción de BIOS<br>(ROM) de firmware en<br>el sistema (Estado<br>ABR) durante la POST.                                                  | Se trata de un suceso detectado por UEFI. El<br>código de diagnóstico de UEFI para este suceso se<br>puede encontrar en el texto de mensaje IMM<br>registrado. Consulte "Códigos de diagnóstico<br>POST/UEFI" en la página 105 para conocer las<br>acciones apropiadas. |
| 0x806f000f         | 806f000f-22010cxx | Error | Se ha detectado una<br>no coincidencia de<br>voltaje de CPU en<br>(ABR Status).                                                                               | Se trata de un suceso detectado por UEFI. El<br>código de diagnóstico de UEFI para este suceso se<br>puede encontrar en el texto de mensaje IMM<br>registrado. Consulte "Códigos de diagnóstico<br>POST/UEFI" en la página 105 para conocer las<br>acciones apropiadas. |

• Consulte Capítulo 4, "Listado de piezas", en la página 43 para determinar qué componentes son partes consumibles, estructurales o CRU.

| Código de<br>error | ID de suceso      | Тіро  | Mensaje de error                                                                     | Acción                                                                                                    |
|--------------------|-------------------|-------|--------------------------------------------------------------------------------------|----------------------------------------------------------------------------------------------------|
| 0x806f000f         | 806f000f-2201ffff | Error | El sistema (Estado<br>ABR) ha encontrado<br>un error de POST.                        | Se trata de un suceso detectado por UEFI. El<br>código de diagnóstico de UEFI para este suceso se<br>puede encontrar en el texto de mensaje IMM<br>registrado. Consulte "Códigos de diagnóstico<br>POST/UEFI" en la página 105 para conocer las<br>acciones apropiadas.                  |
| 0x806f0013         | 806f0013-1701xxxx | Info  | Se ha producido una<br>interrupción de<br>diagnóstico en el<br>sistema (Estado NMI). | <ol> <li>Verifique que tiene el último firmware del<br/>sistema (consulte el apartado "Actualización<br/>del firmware y controladores de dispositivo"<br/>en la página 32).</li> </ol>                                                                                                   |
|                    |                   |       |                                                                                      | <ol> <li>Si hay una tarjeta de expansión instalada en el<br/>servidor Blade, verifique que el firmware para<br/>esa tarjeta de expansión está actualizado.</li> </ol>                                                                                                    |
|                    |                   |       |                                                                                      | <ol> <li>Ejecute el programa de utilidad de instalación<br/>y restaure los valores del sistema a los valores<br/>predeterminados (consulte el apartado<br/>"Utilización del programa de utilidad de<br/>configuración" en la página 18).</li> </ol>                                      |
|                    |                   |       |                                                                                      | <ol> <li>Compruebe los registros de sucesos para otros<br/>mensajes de error relacionados (consulte el<br/>apartado "Registros cronológicos de sucesos"<br/>en la página 102).</li> </ol>                                                                                                |
|                    |                   |       |                                                                                      | <ol> <li>Elimine las tarjetas de expansión, de una en<br/>una hasta que el error no aparezca (consulte el<br/>apartado "Extracción de una tarjeta de<br/>expansión de E/S" en la página 74).</li> </ol>                                                                                  |
|                    |                   |       |                                                                                      | <ol> <li>Reemplace el adaptador anómalo y vuelva a<br/>instalar las tarjetas de expansión que se<br/>eliminaron (consulte el apartado "Instalación<br/>de una tarjeta de expansión de E/S" en la<br/>página 76).</li> </ol>                                                              |
|                    |                   |       |                                                                                      | <ol> <li>(Sólo técnico cualificado) Si el error continúa,<br/>sustituya el conjunto de la placa del sistema<br/>(consulte "Extracción del conjunto de la placa<br/>del sistema" en la página 94 y "Instalación de<br/>conjunto de la placa del sistema" en la página<br/>96).</li> </ol> |

• Siga las acciones recomendadas en el orden en que figuran en la columna Acción hasta que se solucione el problema.

| • | Si un paso de una acción va precedido de "(Solo técnico de servicio cualificado)," dicho paso sólo debe realizarlo un técnico |
|---|----------------------------------------------------------------------------------------------------|
|   | de servicio cualificado.                                                                                                    |

| Código de<br>error | ID de suceso                                                                     | Тіро  | Mensaje de error                                                                       | Acción                                                                                                    |  |  |
|--------------------|----------------------------------------------------------------------------------|-------|----------------------------------------------------------------------------------------|----------------------------------------------------------------------------------------------------|--|--|
| 0x806f0107         | 806f0021-1001xxxx<br>806f0021-1002xxxx<br>806f0021-1003xxxx<br>806f0021-1004xxxx | Error | Módulo de expansión,<br>Anomalía en (Ranura<br>Y) en (BPE4_X, [Nota:<br>X=1-4, Y=1, 2] | <ol> <li>Compruebe los registros de sucesos para otros<br/>mensajes de error relacionados (consulte el<br/>apartado "Registros cronológicos de sucesos"<br/>en la página 102).</li> </ol>                                                                                                |  |  |
|                    |                                                                                  |       |                                                                                        | <ol> <li>Verifique que tiene el último firmware del<br/>sistema (consulte el apartado "Actualización<br/>del firmware y controladores de dispositivo"<br/>en la página 32).</li> </ol>                                                                                                   |  |  |
|                    |                                                                                  |       |                                                                                        | <ol> <li>Ejecute el programa de utilidad de instalación<br/>y restaure los valores del sistema a los valores<br/>predeterminados (consulte el apartado<br/>"Utilización del programa de utilidad de<br/>configuración" en la página 18).</li> </ol>                                      |  |  |
|                    |                                                                                  |       |                                                                                        | <ol> <li>Compruebe los registros de sucesos para otros<br/>mensajes de error relacionados (consulte el<br/>apartado "Registros cronológicos de sucesos"<br/>en la página 102).</li> </ol>                                                                                                |  |  |
|                    |                                                                                  |       |                                                                                        | 5. Vuelva a insertar las tarjetas de expansión y los adaptadores PCIe que están instaladas en el servidor Blade (consulte "Extracción de una tarjeta de expansión de E/S" en la página 74 y "Instalación de una tarjeta de expansión de E/S" en la página 76).                           |  |  |
|                    |                                                                                  |       |                                                                                        | 6. Vuelva a poner la unidad de expansión.                                                                                                    |  |  |
|                    |                                                                                  |       |                                                                                        | <ol> <li>Elimine las tarjetas de expansión, de una en<br/>una hasta que el error no aparezca (consulte<br/>el apartado "Extracción de una tarjeta de<br/>expansión de E/S" en la página 74).</li> </ol>                                                                                  |  |  |
|                    |                                                                                  |       |                                                                                        | <ol> <li>Reemplace el adaptador anómalo y vuelva a<br/>instalar las tarjetas de expansión que se<br/>eliminaron (consulte el apartado "Instalación<br/>de una tarjeta de expansión de E/S" en la<br/>página 76).</li> </ol>                                                              |  |  |
|                    |                                                                                  |       |                                                                                        | <ol> <li>Sustituya la unidad de expansión (consulte<br/>"Extracción de una unidad de expansión<br/>opcional" en la página 82 y "Instalación de<br/>una unidad de expansión opcional" en la<br/>página 83).</li> </ol>                                                                    |  |  |
|                    |                                                                                  |       |                                                                                        | 10. Si el sistema contiene varios<br>microprocesadores, intercámbielos (consulte<br>"Extracción de un microprocesador y un<br>disipador de calor" en la página 85 y<br>"Instalación de un microprocesador y un<br>disipador de calor" en la página 89).                                  |  |  |
|                    |                                                                                  |       |                                                                                        | <ol> <li>(Sólo técnico cualificado) Si el error continúa,<br/>sustituya el conjunto de la placa del sistema<br/>(consulte "Extracción del conjunto de la placa<br/>del sistema" en la página 94 y "Instalación de<br/>conjunto de la placa del sistema" en la página<br/>96).</li> </ol> |  |  |

- Siga las acciones recomendadas en el orden en que figuran en la columna Acción hasta que se solucione el problema.
- Consulte Capítulo 4, "Listado de piezas", en la página 43 para determinar qué componentes son partes consumibles, estructurales o CRU.
- Si un paso de una acción va precedido de "(Solo técnico de servicio cualificado)," dicho paso sólo debe realizarlo un técnico de servicio cualificado.

| Código de<br>error | ID de suceso      | Тіро  | Mensaje de error                       | Acción                                                                                                    |  |  |
|--------------------|-------------------|-------|----------------------------------------|----------------------------------------------------------------------------------------------------|--|--|
| 0x806f0021         | 806f0021-2582xxxx | Error | Error de PCI (Todo de<br>error de PCI) | Se trata de un suceso detectado por UEFI. El<br>código de diagnóstico de UEFI para este suceso se<br>puede encontrar en el texto de mensaje IMM<br>registrado. Consulte "Códigos de diagnóstico<br>POST/UEFI" en la página 105 para conocer las<br>acciones apropiadas. |  |  |
| 0x806f0021         | 806f0021-2582xxxx | Error | Error de PCI (Uno de<br>error de PCI)  | Se trata de un suceso detectado por UEFI. El<br>código de diagnóstico de UEFI para este suceso se<br>puede encontrar en el texto de mensaje IMM<br>registrado. Consulte "Códigos de diagnóstico<br>POST/UEFI" en la página 105 para conocer las<br>acciones apropiadas. |  |  |
| 0x806f0021         | 806f0021-3101xxxx | Error | Error de PCI<br>(CIOv_STATUS)          | <ol> <li>Compruebe el registro de sucesos del sistema<br/>operativo y el registro de sucesos del sistema<br/>ya que puede contener información adicional<br/>(consulte el apartado "Registros cronológicos<br/>de sucesos" en la página 102).</li> </ol>                |  |  |
|                    |                   |       |                                        | 2. Extraiga y vuelva a insertar el servidor Blade<br>en el BladeCenter (consulte "Extracción del<br>servidor Blade de la unidad BladeCenter" en la<br>página 51 y "Instalación del servidor Blade en<br>una unidad BladeCenter" en la página 52).                       |  |  |
|                    |                   |       |                                        | <b>3</b> . Actualice los controladores de dispositivo para todas las tarjetas de expansión instaladas en el servidor Blade.                                                                                                    |  |  |
|                    |                   |       |                                        | <ol> <li>Extraiga y vuelva a insertar las tarjetas de<br/>expansión (consulte "Extracción de una tarjeta<br/>de expansión de E/S" en la página 74 y<br/>"Instalación de una tarjeta de expansión de<br/>E/S" en la página 76).</li> </ol>                               |  |  |
|                    |                   |       |                                        | 5. Extraiga y vuelva a insertar las tarjetas de expansión (consulte "Extracción de una tarjeta de expansión de E/S" en la página 74 y "Instalación de una tarjeta de expansión de E/S" en la página 76).                                                                |  |  |

| • | 31 un paso de una acción va precedido de "(Solo técnico de servicio cualificado)," dicho paso sólo debe realizarlo un técnico |
|---|----------------------------------------------------------------------------------------------------|
|   | le servicio cualificado.                                                                                                    |

| Código de<br>error | ID de suceso      | Тіро  | Mensaje de error                                                                                                    | Acción                                                                                                    |
|--------------------|-------------------|-------|----------------------------------------------------------------------------------------------------|----------------------------------------------------------------------------------------------------|
| 0x806f0021         | 806f0021-3102xxxx | Error | Error de PCI<br>(CFFh_STATUS)                                                                                                    | <ol> <li>Compruebe el registro de sucesos del sistema<br/>operativo y el registro de sucesos del sistema<br/>ya que puede contener información adicional<br/>(consulte el apartado "Registros cronológicos<br/>de sucesos" en la página 102).</li> </ol>                                                                                                    |
|                    |                   |       |                                                                                                    | <ol> <li>Extraiga y vuelva a insertar el servidor Blade<br/>en el BladeCenter (consulte "Extracción del<br/>servidor Blade de la unidad BladeCenter" en la<br/>página 51 y "Instalación del servidor Blade en<br/>una unidad BladeCenter" en la página 52).</li> </ol>                                                                                                 |
|                    |                   |       |                                                                                                    | <b>3</b> . Actualice los controladores de dispositivo para todas las tarjetas de expansión instaladas en el servidor Blade.                                                                                                    |
|                    |                   |       |                                                                                                    | <ol> <li>Extraiga y vuelva a insertar las tarjetas de<br/>expansión (consulte "Extracción de una tarjeta<br/>de expansión de E/S" en la página 74 y<br/>"Instalación de una tarjeta de expansión de<br/>E/S" en la página 76).</li> </ol>                                                                                                    |
|                    |                   |       |                                                                                                    | 5. Extraiga y vuelva a insertar las tarjetas de expansión (consulte "Extracción de una tarjeta de expansión de E/S" en la página 74 y "Instalación de una tarjeta de expansión de E/S" en la página 76).                                                                                                    |
|                    | 806f0023-2101xxxx | Info  | Ha caducado el<br>temporizador de<br>proceso de vigilancia<br>para sensor<br>(Temporizador de<br>proceso de vigilancia<br>IPMI). | Sólo información; no es necesaria ninguna acción.                                                                                                    |
| 0x806f0028         | 806f0028-2101xxxx | Aviso | El sensor (Anomalías<br>de mandato TPM) no<br>está disponible o está<br>degradado en el<br>sistema de gestión.                   | <ol> <li>Reinicie el servidor.</li> <li>Si el problema continúa o el servidor no se<br/>puede reiniciar satisfactoriamente, (sólo técnico<br/>cualificado) sustituya la placa del sistema<br/>(consulte "Extracción del conjunto de la placa<br/>del sistema" en la página 94 y "Instalación de<br/>conjunto de la placa del sistema" en la página<br/>96).</li> </ol> |

# • Consulte Capítulo 4, "Listado de piezas", en la página 43 para determinar qué componentes son partes consumibles, estructurales o CRU.

| Código de<br>error | ID de suceso                           | Tipo  | Mensaie de error                                                                                    | Acción                                                                                                    |
|--------------------|----------------------------------------|-------|----------------------------------------------------------------------------------------------------|----------------------------------------------------------------------------------------------------|
| 0x806f0107         | 806f0107-0301xxxx<br>806f0107-0302xxxx | Error | Se ha detectado<br>condición de<br>temperatura excesiva<br>de procesador X (CPU<br>X) [Nota: X-1 2] | <ol> <li>Asegúrese de que la temperatura de la sala<br/>cumple las especificaciones de funcionamiento<br/>(consulte "Características y especificaciones" en<br/>la página 7).</li> </ol>                                                                                                    |
|                    |                                        |       | A). [190ta. A-1,2]                                                                                  | <ol> <li>Asegúrese de que ninguna de las rejillas de<br/>ventilación de la unidad BladeCenter y del<br/>servidor Blade están bloqueados.</li> </ol>                                                                                                    |
|                    |                                        |       |                                                                                                    | <b>3</b> . Asegúrese de que todos los ventiladores de la unidad BladeCenter se están ejecutando.                                                                                                    |
|                    |                                        |       |                                                                                                    | <ol> <li>Asegúrese de que todas las bahías de la unidad<br/>BladeCenter tengan un dispositivo o un relleno<br/>instalado.</li> </ol>                                                                                                    |
|                    |                                        |       |                                                                                                    | <ol> <li>Asegúrese de que al servidor Blade no le faltan<br/>disipadores de calor, DIMM, rellenos de<br/>disipadores de calor o rellenos DIMM (consulte<br/>el apartado Capítulo 4, "Listado de piezas", en<br/>la página 43).</li> </ol>                                                                                                    |
|                    |                                        |       |                                                                                                    | <ol> <li>Asegúrese de que el disipador de calor de la<br/>CPU está conectado correctamente a la CPU<br/>(consulte el apartado "Instalación de un<br/>microprocesador y un disipador de calor" en la<br/>página 89).</li> </ol>                                                                                                    |
|                    |                                        |       |                                                                                                    | 7. (Sólo técnico cualificado) Si se sigue<br>produciendo el error, sustituya el<br>microprocesador que controla el módulo de<br>memoria defectuoso. Consulte el apartado<br>"Extracción de un microprocesador y un<br>disipador de calor" en la página 85 y<br>"Instalación de un microprocesador y un<br>disipador de calor" en la página 89. |
| 0x806f0108         | 806f0108-0701xxxx                      | Error | Placa del sistema,<br>anomalía de módulo<br>de alimentación (error<br>VRD) (error VRD) se           | <ol> <li>Asegúrese de que se está utilizando el último<br/>firmware (consulte el apartado "Actualización<br/>del firmware y controladores de dispositivo"<br/>en la página 32).</li> </ol>                                                                                                    |
|                    |                                        |       | fuente de alimentación                                                                              | <ol> <li>Extraiga y vuelva a insertar el servidor Blade<br/>en el BladeCenter (consulte "Extracción del<br/>servidor Blade de la unidad BladeCenter" en la<br/>página 51 y "Instalación del servidor Blade en<br/>una unidad BladeCenter" en la página 52).</li> </ol>                                                                         |
|                    |                                        |       |                                                                                                    | <ol> <li>Extraiga y vuelva a insertar los valores del<br/>firmware UEFI para los valores<br/>predeterminados utilizando el programa de<br/>utilidad de instalación (consulte el<br/>apartado"Utilización del programa de utilidad<br/>de configuración" en la página 18).</li> </ol>                                                           |
|                    |                                        |       |                                                                                                    | <ol> <li>(Sólo técnico cualificado) Sustituya el conjunto<br/>de la placa del sistema (consulte "Extracción<br/>del conjunto de la placa del sistema" en la<br/>página 94 y "Instalación de conjunto de la<br/>placa del sistema" en la página 96).</li> </ol>                                                                                 |
| 0x806f0109         | 806f0109-1301xxxx                      | Info  | (Alimentación de host)<br>ha pasado un ciclo de<br>alimentación.                                    | Sólo información; no es necesaria ninguna acción.                                                                                                    |

• Siga las acciones recomendadas en el orden en que figuran en la columna Acción hasta que se solucione el problema.

| • | Consulte Capítulo 4, | "Listado de | e piezas", ei | n la página | 43 para | determinar | qué c | omponentes | son partes | consumibles, |
|---|----------------------|-------------|---------------|-------------|---------|------------|-------|------------|------------|--------------|
|   | estructurales o CRU. |             |               |             |         |            |       |            |            |              |

| • | Si un paso de una acción va precedido de | "(Solo técnico de servicio cualificado)," | dicho paso sólo debe realizarlo un técnico |
|---|------------------------------------------|-------------------------------------------|--------------------------------------------|
|   | de servicio cualificado.                 |                                           |                                            |

| Código de  |                                                                                                    |       |                                                                                  |                                                                                                    |  |  |
|------------|----------------------------------------------------------------------------------------------------|-------|----------------------------------------------------------------------------------|----------------------------------------------------------------------------------------------------|--|--|
| error      | ID de suceso                                                                                                    | Тіро  | Mensaje de error                                                                 | Acción                                                                                                    |  |  |
| 0x806f010c | 806f010c-2001xxxx<br>806f010c-2002xxxx<br>806f010c-2003xxxx<br>806f010c-2004xxxx<br>806f010c-2005xxxx                                                                | Error | Error de memoria<br>ECC no corregible de<br>dispositivo de<br>memoria X (DIMM X) | <ol> <li>Visite el sitio web de soporte de IBM para<br/>obtener una sugerencia de retención aplicable o<br/>una actualización de firmware que se refiera a<br/>este error de memoria.</li> </ol>                                                                                                    |  |  |
|            | 806f010c-2006xxxx<br>806f010c-2007xxxx<br>806f010c-2007xxxx<br>806f010c-2008xxxx<br>806f010c-2009xxxx<br>806f010c-2000xxxx<br>806f010c-200bxxxx<br>806f010c-200cxxxx |       |                                                                                  | <ol> <li>Instale los módulos de memoria afectados<br/>(según lo indicado por los LED de error de la<br/>placa del sistema o los registros de sucesos) en<br/>un canal de memoria o un microprocesador<br/>diferentes (consulte "Instalación de un módulo<br/>de memoria" en la página 68 para obtener la<br/>secuencia de llenado de memoria).</li> </ol>                                            |  |  |
|            |                                                                                                    |       |                                                                                  | <ol> <li>Si se sigue produciendo el error en el mismo<br/>módulo de memoria, sustitúyalo.</li> </ol>                                                                                                    |  |  |
|            |                                                                                                    |       |                                                                                  | 4. (Sólo técnico cualificado) Si el problema se<br>produce en el mismo conector de DIMM,<br>compruebe el conector de DIMM. Si está<br>dañado el conector, sustituya el ensamblaje de<br>la placa del sistema (consulte "Extracción del<br>conjunto de la placa del sistema" en la página<br>94 y "Instalación de conjunto de la placa del<br>sistema" en la página 96).                              |  |  |
|            |                                                                                                    |       |                                                                                  | 5. (Sólo técnico cualificado) Retire el<br>microprocesador afectado y compruebe las<br>patillas del socket del microprocesador por si<br>hay patillas dañadas. Si encuentra alguna,<br>sustituya el ensamblaje de la placa del sistema<br>(consulte "Extracción del conjunto de la placa<br>del sistema" en la página 94 y "Instalación de<br>conjunto de la placa del sistema" en la página<br>96). |  |  |
|            |                                                                                                    |       |                                                                                  | <ol> <li>(Sólo técnico cualificado) Sustituya el<br/>microprocesador afectado (consulte "Extracción<br/>de un microprocesador y un disipador de<br/>calor" en la página 85 y "Instalación de un<br/>microprocesador y un disipador de calor" en la<br/>página 89).</li> </ol>                                                                                                    |  |  |

## • Consulte Capítulo 4, "Listado de piezas", en la página 43 para determinar qué componentes son partes consumibles, estructurales o CRU.

| Código de  |                   |       |                                                                         |                                                                                                    |
|------------|-------------------|-------|-------------------------------------------------------------------------|----------------------------------------------------------------------------------------------------|
| error      | ID de suceso      | Тіро  | Mensaje de error                                                        | Acción                                                                                                    |
| 0x806f010c | 806f010c-2581xxxx | Error | Error de memoria<br>ECC no corregible de<br>sensor (Todos los<br>DIMM). | <ol> <li>Visite el sitio web de soporte de IBM para<br/>obtener una sugerencia de retención aplicable o<br/>una actualización de firmware que se refiera a<br/>este error de memoria.</li> </ol>                                                                                                    |
|            |                   |       |                                                                         | <ol> <li>Instale los módulos de memoria afectados<br/>(según lo indicado por los LED de error de la<br/>placa del sistema o los registros de sucesos) en<br/>un canal de memoria o un microprocesador<br/>diferentes (consulte "Instalación de un módulo<br/>de memoria" en la página 68 para obtener la<br/>secuencia de llenado de memoria).</li> </ol>                                            |
|            |                   |       |                                                                         | <ol> <li>Si se sigue produciendo el error en el mismo<br/>módulo de memoria, sustitúyalo.</li> </ol>                                                                                                    |
|            |                   |       |                                                                         | 4. (Sólo técnico cualificado) Si el problema se<br>produce en el mismo conector de DIMM,<br>compruebe el conector de DIMM. Si está<br>dañado el conector, sustituya el ensamblaje de<br>la placa del sistema (consulte "Extracción del<br>conjunto de la placa del sistema" en la página<br>94 y "Instalación de conjunto de la placa del<br>sistema" en la página 96).                              |
|            |                   |       |                                                                         | 5. (Sólo técnico cualificado) Retire el<br>microprocesador afectado y compruebe las<br>patillas del socket del microprocesador por si<br>hay patillas dañadas. Si encuentra alguna,<br>sustituya el ensamblaje de la placa del sistema<br>(consulte "Extracción del conjunto de la placa<br>del sistema" en la página 94 y "Instalación de<br>conjunto de la placa del sistema" en la página<br>96). |
|            |                   |       |                                                                         | <ol> <li>(Sólo técnico cualificado) Sustituya el<br/>microprocesador afectado (consulte "Extracción<br/>de un microprocesador y un disipador de<br/>calor" en la página 85 y "Instalación de un<br/>microprocesador y un disipador de calor" en la<br/>página 89).</li> </ol>                                                                                                    |

• Siga las acciones recomendadas en el orden en que figuran en la columna Acción hasta que se solucione el problema.

| • | Consulte Capítulo 4, 4 | "Listado de | e piezas", e | n la página | 43 para | determinar | qué co | omponentes | son partes | consumibles, |
|---|------------------------|-------------|--------------|-------------|---------|------------|--------|------------|------------|--------------|
|   | estructurales o CRU.   |             |              |             |         |            |        |            |            |              |

| • | Si un paso de una acción va precedido de "(Solo técnico de servicio cualificado)," dicho paso sólo debe realizarlo un técnico |
|---|----------------------------------------------------------------------------------------------------|
|   | de servicio cualificado.                                                                                                    |

| Código de<br>error | ID de suceso                           | Тіро  | Mensaje de error                                                                                                    | Acción                                                                                                    |
|--------------------|----------------------------------------|-------|----------------------------------------------------------------------------------------------------|----------------------------------------------------------------------------------------------------|
| 0x806f010c         | 806f010c-2581xxxx                      | Error | Error de memoria<br>ECC no corregible de<br>sensor (Uno de los<br>DIMM).                                                    | <ol> <li>Visite el sitio web de soporte de IBM para<br/>obtener una sugerencia de retención aplicable o<br/>una actualización de firmware que se refiera a<br/>este error de memoria.</li> </ol>                                                                                                    |
|                    |                                        |       |                                                                                                    | 2. Instale los módulos de memoria afectados<br>(según lo indicado por los LED de error de la<br>placa del sistema o los registros de sucesos) en<br>un canal de memoria o un microprocesador<br>diferentes (consulte "Instalación de un módulo<br>de memoria" en la página 68 para obtener la<br>secuencia de llenado de memoria).                                                              |
|                    |                                        |       |                                                                                                    | 3. Si se sigue produciendo el error en el mismo módulo de memoria, sustitúyalo.                                                                                                    |
|                    |                                        |       |                                                                                                    | <ol> <li>(Sólo técnico cualificado) Si el problema se<br/>produce en el mismo conector de DIMM,<br/>compruebe el conector de DIMM. Si está<br/>dañado el conector, sustituya el ensamblaje de<br/>la placa del sistema (consulte "Extracción del<br/>conjunto de la placa del sistema" en la página<br/>94 y "Instalación de conjunto de la placa del<br/>sistema" en la página 96).</li> </ol> |
|                    |                                        |       |                                                                                                    | 5. (Sólo técnico cualificado) Retire el microprocesador afectado y compruebe las patillas del socket del microprocesador por si hay patillas dañadas. Si encuentra alguna, sustituya el ensamblaje de la placa del sistema (consulte "Extracción del conjunto de la placa del sistema" en la página 94 y "Instalación de conjunto de la placa del sistema" en la página 96).                    |
|                    |                                        |       |                                                                                                    | <ol> <li>(Sólo técnico cualificado) Sustituya el<br/>microprocesador afectado (consulte "Extracción<br/>de un microprocesador y un disipador de<br/>calor" en la página 85 y "Instalación de un<br/>microprocesador y un disipador de calor" en la<br/>página 89).</li> </ol>                                                                                                    |
| 0x806f010d         | 806f010d-0400xxxx<br>806f010d-0401xxxx | Error | El disco duro <i>X</i><br>(Unidad <i>X</i> ) se ha<br>inhabilitado debido a<br>un error detectado.<br>[Nota: <i>X</i> =0,1] | Sustituya la unidad de almacenamiento (consulte<br>"Extracción de una unidad de almacenamiento de<br>intercambio en caliente" en la página 65 y<br>"Instalación de la unidad de almacenamiento de<br>intercambio en caliente" en la página 66).                                                                                                    |
| 0x806f010f         | 806f010f-2201xxxx                      | Error | El sistema ha<br>encontrado un<br>bloqueo de firmware<br>(Error de firmware)                                                | Instale el último firmware UEFI (consulte el<br>apartado "Recuperación de un error de<br>actualización del UEFI" en la página 228).                                                                                                    |

• Consulte Capítulo 4, "Listado de piezas", en la página 43 para determinar qué componentes son partes consumibles, estructurales o CRU.

| Código de<br>error | ID de suceso                           | Тіро  | Mensaje de error                                                                                               | Acción                                                                                                    |
|--------------------|----------------------------------------|-------|----------------------------------------------------------------------------------------------------|----------------------------------------------------------------------------------------------------|
| 0x806f011b         | 806f011b-0c01xxxx                      | Error | El conector (Panel<br>frontal) ha encontrado<br>un error de<br>configuración.                                  | <ol> <li>Extraiga y vuelva a insertar el cable del panel<br/>de control (consulte "Extracción del panel de<br/>control" en la página 81 y "Instalación del<br/>panel de control" en la página 81).</li> </ol>                                                                            |
|                    |                                        |       |                                                                                                    | <ol> <li>Sustituya el panel frontal (consulte "Extracción<br/>del conjunto del panel frontal" en la página 57<br/>y "Instalación del conjunto del panel frontal"<br/>en la página 58).</li> </ol>                                                                                        |
|                    |                                        |       |                                                                                                    | <ol> <li>(Sólo técnico cualificado) Sustituya el conjunto<br/>de la placa del sistema (consulte "Extracción<br/>del conjunto de la placa del sistema" en la<br/>página 94 y "Instalación de conjunto de la<br/>placa del sistema" en la página 96).</li> </ol>                           |
|                    | 806f0123-2101xxxx                      | Info  | Rearranque el sistema<br>iniciado por el proceso<br>de vigilancia de IPMI.                                     | Sólo información; no es necesaria ninguna acción.                                                                                                    |
| 0x806f0207         | 806f0207-0301xxxx<br>806f0207-0302xxxx | Error | El procesador <i>X</i> , (CPU<br><i>X</i> ) ha fallado con la<br>condición FRB1/BIST.<br>[Nota: <i>X</i> =1,2] | <ol> <li>Elimine el servidor Blade y asegúrese de que<br/>los procesadores están instalados correctamente<br/>(consulte el apartado "Instalación de un<br/>microprocesador y un disipador de calor" en la<br/>página 89).</li> </ol>                                                     |
|                    |                                        |       |                                                                                                    | <ol> <li>Verifique que el sistema está ejecutando el<br/>último firmware UEFI (consulte el apartado<br/>"Actualización del firmware y controladores de<br/>dispositivo" en la página 32).</li> </ol>                                                                                     |
|                    |                                        |       |                                                                                                    | <ol> <li>Ejecute el programa de utilidad de instalación<br/>(consulte el apartado "Utilización del programa<br/>de utilidad de configuración" en la página 18).</li> </ol>                                                                                                    |
|                    |                                        |       |                                                                                                    | <ul> <li>Asegúrese de que el sistema visualiza<br/>ambos procesadores.</li> </ul>                                                                                                    |
|                    |                                        |       |                                                                                                    | b. Cargue los valores predeterminados                                                                                                    |
|                    |                                        |       |                                                                                                    | C. Vaya al menú Valores del sistema y<br>asegúrese de que el procesador está<br>habilitado.                                                                                                    |
|                    |                                        |       |                                                                                                    | <ol> <li>(Sólo técnico cualificado) Si el problema<br/>persiste, sustituya el procesador (consulte<br/>"Extracción de un microprocesador y un<br/>disipador de calor" en la página 85 y<br/>"Instalación de un microprocesador y un<br/>disipador de calor" en la página 89).</li> </ol> |
|                    |                                        |       |                                                                                                    | <ol> <li>(Sólo técnico cualificado) Si el error continúa,<br/>sustituya el conjunto de la placa del sistema<br/>(consulte "Extracción del conjunto de la placa<br/>del sistema" en la página 94 y "Instalación de<br/>conjunto de la placa del sistema" en la página<br/>96).</li> </ol> |

| • | Si un paso de una acción va precedido de "(Solo técnico de servicio cualificado)," dicho paso sólo debe realizarlo un técnico |
|---|----------------------------------------------------------------------------------------------------|
|   | de servicio cualificado.                                                                                                    |

| Código de  |                   |       |                                                                                                  |                                                                                                    |
|------------|-------------------|-------|--------------------------------------------------------------------------------------------------|----------------------------------------------------------------------------------------------------|
| error      | ID de suceso      | Тіро  | Mensaje de error                                                                                 | Acción                                                                                                    |
| 0x806f0207 | 806f0207-2584xxxx | Error | El procesador X<br>(Todas las CPU) ha<br>fallado con la<br>condición FRB1/BIST.<br>[Nota: X=1,2] | <ol> <li>Elimine el servidor Blade y asegúrese de que<br/>los procesadores están instalados correctamente<br/>(consulte el apartado "Instalación de un<br/>microprocesador y un disipador de calor" en la<br/>página 89).</li> </ol>                                                     |
|            |                   |       |                                                                                                  | <ol> <li>Verifique que el sistema está ejecutando el<br/>último firmware UEFI (consulte el apartado<br/>"Actualización del firmware y controladores de<br/>dispositivo" en la página 32).</li> </ol>                                                                                     |
|            |                   |       |                                                                                                  | <ol> <li>Ejecute el programa de utilidad de instalación<br/>(consulte el apartado "Utilización del programa<br/>de utilidad de configuración" en la página 18).</li> </ol>                                                                                                    |
|            |                   |       |                                                                                                  | <ul> <li>Asegúrese de que el sistema visualiza<br/>ambos procesadores.</li> </ul>                                                                                                    |
|            |                   |       |                                                                                                  | b. Cargue los valores predeterminados                                                                                                    |
|            |                   |       |                                                                                                  | c. Vaya al menú Valores del sistema y<br>asegúrese de que el procesador está<br>habilitado.                                                                                                    |
|            |                   |       |                                                                                                  | <ol> <li>Borre los datos de CMOS quitando la batería<br/>del sistema durante 30 segundos (consulte<br/>"Extracción de la batería" en la página 63 y<br/>"Instalación de la batería" en la página 63).</li> </ol>                                                                         |
|            |                   |       |                                                                                                  | 5. Si el problema continúa, sustituya el<br>procesador (consulte"Extracción de un<br>microprocesador y un disipador de calor" en la<br>página 85 y "Instalación de un<br>microprocesador y un disipador de calor" en la<br>página 89).                                                   |
|            |                   |       |                                                                                                  | <ol> <li>(Sólo técnico cualificado) Si el error continúa,<br/>sustituya el conjunto de la placa del sistema<br/>(consulte "Extracción del conjunto de la placa<br/>del sistema" en la página 94 y "Instalación de<br/>conjunto de la placa del sistema" en la página<br/>96).</li> </ol> |

• Consulte Capítulo 4, "Listado de piezas", en la página 43 para determinar qué componentes son partes consumibles, estructurales o CRU.

| Código de<br>error | ID de suceso                           | Тіро  | Mensaje de error                                                                                  | Acción                                                                                                    |
|--------------------|----------------------------------------|-------|---------------------------------------------------------------------------------------------------|----------------------------------------------------------------------------------------------------|
| 0x806f0207         | 806f0207-2584xxxx                      | Error | El procesador X (Una<br>de las CPU) ha fallado<br>con la condición<br>FRB1/BIST. [Nota:<br>X=1,2] | <ol> <li>Elimine el servidor Blade y asegúrese de que<br/>los procesadores están instalados correctamente<br/>(consulte el apartado "Instalación de un<br/>microprocesador y un disipador de calor" en la<br/>página 89).</li> </ol>                                                     |
|                    |                                        |       |                                                                                                   | <ol> <li>Verifique que el sistema está ejecutando el<br/>último firmware UEFI (consulte el apartado<br/>"Actualización del firmware y controladores de<br/>dispositivo" en la página 32).</li> </ol>                                                                                     |
|                    |                                        |       |                                                                                                   | <ol> <li>Ejecute el programa de utilidad de instalación<br/>(consulte el apartado "Utilización del programa<br/>de utilidad de configuración" en la página 18).</li> </ol>                                                                                                    |
|                    |                                        |       |                                                                                                   | <ul> <li>Asegúrese de que el sistema visualiza<br/>ambos procesadores.</li> </ul>                                                                                                    |
|                    |                                        |       |                                                                                                   | b. Cargue los valores predeterminados                                                                                                    |
|                    |                                        |       |                                                                                                   | C. Vaya al menú Valores del sistema y<br>asegúrese de que el procesador está<br>habilitado.                                                                                                    |
|                    |                                        |       |                                                                                                   | <ol> <li>Si el problema continúa, sustituya el<br/>procesador (consulte"Extracción de un<br/>microprocesador y un disipador de calor" en la<br/>página 85 y "Instalación de un<br/>microprocesador y un disipador de calor" en la<br/>página 89).</li> </ol>                             |
|                    |                                        |       |                                                                                                   | <ol> <li>(Sólo técnico cualificado) Si el error continúa,<br/>sustituya el conjunto de la placa del sistema<br/>(consulte "Extracción del conjunto de la placa<br/>del sistema" en la página 94 y "Instalación de<br/>conjunto de la placa del sistema" en la página<br/>96).</li> </ol> |
| 0x806f020d         | 806f020d-0400xxxx<br>806f020d-0401xxxx | Aviso | Anomalía predictiva<br>de disco duro X<br>(Unidad X) [Nota<br>X=0,1]                              | Sustituya la unidad de almacenamiento (consulte<br>"Extracción de una unidad de almacenamiento de<br>intercambio en caliente" en la página 65 y<br>"Instalación de la unidad de almacenamiento de<br>intercambio en caliente" en la página 66).                                          |
|                    | 806f0223-2101xxxx                      | Info  | Apagado de sistema<br>iniciado por el proceso<br>de vigilancia de IPMI.                           | Sólo información; no es necesaria ninguna acción.                                                                                                    |

• Siga las acciones recomendadas en el orden en que figuran en la columna Acción hasta que se solucione el problema.

| • | Consulte Capítulo 4, "Listado de piezas", en la página 43 para determinar qué componentes son partes consumible | s, |
|---|----------------------------------------------------------------------------------------------------|----|
|   | structurales o CRU.                                                                                             |    |

| • | Si un paso de una acción va precedido de | "(Solo técnico de servicio cualificado)," | dicho paso sólo debe realizarlo un técnico |
|---|------------------------------------------|-------------------------------------------|--------------------------------------------|
|   | de servicio cualificado.                 |                                           |                                            |

| Código de<br>error | ID de suceso                                                                                                    | Тіро  | Mensaje de error                                                                          | Acción                                                                                                    |
|--------------------|----------------------------------------------------------------------------------------------------|-------|-------------------------------------------------------------------------------------------|----------------------------------------------------------------------------------------------------|
| 0x806f030c         | 806f030c-2001xxxx<br>806f030c-2002xxxx<br>806f030c-2003xxxx<br>806f030c-2004xxxx<br>806f030c-2004xxxx                                           | Error | Dispositivo de<br>memoria X (DIMM X):<br>error de barrido de<br>memoria [Nota:<br>X-1.12] | <ol> <li>Visite el sitio web de soporte de IBM para<br/>obtener una sugerencia de retención aplicable o<br/>una actualización de firmware que se refiera a<br/>este error de memoria.</li> </ol>                                                                                                    |
|                    | 806f030c-2005xxxx<br>806f030c-2007xxxx<br>806f030c-2007xxxx<br>806f030c-2009xxxx<br>806f030c-2009xxxx<br>806f030c-200bxxxx<br>806f030c-200bxxxx |       | X-1-12]                                                                                   | <ol> <li>Instale los módulos de memoria afectados<br/>(según lo indicado por los LED de error de la<br/>placa del sistema o los registros de sucesos) en<br/>un canal de memoria o un microprocesador<br/>diferentes (consulte "Instalación de un módulo<br/>de memoria" en la página 68 para obtener la<br/>secuencia de llenado de memoria).</li> </ol>                                            |
|                    |                                                                                                    |       |                                                                                           | 3. Si se sigue produciendo el error en el mismo módulo de memoria, sustitúyalo.                                                                                                    |
|                    |                                                                                                    |       |                                                                                           | 4. (Sólo técnico cualificado) Si el problema se<br>produce en el mismo conector de DIMM,<br>compruebe el conector de DIMM. Si está<br>dañado el conector, sustituya el ensamblaje de<br>la placa del sistema (consulte "Extracción del<br>conjunto de la placa del sistema" en la página<br>94 y "Instalación de conjunto de la placa del<br>sistema" en la página 96).                              |
|                    |                                                                                                    |       |                                                                                           | 5. (Sólo técnico cualificado) Retire el<br>microprocesador afectado y compruebe las<br>patillas del socket del microprocesador por si<br>hay patillas dañadas. Si encuentra alguna,<br>sustituya el ensamblaje de la placa del sistema<br>(consulte "Extracción del conjunto de la placa<br>del sistema" en la página 94 y "Instalación de<br>conjunto de la placa del sistema" en la página<br>96). |
|                    |                                                                                                    |       |                                                                                           | <ol> <li>(Sólo técnico cualificado) Sustituya el<br/>microprocesador afectado (consulte "Extracción<br/>de un microprocesador y un disipador de<br/>calor" en la página 85 y "Instalación de un<br/>microprocesador y un disipador de calor" en la<br/>página 89).</li> </ol>                                                                                                    |

| • | i un paso de una acción va precedido de "(Solo técnico de servicio cualificado)," dicho paso sólo debe realizarlo un técnico |
|---|----------------------------------------------------------------------------------------------------|
|   | e servicio cualificado.                                                                                                    |

| Código de  |                   |       |                                                                                       |                                                                                                    |
|------------|-------------------|-------|---------------------------------------------------------------------------------------|----------------------------------------------------------------------------------------------------|
| error      | ID de suceso      | Тіро  | Mensaje de error                                                                      | Acción                                                                                                    |
| 0x806f030c | 806f030c-2581xxxx | Error | El barrido de memoria<br>de dispositivo de<br>memoria (Todos los<br>DIMM) ha fallado. | <ol> <li>Visite el sitio web de soporte de IBM para<br/>obtener una sugerencia de retención aplicable o<br/>una actualización de firmware que se refiera a<br/>este error de memoria.</li> </ol>                                                                                                    |
|            |                   |       |                                                                                       | <ol> <li>Instale los módulos de memoria afectados<br/>(según lo indicado por los LED de error de la<br/>placa del sistema o los registros de sucesos) en<br/>un canal de memoria o un microprocesador<br/>diferentes (consulte "Instalación de un módulo<br/>de memoria" en la página 68 para obtener la<br/>secuencia de llenado de memoria).</li> </ol>                                            |
|            |                   |       |                                                                                       | <ol> <li>Si se sigue produciendo el error en el mismo<br/>módulo de memoria, sustitúyalo.</li> </ol>                                                                                                    |
|            |                   |       |                                                                                       | 4. (Sólo técnico cualificado) Si el problema se<br>produce en el mismo conector de DIMM,<br>compruebe el conector de DIMM. Si está<br>dañado el conector, sustituya el ensamblaje de<br>la placa del sistema (consulte "Extracción del<br>conjunto de la placa del sistema" en la página<br>94 y "Instalación de conjunto de la placa del<br>sistema" en la página 96).                              |
|            |                   |       |                                                                                       | 5. (Sólo técnico cualificado) Retire el<br>microprocesador afectado y compruebe las<br>patillas del socket del microprocesador por si<br>hay patillas dañadas. Si encuentra alguna,<br>sustituya el ensamblaje de la placa del sistema<br>(consulte "Extracción del conjunto de la placa<br>del sistema" en la página 94 y "Instalación de<br>conjunto de la placa del sistema" en la página<br>96). |
|            |                   |       |                                                                                       | <ol> <li>(Sólo técnico cualificado) Sustituya el<br/>microprocesador afectado (consulte "Extracción<br/>de un microprocesador y un disipador de<br/>calor" en la página 85 y "Instalación de un<br/>microprocesador y un disipador de calor" en la<br/>página 89).</li> </ol>                                                                                                    |

| • | Si un paso de una acción va precedido de "(Solo técnico de servicio cualificado)," dicho paso sólo debe realizarlo un técnico |
|---|----------------------------------------------------------------------------------------------------|
|   | de servicio cualificado.                                                                                                    |

| Código de<br>error | ID de suceso      | Tipo  | Mensaie de error                                                                       | Acción                                                                                                    |
|--------------------|-------------------|-------|----------------------------------------------------------------------------------------|----------------------------------------------------------------------------------------------------|
| 0x806f030c         | 806f030c-2581xxxx | Error | El barrido de memoria<br>de dispositivo de<br>memoria (Uno de los<br>DIMM) ha fallado. | <ol> <li>Visite el sitio web de soporte de IBM para<br/>obtener una sugerencia de retención aplicable o<br/>una actualización de firmware que se refiera a<br/>este error de memoria.</li> </ol>                                                                                                    |
|                    |                   |       |                                                                                        | 2. Instale los módulos de memoria afectados<br>(según lo indicado por los LED de error de la<br>placa del sistema o los registros de sucesos) en<br>un canal de memoria o un microprocesador<br>diferentes (consulte "Instalación de un módulo<br>de memoria" en la página 68 para obtener la<br>secuencia de llenado de memoria).                                                                   |
|                    |                   |       |                                                                                        | <ol> <li>Si se sigue produciendo el error en el mismo<br/>módulo de memoria, sustitúyalo.</li> </ol>                                                                                                    |
|                    |                   |       |                                                                                        | 4. (Sólo técnico cualificado) Si el problema se<br>produce en el mismo conector de DIMM,<br>compruebe el conector de DIMM. Si está<br>dañado el conector, sustituya el ensamblaje de<br>la placa del sistema (consulte "Extracción del<br>conjunto de la placa del sistema" en la página<br>94 y "Instalación de conjunto de la placa del<br>sistema" en la página 96).                              |
|                    |                   |       |                                                                                        | 5. (Sólo técnico cualificado) Retire el<br>microprocesador afectado y compruebe las<br>patillas del socket del microprocesador por si<br>hay patillas dañadas. Si encuentra alguna,<br>sustituya el ensamblaje de la placa del sistema<br>(consulte "Extracción del conjunto de la placa<br>del sistema" en la página 94 y "Instalación de<br>conjunto de la placa del sistema" en la página<br>96). |
|                    |                   |       |                                                                                        | <ol> <li>(Sólo técnico cualificado) Sustituya el<br/>microprocesador afectado (consulte "Extracción<br/>de un microprocesador y un disipador de<br/>calor" en la página 85 y "Instalación de un<br/>microprocesador y un disipador de calor" en la<br/>página 89).</li> </ol>                                                                                                    |
| • | Si un paso de una acción va precedido de "(Solo técnico de servicio cualificado)," dicho paso sólo debe realizarlo un técnico |
|---|----------------------------------------------------------------------------------------------------|
|   | de servicio cualificado.                                                                                                    |

| Código de<br>error | ID de suceso      | Τίρο    | Mensaie de error                                                                                  | Acción                                                                                                    |
|--------------------|-------------------|---------|---------------------------------------------------------------------------------------------------|----------------------------------------------------------------------------------------------------|
| 0x806f0313         | 806f0313-1701xxxx | Error S | Se ha producido una<br>NMI de software en el<br>sistema (Estado de<br>NMI).                       | <ol> <li>Verifique que tiene el último firmware del<br/>sistema (consulte el apartado "Actualización<br/>del firmware y controladores de dispositivo"<br/>en la página 32).</li> </ol>                                                                                                   |
|                    |                   |         |                                                                                                   | <ol> <li>Si hay una tarjeta de expansión instalada en el<br/>servidor Blade, verifique que el firmware para<br/>esa tarjeta de expansión está actualizado.</li> </ol>                                                                                                    |
|                    |                   |         |                                                                                                   | <ol> <li>Ejecute el programa de utilidad de instalación<br/>y restaure los valores del sistema a los valores<br/>predeterminados (consulte el apartado<br/>"Utilización del programa de utilidad de<br/>configuración" en la página 18).</li> </ol>                                      |
|                    |                   |         |                                                                                                   | <ol> <li>Compruebe los registros de sucesos para otros<br/>mensajes de error relacionados (consulte el<br/>apartado "Registros cronológicos de sucesos"<br/>en la página 102).</li> </ol>                                                                                                |
|                    |                   |         |                                                                                                   | 5. Extraiga y vuelva a insertar todas las tarjetas<br>de expansión instaladas en el servidor Blade<br>(consulte "Extracción de una tarjeta de<br>expansión de E/S" en la página 74 y<br>"Instalación de una tarjeta de expansión de<br>E/S" en la página 76).                            |
|                    |                   |         |                                                                                                   | <ol> <li>Elimine las tarjetas de expansión, de una en<br/>una hasta que el error no aparezca (consulte el<br/>apartado "Extracción de una tarjeta de<br/>expansión de E/S" en la página 74).</li> </ol>                                                                                  |
|                    |                   |         |                                                                                                   | <ol> <li>Reemplace el adaptador anómalo y vuelva a<br/>instalar las tarjetas de expansión que se<br/>eliminaron (consulte el apartado "Instalación<br/>de una tarjeta de expansión de E/S" en la<br/>página 76).</li> </ol>                                                              |
|                    |                   |         |                                                                                                   | <ol> <li>(Sólo técnico cualificado) Si el error continúa,<br/>sustituya el conjunto de la placa del sistema<br/>(consulte "Extracción del conjunto de la placa<br/>del sistema" en la página 94 y "Instalación de<br/>conjunto de la placa del sistema" en la página<br/>96).</li> </ol> |
|                    | 806f0323-2101xxxx | Info    | Ciclo de alimentación<br>de sistema iniciado<br>por el proceso de<br>vigilancia IPMI<br>Watchdog. | Sólo información; no es necesaria ninguna acción.                                                                                                    |

| • | Consulte Capítulo 4, | "Listado | de piezas", | en la página | a 43 para | determinar | qué com | ponentes son | partes | consumibles, |
|---|----------------------|----------|-------------|--------------|-----------|------------|---------|--------------|--------|--------------|
|   | estructurales o CRU. |          |             |              |           |            |         |              |        |              |

| • | Si un paso de una acción va precedido de | "(Solo técnico de servicio cualificado)," | ′ dicho paso sólo | debe realizarlo un técnico |
|---|------------------------------------------|-------------------------------------------|-------------------|----------------------------|
|   | de servicio cualificado.                 |                                           |                   |                            |

| Código de<br>error | ID de suceso                                                                                                    | Тіро | Mensaje de error                                                                      | Acción                                                                                                    |
|--------------------|----------------------------------------------------------------------------------------------------|------|---------------------------------------------------------------------------------------|----------------------------------------------------------------------------------------------------|
| 0x806f040c         | 806f040c-2001xxxx<br>806f040c-2002xxxx<br>806f040c-2003xxxx<br>806f040c-2004xxxx<br>806f040c-2005xxxx<br>806f040c-2006xxxx | Info | Memoria de<br>dispositivo de<br>memoria X (DIMM X)<br>inhabilitada [Nota X =<br>1-12] | <ol> <li>Si el módulo de memoria se ha inhabilitado<br/>debido a un error de memoria (código de error<br/>0x806f010c, 0x806f030c o 0x806f050c), siga el<br/>procedimiento para ese suceso y reinicie el<br/>servidor.</li> </ol>                                                                                                    |
|                    | 806f040c-2007xxxx<br>806f040c-2008xxxx<br>806f040c-2009xxxx<br>806f040c-200axxxx<br>806f040c-200bxxxx<br>806f040c-200bxxxx |      |                                                                                       | 2. Visite el sitio web de soporte de IBM para<br>obtener una sugerencia de retención aplicable o<br>una actualización de firmware que se refiera a<br>este suceso de memoria. Si no se registra<br>ningún error de memoria en los registros y no<br>se enciende ningún LED de error del conector<br>DIMM, vuelva a habilitar los módulos de<br>memoria con el programa de utilidad de<br>configuración o el programa de utilidad de<br>configuración avanzada (ASU). |
| 0x806f040c         | 806f040c-2581xxxx                                                                                                    | Info | Memoria inhabilitada<br>(Todos los DIMM).                                             | <ol> <li>Si el módulo de memoria se ha inhabilitado<br/>debido a un error de memoria (código de error<br/>0x806f010c, 0x806f030c o 0x806f050c), siga el<br/>procedimiento para ese suceso y reinicie el<br/>servidor.</li> </ol>                                                                                                    |
|                    |                                                                                                    |      |                                                                                       | 2. Visite el sitio web de soporte de IBM para<br>obtener una sugerencia de retención aplicable o<br>una actualización de firmware que se refiera a<br>este suceso de memoria. Si no se registra<br>ningún error de memoria en los registros y no<br>se enciende ningún LED de error del conector<br>DIMM, vuelva a habilitar los módulos de<br>memoria con el programa de utilidad de<br>configuración o el programa de utilidad de<br>configuración avanzada (ASU). |
| 0x806f040c         | 806f040c-2581xxxx                                                                                                    | Info | Memoria inhabilitada<br>(Uno de los DIMM).                                            | <ol> <li>Si el módulo de memoria se ha inhabilitado<br/>debido a un error de memoria (código de error<br/>0x806f010c, 0x806f030c o 0x806f050c), siga el<br/>procedimiento para ese suceso y reinicie el<br/>servidor.</li> </ol>                                                                                                    |
|                    |                                                                                                    |      |                                                                                       | 2. Visite el sitio web de soporte de IBM para<br>obtener una sugerencia de retención aplicable o<br>una actualización de firmware que se refiera a<br>este suceso de memoria. Si no se registra<br>ningún error de memoria en los registros y no<br>se enciende ningún LED de error del conector<br>DIMM, vuelva a habilitar los módulos de<br>memoria con el programa de utilidad de<br>configuración o el programa de utilidad de<br>configuración avanzada (ASU). |

• Consulte Capítulo 4, "Listado de piezas", en la página 43 para determinar qué componentes son partes consumibles, estructurales o CRU.

| Código de<br>error | ID de suceso                           | Tipo  | Mensaje de error                                                                           | Acción                                                                                                    |
|--------------------|----------------------------------------|-------|--------------------------------------------------------------------------------------------|----------------------------------------------------------------------------------------------------|
| 0x806f0507         | 806f0507-0301xxxx<br>806f0507-0302xxxx | Error | El procesador (CPU X)<br>tiene una no<br>coincidencia de<br>configuración [Nota:<br>X=1,2] | <ol> <li>Elimine el servidor Blade y asegúrese de que<br/>los procesadores están instalados correctamente<br/>(consulte el apartado "Instalación de un<br/>microprocesador y un disipador de calor" en la<br/>página 89).</li> </ol> |
|                    |                                        |       |                                                                                            | <ol> <li>Verifique que el sistema está ejecutando el<br/>último firmware UEFI (consulte el apartado<br/>"Actualización del firmware y controladores de<br/>dispositivo" en la página 32).</li> </ol>                                 |
|                    |                                        |       |                                                                                            | <ol> <li>Ejecute el programa de utilidad de instalación<br/>(consulte el apartado "Utilización del programa<br/>de utilidad de configuración" en la página 18).</li> </ol>                                                           |
|                    |                                        |       |                                                                                            | <ul> <li>Asegúrese de que el sistema visualiza<br/>ambos procesadores.</li> </ul>                                                                                                    |
|                    |                                        |       |                                                                                            | b. Cargue los valores predeterminados                                                                                                    |
|                    |                                        |       |                                                                                            | c. Vaya al menú Valores del sistema y<br>asegúrese de que el procesador está<br>habilitado.                                                                                                    |
| 0x806f0507         | 806f0507-2584xxxx                      | Error | El procesador (Todas<br>las CPU) tiene una no<br>coincidencia de<br>configuración.         | <ol> <li>Elimine el servidor Blade y asegúrese de que<br/>los procesadores están instalados correctamente<br/>(consulte el apartado "Instalación de un<br/>microprocesador y un disipador de calor" en la<br/>página 89).</li> </ol> |
|                    |                                        |       |                                                                                            | <ol> <li>Verifique que el sistema está ejecutando el<br/>último firmware UEFI (consulte el apartado<br/>"Actualización del firmware y controladores de<br/>dispositivo" en la página 32).</li> </ol>                                 |
|                    |                                        |       |                                                                                            | <ol> <li>Ejecute el programa de utilidad de instalación<br/>(consulte el apartado "Utilización del programa<br/>de utilidad de configuración" en la página 18).</li> </ol>                                                           |
|                    |                                        |       |                                                                                            | <ul> <li>Asegúrese de que el sistema visualiza<br/>ambos procesadores.</li> </ul>                                                                                                    |
|                    |                                        |       |                                                                                            | b. Cargue los valores predeterminados                                                                                                    |
|                    |                                        |       |                                                                                            | C. Vaya al menú Valores del sistema y<br>asegúrese de que el procesador está<br>habilitado.                                                                                                    |

• Consulte Capítulo 4, "Listado de piezas", en la página 43 para determinar qué componentes son partes consumibles, estructurales o CRU.

| Código de  | ID de suceso                                                                                                    | Tino                                                                                                    | Mansaia da arror                                                                        | cción                                                                                                    |                                                                    |
|------------|----------------------------------------------------------------------------------------------------|----------------------------------------------------------------------------------------------------|-----------------------------------------------------------------------------------------|----------------------------------------------------------------------------------------------------|--------------------------------------------------------------------|
| 000(00007  |                                                                                                    | Про                                                                                                    | Thereader (Just day                                                                     |                                                                                                    |                                                                    |
| 0x806f0507 | 806f0507-2584xxxx                                                                                                    | Error                                                                                                    | El procesador (Una de<br>las CPU) tiene una no<br>coincidencia de<br>configuración.     | <ul> <li>Elimine el servidor Blade y asegúrese o<br/>los procesadores están instalados corre<br/>(consulte el apartado "Instalación de u<br/>microprocesador y un disipador de cal<br/>página 89).</li> </ul>                                                                                                    | le que<br>ctamente<br>n<br>or″ en la                               |
|            |                                                                                                    |                                                                                                    |                                                                                         | <ul> <li>Verifique que el sistema está ejecutand<br/>último firmware UEFI (consulte el apa<br/>"Actualización del firmware y controla<br/>dispositivo" en la página 32).</li> </ul>                                                                                                    | o el<br>rtado<br>idores de                                         |
|            |                                                                                                    |                                                                                                    |                                                                                         | . Ejecute el programa de utilidad de inse<br>(consulte el apartado "Utilización del p<br>de utilidad de configuración" en la pág                                                                                                    | talación<br>programa<br>gina 18).                                  |
|            |                                                                                                    |                                                                                                    |                                                                                         | a. Asegúrese de que el sistema visual:<br>ambos procesadores.                                                                                                    | iza                                                                |
|            |                                                                                                    |                                                                                                    |                                                                                         | b. Cargue los valores predeterminado                                                                                                    | s                                                                  |
|            |                                                                                                    |                                                                                                    |                                                                                         | <ul> <li>C. Vaya al menú Valores del sistema<br/>asegúrese de que el procesador está<br/>habilitado.</li> </ul>                                                                                                    | y<br>i                                                             |
| 0x806f050c | 806f050c-2001xxxx<br>806f050c-2002xxxx<br>806f050c-2003xxxx<br>806f050c-2004xxxx<br>806f050c-2004xxxx                                                                | Error                                                                                                    | Se ha alcanzado el<br>límite de registro de<br>errores de memoria<br>ECC corregibles de | <ul> <li>Visite el sitio web de soporte de IBM p<br/>obtener una sugerencia de retención ap<br/>una actualización de firmware que se<br/>este error de memoria.</li> </ul>                                                                                                    | ara<br>olicable o<br>cefiera a                                     |
|            | 806f050c-2005xxxx<br>806f050c-2006xxxx<br>806f050c-2007xxxx<br>806f050c-2008xxxx<br>806f050c-2009xxxx<br>806f050c-2000xxxx<br>806f050c-200bxxxx<br>806f050c-200cxxxx | 6050c-2005xxxx<br>6050c-2006xxxx<br>6050c-2007xxxx<br>6050c-2008xxxx<br>6050c-2009xxxx<br>6050c-2009xxxx<br>6050c-200bxxxx<br>6050c-200bxxxx | memoria X (DIMM X)<br>[Nota X = 1-12]                                                   | Cambie los módulos de memoria afect<br>(indicados mediante los LED de error<br>placa del sistema o los registros de suc<br>un canal de memoria o microprocesado<br>distinto (consulte "Instalación de un m<br>memoria" en la página 68 para consult<br>secuencia de llenado de memoria).                                                                 | ados<br>de la<br>cesos) a<br>or<br>lódulo de<br>tar la             |
|            |                                                                                                    |                                                                                                    |                                                                                         | . Si se vuelve a producir el error en el m<br>módulo de memoria, sustitúyalo.                                                                                                    | vismo                                                              |
|            |                                                                                                    |                                                                                                    |                                                                                         | . (Sólo técnico cualificado) Si el problem<br>produce en el mismo conector de DIM<br>compruebe el conector de DIMM. Si es<br>dañado el conector, sustituya el ensam<br>la placa del sistema (consulte "Extracci<br>conjunto de la placa del sistema" en la<br>94 y "Instalación de conjunto de la pla<br>sistema" en la página 96).                      | a se<br>M,<br>itá<br>blaje de<br>cón del<br>página<br>ca del       |
|            |                                                                                                    |                                                                                                    |                                                                                         | . (Sólo técnico cualificado) Retire el<br>microprocesador afectado y compruebe<br>patillas del socket del microprocesador<br>hay patillas dañadas. Si encuentra algu<br>sustituya el ensamblaje de la placa del<br>(consulte "Extracción del conjunto de l<br>del sistema" en la página 94 y "Instala<br>conjunto de la placa del sistema" en la<br>96). | e las<br>por si<br>ina,<br>sistema<br>a placa<br>ción de<br>página |
|            |                                                                                                    |                                                                                                    |                                                                                         | . (Sólo técnico cualificado) Sustituya el<br>microprocesador afectado (consulte "E<br>de un microprocesador y un disipador<br>calor" en la página 85 y "Instalación de<br>microprocesador y un disipador de cal<br>página 89).                                                                                                    | xtracción<br>de<br>e un<br>or″ en la                               |

| • | Si un paso de una acción va precedido de "(Solo técnico de servicio cualificado)," dicho paso sólo debe realizarlo un técnico |
|---|----------------------------------------------------------------------------------------------------|
|   | de servicio cualificado.                                                                                                    |

| Código de  | ID de suceso      | Tipo  | Mensaie de error                                                                       | Acción                                                                                                    |
|------------|-------------------|-------|----------------------------------------------------------------------------------------|----------------------------------------------------------------------------------------------------|
| 0x806f050c | 806f050c-2581xxxx | Error | Se ha alcanzado el<br>límite de registro de<br>errores de memoria<br>ECC corregible de | <ol> <li>Visite el sitio web de soporte de IBM para<br/>obtener una sugerencia de retención aplicable o<br/>una actualización de firmware que se refiera a<br/>este error de memoria.</li> </ol>                                                                                                    |
|            |                   |       | DIMM).                                                                                 | 2. Cambie los módulos de memoria afectados<br>(indicados mediante los LED de error de la<br>placa del sistema o los registros de sucesos) a<br>un canal de memoria o microprocesador<br>distinto (consulte "Instalación de un módulo de<br>memoria" en la página 68 para consultar la<br>secuencia de llenado de memoria).                                                                           |
|            |                   |       |                                                                                        | <ol> <li>Si se vuelve a producir el error en el mismo<br/>módulo de memoria, sustitúyalo.</li> </ol>                                                                                                    |
|            |                   |       |                                                                                        | 4. (Sólo técnico cualificado) Si el problema se<br>produce en el mismo conector de DIMM,<br>compruebe el conector de DIMM. Si está<br>dañado el conector, sustituya el ensamblaje de<br>la placa del sistema (consulte "Extracción del<br>conjunto de la placa del sistema" en la página<br>94 y "Instalación de conjunto de la placa del<br>sistema" en la página 96).                              |
|            |                   |       |                                                                                        | 5. (Sólo técnico cualificado) Retire el<br>microprocesador afectado y compruebe las<br>patillas del socket del microprocesador por si<br>hay patillas dañadas. Si encuentra alguna,<br>sustituya el ensamblaje de la placa del sistema<br>(consulte "Extracción del conjunto de la placa<br>del sistema" en la página 94 y "Instalación de<br>conjunto de la placa del sistema" en la página<br>96). |
|            |                   |       |                                                                                        | <ol> <li>(Sólo técnico cualificado) Sustituya el<br/>microprocesador afectado (consulte "Extracción<br/>de un microprocesador y un disipador de<br/>calor" en la página 85 y "Instalación de un<br/>microprocesador y un disipador de calor" en la<br/>página 89).</li> </ol>                                                                                                    |

• Siga las acciones recomendadas en el orden en que figuran en la columna Acción hasta que se solucione el problema.

| • | Consulte Capítulo 4, "Listado de piezas", en la página 43 para determinar qué componentes son pa | artes consumibles, |
|---|--------------------------------------------------------------------------------------------------|--------------------|
|   | estructurales o CRU.                                                                             |                    |

| • | Si un paso de una acción va precedido de "(Solo técnico de servicio cualificado)," dicho paso sólo debe realizarlo un técnico |
|---|----------------------------------------------------------------------------------------------------|
|   | de servicio cualificado.                                                                                                    |

| Código de<br>error | ID de suceso                           | Тіро                   | Mensaje de error                                                                                                    | Acción                                                                                                    |
|--------------------|----------------------------------------|------------------------|----------------------------------------------------------------------------------------------------|----------------------------------------------------------------------------------------------------|
| 0x806f050c         | 806f050c-2581xxxx                      | 06f050c-2581xxxx Error | Se ha alcanzado el<br>límite de registro de<br>errores de memoria<br>ECC corregible de<br>memoria (Uno do los             | <ol> <li>Visite el sitio web de soporte de IBM para<br/>obtener una sugerencia de retención aplicable o<br/>una actualización de firmware que se refiera a<br/>este error de memoria.</li> </ol>                                                                                                    |
|                    |                                        |                        | DIMM).                                                                                                    | 2. Cambie los módulos de memoria afectados<br>(indicados mediante los LED de error de la<br>placa del sistema o los registros de sucesos) a<br>un canal de memoria o microprocesador<br>distinto (consulte "Instalación de un módulo de<br>memoria" en la página 68 para consultar la<br>secuencia de llenado de memoria).                                                                                                    |
|                    |                                        |                        |                                                                                                    | <ol> <li>Si se vuelve a producir el error en el mismo<br/>módulo de memoria, sustitúyalo.</li> </ol>                                                                                                    |
|                    |                                        |                        |                                                                                                    | 4. (Sólo técnico cualificado) Si el problema se<br>produce en el mismo conector de DIMM,<br>compruebe el conector de DIMM. Si está<br>dañado el conector, sustituya el ensamblaje de<br>la placa del sistema (consulte "Extracción del<br>conjunto de la placa del sistema" en la página<br>94 y "Instalación de conjunto de la placa del<br>sistema" en la página 96).                                                       |
|                    |                                        |                        |                                                                                                    | <ol> <li>(Sólo técnico cualificado) Retire el<br/>microprocesador afectado y compruebe las<br/>patillas del socket del microprocesador por si<br/>hay patillas dañadas. Si encuentra alguna,<br/>sustituya el ensamblaje de la placa del sistema<br/>(consulte "Extracción del conjunto de la placa<br/>del sistema" en la página 94 y "Instalación de<br/>conjunto de la placa del sistema" en la página<br/>96).</li> </ol> |
|                    |                                        |                        |                                                                                                    | <ol> <li>(Sólo técnico cualificado) Sustituya el<br/>microprocesador afectado (consulte "Extracción<br/>de un microprocesador y un disipador de<br/>calor" en la página 85 y "Instalación de un<br/>microprocesador y un disipador de calor" en la<br/>página 89).</li> </ol>                                                                                                    |
| 0x806f050d         | 806f050d-0400xxxx<br>806f050d-0401xxxx | Error                  | Disco duro X (Unidad<br>X) en condición crítica.<br>[Nota X=0,1]                                                          | <ol> <li>Sustituya la unidad de almacenamiento<br/>(consulte "Extracción de una unidad de<br/>almacenamiento de intercambio en caliente" en<br/>la página 65 y "Instalación de la unidad de<br/>almacenamiento de intercambio en caliente" en<br/>la página 66).</li> </ol>                                                                                                    |
|                    |                                        |                        |                                                                                                    | <ol> <li>Después de que se haya sustituido la unidad<br/>de almacenamiento, recree la matriz RAID<br/>(consulte el apartado "Creación de una matriz<br/>RAID de unidades de disco duro" en la página<br/>36).</li> </ol>                                                                                                    |
| 0x806f052b         | 806f052b-2101xxxx                      | Error                  | Se ha detectado<br>firmware o software<br>no válido o no<br>soportado en el<br>sistema (Migración<br>tras error IMM2 FW). | Asegúrese de tener el último firmware de sistema<br>(consulte "Actualización del firmware y<br>controladores de dispositivo" en la página 32).                                                                                                    |

| • | Si un paso de una acción va precedido de | "(Solo técnico de servicio cualificado)," | dicho paso sólo debe realizarlo un técnico |
|---|------------------------------------------|-------------------------------------------|--------------------------------------------|
|   | de servicio cualificado.                 |                                           |                                            |

| Código de<br>error | ID de suceso                                 | Тіро                 | Mensaje de error                                                                                       | Acción                                                                                                    |
|--------------------|----------------------------------------------|----------------------|----------------------------------------------------------------------------------------------------|----------------------------------------------------------------------------------------------------|
| 0x806f0607         | 806f0607-0301xxxx Error<br>806f0607-0302xxxx | Error                | Error Error complejo de<br>CPU no corregible de<br>SM BIOS de<br>procesador X (CPU X)<br>[Nota: X=1,2] | <ol> <li>Verifique que tiene el último firmware del<br/>sistema (consulte el apartado "Actualización<br/>del firmware y controladores de dispositivo"<br/>en la página 32).</li> </ol>                                                                                                    |
|                    |                                              |                      |                                                                                                    | <ol> <li>(Sólo técnico cualificado) Si se sigue<br/>produciendo el error, sustituya el<br/>microprocesador X (consulte "Extracción de un<br/>microprocesador y un disipador de calor" en la<br/>página 85 y "Instalación de un<br/>microprocesador y un disipador de calor" en la<br/>página 89).</li> </ol>                            |
|                    |                                              |                      |                                                                                                    | <ol> <li>Sólo técnico cualificado) Si el error continúa,<br/>sustituya el conjunto de la placa del sistema<br/>(consulte "Extracción del conjunto de la placa<br/>del sistema" en la página 94 y "Instalación de<br/>conjunto de la placa del sistema" en la página<br/>96).</li> </ol>                                                 |
| 0x806f0607         | 806f0607-2584xxxx Err                        | f0607-2584xxxx Error | Error complejo de<br>CPU no corregible de<br>SM BIOS de<br>procesador (Todas las<br>CPU).              | <ol> <li>Verifique que tiene el último firmware del<br/>sistema (consulte el apartado "Actualización<br/>del firmware y controladores de dispositivo"<br/>en la página 32).</li> </ol>                                                                                                    |
|                    |                                              |                      |                                                                                                    | <ol> <li>Borre los datos de CMOS quitando la batería<br/>del sistema durante 30 segundos (consulte<br/>"Extracción de la batería" en la página 63 y<br/>"Instalación de la batería" en la página 63).</li> </ol>                                                                                                    |
|                    |                                              |                      |                                                                                                    | <ol> <li>(Solo técnico de servicio cualificado) Si el error<br/>continúa, sustituya los microprocesadores de<br/>uno en uno (consulte el apartado "Extracción<br/>de un microprocesador y un disipador de<br/>calor" en la página 85 y "Instalación de un<br/>microprocesador y un disipador de calor" en la<br/>página 89).</li> </ol> |
|                    |                                              |                      |                                                                                                    | <ol> <li>(Sólo técnico cualificado) Si el error continúa,<br/>sustituya el conjunto de la placa del sistema<br/>(consulte "Extracción del conjunto de la placa<br/>del sistema" en la página 94 y "Instalación de<br/>conjunto de la placa del sistema" en la página<br/>96).</li> </ol>                                                |

| • | Si un paso de una acción va precedido de "(Solo técnico de servicio cualificado)," dicho paso sólo debe realizarlo un técnico |
|---|----------------------------------------------------------------------------------------------------|
|   | de servicio cualificado.                                                                                                    |

| Código de<br>error | ID de suceso                                                                                                    | Тіро  | Mensaje de error                                                                                          | Acción                                                                                                    |
|--------------------|----------------------------------------------------------------------------------------------------|-------|----------------------------------------------------------------------------------------------------|----------------------------------------------------------------------------------------------------|
| 0x806f0607         | 806f0607-2584xxxx                                                                                                    | Error | Error complejo de<br>CPU no corregible de<br>SM BIOS de<br>procesador (Una de<br>las CPU).                | <ol> <li>Verifique que tiene el último firmware del<br/>sistema (consulte el apartado "Actualización<br/>del firmware y controladores de dispositivo"<br/>en la página 32).</li> <li>(Solo técnico de servicio cualificado) Si el error<br/>continúa, sustituya los microprocesadores de<br/>uno en uno (consulte el apartado "Extracción<br/>de un microprocesador y un disipador de<br/>calor" en la página 85 y "Instalación de un<br/>microprocesador y un disipador de calor" en la<br/>página 89).</li> <li>(Sólo técnico cualificado) Si el error continúa,<br/>sustituya el conjunto de la placa del sistema<br/>(consulte "Extracción del conjunto de la placa<br/>del sistema" en la página 94 y "Instalación de<br/>conjunto de la placa del sistema" en la página<br/>96).</li> </ol> |
| 0x806f060d         | 806f060d-0400xxxx<br>806f060d-0401xxxx                                                                                                    | Error | Disco duro X (Unidad<br>X) en matriz anómala<br>[Nota X=0,1]                                              | <ol> <li>Sustituya la unidad de almacenamiento<br/>(consulte "Extracción de una unidad de<br/>almacenamiento de intercambio en caliente" en<br/>la página 65 y "Instalación de la unidad de<br/>almacenamiento de intercambio en caliente" en<br/>la página 66).</li> <li>Después de que se haya sustituido la unidad<br/>de almacenamiento, recree la matriz RAID<br/>(consulte el apartado "Creación de una matriz<br/>RAID de unidades de disco duro" en la página<br/>36).</li> </ol>                                                                                                    |
| 0x806f070c         | 806f070c-2001xxxx<br>806f070c-2002xxxx<br>806f070c-2003xxxx<br>806f070c-2003xxxx<br>806f070c-2005xxxx<br>806f070c-2005xxxx<br>806f070c-2006xxxx<br>806f070c-2008xxxx<br>806f070c-2008xxxx<br>806f070c-2008xxxx<br>806f070c-2008xxxx<br>806f070c-2008xxxx<br>806f070c-2008xxxx<br>806f070c-2008xxxx | Error | Error de configuración<br>de memoria de<br>dispositivo de<br>memoria X (DIMM X)<br>[Nota X=1-12]          | Asegúrese de que los módulos de memoria están<br>instalados en el orden correcto y configurados<br>correctamente (consulte el apartado "Instalación de<br>un módulo de memoria" en la página 68).                                                                                                    |
| 0x806f070c         | 806f070c-2581xxxx                                                                                                    | Error | Error de configuración<br>de memoria (Todos los<br>DIMM).                                                 | Asegúrese de que los módulos de memoria están<br>instalados en el orden correcto y configurados<br>correctamente (consulte el apartado "Instalación de<br>un módulo de memoria" en la página 68).                                                                                                    |
| 0x806f070c         | 806f070c-2581xxxx                                                                                                    | Error | Error de configuración<br>de memoria (Uno de<br>los DIMM).                                                | Asegúrese de que los módulos de memoria están<br>instalados en el orden correcto y configurados<br>correctamente (consulte el apartado "Instalación de<br>un módulo de memoria" en la página 68).                                                                                                    |
| 0x806f050d         | 806f070d-0400xxxx<br>806f070d-0401xxxx                                                                                                    | Info  | Reconstrucción de<br>disco duro X (Unidad<br>X) en curso para la<br>matriz en el sistema.<br>[Nota X=0,1] | Sólo información; no es necesaria ninguna acción.                                                                                                    |

• Consulte Capítulo 4, "Listado de piezas", en la página 43 para determinar qué componentes son partes consumibles, estructurales o CRU.

| Código de<br>error | ID de suceso                           | Tipo | Mensaie de error                                               | Acción                                                                                                    |
|--------------------|----------------------------------------|------|----------------------------------------------------------------|----------------------------------------------------------------------------------------------------|
| 0x806f0807         | 806f0807-0301xxxx<br>806f0807-0302xxxx | Info | El procesador X (CPU<br>X) se ha inhabilitado.<br>[Nota X=1,2] | <ol> <li>Elimine el servidor Blade y asegúrese de que<br/>los procesadores están instalados correctamente<br/>(consulte el apartado "Instalación de un<br/>microprocesador y un disipador de calor" en la<br/>página 89).</li> </ol> |
|                    |                                        |      |                                                                | <ol> <li>Compruebe los registros de sucesos para otros<br/>mensajes de error relacionados (consulte el<br/>apartado "Registros cronológicos de sucesos"<br/>en la página 102).</li> </ol>                                            |
|                    |                                        |      |                                                                | <ol> <li>Verifique que el sistema está ejecutando el<br/>último firmware UEFI (consulte el apartado<br/>"Actualización del firmware y controladores de<br/>dispositivo" en la página 32).</li> </ol>                                 |
|                    |                                        |      |                                                                | <ol> <li>Ejecute el programa de utilidad de instalación<br/>(consulte el apartado "Utilización del programa<br/>de utilidad de configuración" en la página 18).</li> </ol>                                                           |
|                    |                                        |      |                                                                | <ul> <li>Asegúrese de que el sistema visualiza<br/>ambos procesadores.</li> </ul>                                                                                                    |
|                    |                                        |      |                                                                | b. Cargue los valores predeterminados                                                                                                    |
|                    |                                        |      |                                                                | c. Vaya al menú Valores del sistema y<br>asegúrese de que el procesador está<br>habilitado.                                                                                                    |
| 0x806f0807         | 806f0807-2584xxxx                      | Info | El procesador (Todas<br>las CPU) se han<br>inhabilitado.       | <ol> <li>Elimine el servidor Blade y asegúrese de que<br/>los procesadores están instalados correctamente<br/>(consulte el apartado "Instalación de un<br/>microprocesador y un disipador de calor" en la<br/>página 89).</li> </ol> |
|                    |                                        |      |                                                                | <ol> <li>Compruebe los registros de sucesos para otros<br/>mensajes de error relacionados (consulte el<br/>apartado "Registros cronológicos de sucesos"<br/>en la página 102).</li> </ol>                                            |
|                    |                                        |      |                                                                | <ol> <li>Verifique que el sistema está ejecutando el<br/>último firmware UEFI (consulte el apartado<br/>"Actualización del firmware y controladores de<br/>dispositivo" en la página 32).</li> </ol>                                 |
|                    |                                        |      |                                                                | <ol> <li>Ejecute el programa de utilidad de instalación<br/>(consulte el apartado "Utilización del programa<br/>de utilidad de configuración" en la página 18).</li> </ol>                                                           |
|                    |                                        |      |                                                                | <ul> <li>Asegúrese de que el sistema visualiza<br/>ambos procesadores.</li> </ul>                                                                                                    |
|                    |                                        |      |                                                                | b. Cargue los valores predeterminados                                                                                                    |
|                    |                                        |      |                                                                | c. Vaya al menú Valores del sistema y<br>asegúrese de que el procesador está<br>habilitado.                                                                                                    |

• Consulte Capítulo 4, "Listado de piezas", en la página 43 para determinar qué componentes son partes consumibles, estructurales o CRU.

| Código de<br>error | ID de suceso      | Tipo  | Mensaje de error                                                | Acción                                                                                                    |
|--------------------|-------------------|-------|-----------------------------------------------------------------|----------------------------------------------------------------------------------------------------|
| 0x806f0807         | 806f0807-2584xxxx | Info  | El procesador (Una de<br>las CPU) se ha<br>inhabilitado.        | <ol> <li>Elimine el servidor Blade y asegúrese de que<br/>los procesadores están instalados correctamente<br/>(consulte el apartado "Instalación de un<br/>microprocesador y un disipador de calor" en la<br/>página 89).</li> </ol>                                   |
|                    |                   |       |                                                                 | 2. Compruebe los registros de sucesos para otros mensajes de error relacionados (consulte el apartado "Registros cronológicos de sucesos" en la página 102).                                                                                                    |
|                    |                   |       |                                                                 | <ol> <li>Verifique que el sistema está ejecutando el<br/>último firmware UEFI (consulte el apartado<br/>"Actualización del firmware y controladores de<br/>dispositivo" en la página 32).</li> </ol>                                                                   |
|                    |                   |       |                                                                 | <ol> <li>Ejecute el programa de utilidad de instalación<br/>(consulte el apartado "Utilización del programa<br/>de utilidad de configuración" en la página 18).</li> </ol>                                                                                             |
|                    |                   |       |                                                                 | <ul> <li>Asegúrese de que el sistema visualiza<br/>ambos procesadores.</li> </ul>                                                                                                    |
|                    |                   |       |                                                                 | b. Cargue los valores predeterminados                                                                                                    |
|                    |                   |       |                                                                 | c. Vaya al menú Valores del sistema y<br>asegúrese de que el procesador está<br>habilitado.                                                                                                    |
| 0x806f0813         | 806f0813-2581xxxx | Error | Se ha producido un<br>error no corregible de<br>memoria (DIMM). | 1. Compruebe el registro de sucesos del sistema operativo y el registro de sucesos del sistema ya que puede contener información adicional (consulte el apartado "Registros cronológicos de sucesos" en la página 102).                                                |
|                    |                   |       |                                                                 | <ol> <li>Extraiga y vuelva a insertar el servidor Blade<br/>en el BladeCenter (consulte "Extracción del<br/>servidor Blade de la unidad BladeCenter" en la<br/>página 51 y "Instalación del servidor Blade en<br/>una unidad BladeCenter" en la página 52).</li> </ol> |
|                    |                   |       |                                                                 | <ol> <li>Actualice los controladores de dispositivo para<br/>todas las tarjetas de expansión instaladas en el<br/>servidor Blade.</li> </ol>                                                                                                    |
|                    |                   |       |                                                                 | <ol> <li>Extraiga y vuelva a insertar las tarjetas de<br/>expansión (consulte "Extracción de una tarjeta<br/>de expansión de E/S" en la página 74 y<br/>"Instalación de una tarjeta de expansión de<br/>E/S" en la página 76).</li> </ol>                              |
|                    |                   |       |                                                                 | <ol> <li>Extraiga y vuelva a insertar las tarjetas de<br/>expansión (consulte "Extracción de una tarjeta<br/>de expansión de E/S" en la página 74 y<br/>"Instalación de una tarjeta de expansión de<br/>E/S" en la página 76).</li> </ol>                              |

• Consulte Capítulo 4, "Listado de piezas", en la página 43 para determinar qué componentes son partes consumibles, estructurales o CRU.

| Código de  | ID de suceso      | Tino  | Mansaia da arror                                                  | Acción                                                                                                    |
|------------|-------------------|-------|-------------------------------------------------------------------|----------------------------------------------------------------------------------------------------|
|            |                   | про   |                                                                   | Accion                                                                                                    |
| 0x806f0813 | 806f0813-2582xxxx | Error | Se ha producido un<br>error no corregible de<br>PCI (PCI).        | <ol> <li>Compruebe el registro de sucesos del sistema<br/>operativo y el registro de sucesos del sistema<br/>ya que puede contener información adicional<br/>(consulte el apartado "Registros cronológicos<br/>de sucesos" en la página 102).</li> </ol>                                 |
|            |                   |       |                                                                   | <ol> <li>Extraiga y vuelva a insertar el servidor Blade<br/>en el BladeCenter (consulte "Extracción del<br/>servidor Blade de la unidad BladeCenter" en la<br/>página 51 y "Instalación del servidor Blade en<br/>una unidad BladeCenter" en la página 52).</li> </ol>                   |
|            |                   |       |                                                                   | <ol> <li>Actualice los controladores de dispositivo para<br/>todas las tarjetas de expansión instaladas en el<br/>servidor Blade.</li> </ol>                                                                                                    |
|            |                   |       |                                                                   | 4. Extraiga y vuelva a insertar las tarjetas de expansión (consulte "Extracción de una tarjeta de expansión de E/S" en la página 74 y "Instalación de una tarjeta de expansión de E/S" en la página 76).                                                                                 |
|            |                   |       |                                                                   | <ol> <li>Extraiga y vuelva a insertar las tarjetas de<br/>expansión (consulte "Extracción de una tarjeta<br/>de expansión de E/S" en la página 74 y<br/>"Instalación de una tarjeta de expansión de<br/>E/S" en la página 76).</li> </ol>                                                |
| 0x806f0813 | 806f0813-2584xxxx | Error | Se ha producido un<br>error no corregible de<br>procesador (CPU). | <ol> <li>Elimine el servidor Blade y asegúrese de que<br/>los procesadores están instalados correctamente<br/>(consulte el apartado "Instalación de un<br/>microprocesador y un disipador de calor" en la<br/>página 89).</li> </ol>                                                     |
|            |                   |       |                                                                   | <ol> <li>Verifique que el sistema está ejecutando el<br/>último firmware UEFI (consulte el apartado<br/>"Actualización del firmware y controladores de<br/>dispositivo" en la página 32).</li> </ol>                                                                                     |
|            |                   |       |                                                                   | <ol> <li>Ejecute el programa de utilidad de instalación<br/>(consulte el apartado "Utilización del programa<br/>de utilidad de configuración" en la página 18).</li> </ol>                                                                                                    |
|            |                   |       |                                                                   | <ul> <li>Asegúrese de que el sistema visualiza<br/>ambos procesadores.</li> </ul>                                                                                                    |
|            |                   |       |                                                                   | b. Cargue los valores predeterminados                                                                                                    |
|            |                   |       |                                                                   | c. Vaya al menú Valores del sistema y<br>asegúrese de que el procesador está<br>habilitado.                                                                                                    |
|            |                   |       |                                                                   | <ol> <li>(Sólo técnico cualificado) Si el problema<br/>persiste, sustituya el procesador (consulte<br/>"Extracción de un microprocesador y un<br/>disipador de calor" en la página 85 y<br/>"Instalación de un microprocesador y un<br/>disipador de calor" en la página 89).</li> </ol> |
|            |                   |       |                                                                   | <ol> <li>(Sólo técnico cualificado) Si el error continúa,<br/>sustituya el conjunto de la placa del sistema<br/>(consulte "Extracción del conjunto de la placa<br/>del sistema" en la página 94 y "Instalación de<br/>conjunto de la placa del sistema" en la página<br/>96).</li> </ol> |

• Siga las acciones recomendadas en el orden en que figuran en la columna Acción hasta que se solucione el problema.

| • | onsulte Capítulo 4, "Listado de piezas", en la página 43 para determinar qué componentes son partes consum | uibles, |
|---|----------------------------------------------------------------------------------------------------|---------|
|   | structurales o CRU.                                                                                        |         |

| • | Si un paso de una acción va precedido de | "(Solo técnico de servicio | cualificado)," dicho pa | so sólo debe realizarlo un técnico |
|---|------------------------------------------|----------------------------|-------------------------|------------------------------------|
|   | de servicio cualificado.                 |                            |                         |                                    |

| Código de |                                                                                                    |       |                                                                                                    |                                                                                                    |
|-----------|----------------------------------------------------------------------------------------------------|-------|----------------------------------------------------------------------------------------------------|----------------------------------------------------------------------------------------------------|
| error     | ID de suceso                                                                                          | Тіро  | Mensaje de error                                                                                                    | Acción                                                                                                    |
|           | 806f0823-2101xxxx                                                                                     | Info  | Se ha producido<br>interrupción de<br>temporizador de<br>proceso de vigilancia<br>(Temporizador de<br>proceso de vigilancia<br>IPMI). | Sólo información; no es necesaria ninguna acción.                                                                                                    |
|           | 806f090c-2001xxxx<br>806f090c-2002xxxx<br>806f090c-2003xxxx<br>806f090c-2004xxxx<br>806f090c-2004xxxx | Info  | Dispositivo de<br>memoria X, (DIMM X)<br>Memoria regulada X<br>[Nota X=1-12]                                                          | <ol> <li>Consulte los registros de sucesos para<br/>problemas relacionados con ventiladores o<br/>refrigeración (consulte "Registros cronológicos<br/>de sucesos" en la página 102).</li> </ol>                                                |
|           | 806f090c-2005xxxx<br>806f090c-2006xxxx<br>806f090c-2007xxxx<br>806f090c-2008xxxx<br>806f090c-2009xxxx |       |                                                                                                    | 2. Asegúrese de que el flujo de aire en la parte frontal y la parte posterior del chasis no está obstruido y que los paneles de relleno están en su lugar e instalados correctamente.                                                          |
|           | 806f090c-200axxxx<br>806f090c-200bxxxx                                                                |       |                                                                                                    | 3. Asegúrese de que la temperatura de la sala cumple las especificaciones de funcionamiento.                                                                                                    |
|           | 806f090c-200cxxxx                                                                                     |       |                                                                                                    | <ol> <li>Asegúrese de que el deflector de aire y los<br/>rellenos de ventilación se han instalado<br/>correctamente.</li> </ol>                                                                                                    |
|           |                                                                                                    |       |                                                                                                    | 5. Si el problema continúa y no hay ningún otro<br>DIMM con el mismo problema, sustituya el<br>DIMM afectado (consulte "Extracción de un<br>módulo de memoria" en la página 67 e<br>"Instalación de un módulo de memoria" en la<br>página 68). |
|           | 806f0a07-0301xxxx<br>806f0a07-0302xxxx                                                                | Aviso | El procesador <i>X</i> (CPU<br><i>X</i> ) está funcionando<br>en un estado<br>degradado. [Nota<br><i>X</i> =1,2]                      | <ol> <li>Consulte los registros de sucesos para<br/>problemas relacionados con ventiladores,<br/>refrigeración o alimentación (consulte<br/>"Registros cronológicos de sucesos" en la<br/>página 102).</li> </ol>                              |
|           |                                                                                                    |       |                                                                                                    | 2. Asegúrese de que el flujo de aire en la parte frontal y la parte posterior del chasis no está obstruido y que los paneles de relleno están en su lugar e instalados correctamente.                                                          |
|           |                                                                                                    |       |                                                                                                    | 3. Asegúrese de que la temperatura de la sala cumple las especificaciones de funcionamiento.                                                                                                    |
|           |                                                                                                    |       |                                                                                                    | 4. Si el problema continúa y no hay ningún otro<br>DIMM con el mismo problema, sustituya el<br>DIMM afectado (consulte "Extracción de un<br>módulo de memoria" en la página 67 e<br>"Instalación de un módulo de memoria" en la<br>página 68). |

- Consulte Capítulo 4, "Listado de piezas", en la página 43 para determinar qué componentes son partes consumibles, estructurales o CRU.
- Si un paso de una acción va precedido de "(Solo técnico de servicio cualificado)," dicho paso sólo debe realizarlo un técnico de servicio cualificado.

| Código de<br>error | ID de suceso                                                                                                    | Тіро  | Mensaje de error                                                                                                    | Acción                                                                                                    |
|--------------------|----------------------------------------------------------------------------------------------------|-------|----------------------------------------------------------------------------------------------------|----------------------------------------------------------------------------------------------------|
| 0x806f0a0c         | 806f0a0c-2001xxxx<br>806f0a0c-2002xxxx<br>806f0a0c-2003xxxx<br>806f0a0c-2004xxxx<br>806f0a0c-2005xxxx<br>806f0a0c-2006xxxx<br>806f0a0c-2006xxxx<br>806f0a0c-2008xxxx<br>806f0a0c-2009xxxx<br>806f0a0c-2000xxxx<br>806f0a0c-200bxxxx<br>806f0a0c-200bxxxx | Error | Dispositivo de<br>memoria X, (DIMM X)<br>memoria en estado de<br>exceso de temperatura<br>crítico Regulada X<br>[Nota X=1-12] | <ol> <li>Asegúrese de que la temperatura de la sala<br/>cumple las especificaciones de funcionamiento<br/>(consulte "Características y especificaciones" en<br/>la página 7).</li> <li>Asegúrese de que ninguna de las rejillas de<br/>ventilación de la unidad BladeCenter y del<br/>servidor Blade están bloqueados.</li> <li>Asegúrese de que todos los ventiladores de la<br/>unidad BladeCenter se están ejecutando.</li> <li>Asegúrese de que el deflector de aire y los<br/>rellenos de ventilación se han instalado<br/>correctamente.</li> </ol> |

#### Tablas de resolución de problemas

Utilice esta información para resolver problemas con el servidor Blade.

Utilice las tablas de resolución de problemas para buscar el modo de solucionar los problemas que tengan síntomas identificables. Si estos síntomas están relacionados con los recursos de la unidad BladeCenter compartida, consulte el apartado "Resolución de problemas de recursos compartidos de la unidad BladeCenter" en la página 233.

Si no encuentra el problema en estas tablas, consulte el Capítulo 6, "Diagnósticos", en la página 99 para obtener información acerca de cómo comprobar el servidor Blade.

Si acaba de añadir software nuevo o un dispositivo opcional nuevo y el servidor Blade no funciona, realice los pasos siguientes antes de utilizar las tablas de resolución de problemas:

- 1. Extraiga el dispositivo o suprima el software que acaba de añadir.
- 2. Ejecute las pruebas de diagnóstico para determinar si el servidor Blade está ejecutándose correctamente. Para obtener más información, consulte el apartado "POST" en la página 102.
- **3**. Vuelva a instalar el software o el dispositivo nuevo. Para obtener más información, consulte la documentación incluida con el nuevo software o dispositivo.

#### **Problemas generales**

Utilice esta información para resolver un problema general de hardware.

IBM actualiza el sitio web de soporte con las últimas técnicas y sugerencias que puede utilizar para resolver problemas. Vaya al sitio web de búsqueda de soporte de BladeCenter en http://www.ibm.com/supportportal/ para ver si se ha generado algún boletín de servicio.

- Consulte Capítulo 4, "Listado de piezas", en la página 43 para determinar qué componentes son partes consumibles, estructurales o CRU.
- Si un paso de una acción va precedido de "(Solo técnico de servicio cualificado)," dicho paso sólo debe realizarlo un técnico de servicio cualificado.

| Síntoma                                                                                                  | Acción                                                                                                    |
|----------------------------------------------------------------------------------------------------|----------------------------------------------------------------------------------------------------|
| Un bloqueo de la cubierta se ha<br>roto, un LED no funciona o se<br>ha producido un problema<br>similar. | Si el componente es una CRU, sustitúyalo - Consulte el "Extracción y sustitución de las unidades sustituibles por el cliente (CRU) de nivel 1" en la página 62 o "Extracción y sustitución de las CRU de nivel 2" en la página 85 para sustituir el componente anómalo. Algunos componentes CRU de nivel 2 los debe sustituir un técnico de servicio. |

#### Problemas de la unidad de disco duro

Utilice esta información para resolver los problemas de la unidad de disco duro.

IBM actualiza el sitio web de soporte con las últimas técnicas y sugerencias que puede utilizar para resolver problemas. Vaya al sitio web de búsqueda de soporte de BladeCenter en http://www.ibm.com/supportportal/ para ver si se ha generado algún boletín de servicio.

Siga las acciones recomendadas en el orden en que figuran en la columna Acción hasta que se solucione el problema.

- Consulte Capítulo 4, "Listado de piezas", en la página 43 para determinar qué componentes son partes consumibles, estructurales o CRU.
- Si un paso de acción va precedido de "(sólo técnico de servicio cualificado)," ese paso sólo lo debe realizar un técnico de servicio cualificado.

| Síntoma                                                                                                    | Acción                                                                                                    |  |
|----------------------------------------------------------------------------------------------------|----------------------------------------------------------------------------------------------------|--|
| Las pruebas de diagnóstico de<br>disco fijo o disco SAS conectado<br>no reconocen todas las<br>unidades de almacenamiento. | <ol> <li>Extraiga la unidad de almacenamiento que indican las pruebas de diagnóstico<br/>Consulte el apartado Capítulo 5, "Extracción y sustitución de los componentes<br/>del servidor Blade", en la página 49.</li> </ol>                                                              |  |
|                                                                                                    | <ol> <li>Ejecute de nuevo la prueba de diagnóstico de disco fijo o disco SAS conectado<br/>Consulte el apartado "Visión general de herramientas de diagnóstico" en la<br/>página 100.</li> </ol>                                                                                         |  |
|                                                                                                    | <b>3</b> . Si la prueba de diagnóstico Fixed Disk o SAS Attached Disk se ejecuta satisfactoriamente, sustituya la unidad de almacenamiento que retiró por una nueva. Consulte el apartado Capítulo 5, "Extracción y sustitución de los componentes del servidor Blade", en la página 49. |  |
| El servidor Blade deja de<br>responder durante la prueba de<br>diagnóstico de disco fijo o disco<br>SAS conectado.         | <ol> <li>Extraiga la unidad de disco duro que se estaba comprobando cuando el<br/>servidor Blade ha dejado de responder. Consulte el apartado Capítulo 5,<br/>"Extracción y sustitución de los componentes del servidor Blade", en la página<br/>49.</li> </ol>                          |  |
|                                                                                                    | <ol> <li>Ejecute de nuevo la prueba de diagnóstico de disco fijo o disco SAS conectado<br/>(consulte "Visión general de herramientas de diagnóstico" en la página 100).</li> </ol>                                                                                                    |  |
|                                                                                                    | 3. Si la prueba de diagnóstico Fixed Disk o SAS Attached Disk se ejecuta satisfactoriamente, sustituya la unidad de almacenamiento que retiró por una nueva. Consulte el apartado Capítulo 5, "Extracción y sustitución de los componentes del servidor Blade", en la página 49.         |  |

• Si un paso de acción va precedido de "(sólo técnico de servicio cualificado)," ese paso sólo lo debe realizar un técnico de servicio cualificado.

| Síntoma                                                                                                    | Acción                                                                                                    |
|----------------------------------------------------------------------------------------------------|----------------------------------------------------------------------------------------------------|
| Una unidad de disco duro pasa<br>la prueba de diagnóstico de<br>disco fijo o disco SAS conectado<br>pero el problema continúa. | <ol> <li>Ejecute de nuevo la prueba de diagnóstico de disco fijo o disco SAS conectado.<br/>Consulte el apartado "Visión general de herramientas de diagnóstico" en la<br/>página 100.</li> <li>Si la prueba de diagnóstico Fixed Disk o SAS Attached Disk se ejecuta<br/>satisfactoriamente pero la unidad de almacenamiento continua teniendo un<br/>problema, sustituya la unidad con una nueva.</li> </ol> |

## **Problemas intermitentes**

Utilice esta información para resolver problemas intermitentes con el servidor Blade.

IBM actualiza el sitio web de soporte con las últimas técnicas y sugerencias que puede utilizar para resolver problemas. Vaya al sitio web de búsqueda de soporte de BladeCenter en http://www.ibm.com/supportportal/ para ver si se ha generado algún boletín de servicio.

Siga las acciones recomendadas en el orden en que figuran en la columna Acción hasta que se solucione el problema.

• Consulte Capítulo 4, "Listado de piezas", en la página 43 para determinar qué componentes son partes consumibles, estructurales o CRU.

• Si un paso de acción va precedido de "(sólo técnico de servicio cualificado)," ese paso sólo lo debe realizar un técnico de servicio cualificado.

| Síntoma                                                                            | Acción                                                                                                    |
|------------------------------------------------------------------------------------|----------------------------------------------------------------------------------------------------|
| Se produce un problema sólo<br>ocasionalmente y resulta difícil<br>diagnosticarlo. | <ol> <li>Asegúrese de que:         <ul> <li>Cuando el servidor Blade está encendido, el aire fluye desde la parte posterior de la unidad BladeCenter por la rejilla del ventilador. Si el aire no fluye, el ventilador no está funcionando. Esto hace que el servidor Blade se sobrecaliente y concluya.</li> <li>Las unidades de almacenamiento SAS se han configurado correctamente.</li> </ul> </li> </ol> |
|                                                                                    | 2. Compruebe los registros AMM y IMM para un mensaje de error (consulte el apartado "Registros cronológicos de sucesos" en la página 102).                                                                                                    |
|                                                                                    | <ol> <li>Consulte el apartado "Resolución de problemas no determinados" en la página<br/>238.</li> </ol>                                                                                                    |

## Problemas del teclado o del ratón

Utilice esta información para mejorar y resolver problemas de teclado o de ratón.

IBM actualiza el sitio web de soporte con las últimas técnicas y sugerencias que puede utilizar para resolver problemas. Vaya al sitio web de búsqueda de soporte de BladeCenter en http://www.ibm.com/supportportal/ para ver si se ha generado algún boletín de servicio.

Siga las acciones recomendadas en el orden en que figuran en la columna Acción hasta que se solucione el problema.El teclado y el ratón son recursos de la unidad BladeCenter compartida. En primer lugar, asegúrese de que el teclado y el ratón se han asignado al servidor Blade, a continuación, consulte la tabla siguiente y el apartado "Resolución de problemas de recursos compartidos de la unidad BladeCenter" en la página 233.

- Consulte Capítulo 4, "Listado de piezas", en la página 43 para determinar qué componentes son partes consumibles, estructurales o CRU.
- Si un paso de acción va precedido de "(sólo técnico de servicio cualificado)," ese paso sólo lo debe realizar un técnico de servicio cualificado.

| Síntoma                                         | Acción                                                                                                    |  |
|-------------------------------------------------|----------------------------------------------------------------------------------------------------|--|
| Todos los problemas del teclado<br>y del ratón. | <ol> <li>Asegúrese de que el LED del botón de selección del teclado/vídeo/ratón<br/>(KVM) de la parte frontal del servidor Blade está encendido, indicando que el<br/>servidor Blade está conectado al teclado y ratón compartido.</li> </ol>                                                                                                    |  |
|                                                 | <ol> <li>Compruebe el funcionamiento de los recursos de la unidad BladeCenter<br/>compartida (consulte el apartado "Resolución de problemas de recursos<br/>compartidos de la unidad BladeCenter" en la página 233).</li> </ol>                                                                                                    |  |
|                                                 | 3. Asegúrese de que:                                                                                                    |  |
|                                                 | <ul> <li>Los controladores de dispositivo se han instalado correctamente. Consulte el<br/>apartado "Actualización del firmware y controladores de dispositivo" en la<br/>página 32</li> </ul>                                                                                                    |  |
|                                                 | • El servidor Blade reconoce el teclado y el ratón como dispositivos USB y no como dispositivos PS/2. Aunque el teclado y el ratón pueden ser dispositivos de tipo PS/2, la comunicación con lo mismos se realiza a través del USB de la unidad BladeCenter. Algunos sistemas operativos le permiten seleccionar el tipo de ratón y de teclado durante la instalación del sistema operativo. En este caso, seleccione USB. |  |
|                                                 | 4. (Sólo técnico cualificado) Sustituya el conjunto de la placa del sistema (consult<br>"Extracción del conjunto de la placa del sistema" en la página 94 y "Instalación<br>de conjunto de la placa del sistema" en la página 96).                                                                                                    |  |

#### Problemas de memoria

Utilice esta información para diagnosticar y resolver problemas de memoria con el servidor Blade.

IBM actualiza el sitio web de soporte con las últimas técnicas y sugerencias que puede utilizar para resolver problemas. Vaya al sitio web de búsqueda de soporte de BladeCenter en http://www.ibm.com/supportportal/ para ver si se ha generado algún boletín de servicio.

Siga las acciones recomendadas en el orden en que figuran en la columna Acción hasta que se solucione el problema.

• Si un paso de acción va precedido de "(sólo técnico de servicio cualificado)," ese paso sólo lo debe realizar un técnico de servicio cualificado.

| Síntoma                                                                                                    | Acción                                                                                                    |  |
|----------------------------------------------------------------------------------------------------|----------------------------------------------------------------------------------------------------|--|
| La cantidad de memoria del<br>sistema visualizada es inferior a<br>la cantidad de memoria física<br>instalada. | <ol> <li>Asegúrese de que:         <ul> <li>Ha instalado el tipo de memoria correcto (consulte "Instalación de un módulo de memoria" en la página 68).</li> <li>Si ha modificado la memoria, ha actualizado la configuración de la memoria en el programa de utilidad de instalación (consulte "Utilización del programa de utilidad de configuración" en la página 18).</li> <li>Todos los bancos de memoria están habilitados. Es posible que el servidor Blade haya inhabilitado automáticamente un banco de memoria cuando ha detectado un problema o que se haya inhabilitado manualmente un banco de memoria (consulte "Utilización del programa de utilidad 18).</li> </ul> </li> </ol> |  |
|                                                                                                    | <ol> <li>Compruebe el registro cronológico de sucesos para un error de memoria<br/>(consulte "Registros cronológicos de sucesos" en la página 102), siga las<br/>acciones para corregirlos.</li> </ol>                                                                                                    |  |
|                                                                                                    | <b>3</b> . Ejecute el programa de utilidad de configuración para volver a habilitar todos los DIMM inhabilitados (consulte"Utilización del programa de utilidad de configuración" en la página 18).                                                                                                    |  |
|                                                                                                    | 4. Guarde las configuraciones y salga del programa de utilidad de configuración.                                                                                                    |  |
| Se ha identificado un error en<br>varias filas de DIMM de una<br>ramificación.                                 | <ol> <li>Asegúrese de que los DIMM están instalados en la secuencia apropiada<br/>(consulte el apartado "Instalación de un módulo de memoria" en la página 68).</li> <li>Extraiga y vuelva a insertar los DIMM y reinicie el servidor (consulte<br/>"Extracción de un módulo de memoria" en la página 67 y"Instalación de un<br/>módulo de memoria" en la página 68).</li> </ol>                                                                                                    |  |
|                                                                                                    | <b>3</b> . Elimine los DIMM de uno en uno, reinicie el servidor después de eliminar cada uno de los DIMM hasta que el error haya desaparecido (consulte el apartado "Extracción de un módulo de memoria" en la página 67).                                                                                                    |  |
|                                                                                                    | 4. Sustituya el DIMM que ha fallado; a continuación, vuelva a instalar los DIMM<br>a sus conectores originales y reinicie el servidor (consulte el<br>apartado"Instalación de un módulo de memoria" en la página 68).                                                                                                    |  |
|                                                                                                    | 5. (Sólo técnico de servicio cualificado) Sustituya la placa del sistema (consulte<br>"Extracción del conjunto de la placa del sistema" en la página 94 y "Instalación<br>de conjunto de la placa del sistema" en la página 96).                                                                                                    |  |

## Problemas del monitor o vídeo

Utilice esta información para diagnosticar y resolver errores de monitor o vídeo.

IBM actualiza el sitio web de soporte con las últimas técnicas y sugerencias que puede utilizar para resolver problemas. Vaya al sitio web de búsqueda de soporte de BladeCenter en http://www.ibm.com/supportportal/ para ver si se ha generado algún boletín de servicio.

Siga las acciones recomendadas en el orden en que figuran en la columna Acción hasta que se solucione el problema.

El monitor de vídeo es un recurso de la unidad BladeCenter compartida. En primer lugar, asegúrese de que el monitor de vídeo se ha asignado al servidor Blade, a continuación, consulte la tabla siguiente y el apartado "Resolución de problemas de recursos compartidos de la unidad BladeCenter" en la página 233.

- Consulte Capítulo 4, "Listado de piezas", en la página 43 para determinar qué componentes son partes consumibles, estructurales o CRU.
- Si un paso de acción va precedido de "(sólo técnico de servicio cualificado)," ese paso sólo lo debe realizar un técnico de servicio cualificado.

| Síntoma                                                                                     | Acción                                                                                                    |  |
|---------------------------------------------------------------------------------------------|----------------------------------------------------------------------------------------------------|--|
| La pantalla está en blanco.                                                                 | <ol> <li>Compruebe el funcionamiento de los recursos de la unidad BladeCenter<br/>compartida (consulte el apartado "Resolución de problemas de recursos<br/>compartidos de la unidad BladeCenter" en la página 233).</li> </ol>     |  |
|                                                                                             | <ol> <li>Asegúrese de que el servidor Blade está encendido (consulte el apartado<br/>"Encendido del servidor Blade" en la página 11).</li> </ol>                                                                                    |  |
|                                                                                             | <ol> <li>Asegúrese de que el monitor esta conectado adecuadamente. Consulte la<br/>documentación de su unidad BladeCenter para obtener información adicional.</li> </ol>                                                            |  |
|                                                                                             | 4. Asegúrese de que:                                                                                                    |  |
|                                                                                             | <ul> <li>El código BIOS dañado no esté afectando al vídeo; consulte el apartado<br/>"Recuperación de un error de actualización del UEFI" en la página 228.</li> </ul>                                                               |  |
|                                                                                             | • Los controladores de dispositivo se han instalado correctamente.                                                                                                    |  |
|                                                                                             | 5. (Sólo técnico cualificado) Sustituya el conjunto de la placa del sistema (consulte "Extracción del conjunto de la placa del sistema" en la página 94 y "Instalación de conjunto de la placa del sistema" en la página 96).       |  |
| La pantalla del monitor<br>parpadea o la imagen aparece<br>ondulante, ilegible, oscilante o | <ol> <li>Compruebe el funcionamiento de los recursos de la unidad BladeCenter<br/>compartida (consulte el apartado "Resolución de problemas de recursos<br/>compartidos de la unidad BladeCenter" en la página 233).</li> </ol>     |  |
| distorsionada.                                                                              | 2. (Sólo técnico cualificado) Sustituya el conjunto de la placa del sistema (consulte "Extracción del conjunto de la placa del sistema" en la página 94 y "Instalación de conjunto de la placa del sistema" en la página 96).       |  |
| Aparecen caracteres erróneos en la pantalla.                                                | 1. Si se muestra un idioma erróneo, actualice el firmware o el sistema operativo con el idioma correcto en el servidor Blade propietario del monitor.                                                                               |  |
|                                                                                             | <ol> <li>Compruebe el funcionamiento de los recursos de la unidad BladeCenter<br/>compartida (consulte el apartado "Resolución de problemas de recursos<br/>compartidos de la unidad BladeCenter" en la página 233).</li> </ol>     |  |
|                                                                                             | 3. (Sólo técnico cualificado) Sustituya el conjunto de la placa del sistema (consulte<br>"Extracción del conjunto de la placa del sistema" en la página 94 y "Instalación<br>de conjunto de la placa del sistema" en la página 96). |  |

## Problemas de conexión de red

Utilice esta información para diagnosticar y resolver errores de conexión de red.

IBM actualiza el sitio web de soporte con las últimas técnicas y sugerencias que puede utilizar para resolver problemas. Vaya al sitio web de búsqueda de soporte de BladeCenter en http://www.ibm.com/supportportal/ para ver si se ha generado algún boletín de servicio.

Siga las acciones recomendadas en el orden en que figuran en la columna Acción hasta que se solucione el problema.El servidor Blade se conecta con la red mediante la utilización de los recursos de la unidad BladeCenter compartida. Consulte la tabla siguiente y el apartado "Resolución de problemas de recursos compartidos de la unidad BladeCenter" en la página 233.

- Consulte Capítulo 4, "Listado de piezas", en la página 43 para determinar qué componentes son partes consumibles, estructurales o CRU.
- Si un paso de acción va precedido de "(sólo técnico de servicio cualificado)," ese paso sólo lo debe realizar un técnico de servicio cualificado.

| Síntoma                                                             | Acción                                                                                                    |
|---------------------------------------------------------------------|----------------------------------------------------------------------------------------------------|
| Uno o más servidores Blade no<br>se pueden comunicar con la<br>red. | <ol> <li>Compruebe el funcionamiento de los recursos de la unidad BladeCenter<br/>compartida. Consulte el apartado"Resolución de problemas de recursos<br/>compartidos de la unidad BladeCenter" en la página 233).</li> </ol>                                                                                                    |
|                                                                     | <ul> <li>2. Asegúrese de que:</li> <li>Los controladores de dispositivo correctos se han instalado correctamente.Consulte el apartado "Actualización del firmware y controladores de dispositivo" en la página 32.</li> <li>El controlador Ethernet se ha configurado correctamente. Consulte el apartado "Configuración del controlador Ethernet Gigabit" en la página 33.</li> <li>Las tarjetas de expansión de E/S opcionales se han instalado y configurado correctamente. Consulte el apartado "Instalación de una tarjeta de expansión de E/S" en la página 76 y Capítulo 3, "Configuración del servidor Blade", en la página 17.</li> </ul> |
|                                                                     | <ol> <li>(Sólo técnico cualificado) Sustituya el conjunto de la placa del sistema.<br/>Consulte el apartado "Extracción del conjunto de la placa del sistema" en la<br/>página 94 y "Instalación de conjunto de la placa del sistema" en la página 96.</li> </ol>                                                                                                    |

## Problemas de dispositivo opcional

Utilice esta información para diagnosticar y resolver problemas de dispositivo opcional.

IBM actualiza el sitio web de soporte con las últimas técnicas y sugerencias que puede utilizar para resolver problemas. Vaya al sitio web de búsqueda de soporte de BladeCenter en http://www.ibm.com/supportportal/ para ver si se ha generado algún boletín de servicio.

Siga las acciones recomendadas en el orden en que figuran en la columna Acción hasta que se solucione el problema.

- Consulte Capítulo 4, "Listado de piezas", en la página 43 para determinar qué componentes son partes consumibles, estructurales o CRU.
- Si un paso de acción va precedido de "(sólo técnico de servicio cualificado)," ese paso sólo lo debe realizar un técnico de servicio cualificado.

| Síntoma                                                                    | Acción                                                                                                    |
|----------------------------------------------------------------------------|----------------------------------------------------------------------------------------------------|
| Un dispositivo de IBM opcional<br>que se acaba de instalar no<br>funciona. | <ol> <li>Asegúrese de que:         <ul> <li>El dispositivo está diseñado para el servidor Blade. Consulte el apartado<br/>http://www.ibm.com/systems/info/x86servers/serverproven/compat/us/.</li> <li>Ha seguido las instrucciones de instalación incluidas con el dispositivo y<br/>éste se ha instalado correctamente. Consulte las instrucciones incluidas con<br/>el dispositivo.</li> <li>No ha aflojado otros dispositivos o cables instalados.</li> <li>Ha actualizado la información de configuración en el programa de utilidad<br/>de instalación. Siempre que cambie la memoria o cualquier otro dispositivo,<br/>debe actualizar la configuración.Consulte el apartado "Menú del programa<br/>de utilidad de configuración" en la página 18.</li> </ul> </li> </ol> |
|                                                                            | 2. Si el dispositivo incluye sus propias instrucciones de prueba, utilice dichas instrucciones para comprobar el dispositivo.                                                                                                    |
|                                                                            | <b>3</b> . Extraiga y vuelva a colocar el dispositivo que acaba de instalar.Consulte el apartado Capítulo 5, "Extracción y sustitución de los componentes del servidor Blade", en la página 49.                                                                                                    |
|                                                                            | <ol> <li>Sustituya el dispositivo que acaba de instalar.Consulte el apartado Capítulo 5,<br/>"Extracción y sustitución de los componentes del servidor Blade", en la página<br/>49.</li> </ol>                                                                                                    |

#### Mensajes de error de alimentación

Utilice esta información para diagnosticar y resolver mensajes de error de alimentación para el servidor Blade.

IBM actualiza el sitio web de soporte con las últimas técnicas y sugerencias que puede utilizar para resolver problemas. Vaya al sitio web de búsqueda de soporte de BladeCenter en http://www.ibm.com/supportportal/ para ver si se ha generado algún boletín de servicio.

Siga las acciones recomendadas en el orden en que figuran en la columna Acción hasta que se solucione el problema.Los recursos de la unidad BladeCenter compartida proporcionan alimentación al servidor Blade. Consulte la tabla siguiente y el apartado "Resolución de problemas de recursos compartidos de la unidad BladeCenter" en la página 233.

| Mensaje                                              | Acción                                                                                                    |
|------------------------------------------------------|----------------------------------------------------------------------------------------------------|
| System Power Good fault                              | <ol> <li>Extraiga y vuelva a insertar el servidor Blade - Consulte<br/>"Extracción del servidor Blade de la unidad BladeCenter" en la<br/>página 51 y "Instalación del servidor Blade en una unidad<br/>BladeCenter" en la página 52.</li> </ol>                                                                                                    |
|                                                      | <ol> <li>Compruebe el funcionamiento de los recursos de la unidad<br/>BladeCenter compartida. Consulte el apartado "Resolución de<br/>problemas de recursos compartidos de la unidad BladeCenter" en<br/>la página 233.</li> </ol>                                                                                                    |
|                                                      | <ol> <li>Si se ha instalado una unidad de expansión opcional, vuelva a<br/>colocarla. Consulte el apartado "Extracción de una unidad de<br/>expansión opcional" en la página 82 y "Instalación de una unidad<br/>de expansión opcional" en la página 83.</li> </ol>                                                                                                    |
|                                                      | <ul> <li>4. Sustituya los siguientes componentes uno por uno, en el orden en que aparecen, y reinicie el servidor Blade cada vez:</li> <li>a. Unidad de expansión opcional (si se ha instalado una).<br/>Consulte el apartado "Extracción de una unidad de expansión opcional" en la página 82 y "Instalación de una unidad de expansión opcional" en la página 83.</li> <li>b. (Sólo técnico cualificado) Conjunto de la placa del sistema.<br/>Consulte el apartado "Extracción del conjunto de la placa del sistema" en la página 94 y "Instalación de conjunto de la placa del sistema" en la página 96.</li> </ul> |
| VRD Power Good fault                                 | <ol> <li>Extraiga y vuelva a insertar el servidor Blade - Consulte<br/>"Extracción del servidor Blade de la unidad BladeCenter" en la<br/>página 51 y "Instalación del servidor Blade en una unidad<br/>BladeCenter" en la página 52.</li> </ol>                                                                                                    |
|                                                      | <ol> <li>Compruebe el funcionamiento de los recursos de la unidad<br/>BladeCenter compartida. Consulte el apartado "Resolución de<br/>problemas de recursos compartidos de la unidad BladeCenter" en<br/>la página 233.</li> </ol>                                                                                                    |
|                                                      | <ol> <li>(Sólo técnico cualificado) Sustituya el conjunto de placa del<br/>sistema. Consulte el apartado "Extracción del conjunto de la placa<br/>del sistema" en la página 94 y "Instalación de conjunto de la placa<br/>del sistema" en la página 96.</li> </ol>                                                                                                    |
| Voltaje del sistema sobre recomendado para<br>+12 V. | Es un mensaje informativo.<br><b>Nota:</b> Si el problema sigue produciéndose, realice los pasos<br>siguientes:                                                                                                    |
|                                                      | <ol> <li>Extraiga y vuelva a insertar el servidor Blade - Consulte<br/>"Extracción del servidor Blade de la unidad BladeCenter" en la<br/>página 51 y "Instalación del servidor Blade en una unidad<br/>BladeCenter" en la página 52.</li> </ol>                                                                                                    |
|                                                      | 2. Compruebe el funcionamiento de los recursos de la unidad<br>BladeCenter compartida. Consulte el apartado "Resolución de<br>problemas de recursos compartidos de la unidad BladeCenter" en<br>la página 233.                                                                                                    |
|                                                      | <ol> <li>(Sólo técnico cualificado) Sustituya el conjunto de placa del<br/>sistema. Consulte el apartado "Extracción del conjunto de la placa<br/>del sistema" en la página 94 y "Instalación de conjunto de la placa<br/>del sistema" en la página 96.</li> </ol>                                                                                                    |

| Mensaje                                               | Acción                                                                                                    |
|-------------------------------------------------------|----------------------------------------------------------------------------------------------------|
| Voltaje del sistema sobre recomendado para<br>+0.9 V. | <ul> <li>Es un mensaje informativo.</li> <li>Nota: Si el problema sigue produciéndose, realice los pasos siguientes:</li> <li>1. Extraiga y vuelva a insertar el servidor Blade - Consulte "Extracción del servidor Blade de la unidad BladeCenter" en la página 51 y "Instalación del servidor Blade en una unidad BladeCenter" en la página 52.</li> </ul> |
|                                                       | <ol> <li>Compruebe el funcionamiento de los recursos de la unidad<br/>BladeCenter compartida. Consulte el apartado "Resolución de<br/>problemas de recursos compartidos de la unidad BladeCenter" en<br/>la página 233.</li> </ol>                                                                                                    |
|                                                       | <ol> <li>(Sólo técnico cualificado) Sustituya el conjunto de placa del<br/>sistema. Consulte el apartado "Extracción del conjunto de la placa<br/>del sistema" en la página 94 y "Instalación de conjunto de la placa<br/>del sistema" en la página 96.</li> </ol>                                                                                           |
| Voltaje del sistema sobre recomendado para<br>+3.3 V. | Es un mensaje informativo.<br><b>Nota:</b> Si el problema sigue produciéndose, realice los pasos<br>siguientes:                                                                                                    |
|                                                       | <ol> <li>Vuelva a insertar el servidor Blade. Consulte el apartado<br/>"Extracción del servidor Blade de la unidad BladeCenter" en la<br/>página 51 y "Instalación del servidor Blade en una unidad<br/>BladeCenter" en la página 52.</li> </ol>                                                                                                    |
|                                                       | <ol> <li>Compruebe el funcionamiento de los recursos de la unidad<br/>BladeCenter compartida. Consulte el apartado "Resolución de<br/>problemas de recursos compartidos de la unidad BladeCenter" en<br/>la página 233.</li> </ol>                                                                                                    |
|                                                       | <ol> <li>(Sólo técnico cualificado) Sustituya el conjunto de placa del<br/>sistema. Consulte el apartado "Extracción del conjunto de la placa<br/>del sistema" en la página 94 y "Instalación de conjunto de la placa<br/>del sistema" en la página 96.</li> </ol>                                                                                           |
| Error del sistema sobre recomendado 5 V.              | Es un mensaje informativo.<br><b>Nota:</b> Si el problema sigue produciéndose, realice los pasos<br>siguientes:                                                                                                    |
|                                                       | <ol> <li>Vuelva a insertar el servidor Blade.Consulte el apartado<br/>"Extracción del servidor Blade de la unidad BladeCenter" en la<br/>página 51 y "Instalación del servidor Blade en una unidad<br/>BladeCenter" en la página 52.</li> </ol>                                                                                                    |
|                                                       | <ol> <li>Compruebe el funcionamiento de los recursos de la unidad<br/>BladeCenter compartida. Consulte el apartado "Resolución de<br/>problemas de recursos compartidos de la unidad BladeCenter" en<br/>la página 233.</li> </ol>                                                                                                    |
|                                                       | <ol> <li>(Sólo técnico cualificado) Sustituya el conjunto de placa del<br/>sistema. Consulte el apartado "Extracción del conjunto de la placa<br/>del sistema" en la página 94 y "Instalación de conjunto de la placa<br/>del sistema" en la página 96.</li> </ol>                                                                                           |

| Mensaje                                                    | Acción                                                                                                    |
|------------------------------------------------------------|----------------------------------------------------------------------------------------------------|
| Voltaje del sistema recomendado por debajo<br>para +12 V.  | <ul> <li>Es un mensaje informativo.</li> <li>Nota: Si el problema sigue produciéndose, realice los pasos siguientes:</li> <li>1. Vuelva a insertar el servidor Blade. Consulte el apartado "Extracción del servidor Blade de la unidad BladeCenter" en la página 51 y "Instalación del servidor Blade en una unidad BladeCenter" en la página 52.</li> </ul> |
|                                                            | <ol> <li>Compruebe el funcionamiento de los recursos de la unidad<br/>BladeCenter compartida. Consulte el apartado "Resolución de<br/>problemas de recursos compartidos de la unidad BladeCenter" en<br/>la página 233.</li> </ol>                                                                                                    |
|                                                            | <ol> <li>(Sólo técnico cualificado) Sustituya el conjunto de placa del<br/>sistema. Consulte el apartado "Extracción del conjunto de la placa<br/>del sistema" en la página 94 y "Instalación de conjunto de la placa<br/>del sistema" en la página 96.</li> </ol>                                                                                           |
| Voltaje del sistema recomendado por debajo<br>para +0.9 V. | Es un mensaje informativo.<br><b>Nota:</b> Si el problema sigue produciéndose, realice los pasos<br>siguientes:                                                                                                    |
|                                                            | <ol> <li>Vuelva a insertar el servidor Blade. Consulte el apartado<br/>"Extracción del servidor Blade de la unidad BladeCenter" en la<br/>página 51 y "Instalación del servidor Blade en una unidad<br/>BladeCenter" en la página 52.</li> </ol>                                                                                                    |
|                                                            | 2. Compruebe el funcionamiento de los recursos de la unidad<br>BladeCenter compartida. Consulte el apartado "Resolución de<br>problemas de recursos compartidos de la unidad BladeCenter" en<br>la página 233.                                                                                                    |
|                                                            | <ol> <li>(Sólo técnico cualificado) Sustituya el conjunto de placa del<br/>sistema. Consulte el apartado "Extracción del conjunto de la placa<br/>del sistema" en la página 94 y "Instalación de conjunto de la placa<br/>del sistema" en la página 96.</li> </ol>                                                                                           |
| Voltaje del sistema recomendado por debajo<br>para +3.3 V. | <ul> <li>Es un mensaje informativo.</li> <li>Nota: Si el problema sigue produciéndose, realice los pasos siguientes:</li> <li>1. Vuelva a insertar el servidor Blade. Consulte el apartado "Extracción del servidor Blade de la unidad BladeCenter" en la página 51 y "Instalación del servidor Blade en una unidad</li> </ul>                               |
|                                                            | <ul> <li>BladeCenter" en la página 52.</li> <li>Compruebe el funcionamiento de los recursos de la unidad<br/>BladeCenter compartida. Consulte el apartado "Resolución de<br/>problemas de recursos compartidos de la unidad BladeCenter" en<br/>la página 233.</li> </ul>                                                                                    |
|                                                            | <ol> <li>(Sólo técnico cualificado) Sustituya el conjunto de placa del<br/>sistema. Consulte el apartado "Extracción del conjunto de la placa<br/>del sistema" en la página 94 y "Instalación de conjunto de la placa<br/>del sistema" en la página 96.</li> </ol>                                                                                           |

- Consulte Capítulo 4, "Listado de piezas", en la página 43 para determinar qué componentes son partes consumibles, estructurales o CRU.
- Si un paso de acción va precedido de "(sólo técnico de servicio cualificado)," ese paso sólo lo debe realizar un técnico de servicio cualificado.

| Mensaje                                                          | Acción                                                                                                    |
|------------------------------------------------------------------|----------------------------------------------------------------------------------------------------|
| Error del sistema recomendado<br>recomendado por debajo de +5 V. | Es un mensaje informativo.<br><b>Nota:</b> Si el problema sigue produciéndose, realice los pasos<br>siguientes:                                                                                                    |
|                                                                  | <ol> <li>Vuelva a insertar el servidor Blade. Consulte el apartado<br/>"Extracción del servidor Blade de la unidad BladeCenter" en la<br/>página 51 y "Instalación del servidor Blade en una unidad<br/>BladeCenter" en la página 52.</li> </ol>                   |
|                                                                  | <ol> <li>Compruebe el funcionamiento de los recursos de la unidad<br/>BladeCenter compartida. Consulte el apartado "Resolución de<br/>problemas de recursos compartidos de la unidad BladeCenter" en<br/>la página 233.</li> </ol>                                 |
|                                                                  | <ol> <li>(Sólo técnico cualificado) Sustituya el conjunto de placa del<br/>sistema. Consulte el apartado "Extracción del conjunto de la placa<br/>del sistema" en la página 94 y "Instalación de conjunto de la placa<br/>del sistema" en la página 96.</li> </ol> |

## Problemas de alimentación

Utilice esta información para diagnosticar y resolver problemas de alimentación para el servidor Blade.

IBM actualiza el sitio web de soporte con las últimas técnicas y sugerencias que puede utilizar para resolver problemas. Vaya al sitio web de búsqueda de soporte de BladeCenter en http://www.ibm.com/supportportal/ para ver si se ha generado algún boletín de servicio.

Siga las acciones recomendadas en el orden en que figuran en la columna Acción hasta que se solucione el problema.

- Consulte Capítulo 4, "Listado de piezas", en la página 43 para determinar qué componentes son partes consumibles, estructurales o CRU.
- Si un paso de acción va precedido de "(sólo técnico de servicio cualificado)," ese paso sólo lo debe realizar un técnico de servicio cualificado.

| Síntoma                               | Acción                                                                                                    |  |
|---------------------------------------|----------------------------------------------------------------------------------------------------|--|
| El botón de alimentación no funciona. | <ol> <li>Vuelva a insertar el conector del panel de control. Consulte el apartado<br/>"Controles y LED del servidor Blade" en la página 8.</li> </ol>                                                                                          |  |
|                                       | <ol> <li>Sustituya el conjunto del panel frontal. Consulte el apartado "Extracción del<br/>conjunto del panel frontal" en la página 57 y "Instalación del conjunto del<br/>panel frontal" en la página 58.</li> </ol>                          |  |
|                                       | 3. (Sólo técnico cualificado) Sustituya el conjunto de la placa del sistema.<br>Consulte el apartado "Extracción del conjunto de la placa del sistema" en la<br>página 94 y "Instalación de conjunto de la placa del sistema" en la página 96. |  |

| Síntoma                              | Acción                                                                                                    |  |
|--------------------------------------|----------------------------------------------------------------------------------------------------|--|
| El servidor Blade no se<br>enciende. | <ol> <li>Compruebe el funcionamiento de los recursos de la unidad BladeCenter<br/>compartida. Consulte el apartado "Resolución de problemas de recursos<br/>compartidos de la unidad BladeCenter" en la página 233.</li> </ol>                                                                                                    |  |
|                                      | <ol> <li>Asegúrese de que el LED de alimentación del panel de control del servidor<br/>Blade parpadea lentamente. Consulte el apartado "Controles y LED del<br/>servidor Blade" en la página 8.</li> </ol>                                                                                                    |  |
|                                      | <ul> <li>Si el LED de alimentación parpadea rápidamente y continúa haciéndolo, el servidor Blade no se está comunicando con el Módulo de gestión avanzada; extraiga y vuelva a insertar el servidor Blade. Consulte el apartado "Extracción del servidor Blade de la unidad BladeCenter" en la página 51 y "Instalación del servidor Blade en una unidad BladeCenter" en la página 52.</li> <li>Si el LED de encendido está apagado, la bahía del servidor Blade no está recibiendo alimentación, el servidor Blade es defectuoso o el panel de información del os LED se ha aflojado o tiene algún defecto. Consulte el apartado "Extracción del servidor Blade de la unidad BladeCenter" en la página 51 y "Instalación del servidor Blade de la unidad BladeCenter" en la página 51 y "Instalación del servidor Blade de la unidad BladeCenter" en la página 51 y "Instalación del servidor Blade en una unidad BladeCenter" en la página 52.</li> </ul>                                                                                                    |  |
|                                      | <b>3</b> . Compruebe las políticas de gestión de alimentación del sistema operativo para el servidor Blade. Para obtener más información, consulte la <i>Guía del usuario del módulo de gestión avanzada</i> .                                                                                                    |  |
|                                      | 4. Compruebe las anotaciones del Módulo de gestión avanzada del servidor<br>Blade correspondiente para determinar si existe algún error que impide el<br>encendido del servidor Blade. Consulte el apartado "Registros cronológicos de<br>sucesos" en la página 102.                                                                                                    |  |
|                                      | 5. Vuelva a insertar el servidor Blade.Consulte el apartado "Extracción del<br>servidor Blade de la unidad BladeCenter" en la página 51 y "Instalación del<br>servidor Blade en una unidad BladeCenter" en la página 52.                                                                                                    |  |
|                                      | 6. Si acaba de instalar un dispositivo en el servidor Blade, extráigalo y reinicie el servidor Blade. Si el servidor Blade arranca ahora, puede que haya instalado más dispositivos de los que puede soportar la alimentación para esa bahía de servidor Blade.                                                                                                    |  |
|                                      | <ul> <li>7. Si ha probado otro servidor Blade de la bahía de servidores Blade cuando comprobaba el funcionamiento de los recursos de la unidad BladeCenter compartida y el otro servidor Blade funcionaba, realice las tareas siguientes en el servidor Blade que ha extraído:</li> <li>a. Si se ha instalado la unidad de expansión opcional, extráigala y vuelva a colocarla. Consulte el apartado "Extracción de una unidad de expansión opcional" en la página 82 y "Instalación de una unidad de expansión opcional" en la página 83.</li> <li>b. Sustituya los siguientes componentes uno por uno, en el orden en que aparecen, y reinicie el servidor Blade cada vez:</li> <li>1) Unidad de expansión opcional (si se ha instalado una). Consulte el apartado "Extracción de una unidad de expansión opcional" en la página 82 y "Instalación de una unidad de expansión opcional" en la página 83.</li> <li>2) (Sólo técnico cualificado) Conjunto de la placa del sistema. Consulte el apartado "Extracción del conjunto de la placa del sistema" en la página 94 y "Instalación de conjunto de la placa del sistema" en la página 96.</li> </ul> |  |
|                                      | 8. Consulte el apartado "Kesolución de problemas no determinados" en la página 238.                                                                                                    |  |

- Consulte Capítulo 4, "Listado de piezas", en la página 43 para determinar qué componentes son partes consumibles, estructurales o CRU.
- Si un paso de acción va precedido de "(sólo técnico de servicio cualificado)," ese paso sólo lo debe realizar un técnico de servicio cualificado.

| Síntoma                                                   | Acción                                                                                                    |  |
|-----------------------------------------------------------|----------------------------------------------------------------------------------------------------|--|
| El servidor Blade se apaga sin<br>ningún motivo aparente. | <ol> <li>Compruebe el funcionamiento de los recursos de la unidad BladeCenter<br/>compartida. Consulte el apartado "Resolución de problemas de recursos<br/>compartidos de la unidad BladeCenter" en la página 233.</li> </ol>                                                                                                    |  |
|                                                           | 2. (Sólo técnico cualificado) Si el LED de error del microprocesador está encendido, sustituya el microprocesador. Consulte el apartado "Extracción de un microprocesador y un disipador de calor" en la página 85 y "Instalación de un microprocesador y un disipador de calor" en la página 89.                                           |  |
|                                                           | 3. (Sólo técnico cualificado) Sustituya el conjunto de placa del sistema. Consulte el apartado "Extracción del conjunto de la placa del sistema" en la página 94 y "Instalación de conjunto de la placa del sistema" en la página 96.                                                                                                    |  |
| El servidor Blade no se apaga.                            | <ol> <li>Compruebe si está utilizando un sistema operativo ACPI (Advanced<br/>Configuration and Power Interface) o no ACPI.</li> </ol>                                                                                                    |  |
|                                                           | <ol> <li>Si está utilizando un sistema operativo que no es ACPI, efectúe los pasos<br/>siguientes:</li> </ol>                                                                                                    |  |
|                                                           | a. Apague el servidor Blade pulsando el botón de alimentación durante 4<br>segundos. Consulte el apartado "Controles y LED del servidor Blade" en la<br>página 8.                                                                                                    |  |
|                                                           | b. Si el servidor Blade falla durante la POST y el botón de alimentación no<br>funciona, extraiga el servidor Blade de la bahía y vuelva a insertarlo.<br>Consulte el apartado "Extracción del servidor Blade de la unidad<br>BladeCenter" en la página 51 y "Instalación del servidor Blade en una<br>unidad BladeCenter" en la página 52. |  |
|                                                           | <ol> <li>Si el problema persiste o si está utilizando un sistema operativo compatible<br/>con ACPI, efectúe los pasos siguientes:</li> </ol>                                                                                                    |  |
|                                                           | <ul> <li>Compruebe las políticas de gestión de alimentación del sistema operativo<br/>para el servidor Blade.</li> </ul>                                                                                                    |  |
|                                                           | b. (Sólo técnico cualificado) Sustituya el conjunto de placa del sistema.<br>Consulte el apartado "Extracción del conjunto de la placa del sistema" en<br>la página 94 y "Instalación de conjunto de la placa del sistema" en la<br>página 96.                                                                                              |  |

#### Problemas de la unidad de soportes extraíbles

Utilice esta información para diagnosticar y resolver problemas de la unidad de soportes extraíbles del servidor Blade.

IBM actualiza el sitio web de soporte con las últimas técnicas y sugerencias que puede utilizar para resolver problemas. Vaya al sitio web de búsqueda de soporte de BladeCenter en http://www.ibm.com/supportportal/ para ver si se ha generado algún boletín de servicio.

Siga las acciones recomendadas en el orden en que figuran en la columna Acción hasta que se solucione el problema.Las unidades de soportes extraíbles (CD, DVD o disquetes) son recursos de la unidad BladeCenter compartida. En primer lugar, asegúrese de que las unidades se hayan asignado al servidor Blade, a continuación, consulte la tabla siguiente y el apartado "Resolución de problemas de recursos compartidos de la unidad BladeCenter" en la página 233.

• Si un paso de acción va precedido de "(sólo técnico de servicio cualificado)," ese paso sólo lo debe realizar un técnico de servicio cualificado.

| Síntoma                                                                                                    | Acción                                                                                                    |  |
|----------------------------------------------------------------------------------------------------|----------------------------------------------------------------------------------------------------|--|
| Todos los problemas de las<br>unidades de soportes extraíbles.                                                                                                    | <ol> <li>El LED del botón de selección de la bandeja de soportes situado en la parte<br/>frontal del servidor Blade está encendido, lo que indica que el servidor Blade<br/>está conectado a las unidades de soportes extraíbles.</li> </ol> |  |
|                                                                                                    | <ol> <li>Compruebe el funcionamiento de los recursos de la unidad BladeCenter<br/>compartida. Consulte el apartado "Resolución de problemas de recursos<br/>compartidos de la unidad BladeCenter" en la página 233.</li> </ol>               |  |
|                                                                                                    | <ol> <li>Ejecute el programa de utilidad de instalación y asegúrese de que la unidad<br/>está habilitada.Consulte el apartado "Menú del programa de utilidad de<br/>configuración" en la página 18.</li> </ol>                               |  |
|                                                                                                    | 4. En el caso de los problemas de la unidad de almacenamiento SAS, asegúrese de que se ha instalado el controlador de dispositivo correcto. Para los controladores de dispositivo más recientes, vaya a http://www.ibm.com/supportportal/.   |  |
|                                                                                                    | 5. Extraiga y vuelva a insertar la batería - Consulte "Extracción de la batería" en la página 63 y "Instalación de la batería" en la página 63.                                                                                              |  |
|                                                                                                    | <ol> <li>Sustituya la batería - Consulte "Extracción de la batería" en la página 63 y<br/>"Instalación de la batería" en la página 63.</li> </ol>                                                                                            |  |
|                                                                                                    | 7. (Sólo técnico cualificado) Sustituya el conjunto de la placa del sistema -<br>Consulte "Extracción del conjunto de la placa del sistema" en la página 94 y<br>"Instalación de conjunto de la placa del sistema" en la página 96.          |  |
| SUSE Linux ha detectado la                                                                                                    | Establezca un enlace entre /dev/sr0 y /dev/cdrom como se indica a continuación:                                                                                                    |  |
| unidad de CD o de DVD como                                                                                                    | 1. Escriba el mandato siguiente:                                                                                                    |  |
| operativo SUSE Linux se ha                                                                                                    | rm /dev/cdrom; ln -s /dev/sr0 /dev/cdrom                                                                                                    |  |
| instalado de forma remota en                                                                                                    | 2. Inserte la línea siguiente en el archivo /etc/fstab:                                                                                                    |  |
| un servidor Blade que no es el<br>propietario actual de la bandeja<br>de soportes [la unidad de CD o<br>DVD, la unidad de disquetes y<br>el puerto USB], SUSE Linux<br>detecta la unidad de CD o DVD<br>como /dev/sr0, en lugar de<br>como /dev/cdrom.) | /dev/cdrom /media/cdrom auto ro,noauto,user,exec 0 0                                                                                                    |  |

# Problemas de ServerGuide

Esta sección incluye información para localizar problemas y las acciones recomendadas en ServerGuide.

En la siguiente tabla se enumeran los síntomas de los problemas y las soluciones sugeridas.

| Síntoma                                                                               | Acción sugerida                                                                                                    |  |
|---------------------------------------------------------------------------------------|----------------------------------------------------------------------------------------------------|--|
| El CD de <i>configuración e</i><br><i>instalación de ServerGuide</i> no se<br>inicia. | <ul> <li>Asegúrese de que la unidad de CD esté asociada al servidor Blade que está<br/>configurando.</li> </ul>                                                    |  |
|                                                                                       | <ul> <li>Asegúrese de que el servidor Blade dé soporte al programa ServerGuide y que<br/>tenga una unidad de CD o DVD arrancable.</li> </ul>                       |  |
|                                                                                       | <ul> <li>Si los valores de la secuencia de arranque se han modificado, asegúrese de que<br/>la unidad de CD sea la primera en la secuencia de arranque.</li> </ul> |  |

| Síntoma                                                                                                    | Acción sugerida                                                                                                    |  |
|----------------------------------------------------------------------------------------------------|----------------------------------------------------------------------------------------------------|--|
| El programa de configuración<br>RAID no puede ver todas las<br>unidades instaladas o no se<br>puede instalar el sistema<br>operativo. | <ul> <li>Asegúrese de que no haya ninguna asignación de ID de SCSI/SAS o IRQ<br/>duplicada. Consulte el apartado "Creación de una matriz RAID de unidades de<br/>disco duro" en la página 36.</li> <li>Asegúrese de que la unidad de almacenamiento esté conectada correctamente.<br/>Consulte "Conectores del servidor Blade" en la página 13 para ver la ubicación<br/>del conector de la unidad de almacenamiento.</li> </ul> |  |
| El programa de instalación del<br>sistema operativo ejecuta un<br>bucle continuado.                                                   | Libere más espacio en la unidad de disco duro.                                                                                                    |  |
| El programa ServerGuide no<br>inicia el CD del sistema<br>operativo.                                                                  | Asegúrese de que el programa ServerGuide dé soporte al CD del sistema operativo. Consulte en la etiqueta del CD de <i>configuración e instalación de ServerGuide</i> la lista de las versiones de los sistemas operativos compatibles.                                                                                                    |  |
| El sistema operativo no se<br>puede instalar, la opción no está<br>disponible.                                                        | Asegúrese de que el sistema operativo esté soportado en el servidor Blade. Si el sistema operativo recibe soporte, no se ha definido ninguna unidad lógica (sistemas SCSI/SAS RAID) o bien no existe ninguna partición del sistema de ServerGuide. Ejecute el programa ServerGuide y asegúrese de que se haya completado la configuración.                                                                                       |  |

## Problemas del procesador de servicio

Utilice esta información para diagnosticar y resolver problemas del procesador de servicios para el servidor Blade.

IBM actualiza el sitio web de soporte con las últimas técnicas y sugerencias que puede utilizar para resolver problemas. Vaya al sitio web de búsqueda de soporte de BladeCenter en http://www.ibm.com/supportportal/ para ver si se ha generado algún boletín de servicio.

Siga las acciones recomendadas en el orden en que figuran en la columna Acción hasta que se solucione el problema.

| • | Consulte Capítulo 4, "Listado de piezas", en la página 43 para determinar qué componentes son p | oartes |
|---|-------------------------------------------------------------------------------------------------|--------|
|   | consumibles, estructurales o CRU.                                                               |        |

• Si un paso de acción va precedido de "(sólo técnico de servicio cualificado)," ese paso sólo lo debe realizar un técnico de servicio cualificado.

| Síntoma                      | Acción                                                                           |
|------------------------------|----------------------------------------------------------------------------------|
| El módulo de gestión informa | Desconecte la unidad BladeCenter de todas las fuentes de alimentación eléctrica, |
| monitor.                     | de alimentación eléctrica y reinicie el servidor Blade. Si el problema continúa, |
|                              | consulte "Resolución de problemas no determinados" en la página 238.             |

# Problemas de software

Utilice esta información para diagnosticar y resolver problemas de software para el servidor Blade.

Siga las acciones recomendadas en el orden en que figuran en la columna Acción hasta que se solucione el problema.

- Consulte Capítulo 4, "Listado de piezas", en la página 43 para determinar qué componentes son partes consumibles, estructurales o CRU.
- Si un paso de acción va precedido de "(sólo técnico de servicio cualificado)," ese paso sólo lo debe realizar un técnico de servicio cualificado.

| Síntoma                                              | Acción                                                                                                    |
|------------------------------------------------------|----------------------------------------------------------------------------------------------------|
| Sospecha que se trata de un<br>problema de software. | <ol> <li>Para determinar si la causa del problema es el software, asegúrese de que:         <ul> <li>El servidor Blade tenga el mínimo de memoria necesaria para utilizar el software. Para obtener los requisitos de memoria, consulte la información que se incluye con el software.</li> <li>Nota: Si acaba de instalar un adaptador o memoria, es posible que exista un conflicto entre direcciones y memoria en el servidor Blade.</li> <li>El software se ha diseñado para ejecutarse en el servidor Blade.</li> <li>Otro software funciona en el servidor Blade.</li> <li>El software funciona en otro servidor.</li> </ul> </li> </ol> |
|                                                      | <ol> <li>Si ha recibido algún mensaje de error cuando utilizaba el software, consulte la<br/>información que se entrega con el software para obtener una descripción de los<br/>mensajes y las soluciones recomendadas para el problema.</li> </ol>                                                                                                    |
|                                                      | 3. Póngase en contacto con su punto de venta de software.                                                                                                    |

# Problemas de puertos USB (Universal Serial Bus)

Utilice esta información para diagnosticar y resolver problemas de puertos USB en el servidor Blade.

IBM actualiza el sitio web de soporte con las últimas técnicas y sugerencias que puede utilizar para resolver problemas. Vaya al sitio web de búsqueda de soporte de BladeCenter en http://www.ibm.com/supportportal/ para ver si se ha generado algún boletín de servicio.

Los puertos USB son recursos de la unidad BladeCenter compartida. En primer lugar, asegúrese de que los puertos USB se hayan asignado al servidor Blade; a continuación, consulte la tabla siguiente y el apartado "Resolución de problemas de recursos compartidos de la unidad BladeCenter" en la página 233.

Siga las acciones recomendadas en el orden en que figuran en la columna Acción hasta que se solucione el problema.

• Consulte Capítulo 4, "Listado de piezas", en la página 43 para determinar qué componentes son partes consumibles, estructurales o CRU.

| Síntoma                            | Acción                                                                                                    |  |
|------------------------------------|----------------------------------------------------------------------------------------------------|--|
| Un dispositivo USB no<br>funciona. | <ol> <li>Compruebe el funcionamiento de los recursos de la unidad BladeCenter<br/>compartida. Consulte el apartado "Resolución de problemas de recursos<br/>compartidos de la unidad BladeCenter" en la página 233.</li> </ol>                                             |  |
|                                    | <ul> <li>2. Asegúrese de que:</li> <li>El sistema operativo da soporte a dispositivos USB.</li> <li>Se haya instalado el controlador de dispositivo USB correcto.Para los controladores de dispositivo más recientes, vaya a http://www.ibm.com/supportportal/.</li> </ul> |  |
|                                    | <ol> <li>(Sólo técnico cualificado) Sustituya el conjunto de la placa del sistema.<br/>Consulte el apartado "Extracción del conjunto de la placa del sistema" en la<br/>página 94 y "Instalación de conjunto de la placa del sistema" en la página 96.</li> </ol>          |  |

#### **Light Path Diagnostics**

Utilice esta información como visión general de Light Path Diagnostics.

Light Path Diagnostics es un sistema de LED del panel de control y de diferentes componentes internos del servidor Blade o la unidad de expansión. Cuando se produce un error, es posible que se enciendan los LED del servidor Blade o la unidad de expansión para ayudarle a identificar el origen del error.

Después de extraer el servidor Blade o la unidad de expansión, puede mantener pulsado el botón de alimentación durante 25 segundos como máximo para encender los LED y encontrar el componente defectuoso.

# Visualización de los LED de diagnóstico Light Path en el servidor Blade

Utilice esta información para ubicar y definir los LED de Light Path Diagnostics.

Antes de trabajar en el interior del servidor Blade para ver los LED de Light Path Diagnostics, lea "Seguridad" en la página vii y "Directrices de instalación" en la página 49.

Si se produce un error, observe los LED de Light Path Diagnostics en el orden siguiente:

- 1. Observe el panel de control de la parte frontal del servidor Blade (consulte el apartado "Controles y LED del servidor Blade" en la página 8).
  - Si el LED de información está encendido, indica que hay información disponible acerca de una condición poco óptima del servidor Blade en las anotaciones de IMM o en las anotaciones de sucesos del módulo de gestión avanzada.
  - Si el LED de error del servidor Blade está encendido, indica que se ha producido un error; visualice el panel de diagnóstico Light Path (ubicado bajo el servidor Blade) y los LED de la placa del sistema para aislar el componente que falla.
- 2. Para ver el panel de Light Path Diagnostics y los LED, efectúe los pasos siguientes:
  - a. Extraiga el servidor Blade de la unidad BladeCenter.Consulte el apartado "Extracción del servidor Blade de la unidad BladeCenter" en la página 51.
  - b. Coloque el servidor Blade en una superficie plana con protección antiestática.
  - c. Extraiga la cubierta del servidor Blade.Consulte el apartado "Extracción de la cubierta del servidor Blade" en la página 54.
  - d. Pulse y mantenga pulsado el botón de alimentación para iluminar los LED de los componentes que fallan en el servidor Blade. Los LED continuarán encendidos mientras pulse el interruptor durante un máximo de 25 segundos.

La ilustración siguiente muestra los LED de la placa del sistema.

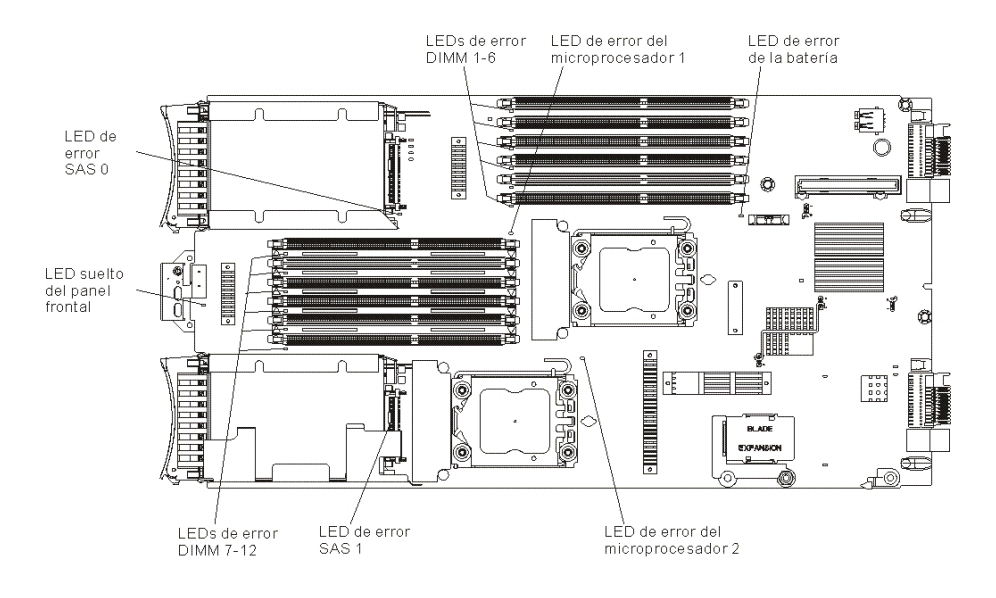

La ilustración siguiente muestra el panel de Light Path Diagnostics de la placa del sistema.

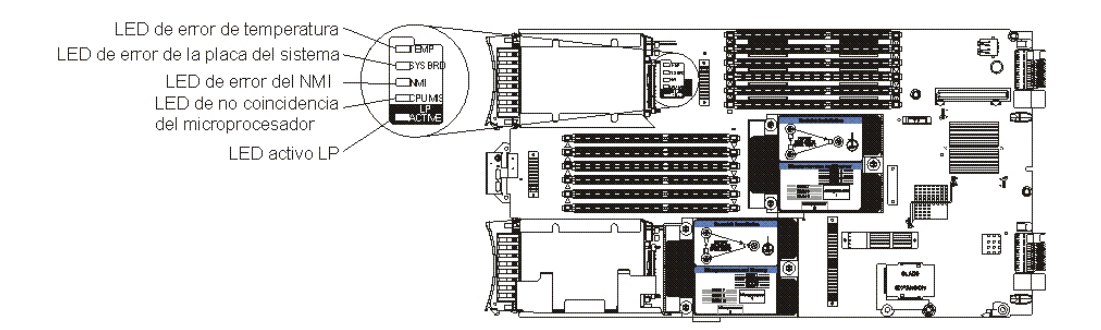

#### LED de Light Path Diagnostics para el servidor Blade

Utilice esta información para diagnosticar y resolver posibles errores visualizados por los LED de Light Path Diagnostics.

En la siguiente tabla se describen los LED de los paneles de Light Path Diagnostics, en la placa del sistema, y de la unidad de expansión opcional y se proporcionan acciones recomendadas para corregir los problemas detectados.

- Consulte Capítulo 4, "Listado de piezas", en la página 43 para determinar qué componentes son partes consumibles, estructurales o CRU.
- Si un paso de acción va precedido de "(sólo técnico de servicio cualificado)," ese paso sólo lo debe realizar un técnico de servicio cualificado.

| LED de Light Path<br>Diagnostics     |                                                                                                    |                                                                                                    |
|--------------------------------------|----------------------------------------------------------------------------------------------------|----------------------------------------------------------------------------------------------------|
| encendido                            | Descripción                                                                                                | Acción                                                                                                    |
| Ninguno                              | Se ha producido un error y no se puede aislar<br>o se ha producido un error del procesador de<br>servicio. | <ol> <li>Compruebe que el LED de Light Path<br/>Diagnostics está encendido para asegurarse<br/>de que existe suficiente alimentación en el<br/>servidor Blade como para que puedan<br/>encenderse el resto de los LED. Consulte el<br/>apartado "Visualización de los LED de<br/>diagnóstico Light Path en el servidor<br/>Blade" en la página 192.</li> </ol> |
|                                      |                                                                                                    | <ol> <li>Consulte las anotaciones de BMC para<br/>obtener más información acerca de un<br/>error no representado por un LED de Light<br/>Path Diagnostics.Consulte el apartado<br/>"Utilización del programa de utilidad de<br/>configuración" en la página 18.</li> </ol>                                                                                     |
| Error de batería                     | La batería del sistema no está instalada o no<br>funciona.                                                 | <ol> <li>Extraiga y vuelva a insertar la<br/>batería.Consulte el apartado "Extracción de<br/>la batería" en la página 63 y "Instalación<br/>de la batería" en la página 63.</li> <li>Sustituya la batería. Consulte el apartado<br/>"Extracción de la batería" en la página 63 y<br/>"Instalación de la batería" en la página 63.</li> </ol>                   |
| Error del DIMM x                     | Se ha producido un error de memoria.                                                                       | Busque los sucesos del sistema y los registros<br>de IMM/AMM relativos a la memoria y<br>resuelva esos sucesos (consulte "Mensajes de<br>error del IMM" en la página 133 y "Códigos<br>de diagnóstico POST/UEFI" en la página 105).                                                                                                    |
| Error del panel<br>frontal que falta | El panel de control frontal no está instalado<br>correctamente.                                            | Asegúrese de que el panel de control frontal<br>está instalado correctamente y que el cable del<br>panel de control está bien instalado en la placa<br>del sistema (consulte "Instalación del panel de<br>control" en la página 81).                                                                                                    |
| LP activo                            | Los LED de Light Path de la placa del sistema<br>tienen alimentación.                                      | Compruebe si existen LED de error<br>encendidos en la placa del sistema. Si este<br>LED no se ilumina, instale el servidor Blade en<br>un chasis durante aproximadamente dos horas<br>para permitir que se cargue el panel de<br>diagnóstico Light Path.                                                                                                    |

- Siga las acciones recomendadas en el orden en que figuran en la columna Acción hasta que se solucione el problema.
- Consulte Capítulo 4, "Listado de piezas", en la página 43 para determinar qué componentes son partes consumibles, estructurales o CRU.
- Si un paso de acción va precedido de "(sólo técnico de servicio cualificado)," ese paso sólo lo debe realizar un técnico de servicio cualificado.

| LED de Light Path<br>Diagnostics      |                                                                                                    |                                                                                                    |
|---------------------------------------|----------------------------------------------------------------------------------------------------|----------------------------------------------------------------------------------------------------|
| encendido                             | Descripción                                                                                                    | Acción                                                                                                    |
| Error de<br>microprocesador           | El microprocesador ha experimentado una<br>anomalía, ha alcanzado una temperatura<br>excesiva o falta el microprocesador de<br>arranque. | <ol> <li>Consulte el registro de Módulo de gestión<br/>integrada integrada (IMM) para obtener<br/>más información. Consulte el apartado<br/>"Visualización de los registros cronológicos<br/>de sucesos por medio del programa de<br/>utilidad de configuración" en la página<br/>103.</li> </ol>                                                                                                    |
|                                       |                                                                                                    | 2. Si las anotaciones cronológicas muestran<br>que se ha inhabilitado un microprocesador<br>o que se ha producido un error de<br>microprocesador, realice las acciones<br>siguientes:                                                                                                    |
|                                       |                                                                                                    | <ul> <li>a. (Sólo técnico cualificado) Vuelva a<br/>poner el microprocesador que indica el<br/>LED encendido. Consulte el apartado<br/>"Extracción de un microprocesador y<br/>un disipador de calor" en la página 85<br/>y "Instalación de un microprocesador y<br/>un disipador de calor" en la página 89.</li> </ul>                                                                                                    |
|                                       |                                                                                                    | <ul> <li>b. (Sólo técnico cualificado) Sustituya el<br/>microprocesador indicado por el LED<br/>encendido. Consulte el apartado<br/>"Extracción de un microprocesador y<br/>un disipador de calor" en la página 85<br/>y "Instalación de un microprocesador y<br/>un disipador de calor" en la página 89.</li> </ul>                                                                                                    |
| No coincidencia de<br>microprocesador | El microprocesador no coincide.                                                                                                    | <ul> <li>Asegúrese de que los microprocesadores 1 y 2 son idénticos (número de núcleos, tipo y tamaño de la memoria de caché, velocidad del reloj, frecuencias de reloj interna y externa).</li> <li>1. Verifique los tipos de microprocesadores instalados utilizando el programa de utilidad de configuración e instalación. Consulte el apartado "Utilización del programa de utilidad de configuración" en la página 18.</li> </ul> |
|                                       |                                                                                                    | <ol> <li>(Sólo técnico cualificado) Sustituya el<br/>microprocesador 2 por un microprocesador<br/>idéntico al microprocesador 1. Consulte<br/>"Extracción de un microprocesador y un<br/>disipador de calor" en la página 85 y<br/>"Instalación de un microprocesador y un<br/>disipador de calor" en la página 89.</li> </ol>                                                                                                    |

- Siga las acciones recomendadas en el orden en que figuran en la columna Acción hasta que se solucione el problema.
- Consulte Capítulo 4, "Listado de piezas", en la página 43 para determinar qué componentes son partes consumibles, estructurales o CRU.
- Si un paso de acción va precedido de "(sólo técnico de servicio cualificado)," ese paso sólo lo debe realizar un técnico de servicio cualificado.

| LED de Light Path<br>Diagnostics |                                                                |                                                                                                    |
|----------------------------------|----------------------------------------------------------------|----------------------------------------------------------------------------------------------------|
| encendido                        | Descripción                                                    | Acción                                                                                                    |
| Error de NMI                     | Error de la placa del sistema.                                 | <ol> <li>Sustituya la cubierta del servidor Blade,<br/>vuelva a insertar el servidor Blade en la<br/>unidad BladeCenter y, a continuación,<br/>reinicie el servidor Blade. Consulte las<br/>anotaciones de BMC para obtener más<br/>información acerca del error.Consulte el<br/>apartado "Utilización del programa de<br/>utilidad de configuración" en la página 18.</li> <li>(Sólo técnico cualificado) Sustituya el<br/>conjunto de placa del sistema. Consulte el<br/>apartado "Extracción del conjunto de la<br/>placa del sistema" en la página 94 y<br/>"Instalación de conjunto de la placa del</li> </ol>                                               |
| Error de SAS x                   | Una unidad de almacenamiento ha<br>experimentado una anomalía. | Ejecute la prueba de diagnóstico de disco SAS<br>conectado. Si la unidad ha superado la prueba<br>de diagnóstico pero sigue experimentando un<br>problema, sustituya la unidad de<br>almacenamiento por una nueva. Consulte el<br>apartado "Programa de diagnóstico IBM<br>Dynamic System Analysis Preboot" en la<br>página 199.                                                                                                    |
| Error de placa del<br>sistema    | Error de la placa del sistema.                                 | (Sólo técnico cualificado) Sustituya el conjunto<br>de placa del sistema. Consulte el apartado<br>"Extracción del conjunto de la placa del<br>sistema" en la página 94 y "Instalación de<br>conjunto de la placa del sistema" en la página<br>96.                                                                                                    |
| Error de<br>temperatura          | La temperatura del sistema ha superado el<br>nivel de umbral.  | <ol> <li>Compruebe el funcionamiento de los<br/>recursos de la unidad BladeCenter<br/>compartida. Consulte el apartado<br/>"Resolución de problemas de recursos<br/>compartidos de la unidad BladeCenter" en<br/>la página 233.</li> <li>Asegúrese de que las rejillas de ventilación<br/>no están bloqueadas y que todas las bahías<br/>Blade de la unidad BladeCenter tienen un<br/>servidor Blade o un panel de relleno Blade<br/>instalado.</li> <li>Asegúrese de que la temperatura de la sala<br/>no sea demasiado elevada. Consulte<br/>"Características y especificaciones" en la<br/>página 7 para obtener información sobre<br/>temperatura.</li> </ol> |

# LED de la unidad de expansión BladeCenter GPU

La siguiente ilustración identifica el LED de errores en la parte frontal de la unidad (BGE) de expansión BladeCenter GPU.

| Fault | Fault LED |  |  |
|-------|-----------|--|--|
|       |           |  |  |

**LED de errores:** Cuando se enciende este LED amarillo, indica que se ha producido un error en el Blade de expansión. El LED de errores del Blade de expansión solo se apaga cuando se ha corregido el error.

Si se produce un error en el Blade de expansión, el LED de errores del dispositivo Blade en el que se encuentra instalado el Blade de expansión se ilumina también. Los LED de Light Path del Blade de expansión proporcionan información adicional acerca del error (consulte "LED de Light Path Diagnostics de la unidad de expansión GPU BladeCenter" para obtener más información).

# LED de Light Path Diagnostics de la unidad de expansión GPU BladeCenter

Utilice esta información para diagnosticar y resolver posibles errores mostrados por los LED de Light Path Diagnostics en la unidad de expansión GPU BladeCenter.

En la siguiente tabla se describen los LED de la placa del sistema de la unidad de expansión y las acciones recomendadas para corregir los problemas detectados. Siga las acciones recomendadas en el orden en que figuran en la columna Acción hasta que se solucione el problema.

- Siga las acciones recomendadas en el orden en que figuran en la columna Acción hasta que se solucione el problema.
- Consulte Capítulo 4, "Listado de piezas", en la página 43 para determinar qué componentes son partes consumibles, estructurales o CRU.
- Si un paso de acción va precedido de "(sólo técnico de servicio cualificado)," ese paso sólo lo debe realizar un técnico de servicio cualificado.

| LED de Light Path<br>Diagnostics<br>encendido | Descripción                                | Acción                                                                                                    |
|-----------------------------------------------|--------------------------------------------|----------------------------------------------------------------------------------------------------|
| LP                                            | Los LED de Light Path tienen alimentación. | Si el LED LP se ilumina en color verde, revise<br>los LED de errores que se han encendido en la<br>unidad de expansión.<br>Si el LED LP está apagado, instale la unidad<br>de expansión del servidor Blade y el<br>ensamblaje combinado en el BladeCenter<br>durante 5 o 10 minutos para recargar los LED. |

- Siga las acciones recomendadas en el orden en que figuran en la columna Acción hasta que se solucione el problema.
- Consulte Capítulo 4, "Listado de piezas", en la página 43 para determinar qué componentes son partes consumibles, estructurales o CRU.
- Si un paso de acción va precedido de "(sólo técnico de servicio cualificado)," ese paso sólo lo debe realizar un técnico de servicio cualificado.

| LED de Light Path<br>Diagnostics |                                                                                                    |                                                                                                    |
|----------------------------------|----------------------------------------------------------------------------------------------------|----------------------------------------------------------------------------------------------------|
| encendido                        | Descripción                                                                                                    | Acción                                                                                                    |
| Ninguno                          | Se ha producido un error y no se puede aislar.                                                                    | 1. Compruebe que el LED LP esté encendido<br>para asegurarse de que existe suficiente<br>alimentación en la unidad de expansión<br>para que puedan encenderse el resto de los<br>LED.                                          |
|                                  |                                                                                                    | <ol> <li>Consulte los registros de sucesos del<br/>servidor Blade y el Módulo de gestión<br/>avanzada para obtener más información<br/>acerca de un error no representado por un<br/>LED de Light Path Diagnostics.</li> </ol> |
| GPU                              | Se ha producido un error del adaptador GPU.                                                                       | <ol> <li>Compruebe que el adaptador GPU que se<br/>ha instalado en el conector PCIe está<br/>admitido.</li> </ol>                                                                                                    |
|                                  |                                                                                                    | <ol> <li>Compruebe el cable de alimentación<br/>auxiliar.</li> </ol>                                                                                                    |
|                                  |                                                                                                    | <b>3.</b> Sustituya el adaptador GPU que se ha instalado en el conector PCI.                                                                                                    |
|                                  |                                                                                                    | <ol> <li>(Sólo técnico cualificado) Sustituya la<br/>unidad de expansión.</li> </ol>                                                                                                    |
| CFFh                             | Se ha producido un error del adaptador CFFh.                                                                      | <ol> <li>Compruebe que el adaptador GPU que se<br/>ha instalado en el conector CFFh está<br/>admitido.</li> </ol>                                                                                                    |
|                                  |                                                                                                    | 2. Vuelva a insertar el adaptador instalado en el conector CFFh.                                                                                                    |
|                                  |                                                                                                    | 3. Sustituya el adaptador instalado en el conector CFFh.                                                                                                    |
|                                  |                                                                                                    | <ol> <li>(Sólo técnico cualificado) Sustituya la<br/>unidad de expansión.</li> </ol>                                                                                                    |
| BPE4                             | Se ha producido un error en la unidad de expansión.                                                               | <ol> <li>Compruebe si se han encendido otros LED<br/>de error específicos en la unidad de<br/>expansión.</li> </ol>                                                                                                    |
|                                  |                                                                                                    | <ol> <li>(Sólo técnico cualificado) Si no se han<br/>encendido otros LED de error, sustituya la<br/>unidad de expansión.</li> </ol>                                                                                            |
| Ck Nxt                           | Se ha producido un error en la unidad de<br>expansión instalada debajo de esta unidad de<br>expansión en la pila. | (Sólo técnico cualificado) Extraiga esta unidad<br>de expansión y revise los LED de error<br>encendidos en la unidad de expansión situada<br>debajo de ella.                                                                   |
#### Programa de diagnóstico IBM Dynamic System Analysis Preboot

El programa de diagnóstico IBM Dynamic System Analysis (DSA) Preboot recopila y analiza la información del sistema para ayudar en el diagnóstico de problemas del servidor Blade.

Es posible que DSA Preboot no responda cuando inicia el programa. Es una operación normal mientras se carga el programa.

Para diagnosticar y resolver mensajes DSA, consulte "Mensajes de diagnóstico" en la página 201.

## Ejecución de los programas de diagnóstico

Utilice esta información para ejecutar DSA Preboot.

**Importante:** los programas de diagnóstico DSA no dan soporte a las unidades de CD-ROM USB. Si ejecuta los programas de diagnóstico mientras existe una unidad de CD-ROM USB conectada, pase por alto los resultados de la prueba de unidad óptica que se devuelven para las unidades de CD-ROM USB. También puede desconectar y extraer las unidades de CD-ROM USB antes de ejecutar los programas de diagnóstico DSA para obtener resultados de prueba de unidad óptica precisos.

Para ejecutar los programas de diagnóstico de prearranque DSA, realice los pasos siguientes:

- 1. Si el servidor Blade está en ejecución, apague el servidor Blade y todos los dispositivos conectados.
- 2. Encienda todos los dispositivos conectados; a continuación, encienda el servidor Blade.
- 3. Cuando se visualice el indicador <F2> Diagnostics, pulse F2.

**Nota:** Es posible que parezca que DSA Preboot no responda a una longitud de tiempo inusual cuando inicia el programa. Es una operación normal mientras se carga el programa.

4. Seleccione **Abandonar DSA** para salir del programa de diagnóstico de memoria autónomo.

**Nota:** Después de salir del entorno de diagnóstico de memoria autónomo, debe volver a iniciar el servidor Blade para acceder de nuevo al entorno de diagnóstico de memoria autónomo.

- 5. Escriba **gui** para iniciar la interfaz gráfica de usuario DSA o escriba **cmd** para visualizar el menú interactivo DSA.
- 6. En el menú de los programas de diagnóstico, seleccione la prueba que desea ejecutar y siga las instrucciones de la pantalla. Para obtener información adicional, consulte la Guía de instalación y de usuario de Dynamic System Analysis, que está disponible en http://www.ibm.com/support/entry/portal/docdisplay?lndocid=SERV-DSA.

La ayuda para el DSA está disponible. Para obtener ayuda para la CLI de DSA, escriba help en la línea de mandatos. Para obtener ayuda para la interfaz de usuario de DSA, pulse F1. Pulsando F1 en el panel de ayuda despliega la documentación en línea adicional.

Para determinar la acción que debe llevar a cabo como resultado de un mensaje de texto de diagnóstico o un código de error, consulte la tabla del apartado "Mensajes de diagnóstico" en la página 201.

Si los programas de diagnóstico no detectan errores de hardware pero el problema continúa durante las operaciones normales del servidor, es posible que la causa se deba a un error de software. Si cree que se trata de un problema de software, consulte la información que se incluye con su software.

Es posible que un problema individual genere más de un mensaje de error. Cuando suceda esto, corrija la causa del primer mensaje de error. Los otros mensajes de error no suelen aparecer la próxima vez que ejecute los programas de diagnóstico.

**Excepción:** Si hay varios códigos de error o LED de Light Path Diagnostics que indiquen un error del microprocesador, es posible que el error se encuentre en un microprocesador o en un socket del microprocesador.

Si el servidor Blade se detiene durante las pruebas y no puede continuar, reinicie el servidor Blade e intente volver a ejecutar los programas de diagnóstico. Si el problema persiste, sustituya el componente que se estaba comprobando cuando se ha detenido el servidor Blade.

Los programas de diagnóstico presuponen que se ha asociado un ratón y un teclado a la unidad BladeCenter y que el servidor Blade los controla. Si ejecuta los programas de diagnóstico sin ratón o si se ha asociado un ratón a la unidad BladeCenter que el servidor Blade no controla, no puede utilizar los botones **Next Cat** (Categoría siguiente) y **Prev Cat** (Categoría anterior) para seleccionar las categorías. Con las teclas de función puede acceder a todas las demás funciones que se pueden seleccionar con el ratón.

Para ver la información de configuración del servidor como, por ejemplo, la configuración del sistema, el contenido de la memoria, el uso de IRQ (Solicitud de interrupción), el uso de DMA (Acceso directo a memoria) o los controladores de dispositivo, seleccione **Hardware Info** (Información de hardware) en la parte superior de la pantalla.

#### Mensajes de texto de diagnóstico

Utilice esta información para entender los mensajes de texto de diagnóstico que se visualizan mientras se están ejecutando las pruebas.

Un mensaje de texto de diagnóstico contiene uno de los resultados siguientes:

Superada: Se ha completado la prueba sin errores.

Fallida: La prueba ha detectado un error.

**Terminada anormalmente por usuario:** Ha detenido la prueba antes de que ésta se completara.

**No aplicable:** Ha intentado realizar la prueba en un dispositivo que no está presente en el servidor Blade.

**Terminada anormalmente:** No se ha podido continuar la prueba debido a la configuración del servidor Blade.

**Aviso:** La prueba no se ha podido ejecutar. No había ningún error en el hardware que se estaba comprobando, pero es posible que en otro lugar haya un error de hardware u otro problema que impida la ejecución de la prueba, por ejemplo, es posible que exista un problema de configuración, que falte hardware o que éste no se reconozca.

El resultado va seguido de un código de error o de otra información adicional acerca del error.

#### Visualización de los resultados de pruebas

Utilice esta información para ver los resultados de pruebas del servidor Blade.

Cuando se hayan completado las pruebas, puede utilizar uno de los métodos siguientes para acceder a las anotaciones de las pruebas:

- En el indicador de mandatos de DSA, emita el mandato View de la CLI de DSA o bien seleccione la opción Diagnostic Event Log (Anotaciones de sucesos de diagnóstico) desde la interfaz gráfica de usuario (GUI) de DSA.
- En el menú interactivo de DSA, seleccione la opción getextendedresults.
- En el menú interactivo de DSA, seleccione la opción View (Ver) para que se visualicen todos los resultados recopilados y todos los datos de las anotaciones de error.
- En la GUI de DSA, seleccione DSA Error Log (Anotaciones de error de DSA) en la página System Information (Información del sistema).

Puede enviar el archivo de anotaciones de error de DSA al personal de servicio y soporte de IBM como ayuda para diagnosticar los problemas del servidor o bien puede utilizar el mandato Copy de la CLI de DSA para copiar las anotaciones en un dispositivo USB externo.

#### Mensajes de diagnóstico

Utilice esta información para revisar los mensajes de error de diagnóstico y solucionar los problemas que pueden producirse en el servidor Blade.

Si los programas de diagnóstico generan códigos de error que no figuran en la lista de la tabla, asegúrese de que esté instalado el nivel de código UEFI más reciente. Para descargar los firmware más recientes para el servidor Blade, vaya a http://www.ibm.com/systems/support/.

En la siguiente tabla se describen los mensajes que podrían generar los programas de diagnóstico y las acciones recomendadas para corregir los problemas detectados. Siga las acciones recomendadas en el orden en el que aparecen en la columna de la acción. En los códigos de error, la *x* puede ser cualquier letra o valor numérico. No obstante, si el número de tres dígitos de la posición central del código es 000, 195 ó 197, *no* sustituya el componente. Estos números que aparecen en la posición central del código tienen los significados siguientes:

- 000 El servidor Blade ha pasado la prueba. No sustituya el componente.
- **195** Se ha pulsado la tecla Esc al final de la prueba. No sustituya el componente.
- **197** Este error es un aviso pero no indica un error de hardware. No sustituya el componente. Lleve a cabo la acción indicada en la columna Acción pero *no sustituya el componente.* Para obtener más información, consulte la descripción del **Aviso** en el apartado "Mensajes de texto de diagnóstico" en la página 200.

# Autopruebas de IMM

Utilice esta información para resolver errores de autopruebas de IMM haciendo referencia a los códigos de error y siguiendo las acciones correctivas sugeridas.

Siga las acciones recomendadas en el orden en que figuran en la columna Acción hasta que se solucione el problema.

| ٠ | Si un paso de acción va precedido de "(sólo técnico de servicio cualificado)," ese paso sólo lo debe realizar un |
|---|----------------------------------------------------------------------------------------------------|
|   | técnico de servicio cualificado.                                                                                 |

| Código de<br>error | Descripción                                                                     | Acción                                                                                                    |
|--------------------|---------------------------------------------------------------------------------|----------------------------------------------------------------------------------------------------|
| 166-901-xxx        | La prueba de IMM ha fallado debido a una<br>anomalía en el bus privado (BUS 0). | <ol> <li>Apague el servidor Blade, abra las palancas de<br/>liberación del servidor Blade y separe el<br/>servidor Blade de la bahía de servidor Blade,<br/>pero no lo extraiga. Consulte el apartado<br/>"Extracción del servidor Blade de la unidad<br/>BladeCenter" en la página 51.</li> </ol>                                                                                                    |
|                    |                                                                                 | <ol> <li>Espere 45 segundos y vuelva a colocar el<br/>servidor Blade en la bahía de servidor Blade;<br/>encienda el servidor Blade. Consulte el apartado<br/>"Instalación del servidor Blade en una unidad<br/>BladeCenter" en la página 52 y "Encendido del<br/>servidor Blade" en la página 11.</li> </ol>                                                                                                    |
|                    |                                                                                 | <ol> <li>Vuelva a ejecutar la prueba. Consulte el<br/>apartado "Visión general de herramientas de<br/>diagnóstico" en la página 100.</li> </ol>                                                                                                    |
|                    |                                                                                 | 4. Asegúrese de que el código de diagnóstico de<br>DSA está actualizado o actualícelo si es<br>necesario; a continuación, vuelva a ejecutar la<br>prueba. Encontrará el código más actualizado en<br>el sitio web de soporte de IBM en<br>http://www.ibm.com/support/<br>docview.wss?uid=psg1SERV-DSA.                                                                                                    |
|                    |                                                                                 | 5. Asegúrese de que el nivel de firmware del componente está actualizado o actualícelo si es necesario; a continuación, vuelva a ejecutar la prueba. Podrá encontrar el nivel de firmware instalado en las anotaciones de sucesos de diagnóstico de DSA, en la sección del firmware/VPD de este componente. Encontrará el nivel de firmware más actualizado para este componente en el sitio web de soporte de IBM en http://www.ibm.com/support/docview.wss?uid=psg1MIGR-4JTS2T. |
|                    |                                                                                 | 6. Apague el servidor Blade y vuelva a colocar el servidor Blade en la bahía de servidor Blade; encienda el servidor Blade. Consulte el apartado "Extracción del servidor Blade de la unidad BladeCenter" en la página 51, "Instalación del servidor Blade en una unidad BladeCenter" en la página 52 y el apartado "Encendido del servidor Blade" en la página 11.                                                                                                    |
|                    |                                                                                 | <ol> <li>Vuelva a ejecutar la prueba. Consulte el<br/>apartado "Visión general de herramientas de<br/>diagnóstico" en la página 100.</li> </ol>                                                                                                    |
|                    |                                                                                 | <ol> <li>Si la anomalía sigue produciéndose, consulte el<br/>Capítulo 5, "Extracción y sustitución de los<br/>componentes del servidor Blade", en la página<br/>49 para sustituir el componente anómalo.</li> </ol>                                                                                                    |

| Código de<br>error | Descripción                                                                                    | Acción                                                                                                    |
|--------------------|------------------------------------------------------------------------------------------------|----------------------------------------------------------------------------------------------------|
| 166-904-xxx        | La prueba de IMM no se ha superado debido<br>a una anomalía en el bus de Lightpath (BUS<br>3). | <ol> <li>Apague el servidor Blade, abra las palancas de<br/>liberación del servidor Blade y separe el<br/>servidor Blade de la bahía de servidor Blade,<br/>pero no lo extraiga. Consulte el apartado<br/>"Extracción del servidor Blade de la unidad<br/>BladeCenter" en la página 51.</li> </ol>                                                                                                    |
|                    |                                                                                                | <ol> <li>Espere 45 segundos y vuelva a colocar el<br/>servidor Blade en la bahía de servidor Blade;<br/>encienda el servidor Blade. Consulte el apartado<br/>"Instalación del servidor Blade en una unidad<br/>BladeCenter" en la página 52 y "Encendido del<br/>servidor Blade" en la página 11.</li> </ol>                                                                                                    |
|                    |                                                                                                | <ol> <li>Vuelva a ejecutar la prueba. Consulte el<br/>apartado "Visión general de herramientas de<br/>diagnóstico" en la página 100.</li> </ol>                                                                                                    |
|                    |                                                                                                | 4. Asegúrese de que el código de diagnóstico de<br>DSA está actualizado o actualícelo si es<br>necesario; a continuación, vuelva a ejecutar la<br>prueba. Encontrará el código más actualizado en<br>el sitio web de soporte de IBM en<br>http://www.ibm.com/support/<br>docview.wss?uid=psg1SERV-DSA.                                                                                                    |
|                    |                                                                                                | 5. Asegúrese de que el nivel de firmware del<br>componente está actualizado o actualícelo si es<br>necesario; a continuación, vuelva a ejecutar la<br>prueba. Podrá encontrar el nivel de firmware<br>instalado en las anotaciones de sucesos de<br>diagnóstico de DSA, en la sección del<br>firmware/VPD de este componente. Encontrará<br>el nivel de firmware más actualizado para este<br>componente en el sitio web de soporte de IBM<br>en http://www.ibm.com/support/<br>docview.wss?uid=psg1MIGR-4JTS2T. |
|                    |                                                                                                | 6. Apague el servidor Blade y vuelva a colocar el servidor Blade en la bahía de servidor Blade; encienda el servidor Blade. Consulte el apartado "Extracción del servidor Blade de la unidad BladeCenter" en la página 51, "Instalación del servidor Blade en una unidad BladeCenter" en la página 52 y el apartado "Encendido del servidor Blade" en la página 11.                                                                                                    |
|                    |                                                                                                | <ol> <li>Vuelva a ejecutar la prueba. Consulte el<br/>apartado "Visión general de herramientas de<br/>diagnóstico" en la página 100.</li> </ol>                                                                                                    |
|                    |                                                                                                | <ol> <li>Si la anomalía sigue produciéndose, consulte el<br/>Capítulo 5, "Extracción y sustitución de los<br/>componentes del servidor Blade", en la página<br/>49 para sustituir el componente anómalo.</li> </ol>                                                                                                    |

• Si un paso de acción va precedido de "(sólo técnico de servicio cualificado)," ese paso sólo lo debe realizar un técnico de servicio cualificado.

| ٠ | Si un paso de acción va precedido de "(sólo técnico de servicio cualificado)," ese paso sólo lo debe realizar un |
|---|----------------------------------------------------------------------------------------------------|
|   | técnico de servicio cualificado.                                                                                 |

| Código de   |                                                                                                    |                                                                                                    |
|-------------|----------------------------------------------------------------------------------------------------|----------------------------------------------------------------------------------------------------|
| error       | Descripción                                                                                        | Acción                                                                                                    |
| 166-905-xxx | La autoprueba de IMM ha fallado debido a<br>una anomalía en el bus SAS/ServeRAID<br>H1135 (BUS 4). | <ol> <li>Apague el servidor Blade, abra las palancas de<br/>liberación del servidor Blade y separe el<br/>servidor Blade de la bahía de servidor Blade,<br/>pero no lo extraiga. Consulte el apartado<br/>"Extracción del servidor Blade de la unidad<br/>BladeCenter" en la página 51.</li> </ol>                                                                                                    |
|             |                                                                                                    | <ol> <li>Espere 45 segundos y vuelva a colocar el<br/>servidor Blade en la bahía de servidor Blade;<br/>encienda el servidor Blade. Consulte el apartado<br/>"Instalación del servidor Blade en una unidad<br/>BladeCenter" en la página 52 y "Encendido del<br/>servidor Blade" en la página 11.</li> </ol>                                                                                                    |
|             |                                                                                                    | <ol> <li>Vuelva a ejecutar la prueba. Consulte el<br/>apartado "Visión general de herramientas de<br/>diagnóstico" en la página 100.</li> </ol>                                                                                                    |
|             |                                                                                                    | 4. Asegúrese de que el código de diagnóstico de<br>DSA está actualizado o actualícelo si es<br>necesario; a continuación, vuelva a ejecutar la<br>prueba. Encontrará el código más actualizado en<br>el sitio web de soporte de IBM en<br>http://www.ibm.com/support/<br>docview.wss?uid=psg1SERV-DSA.                                                                                                    |
|             |                                                                                                    | 5. Asegúrese de que el nivel de firmware del<br>componente está actualizado o actualícelo si es<br>necesario; a continuación, vuelva a ejecutar la<br>prueba. Podrá encontrar el nivel de firmware<br>instalado en las anotaciones de sucesos de<br>diagnóstico de DSA, en la sección del<br>firmware/VPD de este componente. Encontrará<br>el nivel de firmware más actualizado para este<br>componente en el sitio web de soporte de IBM<br>en http://www.ibm.com/support/<br>docview.wss?uid=psg1MIGR-4JTS2T. |
|             |                                                                                                    | 6. Apague el servidor Blade y vuelva a colocar el servidor Blade en la bahía de servidor Blade; encienda el servidor Blade. Consulte el apartado "Extracción del servidor Blade de la unidad BladeCenter" en la página 51, "Instalación del servidor Blade en una unidad BladeCenter" en la página 52 y el apartado "Encendido del servidor Blade" en la página 11.                                                                                                    |
|             |                                                                                                    | <ol> <li>Vuelva a ejecutar la prueba. Consulte el<br/>apartado "Visión general de herramientas de<br/>diagnóstico" en la página 100.</li> </ol>                                                                                                    |
|             |                                                                                                    | <ul> <li>8. Si la anomalía sigue produciéndose, consulte el<br/>Capítulo 5, "Extracción y sustitución de los<br/>componentes del servidor Blade", en la página<br/>49 para sustituir el componente anómalo.</li> </ul>                                                                                                    |

| Código de<br>error | Descripción                                                                    | Acción                                                                                                    |
|--------------------|--------------------------------------------------------------------------------|----------------------------------------------------------------------------------------------------|
| 166-908-xxx        | La autoprueba de IMM ha fallado debido a<br>una anomalía en la EEPROM (BUS 7). | <ol> <li>Apague el servidor Blade, abra las palancas de<br/>liberación del servidor Blade y separe el<br/>servidor Blade de la bahía de servidor Blade,<br/>pero no lo extraiga. Consulte el apartado<br/>"Extracción del servidor Blade de la unidad<br/>BladeCenter" en la página 51.</li> </ol>                                                                                                    |
|                    |                                                                                | <ol> <li>Espere 45 segundos y vuelva a colocar el<br/>servidor Blade en la bahía de servidor Blade;<br/>encienda el servidor Blade. Consulte el apartado<br/>"Instalación del servidor Blade en una unidad<br/>BladeCenter" en la página 52 y "Encendido del<br/>servidor Blade" en la página 11.</li> </ol>                                                                                                    |
|                    |                                                                                | <ol> <li>Vuelva a ejecutar la prueba. Consulte el<br/>apartado "Visión general de herramientas de<br/>diagnóstico" en la página 100.</li> </ol>                                                                                                    |
|                    |                                                                                | 4. Asegúrese de que el código de diagnóstico de<br>DSA está actualizado o actualícelo si es<br>necesario; a continuación, vuelva a ejecutar la<br>prueba. Encontrará el código más actualizado en<br>el sitio web de soporte de IBM en<br>http://www.ibm.com/support/<br>docview.wss?uid=psg1SERV-DSA.                                                                                                    |
|                    |                                                                                | 5. Asegúrese de que el nivel de firmware del<br>componente está actualizado o actualícelo si es<br>necesario; a continuación, vuelva a ejecutar la<br>prueba. Podrá encontrar el nivel de firmware<br>instalado en las anotaciones de sucesos de<br>diagnóstico de DSA, en la sección del<br>firmware/VPD de este componente. Encontrará<br>el nivel de firmware más actualizado para este<br>componente en el sitio web de soporte de IBM<br>en http://www.ibm.com/support/<br>docview.wss?uid=psg1MIGR-4JTS2T. |
|                    |                                                                                | 6. Apague el servidor Blade y vuelva a colocar el servidor Blade en la bahía de servidor Blade; encienda el servidor Blade. Consulte el apartado "Extracción del servidor Blade de la unidad BladeCenter" en la página 51, "Instalación del servidor Blade en una unidad BladeCenter" en la página 52 y el apartado "Encendido del servidor Blade" en la página 11.                                                                                                    |
|                    |                                                                                | <ol> <li>Vuelva a ejecutar la prueba. Consulte el<br/>apartado "Visión general de herramientas de<br/>diagnóstico" en la página 100.</li> </ol>                                                                                                    |
|                    |                                                                                | <ol> <li>Si la anomalía sigue produciéndose, consulte el<br/>Capítulo 5, "Extracción y sustitución de los<br/>componentes del servidor Blade", en la página<br/>49 para sustituir el componente anómalo.</li> </ol>                                                                                                    |

• Si un paso de acción va precedido de "(sólo técnico de servicio cualificado)," ese paso sólo lo debe realizar un técnico de servicio cualificado.

# Pruebas de dispositivo Ethernet Broadcom

Utilice esta información para resolver errores de dispositivo de Broadcom Ethernet.

Siga las acciones recomendadas en el orden en que figuran en la columna Acción hasta que se solucione el problema.

# • Consulte Capítulo 4, "Listado de piezas", en la página 43 para determinar qué componentes son partes consumibles, estructurales o CRU.

# • Si un paso de una acción va precedido de "(Solo técnico de servicio cualificado)," dicho paso sólo debe realizarlo un técnico de servicio cualificado.

| Código de<br>error | Descripción                                                                                                    | Acción                                                                                                    |
|--------------------|----------------------------------------------------------------------------------------------------|----------------------------------------------------------------------------------------------------|
| 405-000-xxx        | Ha pasado la prueba de ControlRegisters.                                                                       | N/D                                                                                                    |
| 405-901-xxx        | Ha fallado la prueba de ControlRegisters. Se<br>ha detectado una anomalía al probar registros<br>MAC internos. | 1. Asegúrese de que el controlador o firmware de componente está instalado correctamente, actualice si es necesario. Podrá encontrar el nivel de firmware instalado en las anotaciones de sucesos de diagnóstico de DSA, en la sección del firmware/VPD de este componente. El firmware de último nivel para este componente se puede encontrar en referencia a este tipo de sistema en http://www.ibm.com/support/docview.wss?uid=psg1MIGR-4JTS2T.                                                                                                    |
|                    |                                                                                                    | 2. Vuelva a ejecutar la prueba.                                                                                                    |
|                    |                                                                                                    | 3. Si la anomalía sigue produciéndose, consulte http://www.ibm.com/support/ docview.wss?uid=psg1SERV-OPTN para conocer las acciones correctivas.                                                                                                    |
| 405-001-xxx        | Ha pasado la prueba de MIIRegisters.                                                                           | N/D                                                                                                    |
| 405-901-xxx        | Ha fallado la prueba de MIIRegisters. Se ha<br>detectado una anomalía al probar registros<br>PHY internos.     | <ol> <li>Asegúrese de que el controlador o firmware de<br/>componente está instalado correctamente,<br/>actualice si es necesario. Podrá encontrar el<br/>nivel de firmware instalado en las anotaciones<br/>de sucesos de diagnóstico de DSA, en la sección<br/>del firmware/VPD de este componente. El<br/>firmware de último nivel para este componente<br/>se puede encontrar en referencia a este tipo de<br/>sistema en http://www.ibm.com/support/<br/>docview.wss?uid=psg1MIGR-4JTS2T.</li> <li>Vuelva a ejecutar la prueba.</li> <li>Si la anomalía sigue produciéndose, consulte<br/>http://www.ibm.com/support/<br/>docview.wss?uid=psg1SERV-OPTN para conocer<br/>las acciones correctivas</li> </ol> |
| 405-002-xxx        | Ha pasado la prueba de EEPROM.                                                                                 | N/D                                                                                                    |

| • | Si un paso de una acción va precedido de "(Solo técnico de servicio cualificado)," dicho paso sólo debe |
|---|----------------------------------------------------------------------------------------------------|
|   | realizarlo un técnico de servicio cualificado.                                                          |

| Código de<br>error | Descripción                                                                                              | Acción                                                                                                    |
|--------------------|----------------------------------------------------------------------------------------------------|----------------------------------------------------------------------------------------------------|
| 405-902-xxx        | Ha fallado la prueba de EEPROM. Se ha<br>detectado una anomalía al probar la memoria<br>no volátil.      | <ol> <li>Asegúrese de que el controlador o firmware de componente está instalado correctamente, actualice si es necesario. Podrá encontrar el nivel de firmware instalado en las anotaciones de sucesos de diagnóstico de DSA, en la sección del firmware/VPD de este componente. El firmware de último nivel para este componente se puede encontrar en referencia a este tipo de sistema en http://www.ibm.com/support/docview.wss?uid=psg1MIGR-4JTS2T.</li> <li>Vuelva a ejecutar la prueba.</li> </ol>                                                                                                    |
|                    |                                                                                                    | 3. Si la anomalia sigue produciendose, consulte<br>http://www.ibm.com/support/<br>docview.wss?uid=psg1SERV-OPTN para conocer<br>las acciones correctivas.                                                                                                    |
| 405-003-xxx        | Ha pasado la prueba de InternalMemory.                                                                   | N/D                                                                                                    |
| 405-903-xxx        | Ha fallado la prueba de InternalMemory. Se<br>ha detectado una anomalía al probar la<br>memoria interna. | <ol> <li>Asegúrese de que el controlador o firmware de<br/>componente está instalado correctamente,<br/>actualice si es necesario. Podrá encontrar el<br/>nivel de firmware instalado en las anotaciones<br/>de sucesos de diagnóstico de DSA, en la sección<br/>del firmware/VPD de este componente. El<br/>firmware de último nivel para este componente<br/>se puede encontrar en referencia a este tipo de<br/>sistema en http://www.ibm.com/support/<br/>docview.wss?uid=psg1MIGR-4JTS2T.</li> <li>Vuelva a ejecutar la prueba.</li> <li>Si la anomalía sigue produciéndose, consulte<br/>http://www.ibm.com/support/<br/>docview.wss?uid=psg1SERV-OPTN para conocer<br/>las acciones correctivas.</li> </ol> |
| 405-004-xxx        | Ha pasado la prueba de Interrupt.                                                                        | N/D                                                                                                    |
| 405-904-xxx        | Ha fallado la prueba de Interrupt. Se ha<br>detectado una anomalía al probar las<br>interrupciones.      | <ol> <li>Asegúrese de que el controlador o firmware de<br/>componente está instalado correctamente,<br/>actualice si es necesario. Podrá encontrar el<br/>nivel de firmware instalado en las anotaciones<br/>de sucesos de diagnóstico de DSA, en la sección<br/>del firmware/VPD de este componente. El<br/>firmware de último nivel para este componente<br/>se puede encontrar en referencia a este tipo de<br/>sistema en http://www.ibm.com/support/<br/>docview.wss?uid=psg1MIGR-4JTS2T.</li> </ol>                                                                                                    |
|                    |                                                                                                    | <ol> <li>Vuelva a ejecutar la prueba.</li> <li>Si la anomalía sigue produciéndose, consulte<br/>http://www.ibm.com/support/<br/>docview.wss?uid=psg1SERV-OPTN para conocer<br/>las acciones correctivas.</li> </ol>                                                                                                    |

| Código de   |                                                                                                    |                                                                                                    |
|-------------|----------------------------------------------------------------------------------------------------|----------------------------------------------------------------------------------------------------|
| error       | Descripción                                                                                                    | Acción                                                                                                    |
| 405-005-xxx | Ha pasado la prueba de<br>LoopbackAtMACLayer.                                                                                                   | N/D                                                                                                    |
| 405-905-xxx | Ha fallado la prueba de<br>LoopbackAtMACLayer. Se ha detectado una<br>anomalía durante la prueba de bucle de<br>retorno en la capa MAC.         | 1. Asegúrese de que el controlador o firmware de componente está instalado correctamente, actualice si es necesario. Podrá encontrar el nivel de firmware instalado en las anotaciones de sucesos de diagnóstico de DSA, en la sección del firmware/VPD de este componente. El firmware de último nivel para este componente se puede encontrar en referencia a este tipo de sistema en http://www.ibm.com/support/docview.wss?uid=psg1MIGR-4JTS2T.                                                                                             |
|             |                                                                                                    | 2. Vuelva a ejecutar la prueba.                                                                                                    |
|             |                                                                                                    | 3. Si la anomalía sigue produciéndose, consulte<br>http://www.ibm.com/support/<br>docview.wss?uid=psg1SERV-OPTN para conocer<br>las acciones correctivas.                                                                                                    |
| 405-006-xxx | Ha pasado la prueba de<br>LoopbackAtPhysicallayer.                                                                                              | N/D                                                                                                    |
| 405-906-xxx | Ha fallado la prueba de<br>LoopbackAtPhysicallayer. Se ha detectado una<br>anomalía durante la prueba de bucle de<br>retorno en la capa física. | <ol> <li>Asegúrese de que el controlador o firmware de<br/>componente está instalado correctamente,<br/>actualice si es necesario. Podrá encontrar el<br/>nivel de firmware instalado en las anotaciones<br/>de sucesos de diagnóstico de DSA, en la sección<br/>del firmware/VPD de este componente. El<br/>firmware de último nivel para este componente<br/>se puede encontrar en referencia a este tipo de<br/>sistema en http://www.ibm.com/support/<br/>docview.wss?uid=psg1MIGR-4JTS2T.</li> <li>Vuelva a ejecutar la prueba.</li> </ol> |
|             |                                                                                                    | 3. Si la anomalía sigue produciéndose, consulte<br>http://www.ibm.com/support/<br>docview.wss?uid=psg1SERV-OPTN para conocer<br>las acciones correctivas.                                                                                                    |
| 405-006-xxx | Ha pasado la prueba de LED.                                                                                                    | N/D                                                                                                    |

• Si un paso de una acción va precedido de "(Solo técnico de servicio cualificado)," dicho paso sólo debe realizarlo un técnico de servicio cualificado.

- Consulte Capítulo 4, "Listado de piezas", en la página 43 para determinar qué componentes son partes consumibles, estructurales o CRU.
- Si un paso de una acción va precedido de "(Solo técnico de servicio cualificado)," dicho paso sólo debe realizarlo un técnico de servicio cualificado.

| Código de<br>error | Descripción                                                                                                    | Acción                                                                                                    |
|--------------------|----------------------------------------------------------------------------------------------------|----------------------------------------------------------------------------------------------------|
| 405-906-xxx        | Ha fallado la prueba de LED. Se ha detectado<br>una anomalía al verificar la operación de los<br>LED de estado. | 1. Asegúrese de que el controlador o firmware de componente está instalado correctamente, actualice si es necesario. Podrá encontrar el nivel de firmware instalado en las anotaciones de sucesos de diagnóstico de DSA, en la sección del firmware/VPD de este componente. El firmware de último nivel para este componente se puede encontrar en referencia a este tipo de sistema en http://www.ibm.com/support/docview.wss?uid=psg1MIGR-4JTS2T. |
|                    |                                                                                                    | 2. Vuelva a ejecutar la prueba.                                                                                                    |
|                    |                                                                                                    | <ol> <li>Si la anomalía sigue produciéndose, consulte<br/>http://www.ibm.com/support/<br/>docview.wss?uid=psg1SERV-OPTN para conocer<br/>las acciones correctivas.</li> </ol>                                                                                                    |

## Pruebas de esfuerzo de la CPU

Utilice esta información para visualizar los códigos de error de las pruebas de esfuerzo de la CPU y resolver los errores de las pruebas de esfuerzo de la CPU.

Siga las acciones recomendadas en el orden en que figuran en la columna Acción hasta que se solucione el problema.

| • | un paso de acción va precedido de "(sólo técnico de servicio cualificado)," ese paso sólo lo debe realizar un | n |
|---|----------------------------------------------------------------------------------------------------|---|
|   | enico de servicio cualificado.                                                                                |   |

| Código de<br>error | Descripción                                                          | Acción                                                                                                    |  |  |
|--------------------|----------------------------------------------------------------------|----------------------------------------------------------------------------------------------------|--|--|
|                    |                                                                      |                                                                                                    |  |  |
| 089-801-xxx        | Ha terminado anormalmente debido a un<br>error interno del programa. | <ol> <li>Si el servidor Blade ha dejado de responder,<br/>apague el servidor Blade y vuelva a iniciarlo.<br/>Consulte el apartado "Apagado del servidor<br/>Blade" en la página 12 y "Encendido del<br/>servidor Blade" en la página 11.</li> </ol>                                                                                                    |  |  |
|                    |                                                                      | <ol> <li>Asegúrese de que el código de diagnóstico de<br/>DSA está actualizado o actualícelo si es<br/>necesario; a continuación, vuelva a ejecutar la<br/>prueba. Encontrará el código más actualizado en<br/>el sitio web de soporte de IBM en<br/>http://www.ibm.com/support/<br/>docview.wss?uid=psg1SERV-DSA.</li> </ol>                                                                                                    |  |  |
|                    |                                                                      | 3. Asegúrese de que el nivel de firmware del<br>sistema está actualizado o actualícelo si es<br>necesario; a continuación, vuelva a ejecutar la<br>prueba. Podrá encontrar el nivel de firmware<br>instalado en las anotaciones de sucesos de<br>diagnóstico de DSA, en la sección del<br>firmware/VPD de este componente. Encontrará<br>el último nivel del firmware de ese componente<br>en el sitio web del soporte de IBM, en la<br>dirección http://www.ibm.com/support/<br>docview.wss?uid=psg1MIGR-63017. |  |  |
|                    |                                                                      | <ol> <li>Si el servidor Blade ha dejado de responder,<br/>apague el servidor Blade y vuelva a iniciarlo; a<br/>continuación, vuelva a ejecutar la prueba.<br/>Consulte el apartado "Apagado del servidor<br/>Blade" en la página 12 y "Encendido del<br/>servidor Blade" en la página 11.</li> </ol>                                                                                                    |  |  |
|                    |                                                                      | <ol> <li>(Solo técnico de servicio cualificado) Si la<br/>anomalía sigue produciéndose, consulte el<br/>Capítulo 5, "Extracción y sustitución de los<br/>componentes del servidor Blade", en la página<br/>49 para sustituir el componente anómalo.</li> </ol>                                                                                                    |  |  |

| Código de   | Descrinción                                                                                  | Acción                                                                                                    |  |  |
|-------------|----------------------------------------------------------------------------------------------|----------------------------------------------------------------------------------------------------|--|--|
|             | Description                                                                                  |                                                                                                    |  |  |
| 089-802-xxx | Ha terminado anormalmente debido a un<br>error de disponibilidad de recursos del<br>sistema. | <ol> <li>Si el servidor Blade ha dejado de responder,<br/>apague el servidor Blade y vuelva a iniciarlo.<br/>Consulte el apartado "Apagado del servidor<br/>Blade" en la página 12 y "Encendido del<br/>servidor Blade" en la página 11.</li> </ol>                                                                                                    |  |  |
|             |                                                                                              | 2. Asegúrese de que el código de diagnóstico de<br>DSA está actualizado o actualícelo si es<br>necesario; a continuación, vuelva a ejecutar la<br>prueba. Encontrará el código más actualizado en<br>el sitio web del soporte de IBM, en la dirección<br>http://www.ibm.com/support/<br>docview.wss?uid=psg1SERV-DSA.                                                                                                    |  |  |
|             |                                                                                              | 3. Asegúrese de que el nivel de firmware del<br>sistema está actualizado o actualícelo si es<br>necesario; a continuación, vuelva a ejecutar la<br>prueba. Podrá encontrar el nivel de firmware<br>instalado en las anotaciones de sucesos de<br>diagnóstico de DSA, en la sección del<br>firmware/VPD de este componente. Encontrará<br>el último nivel del firmware de ese componente<br>en el sitio web del soporte de IBM, en la<br>dirección http://www.ibm.com/systems/<br>support/supportsite.wss/<br>docdisplay?brandind=5000008&Indocid=MIGR-<br>63017. |  |  |
|             |                                                                                              | 4. Si el servidor Blade ha dejado de responder,<br>apague el servidor Blade y vuelva a iniciarlo; a<br>continuación, vuelva a ejecutar la prueba.<br>Consulte el apartado "Apagado del servidor<br>Blade" en la página 12 y "Encendido del<br>servidor Blade" en la página 11.                                                                                                    |  |  |
|             |                                                                                              | <ol> <li>(Solo técnico de servicio cualificado) Si la<br/>anomalía sigue produciéndose, consulte el<br/>Capítulo 5, "Extracción y sustitución de los<br/>componentes del servidor Blade", en la página<br/>49 para sustituir el componente anómalo.</li> </ol>                                                                                                    |  |  |

• Si un paso de acción va precedido de "(sólo técnico de servicio cualificado)," ese paso sólo lo debe realizar un técnico de servicio cualificado.

| Código de<br>error                                             | Descripción | Acción                                                                                                    |
|----------------------------------------------------------------|-------------|----------------------------------------------------------------------------------------------------|
| 089-901-xxx No se ha superado la prueba de esfuerzo de la CPU. |             | <ol> <li>Si el servidor Blade ha dejado de responder,<br/>apague el servidor Blade y vuelva a iniciarlo; a<br/>continuación, vuelva a ejecutar la prueba.<br/>Consulte el apartado "Apagado del servidor<br/>Blade" en la página 12 y "Encendido del<br/>servidor Blade" en la página 11.</li> </ol>                                                                                                    |
|                                                                |             | <ol> <li>Asegúrese de que el código de diagnóstico de<br/>DSA está actualizado o actualícelo si es<br/>necesario; a continuación, vuelva a ejecutar la<br/>prueba. actualizado o actualícelo si es necesario.<br/>Encontrará el código más actualizado en el sitio<br/>web del soporte de IBM, en la dirección<br/>http://www.ibm.com/support/<br/>docview.wss?uid=psg1SERV-DSA.</li> </ol>                                                                                                    |
|                                                                |             | 3. Asegúrese de que el nivel de firmware del<br>sistema está actualizado o actualícelo si es<br>necesario; a continuación, vuelva a ejecutar la<br>prueba. Podrá encontrar el nivel de firmware<br>instalado en las anotaciones de sucesos de<br>diagnóstico de DSA, en la sección del<br>firmware/VPD de este componente. Encontrará<br>el último nivel del firmware de ese componente<br>en el sitio web del soporte de IBM, en la<br>dirección http://www.ibm.com/systems/<br>support/supportsite.wss/<br>docdisplay?brandind=5000008&Indocid=MIGR-<br>63017. |
|                                                                |             | 4. Si el servidor Blade ha dejado de responder,<br>apague el servidor Blade y vuelva a iniciarlo; a<br>continuación, vuelva a ejecutar la prueba.                                                                                                    |
|                                                                |             | <ol> <li>(Solo técnico de servicio cualificado) Si la<br/>anomalía sigue produciéndose, consulte el<br/>Capítulo 5, "Extracción y sustitución de los<br/>componentes del servidor Blade", en la página<br/>49 para sustituir el componente anómalo.</li> </ol>                                                                                                    |

• Si un paso de acción va precedido de "(sólo técnico de servicio cualificado)," ese paso sólo lo debe realizar un técnico de servicio cualificado.

# Autopruebas de memoria

Utilice esta información para diagnosticar y resolver errores de autopruebas de memoria.

Siga las acciones recomendadas en el orden en que figuran en la columna Acción hasta que se solucione el problema.

| Código de error | Descripción                                                                                                    | Acción                                                                                                    |  |  |
|-----------------|----------------------------------------------------------------------------------------------------|----------------------------------------------------------------------------------------------------|--|--|
| 210-000-000     | Se ha superado la autoprueba de memoria.                                                                                                    | N/D                                                                                                    |  |  |
| 201-811-xxx     | La autoprueba de memoria ha terminado<br>anormalmente porque la prueba no ha podido<br>localizar la clave _SM_ durante la localización de<br>los datos de la estructura SMBIOS. | <ol> <li>Si el servidor Blade ha dejado de responder, apague el<br/>servidor Blade y vuelva a iniciarlo; a continuación,<br/>vuelva a ejecutar la prueba. Consulte "Apagado del<br/>servidor Blade" en la página 12, "Encendido del<br/>servidor Blade" en la página 11 y "Visión general de<br/>herramientas de diagnóstico" en la página 100.</li> </ol>                                                                                                    |  |  |
|                 |                                                                                                    | 2. Asegúrese de que el firmware del BIOS del sistema corresponde al último nivel o actualícelo si es necesario; a continuación, vuelva a ejecutar la prueba. ("Visión general de herramientas de diagnóstico" en la página 100). Podrá encontrar el nivel de firmware del BIOS en las anotaciones de sucesos de diagnóstico de DSA, en la sección del firmware/VPD de este componente. Encontrará el último nivel del firmware de ese componente en el sitio web del soporte de IBM, en la dirección http://www.ibm.com/support/docview.wss?uid=psg1MIGR-63017. |  |  |
|                 |                                                                                                    | <ol> <li>Vuelva a ejecutar la prueba. Consulte el apartado<br/>"Visión general de herramientas de diagnóstico" en la<br/>página 100.</li> </ol>                                                                                                    |  |  |
|                 |                                                                                                    | 4. Si la anomalía del componente sigue produciéndose,<br>consulte el Capítulo 5, "Extracción y sustitución de los<br>componentes del servidor Blade", en la página 49 para<br>sustituir el componente anómalo.                                                                                                    |  |  |
|                 |                                                                                                    | <ol> <li>Vuelva a ejecutar la prueba. Consulte el apartado<br/>"Visión general de herramientas de diagnóstico" en la<br/>página 100.</li> </ol>                                                                                                    |  |  |
| 201-812-xxx     | La autoprueba de memoria ha terminado<br>anormalmente porque la estructura de tipo 0 del<br>SMBIOS indica un ID de máquina no válido, que<br>no recibe soporte.                 | <ol> <li>Si el servidor Blade ha dejado de responder, apague el<br/>servidor Blade y vuelva a iniciarlo; a continuación,<br/>vuelva a ejecutar la prueba. Consulte "Apagado del<br/>servidor Blade" en la página 12, "Encendido del<br/>servidor Blade" en la página 11 y "Visión general de<br/>herramientas de diagnóstico" en la página 100.</li> </ol>                                                                                                    |  |  |
|                 |                                                                                                    | 2. Asegúrese de que el firmware del BIOS del sistema corresponde al último nivel o actualícelo si es necesario; a continuación, vuelva a ejecutar la prueba. ("Visión general de herramientas de diagnóstico" en la página 100). Podrá encontrar el nivel de firmware del BIOS en las anotaciones de sucesos de diagnóstico de DSA, en la sección del firmware/VPD de este componente. Encontrará el último nivel del firmware de ese componente en el sitio web del soporte de IBM, en la dirección http://www.ibm.com/support/docview.wss?uid=psg1MIGR-63017. |  |  |
|                 |                                                                                                    | 3. Si la anomalía del componente sigue produciéndose,<br>consulte el Capítulo 5, "Extracción y sustitución de los<br>componentes del servidor Blade", en la página 49 para<br>sustituir el componente anómalo.                                                                                                    |  |  |
|                 |                                                                                                    | 4. Vuelva a ejecutar la prueba.                                                                                                    |  |  |

• Si un paso de acción va precedido de "(sólo técnico de servicio cualificado)," ese paso sólo lo debe realizar un técnico de servicio cualificado.

| • Consulte Capítulo 4, "Listado de piezas", en la página 43 para determinar qué componentes son partes consumibles, estructurales o CRU.                                                                           |                                                                                                    |  |  |  |  |
|----------------------------------------------------------------------------------------------------|----------------------------------------------------------------------------------------------------|--|--|--|--|
| <ul> <li>Si un paso de acción va precedido de "(sólo técnico de servicio cualificado)," ese paso sólo lo debe realizar un técnico de<br/>servicio cualificado.</li> </ul>                                          |                                                                                                    |  |  |  |  |
| or Descripción Acción                                                                                                    |                                                                                                    |  |  |  |  |
| La autoprueba de memoria ha terminado<br>anormalmente porque se ha producido un error de<br>programación en el proceso de selección del<br>elemento de menú Memoria rápida.                                        | <ol> <li>Si el servidor Blade ha dejado de responder, apague el<br/>servidor Blade y vuelva a iniciarlo; a continuación,<br/>vuelva a ejecutar la prueba. Consulte "Apagado del<br/>servidor Blade" en la página 12, "Encendido del<br/>servidor Blade" en la página 11 y "Visión general de<br/>herramientas de diagnóstico" en la página 100.</li> </ol>                                                                                                    |  |  |  |  |
|                                                                                                    | <ol> <li>Asegúrese de que el código de diagnóstico de DSA<br/>corresponde al último nivel; a continuación, vuelva a<br/>ejecutar la prueba ("Visión general de herramientas de<br/>diagnóstico" en la página 100). Encontrará el código<br/>más actualizado en el sitio web del soporte de IBM, en<br/>la dirección http://www.ibm.com/support/<br/>docview.wss?uid=psg1SERV-DSA.</li> </ol>                                                                                                    |  |  |  |  |
|                                                                                                    | <ol> <li>Asegúrese de que el firmware del BIOS del sistema corresponde al último nivel o actualícelo si es necesario; a continuación, vuelva a ejecutar la prueba. ("Visión general de herramientas de diagnóstico" en la página 100). Podrá encontrar el nivel de firmware del BIOS en las anotaciones de sucesos de diagnóstico de DSA, en la sección del firmware/VPD de este componente. Encontrará el último nivel del firmware de ese componente en el sitio web del soporte de IBM, en la dirección http://www.ibm.com/support/docview.wss?uid=psg1MIGR-63017.</li> </ol>                                                                                                    |  |  |  |  |
|                                                                                                    | <ol> <li>Si la anomalía del componente sigue produciéndose,<br/>consulte el Capítulo 5, "Extracción y sustitución de los<br/>componentes del servidor Blade", en la página 49 para<br/>sustituir el componente anómalo.</li> </ol>                                                                                                    |  |  |  |  |
| La autoprueba de memoria ha terminado<br>anormalmente porque la prueba no ha podido<br>localizar la clave _SM_ durante la localización de<br>los datos de la estructura SMBIOS de la<br>información de la memoria. | <ol> <li>Si el servidor Blade ha dejado de responder, apague el<br/>servidor Blade y vuelva a iniciarlo; a continuación,<br/>vuelva a ejecutar la prueba. Consulte "Apagado del<br/>servidor Blade" en la página 12, "Encendido del<br/>servidor Blade" en la página 11 y "Visión general de<br/>herramientas de diagnóstico" en la página 100.</li> </ol>                                                                                                    |  |  |  |  |
|                                                                                                    | <ol> <li>Asegúrese de que el firmware del BIOS del sistema corresponde al último nivel o actualícelo si es necesario; a continuación, vuelva a ejecutar la prueba. ("Visión general de herramientas de diagnóstico" en la página 100). Podrá encontrar el nivel de firmware del BIOS en las anotaciones de sucesos de diagnóstico de DSA, en la sección del firmware/VPD de este componente. Encontrará el último nivel del firmware de ese componente en el sitio web del soporte de IBM, en la dirección http://www.ibm.com/support/docview.wss?uid=psg1MIGR-63017.</li> <li>Si la anomalía del componente sigue produciéndose, consulte el Capítulo 5, "Extracción y sustitución de los componentes del servidor Blade", en la página 49 para</li> </ol> |  |  |  |  |
|                                                                                                    | CRU.<br>ación va precedido de "(sólo técnico de servicio cua<br>ado.<br>Descripción<br>La autoprueba de memoria ha terminado<br>anormalmente porque se ha producido un error de<br>programación en el proceso de selección del<br>elemento de menú Memoria rápida.<br>La autoprueba de memoria ha terminado<br>anormalmente porque la prueba no ha podido<br>localizar la clave _SM_durante la localización de<br>los datos de la estructura SMBIOS de la<br>información de la memoria.                                                                                                    |  |  |  |  |

| <ul> <li>Consulte Capítulo 4, "Listado de piezas", en la página 43 para determinar qué componentes son partes consumibles,<br/>estructurales o CRU.</li> </ul>            |                                                                                                    |                                                                                                    |  |  |  |
|----------------------------------------------------------------------------------------------------|----------------------------------------------------------------------------------------------------|----------------------------------------------------------------------------------------------------|--|--|--|
| <ul> <li>Si un paso de acción va precedido de "(sólo técnico de servicio cualificado)," ese paso sólo lo debe realizar un técnico de<br/>servicio cualificado.</li> </ul> |                                                                                                    |                                                                                                    |  |  |  |
| Código de error                                                                                                    | Descripción                                                                                                    | Acción                                                                                                    |  |  |  |
| 201-819-xxx                                                                                                    | La autoprueba de memoria ha terminado<br>anormalmente porque los rangos de direcciones<br>iniciales y finales (START-END) se encuentran en el<br>área restringida de la memoria. | <ol> <li>Si el servidor Blade ha dejado de responder, apague el<br/>servidor Blade y vuelva a iniciarlo; a continuación,<br/>vuelva a ejecutar la prueba. Consulte "Apagado del<br/>servidor Blade" en la página 12, "Encendido del<br/>servidor Blade" en la página 11 y "Visión general de<br/>herramientas de diagnóstico" en la página 100.</li> </ol>                                                                                                    |  |  |  |
|                                                                                                    |                                                                                                    | 2. Asegúrese de que el código de diagnóstico de DSA corresponde al último nivel; a continuación, vuelva a ejecutar la prueba ("Visión general de herramientas de diagnóstico" en la página 100). Encontrará el código más actualizado en el sitio web del soporte de IBM, en la dirección http://www.ibm.com/support/docview.wss?uid=psg1SERV-DSA.                                                                                                    |  |  |  |
|                                                                                                    |                                                                                                    | 3. Asegúrese de que el firmware del BIOS del sistema corresponde al último nivel o actualícelo si es necesario; a continuación, vuelva a ejecutar la prueba. ("Visión general de herramientas de diagnóstico" en la página 100). Podrá encontrar el nivel de firmware del BIOS en las anotaciones de sucesos de diagnóstico de DSA, en la sección del firmware/VPD de este componente. Encontrará el último nivel del firmware de ese componente en el sitio web del soporte de IBM, en la dirección http://www.ibm.com/support/docview.wss?uid=psg1MIGR-63017. |  |  |  |
|                                                                                                    |                                                                                                    | <ol> <li>Si la anomalía del componente sigue produciéndose,<br/>consulte el Capítulo 5, "Extracción y sustitución de los<br/>componentes del servidor Blade", en la página 49 para<br/>sustituir el componente anómalo.</li> </ol>                                                                                                    |  |  |  |
| 201-877-xxx                                                                                                    | La autoprueba de memoria ha terminado<br>anormalmente porque la función de duplicación<br>(Mirroring) está habilitada.                                                           | <ol> <li>Si el servidor Blade ha dejado de responder, apague el<br/>servidor Blade y vuelva a iniciarlo. Consulte<br/>"Apagado del servidor Blade" en la página 12,<br/>"Encendido del servidor Blade" en la página 11.</li> </ol>                                                                                                    |  |  |  |
|                                                                                                    |                                                                                                    | <ol> <li>Pulse F1 durante el arranque y desactive la función de<br/>duplicación (Mirroring); a continuación, vuelva a<br/>ejecutar la prueba. Consulte el apartado "Visión<br/>general de herramientas de diagnóstico" en la página<br/>100.</li> </ol>                                                                                                    |  |  |  |
|                                                                                                    |                                                                                                    | 3. Asegúrese de que el firmware del BIOS del sistema corresponde al último nivel o actualícelo si es necesario; a continuación, vuelva a ejecutar la prueba. ("Visión general de herramientas de diagnóstico" en la página 100). Podrá encontrar el nivel de firmware del BIOS en las anotaciones de sucesos de diagnóstico de DSA, en la sección del firmware/VPD de este componente. Encontrará el último nivel del firmware de ese componente en el sitio web del soporte de IBM, en la dirección http://www.ibm.com/support/docview.wss?uid=psg1MIGR-63017. |  |  |  |
|                                                                                                    |                                                                                                    | <ol> <li>Si la anomalía del componente sigue produciéndose,<br/>consulte el Capítulo 5, "Extracción y sustitución de los<br/>componentes del servidor Blade", en la página 49 para<br/>sustituir el componente anómalo.</li> </ol>                                                                                                    |  |  |  |

| • Consulte Capítulo 4, "Listado de pi | <sup>r</sup> , en la página 43 para determinar qué componentes son partes consumibles, |
|---------------------------------------|----------------------------------------------------------------------------------------|
| estructurales o CRU.                  |                                                                                        |

| Código de error | Descripción                                                                                                    | Acción                                                                                                    |
|-----------------|----------------------------------------------------------------------------------------------------|----------------------------------------------------------------------------------------------------|
| 201-878-xxx     | La autoprueba de memoria ha terminado<br>anormalmente porque la función de repuesto<br>(Sparing) está habilitada.                                                                                               | <ol> <li>Si el servidor Blade ha dejado de responder, apague el<br/>servidor Blade y vuelva a iniciarlo. Consulte<br/>"Apagado del servidor Blade" en la página 12,<br/>"Encendido del servidor Blade" en la página 11.</li> </ol>                                                                                                    |
|                 |                                                                                                    | <ol> <li>Pulse F1 durante el arranque y desactive la función de<br/>repuesto (Sparing); a continuación, vuelva a ejecutar la<br/>prueba. Consulte el apartado "Visión general de<br/>herramientas de diagnóstico" en la página 100.</li> </ol>                                                                                                    |
|                 |                                                                                                    | <ol> <li>Asegúrese de que el firmware del BIOS del sistema<br/>corresponde al último nivel o actualícelo si es<br/>necesario; a continuación, vuelva a ejecutar la prueba.<br/>("Visión general de herramientas de diagnóstico" en la<br/>página 100). Podrá encontrar el nivel de firmware del<br/>BIOS en las anotaciones de sucesos de diagnóstico de<br/>DSA, en la sección del firmware/VPD de este<br/>componente. Encontrará el nivel de firmware más<br/>actualizado para este componente en el sitio web de<br/>soporte de IBM http://www.ibm.com/support/<br/>docview.wss?uid=psg1MIGR-63017.</li> </ol> |
|                 |                                                                                                    | 4. Si la anomalía del componente sigue produciéndose,<br>consulte el Capítulo 5, "Extracción y sustitución de los<br>componentes del servidor Blade", en la página 49 para<br>sustituir el componente anómalo.                                                                                                    |
| 201-885-xxx     | La autoprueba de memoria ha terminado<br>anormalmente porque el microprocesador no da<br>soporte a las funciones MTRR y no puede<br>desactivar la colocación en la memoria caché para<br>la memoria disponible. | <ol> <li>Si el servidor Blade ha dejado de responder, apague el<br/>servidor Blade y vuelva a iniciarlo; a continuación,<br/>vuelva a ejecutar la prueba. Consulte "Apagado del<br/>servidor Blade" en la página 12, "Encendido del<br/>servidor Blade" en la página 11 y "Visión general de<br/>herramientas de diagnóstico" en la página 100.</li> </ol>                                                                                                    |
|                 |                                                                                                    | 2. Asegúrese de que el código de diagnóstico de DSA corresponde al último nivel; a continuación, vuelva a ejecutar la prueba ("Visión general de herramientas de diagnóstico" en la página 100). Encontrará el código más actualizado en el sitio web del soporte de IBM, en la dirección http://www.ibm.com/support/docview.wss?uid=psg1SERV-DSA.                                                                                                    |
|                 |                                                                                                    | 3. Asegúrese de que el firmware del BIOS del sistema corresponde al último nivel o actualícelo si es necesario; a continuación, vuelva a ejecutar la prueba. ("Visión general de herramientas de diagnóstico" en la página 100). Podrá encontrar el nivel de firmware del BIOS en las anotaciones de sucesos de diagnóstico de DSA, en la sección del firmware/VPD de este componente. Encontrará el último nivel del firmware de ese componente en el sitio web del soporte de IBM, en la dirección http://www.ibm.com/support/docview.wss?uid=psg1MIGR-63017.                                                    |
|                 |                                                                                                    | 4. Si la anomalía del componente sigue produciéndose,<br>consulte el Capítulo 5, "Extracción y sustitución de los<br>componentes del servidor Blade", en la página 49 para<br>sustituir el componente anómalo.                                                                                                    |

| • | Consulte Capítulo 4, | "Listado de | piezas", en l | a página 4 | 43 para | determinar | qué compo | nentes son | partes c | onsumibles, |
|---|----------------------|-------------|---------------|------------|---------|------------|-----------|------------|----------|-------------|
|   | estructurales o CRU. |             |               |            |         |            |           |            |          |             |

| • | Si un paso de acción va precedido de "(sólo técnico de servicio cualificado)," ese paso sólo lo debe realizar un técnico de |
|---|----------------------------------------------------------------------------------------------------|
|   | servicio cualificado.                                                                                                    |

| Código de error | Descripción                                                                                                    | Acción                                                                                                    |
|-----------------|----------------------------------------------------------------------------------------------------|----------------------------------------------------------------------------------------------------|
| 201-886-xxx     | Ha terminado anormalmente porque se ha<br>producido un error de programa en la llamada a la<br>función E820, lo cual indica que no existe suficiente<br>memoria disponible para la realización de la<br>prueba. | <ol> <li>Si el servidor Blade ha dejado de responder, apague el<br/>servidor Blade y vuelva a iniciarlo; a continuación,<br/>vuelva a ejecutar la prueba. Consulte "Apagado del<br/>servidor Blade" en la página 12, "Encendido del<br/>servidor Blade" en la página 11 y "Visión general de<br/>herramientas de diagnóstico" en la página 100.</li> </ol>                                                                                                    |
|                 |                                                                                                    | 2. Asegúrese de que el firmware del BIOS del sistema corresponde al último nivel o actualícelo si es necesario; a continuación, vuelva a ejecutar la prueba. ("Visión general de herramientas de diagnóstico" en la página 100). Podrá encontrar el nivel de firmware del BIOS en las anotaciones de sucesos de diagnóstico de DSA, en la sección del firmware/VPD de este componente. Encontrará el último nivel del firmware de ese componente en el sitio web del soporte de IBM, en la dirección http://www.ibm.com/support/docview.wss?uid=psg1MIGR-63017. |
|                 |                                                                                                    | <ol> <li>Si la anomalía del componente sigue produciéndose,<br/>consulte el Capítulo 5, "Extracción y sustitución de los<br/>componentes del servidor Blade", en la página 49 para<br/>sustituir el componente anómalo.</li> </ol>                                                                                                    |
| 201-894-xxx     | Ha terminado anormalmente debido a un código de<br>error no esperado.                                                                                                    | <ol> <li>Si el servidor Blade ha dejado de responder, apague el<br/>servidor Blade y vuelva a iniciarlo; a continuación,<br/>vuelva a ejecutar la prueba. Consulte "Apagado del<br/>servidor Blade" en la página 12, "Encendido del<br/>servidor Blade" en la página 11 y "Visión general de<br/>herramientas de diagnóstico" en la página 100.</li> </ol>                                                                                                    |
|                 |                                                                                                    | 2. Asegúrese de que el código de diagnóstico de DSA corresponde al último nivel; a continuación, vuelva a ejecutar la prueba ("Visión general de herramientas de diagnóstico" en la página 100). Encontrará el código más actualizado en el sitio web del soporte de IBM, en la dirección http://www.ibm.com/support/docview.wss?uid=psg1SERV-DSA.                                                                                                    |
|                 |                                                                                                    | 3. Asegúrese de que el firmware del BIOS del sistema corresponde al último nivel o actualícelo si es necesario; a continuación, vuelva a ejecutar la prueba. ("Visión general de herramientas de diagnóstico" en la página 100). Podrá encontrar el nivel de firmware del BIOS en las anotaciones de sucesos de diagnóstico de DSA, en la sección del firmware/VPD de este componente. Encontrará el último nivel del firmware de ese componente en el sitio web del soporte de IBM, en la dirección http://www.ibm.com/support/docview.wss?uid=psg1MIGR-63017. |
|                 |                                                                                                    | <ol> <li>Si la anomalía del componente sigue produciéndose,<br/>consulte el Capítulo 5, "Extracción y sustitución de los<br/>componentes del servidor Blade", en la página 49 para<br/>sustituir el componente anómalo.</li> </ol>                                                                                                    |
| 201-899-xxx     | El usuario ha terminado anormalmente la autoprueba de memoria.                                                                                                    | El usuario ha terminado anormalmente la autoprueba de memoria antes de que se completara la prueba.                                                                                                    |

| <ul> <li>Consulte Capítulo 4, "Listado de piezas", en la página 43 para determinar qué componentes son partes consumibles,<br/>estructurales o CRU.</li> </ul>            |                                                                                                    |                                                                                                    |  |  |  |
|----------------------------------------------------------------------------------------------------|----------------------------------------------------------------------------------------------------|----------------------------------------------------------------------------------------------------|--|--|--|
| <ul> <li>Si un paso de acción va precedido de "(sólo técnico de servicio cualificado)," ese paso sólo lo debe realizar un técnico de<br/>servicio cualificado.</li> </ul> |                                                                                                    |                                                                                                    |  |  |  |
| Código de error                                                                                                    | Descripción                                                                                                    | Acción                                                                                                    |  |  |  |
| 201-901-xxx                                                                                                    | La autoprueba de memoria no se ha superado<br>debido a un error de bit único en el DIMM $x$ o bien<br>la autoprueba de memoria no se ha superado<br>debido a un error de varios bits en los DIMM $x$ e $y$ . | <ol> <li>Si el servidor Blade ha dejado de responder, apague el<br/>servidor Blade y extráigalo de la bahía para<br/>desconectar la alimentación de éste. Consulte el<br/>apartado "Apagado del servidor Blade" en la página<br/>12 y "Extracción del servidor Blade de la unidad<br/>BladeCenter" en la página 51.</li> </ol>                                                                                                    |  |  |  |
|                                                                                                    |                                                                                                    | <ol> <li>Extraiga y vuelva a insertar el DIMM x. Consulte el<br/>apartado"Extracción de un módulo de memoria" en la<br/>página 67 y "Instalación de un módulo de memoria"<br/>en la página 68.</li> </ol>                                                                                                    |  |  |  |
|                                                                                                    |                                                                                                    | 3. Vuelva a colocar el servidor Blade en la bahía de<br>servidor Blade y encienda el servidor Blade. Consulte<br>el apartado "Instalación del servidor Blade en una<br>unidad BladeCenter" en la página 52 y "Encendido del<br>servidor Blade" en la página 11.                                                                                                    |  |  |  |
|                                                                                                    |                                                                                                    | 4. Asegúrese de que el código de diagnóstico de DSA corresponde al último nivel; a continuación, vuelva a ejecutar la prueba ("Visión general de herramientas de diagnóstico" en la página 100). Encontrará el código más actualizado en el sitio web del soporte de IBM, en la dirección http://www.ibm.com/support/docview.wss?uid=psg1SERV-DSA.                                                                                                    |  |  |  |
|                                                                                                    |                                                                                                    | 5. Asegúrese de que el firmware del BIOS del sistema corresponde al último nivel o actualícelo si es necesario; a continuación, vuelva a ejecutar la prueba. ("Visión general de herramientas de diagnóstico" en la página 100). Podrá encontrar el nivel de firmware del BIOS en las anotaciones de sucesos de diagnóstico de DSA, en la sección del firmware/VPD de este componente. Encontrará el último nivel del firmware de ese componente en el sitio web del soporte de IBM, en la dirección http://www.ibm.com/support/docview.wss?uid=psg1MIGR-63017. |  |  |  |
|                                                                                                    |                                                                                                    | <ol> <li>Si la anomalía del componente sigue produciéndose,<br/>consulte el Capítulo 5, "Extracción y sustitución de los<br/>componentes del servidor Blade", en la página 49 para<br/>sustituir los DIMM anómalos.</li> </ol>                                                                                                    |  |  |  |
|                                                                                                    |                                                                                                    | 7. Vuelva a colocar el servidor Blade en la bahía de servidor Blade ("Instalación del servidor Blade en una unidad BladeCenter" en la página 52), pulse F1 durante el arranque y, en la sección Programa de utilidad de instalación > Utilización de recursos, pulse en Memoria disponible del sistema para volver a habilitar toda la memoria; a continuación, vuelva a ejecutar la prueba ("Visión general de herramientas de diagnóstico" en la página 100).                                                                                                 |  |  |  |

# Autopruebas de unidad óptica

Utilice esta información para diagnosticar y resolver errores de autopruebas de la unidad óptica.

Siga las acciones recomendadas en el orden en que figuran en la columna Acción hasta que se solucione el problema.

| Código de error | Descripción                                                                                                    | Acción                                                                                                    |
|-----------------|----------------------------------------------------------------------------------------------------|----------------------------------------------------------------------------------------------------|
| 215-000-xxx     | Se ha superado la autoprueba de unidad óptica.                                                                                    | N/D                                                                                                    |
| 215-801-xxx     | La autoprueba de unidad óptica ha terminado<br>anormalmente porque no ha podido comunicarse<br>con el controlador de dispositivo. | <ol> <li>Asegúrese de que el código de diagnóstico de DSA<br/>corresponde al último nivel y actualícelo si es<br/>necesario; a continuación, vuelva a ejecutar la prueba<br/>("Visión general de herramientas de diagnóstico" en la<br/>página 100). Encontrará el código más actualizado en<br/>el sitio web del soporte de IBM en la dirección<br/>http://www.ibm.com/support/<br/>docview.wss?uid=psg1SERV-DSA.</li> </ol>                                                               |
|                 |                                                                                                    | <ol> <li>Asegúrese de que el cable de la unidad óptica se ha<br/>conectado firmemente en ambos extremos del cable; a<br/>continuación, si las conexiones se han aflojado,<br/>conéctelas firmemente. Consulte la documentación de<br/>BladeCenter para obtener información acerca de la<br/>sustitución de la unidad óptica (bandeja de soportes).</li> </ol>                                                                                                    |
|                 |                                                                                                    | <ol> <li>Asegúrese de que el cable de la unidad óptica no está<br/>dañado; a continuación, si el cable presenta daños,<br/>sustitúyalo. Consulte la documentación de BladeCenter<br/>para obtener información acerca de la sustitución de la<br/>unidad óptica.</li> </ol>                                                                                                    |
|                 |                                                                                                    | <ol> <li>Vuelva a ejecutar la prueba. Consulte el apartado<br/>"Visión general de herramientas de diagnóstico" en la<br/>página 100.</li> </ol>                                                                                                    |
|                 |                                                                                                    | <ol> <li>Para obtener información adicional acerca de la<br/>resolución de problemas, consulte la información de la<br/>dirección http://www.ibm.com/support/<br/>docview.wss?uid=psg1MIGR-41559.</li> </ol>                                                                                                    |
|                 |                                                                                                    | 6. Asegúrese de que el nivel del firmware del sistema corresponde al último nivel y actualícelo si es necesario; a continuación, vuelva a ejecutar la prueba. Podrá encontrar el nivel de firmware instalado en las anotaciones de sucesos de diagnóstico de DSA, en la sección del firmware/VPD de este componente. Encontrará el último nivel del firmware de ese componente en el sitio web del soporte de IBM en la dirección http://www.ibm.com/support/docview.wss?uid=psg1MIGR-63017 |
|                 |                                                                                                    | <ol> <li>Vuelva a ejecutar la prueba. Consulte el apartado<br/>"Visión general de herramientas de diagnóstico" en la<br/>página 100.</li> </ol>                                                                                                    |
|                 |                                                                                                    | <ol> <li>Sustituya la unidad de CD o DVD. Consulte la<br/>documentación de BladeCenter para obtener<br/>información acerca de la sustitución de la unidad<br/>óptica (bandeja de soportes).</li> </ol>                                                                                                    |
|                 |                                                                                                    | 9. Si la anomalía sigue produciéndose, recopile los datos<br>de las anotaciones de sucesos de DSA y envíelos al<br>Servicio de IBM . Para obtener información relacionada<br>con la forma de establecer contacto y de enviar datos<br>al Servicio de IBM, consulte "Soporte y servicio de<br>hardware" en la página 243.                                                                                                    |

• Si un paso de acción va precedido de "(sólo técnico de servicio cualificado)," ese paso sólo lo debe realizar un técnico de servicio cualificado.

| • Consulte Capítulo 4, "Listado de piezas", en la página 43 para determinar qué componentes son partes consumibles, estructurales o CRU.                                  |                                                                                                    |     |                                                                                                    |
|----------------------------------------------------------------------------------------------------|----------------------------------------------------------------------------------------------------|-----|----------------------------------------------------------------------------------------------------|
| <ul> <li>Si un paso de acción va precedido de "(sólo técnico de servicio cualificado)," ese paso sólo lo debe realizar un técnico de<br/>servicio cualificado.</li> </ul> |                                                                                                    |     |                                                                                                    |
| Código de error                                                                                                    | Descripción                                                                                                | Acc | ión                                                                                                    |
| 215-802-xxx                                                                                                    | La autoprueba de unidad óptica ha terminado<br>anormalmente porque la bandeja de soportes está<br>abierta. | 1.  | Cierre la bandeja de soportes y espere 15 segundos.<br>Consulte la documentación de BladeCenter para<br>obtener información acerca de la sustitución de la<br>unidad óptica (bandeja de soportes).                                                                                                    |
|                                                                                                    |                                                                                                    | 2.  | Vuelva a ejecutar la prueba. Consulte el apartado<br>"Visión general de herramientas de diagnóstico" en la<br>página 100.                                                                                                    |
|                                                                                                    |                                                                                                    | 3.  | Inserte un nuevo CD o DVD en la unidad y espere 15<br>segundos para que el soporte se reconozca; a<br>continuación, vuelva a ejecutar la prueba. Consulte el<br>apartado "Visión general de herramientas de<br>diagnóstico" en la página 100.                                                                          |
|                                                                                                    |                                                                                                    | 4.  | Asegúrese de que el cable de la unidad óptica se ha<br>conectado firmemente en ambos extremos del cable y,<br>si las conexiones se han aflojado, conéctelas<br>firmemente. Consulte la documentación de<br>BladeCenter para obtener información acerca de la<br>sustitución de la unidad óptica (bandeja de soportes). |
|                                                                                                    |                                                                                                    | 5.  | Asegúrese de que el cable de la unidad óptica no está<br>dañado y, si el cable presenta daños, sustitúyalo.<br>Consulte la documentación de BladeCenter para<br>obtener información acerca de la sustitución de la<br>unidad óptica (bandeja de soportes).                                                             |
|                                                                                                    |                                                                                                    | 6.  | Vuelva a ejecutar la prueba. Consulte el apartado<br>"Visión general de herramientas de diagnóstico" en la<br>página 100.                                                                                                    |
|                                                                                                    |                                                                                                    | 7.  | Asegúrese de que el código de diagnóstico de DSA<br>corresponde al último nivel y actualícelo si es<br>necesario. Encontrará el código más actualizado en la<br>dirección http://www.ibm.com/support/<br>docview.wss?uid=psg1SERV-DSA.                                                                                 |
|                                                                                                    |                                                                                                    | 8.  | Vuelva a ejecutar la prueba. Consulte el apartado<br>"Visión general de herramientas de diagnóstico" en la<br>página 100.                                                                                                    |
|                                                                                                    |                                                                                                    | 9.  | Para obtener información adicional acerca de la<br>resolución de problemas, consulte la información de<br>la dirección http://www.ibm.com/support/<br>docview.wss?uid=psg1MIGR-41559.                                                                                                    |
|                                                                                                    |                                                                                                    | 10. | Vuelva a ejecutar la prueba. Consulte el apartado<br>"Visión general de herramientas de diagnóstico" en la<br>página 100.                                                                                                    |
|                                                                                                    |                                                                                                    | 11. | Sustituya la unidad de CD o DVD (bandeja de<br>soportes). Consulte la documentación de BladeCenter<br>para obtener información acerca de la sustitución de<br>la unidad óptica.                                                                                                    |
|                                                                                                    |                                                                                                    | 12. | Si la anomalía sigue produciéndose, recopile los datos<br>de las anotaciones de sucesos de DSA y envíelos al<br>Servicio de IBM . Para obtener información<br>relacionada con la forma de establecer contacto y de<br>enviar datos al Servicio de IBM, consulte "Soporte y<br>servicio de hardware" en la página 243.  |

| <ul> <li>Consulte Capítulo 4, "Listado de piezas", en la página 43 para determinar qué componentes son partes consumibles,<br/>estructurales o CRU.</li> </ul> |                                                                                                    |                                                                                                    |  |
|----------------------------------------------------------------------------------------------------|----------------------------------------------------------------------------------------------------|----------------------------------------------------------------------------------------------------|--|
| <ul> <li>Si un paso de servicio cualifi</li> </ul>                                                                                                    | • Si un paso de acción va precedido de "(sólo técnico de servicio cualificado)," ese paso sólo lo debe realizar un técnico de servicio cualificado. |                                                                                                    |  |
| Código de error                                                                                                    | Descripción                                                                                                    | Acción                                                                                                    |  |
| 215-803-xxx                                                                                                    | La autoprueba de unidad óptica no se ha superado<br>porque existe la posibilidad de que el sistema esté<br>utilizando el disco.                     | <ol> <li>Espere hasta que se detenga la actividad del sistema; a<br/>continuación, vuelva a ejecutar la prueba. Consulte el<br/>apartado.</li> </ol>                                                                                                    |  |
|                                                                                                    |                                                                                                    | <ol> <li>Apague el sistema y vuelva a encenderlo; a<br/>continuación, vuelva a ejecutar la prueba. Consulte<br/>"Apagado del servidor Blade" en la página 12,<br/>"Encendido del servidor Blade" en la página 11 y<br/>"Visión general de herramientas de diagnóstico" en la<br/>página 100.</li> </ol>                                                                                        |  |
|                                                                                                    |                                                                                                    | <ol> <li>Si la anomalía del componente sigue produciéndose,<br/>consulte la documentación deBladeCenter para obtener<br/>información acerca de la sustitución de la unidad<br/>óptica (bandeja de soportes).</li> </ol>                                                                                                    |  |
|                                                                                                    |                                                                                                    | 4. Si la anomalía sigue produciéndose, recopile los datos<br>de las anotaciones de sucesos de DSA ("Visión general<br>de herramientas de diagnóstico" en la página 100) y<br>envíelos al Servicio de IBM . Para obtener información<br>relacionada con la forma de establecer contacto y de<br>enviar datos al Servicio de IBM, consulte "Soporte y<br>servicio de hardware" en la página 243. |  |

| <ul> <li>Consulte Capítulo 4, "Listado de piezas", en la página 43 para determinar qué componentes son partes consumibles,<br/>estructurales o CRU.</li> </ul>            |                                                                                                    |                                                                                                    |  |
|----------------------------------------------------------------------------------------------------|----------------------------------------------------------------------------------------------------|----------------------------------------------------------------------------------------------------|--|
| <ul> <li>Si un paso de acción va precedido de "(sólo técnico de servicio cualificado)," ese paso sólo lo debe realizar un técnico de<br/>servicio cualificado.</li> </ul> |                                                                                                    |                                                                                                    |  |
| Código de error                                                                                                    | Descripción                                                                                                    | Acción                                                                                                    |  |
| 215-901-xxx                                                                                                    | La autoprueba de unidad óptica ha terminado<br>anormalmente porque no se ha detectado la bandeja<br>de soportes.                                                                                                    | <ol> <li>Inserte un nuevo CD o DVD en la unidad y espere 15<br/>segundos para que el soporte se reconozca; a<br/>continuación, vuelva a ejecutar la prueba. Consulte el<br/>apartado "Visión general de herramientas de<br/>diagnóstico" en la página 100.</li> </ol>                                                                                                    |  |
|                                                                                                    |                                                                                                    | <ol> <li>Asegúrese de que el cable de la unidad óptica se ha<br/>conectado firmemente en ambos extremos del cable y,<br/>si las conexiones se han aflojado, conéctelas<br/>firmemente. Consulte la documentación de<br/>BladeCenter para obtener información acerca de la<br/>sustitución de la unidad óptica (bandeja de soportes).</li> </ol>                                                |  |
|                                                                                                    | <ol> <li>Asegúrese de que el cable de la unidad óptica no está<br/>dañado y, si el cable presenta daños, sustitúyalo.<br/>Consulte la documentación de BladeCenter para<br/>obtener información acerca de la sustitución de la<br/>unidad óptica (bandeja de soportes).</li> </ol> |                                                                                                    |  |
|                                                                                                    | <ol> <li>Vuelva a ejecutar la prueba. Consulte el apartado<br/>"Visión general de herramientas de diagnóstico" en la<br/>página 100.</li> </ol>                                                                                                    |                                                                                                    |  |
|                                                                                                    |                                                                                                    | <ol> <li>Para obtener información adicional acerca de la<br/>resolución de problemas, consulte la información de la<br/>dirección http://www.ibm.com/support/<br/>docview.wss?uid=psg1MIGR-41559.</li> </ol>                                                                                                    |  |
|                                                                                                    |                                                                                                    | <ol> <li>Vuelva a ejecutar la prueba. Consulte el apartado<br/>"Visión general de herramientas de diagnóstico" en la<br/>página 100.</li> </ol>                                                                                                    |  |
|                                                                                                    |                                                                                                    | <ol> <li>Sustituya la unidad de CD o DVD. Consulte la<br/>documentación de BladeCenter para obtener<br/>información acerca de la sustitución de la unidad<br/>óptica (bandeja de soportes).</li> </ol>                                                                                                    |  |
|                                                                                                    |                                                                                                    | 8. Si la anomalía sigue produciéndose, recopile los datos<br>de las anotaciones de sucesos de DSA ("Visión general<br>de herramientas de diagnóstico" en la página 100) y<br>envíelos al Servicio de IBM . Para obtener información<br>relacionada con la forma de establecer contacto y de<br>enviar datos al Servicio de IBM, consulte "Soporte y<br>servicio de hardware" en la página 243. |  |

| <ul> <li>Consulte Capítulo 4, "Listado de piezas", en la página 43 para determinar qué componentes son partes consumibles,<br/>estructurales o CRU.</li> </ul>            |                                                                                                    |                                                                                                    |
|----------------------------------------------------------------------------------------------------|----------------------------------------------------------------------------------------------------|----------------------------------------------------------------------------------------------------|
| <ul> <li>Si un paso de acción va precedido de "(sólo técnico de servicio cualificado)," ese paso sólo lo debe realizar un técnico de<br/>servicio cualificado.</li> </ul> |                                                                                                    |                                                                                                    |
| Código de error                                                                                                    | Descripción                                                                                                    | Acción                                                                                                    |
| 215-902-xxx 1                                                                                                    | 215-902-xxx La autoprueba de unidad óptica no se ha superado porque se ha producido un error de comparación de lectura. | <ol> <li>Inserte un nuevo CD o DVD en la unidad y espere 15<br/>segundos para que el soporte se reconozca; a<br/>continuación, vuelva a ejecutar la prueba. Consulte el<br/>apartado "Visión general de herramientas de<br/>diagnóstico" en la página 100.</li> </ol>                                                    |
|                                                                                                    |                                                                                                    | 2. Asegúrese de que el cable de la unidad óptica se ha conectado firmemente en ambos extremos del cable y, si las conexiones se han aflojado, conéctelas firmemente. Consulte la documentación de BladeCenter para obtener información acerca de la sustitución de la unidad óptica (bandeja de soportes).               |
|                                                                                                    |                                                                                                    | <ol> <li>Asegúrese de que el cable de la unidad óptica no está<br/>dañado y, si el cable presenta daños, sustitúyalo.<br/>Consulte la documentación de BladeCenter para<br/>obtener información acerca de la sustitución de la<br/>unidad óptica (bandeja de soportes).</li> </ol>                                       |
|                                                                                                    |                                                                                                    | <ol> <li>Vuelva a ejecutar la prueba. Consulte el apartado<br/>"Visión general de herramientas de diagnóstico" en la<br/>página 100.</li> </ol>                                                                                                    |
|                                                                                                    |                                                                                                    | <ol> <li>Para obtener información adicional acerca de la<br/>resolución de problemas, consulte la información de la<br/>dirección http://www.ibm.com/support/<br/>docview.wss?uid=psg1MIGR-41559.</li> </ol>                                                                                                    |
|                                                                                                    |                                                                                                    | <ol> <li>Vuelva a ejecutar la prueba. Consulte el apartado<br/>"Visión general de herramientas de diagnóstico" en la<br/>página 100.</li> </ol>                                                                                                    |
|                                                                                                    |                                                                                                    | <ol> <li>Sustituya la unidad de CD o DVD. Consulte la<br/>documentación de BladeCenter para obtener<br/>información acerca de la sustitución de la unidad<br/>óptica (bandeja de soportes).</li> </ol>                                                                                                    |
|                                                                                                    |                                                                                                    | 8. Si la anomalía sigue produciéndose, recopile los datos<br>de las anotaciones de sucesos de DSA y envíelos al<br>Servicio de IBM . Para obtener información relacionada<br>con la forma de establecer contacto y de enviar datos<br>al Servicio de IBM, consulte "Soporte y servicio de<br>hardware" en la página 243. |

| <ul> <li>Consulte Capítulo 4, "Listado de piezas", en la página 43 para determinar qué componentes son partes consumibles,<br/>estructurales o CRU.</li> </ul>            |                                                                                                    |                                                                                                    |  |
|----------------------------------------------------------------------------------------------------|----------------------------------------------------------------------------------------------------|----------------------------------------------------------------------------------------------------|--|
| <ul> <li>Si un paso de acción va precedido de "(sólo técnico de servicio cualificado)," ese paso sólo lo debe realizar un técnico de<br/>servicio cualificado.</li> </ul> |                                                                                                    |                                                                                                    |  |
| Código de error                                                                                                    | Descripción                                                                                               | Acción                                                                                                    |  |
| 215-903-xxx                                                                                                    | La autoprueba de unidad óptica ha terminado<br>anormalmente porque no ha podido accederse a la<br>unidad. | <ol> <li>Inserte un nuevo CD o DVD en la unidad óptica y<br/>espere 15 segundos para que el soporte se reconozca; a<br/>continuación, vuelva a ejecutar la prueba. Consulte el<br/>apartado "Visión general de herramientas de<br/>diagnóstico" en la página 100.</li> </ol>                                                  |  |
|                                                                                                    |                                                                                                    | <ol> <li>Asegúrese de que el cable de la unidad óptica se ha<br/>conectado firmemente en ambos extremos del cable.<br/>Consulte la documentación de BladeCenter para<br/>obtener información acerca de la sustitución de la<br/>unidad óptica (bandeja de soportes).</li> </ol>                                               |  |
|                                                                                                    |                                                                                                    | <b>3.</b> Asegúrese de que el cable de la unidad óptica no está dañado; a continuación, si el cable presenta daños, sustitúyalo. Consulte la documentación de BladeCenter para obtener información acerca de la sustitución de la unidad óptica (bandeja de soportes).                                                        |  |
|                                                                                                    |                                                                                                    | <ol> <li>Asegúrese de que el código de diagnóstico de DSA corresponde al último nivel y actualícelo si es necesario; a continuación, vuelva a ejecutar la prueba. Encontrará el código más actualizado en el sitio web del soporte de IBM en la dirección http://www.ibm.com/support/docview.wss?uid=psg1SERV-DSA.</li> </ol> |  |
|                                                                                                    |                                                                                                    | <ol> <li>Para obtener información adicional acerca de la<br/>resolución de problemas, consulte la información de la<br/>dirección http://www.ibm.com/support/<br/>docview.wss?uid=psg1MIGR-41559.</li> </ol>                                                                                                    |  |
|                                                                                                    |                                                                                                    | <ol> <li>Vuelva a ejecutar la prueba. Consulte el apartado<br/>"Visión general de herramientas de diagnóstico" en la<br/>página 100.</li> </ol>                                                                                                    |  |
|                                                                                                    |                                                                                                    | <ol> <li>Sustituya la unidad de CD o DVD. Consulte la<br/>documentación de BladeCenter para obtener<br/>información acerca de la sustitución de la unidad.</li> </ol>                                                                                                    |  |
|                                                                                                    |                                                                                                    | 8. Si la anomalía sigue produciéndose, recopile los datos de las anotaciones de sucesos de DSA y envíelos al Servicio de IBM . Para obtener información relacionada con la forma de establecer contacto y de enviar datos al Servicio de IBM, consulte "Soporte y servicio de hardware" en la página 243.                     |  |

| <ul> <li>Consulte Capítulo 4, "Listado de piezas", en la página 43 para determinar qué componentes son partes consumibles,<br/>estructurales o CRU.</li> </ul>            |                                                                                                    |                                                                                                    |  |
|----------------------------------------------------------------------------------------------------|----------------------------------------------------------------------------------------------------|----------------------------------------------------------------------------------------------------|--|
| <ul> <li>Si un paso de acción va precedido de "(sólo técnico de servicio cualificado)," ese paso sólo lo debe realizar un técnico de<br/>servicio cualificado.</li> </ul> |                                                                                                    |                                                                                                    |  |
| Código de error                                                                                                    | Descripción                                                                                                    | Acción                                                                                                    |  |
| 215-904-xxx                                                                                                    | La autoprueba de unidad óptica no se ha superado<br>porque posiblemente se ha producido un error de<br>lectura. | <ol> <li>Inserte un nuevo CD o DVD en la unidad óptica y<br/>espere 15 segundos para que el soporte se reconozca; a<br/>continuación, vuelva a ejecutar la prueba. Consulte el<br/>apartado "Visión general de herramientas de<br/>diagnóstico" en la página 100.</li> </ol>                                             |  |
|                                                                                                    |                                                                                                    | <ol> <li>Asegúrese de que el cable de la unidad óptica se ha<br/>conectado firmemente en ambos extremos del cable.<br/>Consulte la documentación de BladeCenter para<br/>obtener información acerca de la sustitución de la<br/>unidad óptica (bandeja de soportes).</li> </ol>                                          |  |
|                                                                                                    |                                                                                                    | <ol> <li>Asegúrese de que el cable de la unidad óptica no está<br/>dañado; a continuación, si el cable presenta daños,<br/>sustitúyalo. Consulte la documentación de BladeCenter<br/>para obtener información acerca de la sustitución de la<br/>unidad óptica (bandeja de soportes).</li> </ol>                         |  |
|                                                                                                    |                                                                                                    | <ol> <li>Vuelva a ejecutar la prueba. Consulte el apartado<br/>"Visión general de herramientas de diagnóstico" en la<br/>página 100.</li> </ol>                                                                                                    |  |
|                                                                                                    |                                                                                                    | <ol> <li>Para obtener información adicional acerca de la<br/>resolución de problemas, consulte la información de la<br/>dirección http://www.ibm.com/support/<br/>docview.wss?uid=psg1MIGR-41559.</li> </ol>                                                                                                    |  |
|                                                                                                    |                                                                                                    | <ol> <li>Vuelva a ejecutar la prueba. Consulte el apartado<br/>"Visión general de herramientas de diagnóstico" en la<br/>página 100.</li> </ol>                                                                                                    |  |
|                                                                                                    |                                                                                                    | <ol> <li>Sustituya la unidad de CD o DVD. Consulte la<br/>documentación de BladeCenter para obtener<br/>información acerca de la sustitución de la unidad<br/>óptica (bandeja de soportes).</li> </ol>                                                                                                    |  |
|                                                                                                    |                                                                                                    | 8. Si la anomalía sigue produciéndose, recopile los datos<br>de las anotaciones de sucesos de DSA y envíelos al<br>Servicio de IBM . Para obtener información relacionada<br>con la forma de establecer contacto y de enviar datos<br>al Servicio de IBM, consulte "Soporte y servicio de<br>hardware" en la página 243. |  |

## Autopruebas de unidad de almacenamiento

Utilice esta información para diagnosticar y resolver problemas de autopruebas de unidad de almacenamiento para el servidor Blade.

Siga las acciones recomendadas en el orden en que figuran en la columna Acción hasta que se solucione el problema.

- Consulte Capítulo 4, "Listado de piezas", en la página 43 para determinar qué componentes son partes consumibles, estructurales o CRU.
- Si un paso de acción va precedido de "(sólo técnico de servicio cualificado)," ese paso sólo lo debe realizar un técnico de servicio cualificado.

| Código de<br>error | Descripción                                               | Acción |
|--------------------|-----------------------------------------------------------|--------|
| 217-000-000        | Se ha superado la autoprueba de unidad de almacenamiento. | N/D    |

| ٠ | Si un paso de acción va precedido de "(sólo técnico de servicio cualificado)," ese paso sólo lo debe realizar un |
|---|----------------------------------------------------------------------------------------------------|
|   | técnico de servicio cualificado.                                                                                 |
|   |                                                                                                    |

| Código de<br>error | Descripción                                                         | Acción                                                                                                    |
|--------------------|---------------------------------------------------------------------|----------------------------------------------------------------------------------------------------|
| 217-900-xxx        | No se ha superado la autoprueba de unidad de almacenamiento.        | 1. Asegúrese de que la unidad de almacenamiento<br>se ha conectado firmemente en el conector de la<br>unidad de almacenamiento; a continuación,<br>extraiga y vuelva a colocar la unidad de<br>almacenamiento.                                                                                                    |
|                    |                                                                     | 2. Vuelva a ejecutar la prueba.                                                                                                    |
|                    |                                                                     | 3. Asegúrese de que el firmware del BIOS del sistema corresponde al último nivel o actualícelo si es necesario; a continuación, vuelva a ejecutar la prueba. Podrá encontrar el nivel de firmware del BIOS en las anotaciones de sucesos de diagnóstico de DSA, en la sección del firmware/VPD de este componente. Encontrará el último nivel del firmware de ese componente en el sitio web del soporte de IBM, en la dirección http://www.ibm.com/support/docview.wss?uid=psg1MIGR-63017. |
|                    |                                                                     | 4. Vuelva a ejecutar la prueba.                                                                                                    |
|                    |                                                                     | <ol> <li>Si la anomalía del componente sigue<br/>produciéndose, consulte el Capítulo 5,<br/>"Extracción y sustitución de los componentes<br/>del servidor Blade", en la página 49 para<br/>sustituir el componente anómalo.</li> </ol>                                                                                                    |
| 217-800-xxx        | El usuario ha finalizado la autoprueba de unidad de almacenamiento. | N/D                                                                                                    |

#### Distintivos de alerta de cinta

Utilice esta información para diagnosticar y resolver distintivos de alerta de cinta para el servidor Blade.

Los distintivos de alerta de cinta se han numerado del 1 al 64 e indican una condición de error del cambiador de soportes específica. Cada una de las alertas de cinta se devuelve como un parámetro de las anotaciones individual y su estado se indica en el bit 0 del campo del valor de parámetro de 1 byte del parámetro de las anotaciones. Cuando este bit se establece en 1, la alerta está activa.

Cada distintivo de alerta de cinta tiene uno de los niveles de seguridad siguientes:

- C Critico
- A Aviso
- I Información

Las distintas unidades de cintas dan soporte a parte o a la totalidad de los siguientes distintivos en las anotaciones de alerta de cinta:

**Flag 2: Library Hardware B (W)** - (Distintivo 2: Hardware de biblioteca B (W)): Este distintivo se establece cuando se ha producido un error mecánico no recuperable.

**Flag 4: Library Hardware D (C)** - (Distintivo 4: Hardware de biblioteca D (C)): Este distintivo se establece cuando la unidad de cintas no supera la autoprueba de encendido o cuando se ha producido un error mecánico que requiere un ciclo de apagado y encendido para que pueda tener lugar la recuperación. Este distintivo se elimina internamente cuando se apaga la alimentación de la unidad.

**Flag 13: Library Pick Retry (W)** - (Distintivo 13: Reintento de selección de biblioteca (W)): Este distintivo se establece cuando se ha pasado un umbral de recuento de reintentos alto durante una operación de selección de un cartucho de una ranura antes de que la operación se haya completado correctamente. Este distintivo se elimina internamente cuando se intenta realizar otra operación de selección.

**Flag 14: Library Place Retry (W)** - (Distintivo 14: Reintento de colocación en biblioteca (W)): Este distintivo se establece cuando se ha pasado un umbral de recuento de reintentos alto durante una operación de devolución de un cartucho a una ranura antes de que la operación se haya completado correctamente. Este distintivo se elimina internamente cuando se intenta realizar otra operación de devolución.

**Flag 15: Library Load Retry (W)** - (Distintivo 15: Reintento de carga en biblioteca (W)): Este distintivo se establece cuando se ha pasado un umbral de recuento de reintentos alto durante una operación de carga de un cartucho en una unidad antes de que la operación se haya completado correctamente. Este distintivo se elimina internamente cuando se intenta realizar otra operación de carga. Observe que, si la operación de carga no se realiza correctamente porque se ha producido un problema relacionado con los soportes o con la unidad, la unidad establecerá los distintivos de alerta de cinta que tengan aplicación.

**Flag 16: Library Door (C)** - (Distintivo 16: Puerta de biblioteca (C)): Este distintivo se establece cuando las operaciones de movimiento de soportes no pueden realizarse porque la puerta está abierta. Este distintivo se elimina internamente cuando se cierra la puerta.

**Flag 23: Library Scan Retry (W)** - (Distintivo 23: Reintento de lectura de biblioteca (W)): Este distintivo se establece cuando se ha pasado un umbral de recuento de reintentos alto durante una operación de lectura de un código de barras de un cartucho antes de que la operación se haya completado correctamente. Este distintivo se elimina internamente cuando se intenta realizar otra operación de lectura de código de barras.

#### Recuperación de un error de actualización del UEFI

Utilice esta información para recuperarse de un error de actualización del UEFI en el servidor Blade.

**Importante:** Algunas soluciones de clúster requieren niveles de código específicos o actualizaciones de código coordinadas. Si el dispositivo forma parte de una solución de clúster, compruebe que el nivel más reciente del código es admitido por la solución de clúster antes de actualizar el código.

Si se ha dañado el firmware de servidor, debido a, por ejemplo, una anomalía en la alimentación durante una actualización, podrá recuperar el firmware de servidor de cuatro maneras distintas:

- Método de recuperación manual en banda (Consulte "Método de recuperación manual en banda" en la página 229.)
- **Método de recuperación manual fuera de banda** (Consulte "Método de recuperación manual fuera de banda" en la página 230.)

- Método de recuperación de arranque automático en banda (Consulte "Método de recuperación de arranque automático en banda" en la página 231.)
- Método de recuperación de arranque automático fuera de banda (Consulte "Método de recuperación de arranque automático fuera de banda" en la página 232.)

## Método de recuperación manual en banda

Para recuperar el firmware del servidor y restaurar la operación del servidor al banco primario, complete los siguientes pasos:

- 1. Descargue la actualización de firmware UEFI para servidores Blade en la World Wide Web (consulte "Actualización del firmware y controladores de dispositivo" en la página 32).
- 2. Apague el servidor (consulte "Apagado del servidor Blade" en la página 12).
- 3. Extraiga el servidor Blade de la unidad BladeCenter. Consulte el apartado "Extracción del servidor Blade de la unidad BladeCenter" en la página 51.
- 4. Retire la cubierta del servidor. Consulte el apartado "Extracción de la cubierta del servidor Blade" en la página 54 para obtener más información.
- 5. Localice el conmutador de recuperación del bloque de arranque UEFI (SW1-5) en la placa del sistema (consulte "Conmutador de la placa del sistema" en la página 13).
- 6. Mueva el conmutador SW1-5 a la posición ON con los dedos.
- 7. Sustituya la cubierta y vuelva a instalar el servidor Blade en la unidad BladeCenter, asegurándose de que la bandeja de soportes esté seleccionada por el servidor Blade adecuado.Consulte el apartado "Instalación de la cubierta del servidor Blade" en la página 55 y "Instalación del servidor Blade en una unidad BladeCenter" en la página 52.
- 8. Extraiga y vuelva a insertar el servidor Blade (consulte el apartado "Encendido del servidor Blade" en la página 11).El sistema comenzará la autoprueba de encendido (POST).
- **9**. Arranque el servidor en un sistema operativo que sea compatible con el paquete de actualización de firmware que ha descargado.
- **10**. Realice la actualización de firmware siguiendo las instrucciones incluidas en el archivo léame del paquete de actualización de firmware.
- 11. Copie el paquete de actualización de firmware en un directorio.
- 12. En una línea de mandatos, escriba *nombre\_archivo-s*, donde *nombre\_archivo* es el nombre del archivo ejecutable que se ha descargado con el paquete de actualización de firmware.
- **13**. Vuelva a arrancar el servidor y compruebe que finaliza la autoprueba de encendido (consulte "Apagado del servidor Blade" en la página 12).
- 14. Apague el servidor (consulte "Apagado del servidor Blade" en la página 12).
- **15**. Retire el servidor Blade de la unidad BladeCenter (consulte "Extracción del servidor Blade de la unidad BladeCenter" en la página 51).
- **16**. Retire la cubierta del servidor. Consulte el apartado "Extracción de la cubierta del servidor Blade" en la página 54.
- Mueva el conmutador de recuperación del bloque de arranque UEFI (SW1-5) a la posición OFF (consulte "Conmutador de la placa del sistema" en la página 13).
- 18. Sustituya la cubierta y vuelva a instalar el servidor Blade en la unidad BladeCenter, asegurándose de que la bandeja de soportes esté seleccionada por el servidor Blade adecuado.Consulte el apartado "Instalación de la

cubierta del servidor Blade" en la página 55 y "Instalación del servidor Blade en una unidad BladeCenter" en la página 52.

- **19**. Reinicie el servidor Blade (consulte "Apagado del servidor Blade" en la página 12 y "Encendido del servidor Blade" en la página 11). El sistema comenzará la autoprueba de encendido (POST). Si después de esto, no se recupera el banco primario, continúe con los pasos siguientes.
- **20.** Retire el servidor Blade de la unidad BladeCenter (consulte "Extracción del servidor Blade de la unidad BladeCenter" en la página 51).
- 21. Retire la cubierta del servidor. Consulte el apartado "Extracción de la cubierta del servidor Blade" en la página 54.
- 22. Restablezca el CMOS extrayendo la batería (consulte "Extracción de la batería" en la página 63.
- 23. Deje la batería fuera del servidor durante 5 minutos.
- 24. Vuelva a instalar la batería CMOS (consulte "Instalación de la batería" en la página 63.
- 25. Sustituya la cubierta y vuelva a instalar el servidor Blade en la unidad BladeCenter, asegurándose de que la bandeja de soportes esté seleccionada por el servidor Blade adecuado.Consulte el apartado "Instalación de la cubierta del servidor Blade" en la página 55 y "Instalación del servidor Blade en una unidad BladeCenter" en la página 52.
- **26.** Reinicie el servidor Blade (consulte "Apagado del servidor Blade" en la página 12 y "Encendido del servidor Blade" en la página 11).

El sistema comenzará la autoprueba de encendido (POST).

#### Método de recuperación manual fuera de banda

Para recuperar el firmware del servidor y restaurar la operación del servidor al banco primario, complete los siguientes pasos:

- 1. Descargue la actualización de firmware UEFI para servidores Blade en la World Wide Web (consulte "Actualización del firmware y controladores de dispositivo" en la página 32).
- 2. Apague el servidor (consulte "Apagado del servidor Blade" en la página 12).
- 3. Extraiga el servidor Blade de la unidad BladeCenter. Consulte el apartado "Extracción del servidor Blade de la unidad BladeCenter" en la página 51.
- 4. Retire la cubierta del servidor. Consulte el apartado "Extracción de la cubierta del servidor Blade" en la página 54 para obtener más información.
- 5. Localice el conmutador de recuperación del bloque de arranque UEFI (SW1-5) en la placa del sistema (consulte "Conmutador de la placa del sistema" en la página 13).
- 6. Mueva el conmutador SW1-5 a la posición ON con los dedos.
- 7. Sustituya la cubierta y vuelva a instalar el servidor Blade en la unidad BladeCenter, asegurándose de que la bandeja de soportes esté seleccionada por el servidor Blade adecuado.Consulte el apartado "Instalación de la cubierta del servidor Blade" en la página 55 y "Instalación del servidor Blade en una unidad BladeCenter" en la página 52.
- 8. Extraiga y vuelva a insertar el servidor Blade (consulte el apartado "Encendido del servidor Blade" en la página 11).El sistema comenzará la autoprueba de encendido (POST).
- 9. Arranque el servidor en el sistema operativo o el menú de configuración UEFI F1.

- 10. Inicie sesión en la interfaz web del Módulo de gestión avanzada.
- Tras iniciar la sesión, seleccione Control MM -> Protocolos de red y asegúrese de que el protocolo TFTP esté habilitado en el módulo de gestión. El valor predeterminado es inhabilitado.
- **12**. Seleccione **Tareas del Blade -> Actualización de firmware** seleccione el servidor Blade que desea recuperar.
- 13. Utilice el botón del navegador para apuntar al archivo de actualización UEFI.
- 14. Pulse el botón Actualizar para actualizar el firmware de UEFI.
- **15**. Vuelva a arrancar el servidor y compruebe que finaliza la autoprueba de encendido (consulte "Apagado del servidor Blade" en la página 12).
- 16. Apague el servidor (consulte "Apagado del servidor Blade" en la página 12).
- 17. Retire el servidor Blade de la unidad BladeCenter (consulte "Extracción del servidor Blade de la unidad BladeCenter" en la página 51).
- **18**. Retire la cubierta del servidor. Consulte el apartado "Extracción de la cubierta del servidor Blade" en la página 54.
- Mueva el conmutador de recuperación del bloque de arranque UEFI (SW1-5) a la posición OFF (consulte "Conmutador de la placa del sistema" en la página 13).
- 20. Sustituya la cubierta y vuelva a instalar el servidor Blade en la unidad BladeCenter, asegurándose de que la bandeja de soportes esté seleccionada por el servidor Blade adecuado.Consulte el apartado "Instalación de la cubierta del servidor Blade" en la página 55 y "Instalación del servidor Blade en una unidad BladeCenter" en la página 52.
- 21. Reinicie el servidor Blade (consulte "Apagado del servidor Blade" en la página 12 y "Encendido del servidor Blade" en la página 11). El sistema comenzará la autoprueba de encendido (POST).Si después de esto, no se recupera el banco primario, continúe con los siguientes pasos.
- **22.** Retire el servidor Blade de la unidad BladeCenter (consulte "Extracción del servidor Blade de la unidad BladeCenter" en la página 51).
- **23**. Retire la cubierta del servidor. Consulte el apartado "Extracción de la cubierta del servidor Blade" en la página 54.
- 24. Restablezca el CMOS extrayendo la batería (consulte "Extracción de la batería" en la página 63.
- 25. Deje la batería fuera del servidor durante 5 minutos.
- **26.** Vuelva a instalar la batería CMOS (consulte "Instalación de la batería" en la página 63.
- 27. Sustituya la cubierta y vuelva a instalar el servidor Blade en la unidad BladeCenter, asegurándose de que la bandeja de soportes esté seleccionada por el servidor Blade adecuado.Consulte el apartado "Instalación de la cubierta del servidor Blade" en la página 55 y "Instalación del servidor Blade en una unidad BladeCenter" en la página 52.
- **28.** Reinicie el servidor Blade (consulte "Apagado del servidor Blade" en la página 12 y "Encendido del servidor Blade" en la página 11).

El sistema comenzará la autoprueba de encendido (POST).

#### Método de recuperación de arranque automático en banda

Para descargar el paquete de actualización de firmware UEFI del servidor en la World Wide Web, complete estos pasos.

**Nota:** Utilice este método si el LED SYS BOARD del panel de Light Path Diagnostics se encuentra encendido y existe una entrada de registro de sucesos AMM o se muestra Booting Backup Image en la pantalla inicial del firmware; de lo contrario, utilice el método de recuperación manual en banda.

- 1. Descargue la actualización de firmware UEFI para servidores Blade en la World Wide Web (consulte "Actualización del firmware y controladores de dispositivo" en la página 32).
- 2. Arranque el servidor en un sistema operativo que sea compatible con el paquete de actualización de firmware que ha descargado (consulte "Encendido del servidor Blade" en la página 11).
- **3**. Realice la actualización de firmware siguiendo las instrucciones incluidas en el archivo léame del paquete de actualización de firmware.
- 4. Reinicie el servidor (consulte "Apagado del servidor Blade" en la página 12 y "Encendido del servidor Blade" en la página 11).
- 5. En la pantalla inicial del firmware, pulse F3 cuando se le solicite que realice la restauración al banco primario. El servidor se arrancará desde el banco primario.

# Método de recuperación de arranque automático fuera de banda

Para descargar el paquete de actualización de firmware UEFI del servidor en la World Wide Web, complete estos pasos.

**Nota:** Utilice este método si el LED SYS BRD del panel de Light Path Diagnostics se encuentra encendido y existe una entrada de registro de sucesos AMM o se muestra Booting Backup Image en la pantalla inicial del firmware; de lo contrario, utilice el método de recuperación manual fuera de banda.

- 1. Descargue la actualización de firmware UEFI para servidores Blade que corresponda a su servidor Blade (consulte "Actualización del firmware y controladores de dispositivo" en la página 32).
- 2. Inicie sesión en la interfaz web del Módulo de gestión avanzada.
- 3. Tras iniciar la sesión, seleccione **Control MM** → **Protocolos de red** y asegúrese de que el protocolo TFTP esté habilitado en el módulo de gestión. Se encuentra inhabilitado de forma predeterminada.
- 4. Seleccione **Tareas del Blade** → **Actualización de firmware** y seleccione el servidor Blade que desea recuperar.
- 5. Utilice el botón del navegador para apuntar al archivo de actualización UEFI.
- 6. Pulse el botón Actualizar para actualizar el firmware de UEFI.
- 7. Reinicie el servidor (consulte "Apagado del servidor Blade" en la página 12 y "Encendido del servidor Blade" en la página 11).
- 8. En la pantalla inicial del firmware, pulse F3 cuando se le solicite que realice la restauración al banco primario. El servidor se arrancará desde el banco primario.

#### Resolución de problemas de unidad de disco duro SAS

Utilice esta información para diagnosticar y resolver problemas de la unidad de disco duro del SAS.

Para cualquier mensaje de error SAS, es posible que uno o más de los siguientes dispositivos esté ocasionando el problema:

- Un dispositivo SAS anómalo (adaptador, unidad o controlador)
- Una configuración SAS incorrecta

En cualquier mensaje de error de SCSI, debe asegurarse de que los dispositivos SAS estén configurados correctamente.

## Resolución de problemas de recursos compartidos de la unidad BladeCenter

Utilice esta información para diagnosticar y resolver problemas de recursos compartidos de la unidad BladeCenter .

Los problemas con los recursos compartidos de la unidad BladeCenter pueden parecer problemas del servidor Blade. Las secciones siguientes proporcionan procedimientos que le ayudarán a aislar los problemas del servidor Blade de los problemas de los recursos compartidos de la unidad BladeCenter . Si cree que el problema está relacionado con un recurso compartido, consulte la *Guía de servicios y determinación de problemas* de la unidad BladeCenter y la documentación de los componentes de BladeCenter para obtener información adicional. Si el problema no se puede solucionar, consulte el apartado "Resolución de problemas no determinados" en la página 238.

Para comprobar el funcionamiento general de los recursos compartidos de BladeCenter , realice las tareas siguientes:

- Asegúrese de que:
  - La unidad BladeCenter dispone de los módulos de alimentación necesarios y se ha conectado con una fuente de alimentación en perfecto estado de funcionamiento.
  - La gestión de alimentación se ha establecido correctamente para la configuración de la unidad BladeCenter .
- Determine si el problema se experimenta con más de un servidor Blade. Efectúe una prueba de funcionamiento en un servidor Blade que funcione correctamente.
- Pruebe el servidor Blade en una bahía de servidor Blade distinta.
- Realice la prueba con un servidor Blade que sabe que funciona correctamente en la bahía de servidor Blade.

#### Problemas del teclado o del ratón

Utilice esta información para diagnosticar y resolver problemas del teclado o del ratón.

Para comprobar los problemas del teclado o del ratón, efectúe los pasos siguientes hasta que se solucione el problema:

1. Asegúrese de que:

- Tanto el servidor Blade como el monitor estén encendidos.
- El LED del botón de selección de teclado/vídeo/ratón situado en la parte frontal del servidor Blade esté encendido, lo que indica que el servidor Blade está conectado al teclado y al ratón compartidos.
- El cable del teclado o del ratón se ha conectado firmemente con el módulo de gestión avanzada de la unidad BladeCenter.
- El teclado o el ratón funcionan con otro servidor Blade.
- 2. Compruebe que la operación de módulo de gestión avanzada funcione correctamente (consulte la documentación de su unidad BladeCenter).

**Nota:** Algunos tipos de unidades BladeCenter tienen varios componentes de módulo de gestión que es posible que deban probarse o sustituirse (consulte la *Guía de instalación* del módulo de gestión avanzada para obtener más información).

- 3. Sustituya el teclado o el ratón.
- 4. Sustituya el módulo de gestión avanzada (consulte la documentación de la unidad BladeCenter).

Si el problema no se ha resuelto con la realización de estos pasos, es probable que exista un problema relacionado con el servidor Blade. Consulte el apartado "Problemas del teclado o del ratón" en la página 177.

#### Problemas de la bandeja de soportes

Utilice esta información para diagnosticar y resolver problemas de bandeja de soportes para el modelo del servidor Blade.

Para comprobar los problemas de la bandeja de soportes (las unidades de soportes extraíbles y los puertos USB), efectúe estos pasos hasta que se solucione el problema:

- 1. Asegúrese de que:
  - El LED del botón de selección de la bandeja de soportes situado en la parte frontal del servidor Blade está encendido, lo que indica que el servidor Blade está conectado a la bandeja de soportes compartidos.
  - Los dispositivos de bandeja de soportes funcionan con otro servidor Blade.
- 2. Determine si el problema afecta a más de un componente de la bandeja de soportes:
  - Puertos USB
  - Unidad de disquete
  - La unidad de CD o DVD
- 3. Para los problemas que sólo afectan a un puerto USB:
  - a. Asegúrese de que el dispositivo USB funcione. Si utiliza un concentrador USB, asegúrese de que el concentrador funciona correctamente y de que se ha instalado todo el software que el concentrador necesita. Conecte el dispositivo USB directamente con el puerto USB, sin el concentrador, y compruebe su funcionamiento.
  - b. Extraiga y vuelva a insertar los componentes siguientes:
    - 1) Cable del dispositivo USB
    - 2) Cable de la bandeja de soportes (si procede)
    - 3) Bandeja de soportes
  - **c.** Sustituya los siguientes componentes uno por uno, en el orden en que aparecen, y reinicie el servidor Blade cada vez:
    - 1) Cable de USB (si procede)
    - 2) Cable de la bandeja de soportes (si procede)
    - 3) Bandeja de soportes
  - d. Continúe con "Problemas de la bandeja de soportes".
- 4. Para los problemas que sólo afectan a la unidad de disquetes, asegúrese de que:
  - a. El disquete se haya insertado correctamente en la unidad.
  - b. El disquete se encuentra en perfecto estado y no presenta daños; el LED de la unidad parpadea una vez por segundo cuando se inserta el disquete. Pruebe con otro disquete si lo tiene.
- c. El disquete contiene los archivos necesarios para iniciar el servidor Blade.
- d. El funcionamiento del programa de software es correcto.
- e. La distancia entre los monitores y las unidades de disquetes sea al menos de 76 mm (3 pulgadas). .
- 5. Para los problemas que sólo afectan a la unidad de CD o de DVD, asegúrese de que:
  - a. El CD o DVD se haya insertado correctamente en la unidad. Si es necesario, inserte el extremo de un clip de papel enderezado en el orificio de apertura manual de la bandeja para expulsar el CD o DVD. El LED de la unidad parpadea una vez por segundo cuando se inserta el CD o DVD.
  - b. El CD o DVD está limpio y no está dañado. Pruebe con otro CD o DVD si tiene uno.
  - c. El programa de software funciona correctamente.
- 6. Para los problemas que afectan a una o varias unidades de soportes extraíbles:
  - a. Extraiga y vuelva a insertar los componentes siguientes:
    - 1) El cable de la unidad de soportes extraíbles (si procede)
    - 2) La unidad de soportes extraíbles
    - 3) Cable de la bandeja de soportes (si procede)
    - 4) Bandeja de soportes
  - b. Sustituya los siguientes componentes uno por uno, en el orden en que aparecen, y reinicie el servidor Blade cada vez:
    - 1) El cable de la unidad de soportes extraíbles (si procede)
    - 2) Cable de la bandeja de soportes (si procede)
    - 3) La unidad de soportes extraíbles
    - 4) Bandeja de soportes
- 7. Compruebe que la operación de módulo de gestión avanzada funcione correctamente (consulte la documentación de su unidad BladeCenter).

**Nota:** Algunos tipos de unidades BladeCenter tienen varios componentes de módulo de gestión que es posible que deban probarse o sustituirse (consulte la *Guía de instalación* del módulo de gestión avanzada para obtener más información).

8. Sustituya el módulo de gestión avanzada (consulte la documentación de la unidad BladeCenter).

Si el problema no se ha resuelto con la realización de estos pasos, es probable que exista un problema relacionado con el servidor Blade. Consulte el apartado "Problemas de la unidad de soportes extraíbles" en la página 188 o el apartado "Problemas de puertos USB (Universal Serial Bus)" en la página 191.

### Problemas de conexión de red

Utilice esta información para diagnosticar y resolver problemas de conexión de red con el servidor Blade.

Para comprobar los problemas de conexión de red, efectúe los pasos siguientes hasta que se haya resuelto el problema:

- 1. Asegúrese de que:
  - Los cables de red están correctamente conectados al módulo de E/S.
  - La configuración de la alimentación de la unidad BladeCenter da soporte a la configuración del módulo de E/S.

- La unidad BladeCenter y el hardware del servidor Blade soportan el tipo de módulo de E/S instalado.
- Los módulos de E/S de la interfaz de red que está utilizándose se han instalado en las bahías de módulo de E/S correctas de la unidad BladeCenter, se han configurado y funcionan correctamente.
- Los valores del módulo de E/S son los correctos para el servidor Blade (los valores del módulo de E/S son específicos de cada servidor Blade).
- Compruebe que el módulo de E/S funcione correctamente, efectúe la resolución de problemas y sustituya el módulo de E/S como se indica en la documentación del módulo de E/S.
- **3.** Compruebe si el módulo de gestión funciona correctamente (consulte la documentación de su unidad BladeCenter).

**Nota:** Algunos tipos de unidades BladeCenter tienen varios componentes de módulo de gestión que es posible que deban probarse o sustituirse (consulte la *Guía de instalación* del módulo de gestión avanzada para obtener más información).

4. Sustituya el módulo de gestión avanzada (consulte la documentación de la unidad BladeCenter).

Si el problema no se ha resuelto con la realización de estos pasos, es probable que exista un problema relacionado con el servidor Blade. Consulte el apartado "Problemas de conexión de red" en la página 180.

### Problemas de alimentación

Utilice esta información para diagnosticar y resolver problemas de alimentación con el servidor Blade.

Para comprobar si existen problemas de alimentación, asegúrese de que:

- Los LED de todos los módulos de alimentación de la unidad BladeCenter estén encendidos.
- La unidad BladeCenter tiene un suministro de alimentación.
- La unidad BladeCenter da soporte a la instalación del tipo de servidor Blade.
- La unidad BladeCenter dispone de la configuración de alimentación correcta para el correcto funcionamiento de la bahía de servidor Blade en la que se ha instalado el servidor Blade (consulte la documentación de su unidad BladeCenter).
- La configuración y el estado de la gestión de alimentación de la unidad BladeCenter dan soporte al funcionamiento del servidor Blade (consulte las publicaciones *Módulo de gestión avanzada Guía del usuario* o la *Management Module Command-Line Interface Reference Guide* para obtener información).
- El control de alimentación local para el servidor Blade se ha establecido correctamente (consulte las publicaciones *Módulo de gestión avanzada Guía del usuario o Management Module Command-Line Interface Reference Guide* para obtener información).
- El LED de alimentación del servidor Blade parpadea lentamente antes de pulsar el botón de alimentación.

**Nota:** Mientras el procesador de servicio del servidor Blade se inicializa y se sincroniza con el módulo de gestión, el LED de alimentación parpadea rápidamente y el botón de alimentación del servidor Blade no responde. Este proceso puede durar aproximadamente dos minutos tras la instalación del servidor Blade.

• Los ventiladores de la unidad BladeCenter se han instalado y funcionan correctamente.

Si el problema no se ha resuelto con la realización de estos procedimiento, es probable que exista un problema relacionado con el servidor Blade. Consulte el apartado "Mensajes de error de alimentación" en la página 182 y "Problemas de alimentación" en la página 186.

### Problemas de vídeo

Utilice esta información para diagnosticar y resolver problemas de vídeo.

Para comprobar los problemas de vídeo, efectúe los pasos siguientes hasta que se solucione el problema:

1. Asegúrese de que:

- El servidor Blade y el monitor están encendidos y los controles de brillo y de contraste del monitor se han ajustado correctamente.
- El LED del botón de selección de teclado/vídeo/ratón situado en la parte frontal del servidor Blade esté encendido, lo que indica que el servidor Blade está conectado al monitor BladeCenter compartido.
- El cable de vídeo se ha conectado firmemente al módulo de gestión avanzada de BladeCenter. Los cables de monitor que no son de IBM pueden ocasionar problemas imprevistos.
- El monitor funciona con otro servidor Blade.
- Algunos monitores de IBM tienen sus propias autopruebas. Si cree que existe un problema con el monitor, consulte en la información que se incluye con el monitor las instrucciones para ajustar y probar el monitor. Si las autopruebas del monitor muestran que éste funciona correctamente, considere la ubicación del monitor. Los campos magnéticos que hay alrededor de otros dispositivos (como transformadores, electrodomésticos, lámparas fluorescentes y otros monitores) pueden provocar imágenes de este tipo en la pantalla. Si ocurre esto, apague el monitor.

**Atención:** Si mueve un monitor de color mientras está encendido, puede producirse una pérdida de color en la pantalla.

Separe el dispositivo y el monitor 305 mm (12 pulgadas) como mínimo. Encienda el monitor. Para impedir que se produzcan errores de lectura/escritura, asegúrese de que la distancia entre el monitor y cualquier unidad de disquete sea como mínimo de 76 mm (3 pulg.).

2. Compruebe que la operación de módulo de gestión avanzada funcione correctamente (consulte la documentación de su unidad BladeCenter).

**Nota:** Algunos tipos de unidades BladeCenter tienen varios componentes de módulo de gestión que es posible que deban probarse o sustituirse (consulte la *Guía de instalación* del módulo de gestión avanzada para obtener más información).

- 3. Sustituya el cable del monitor, si procede.
- 4. Sustituya el monitor.
- 5. Sustituya el módulo de gestión avanzada (consulte la documentación de la unidad BladeCenter).

Si el problema no se ha resuelto con la realización de estos pasos, es probable que exista un problema relacionado con el servidor Blade. Consulte el apartado "Problemas del monitor o vídeo" en la página 179.

### Resolución de problemas no determinados

Utilice esta información para diagnosticar y resolver problemas no determinados con el servidor Blade.

**Nota:** Cuando diagnostica un problema en el servidor Blade, debe determinar si el problema está en el servidor Blade o en la unidad BladeCenter.

- Si todos los servidores Blade tienen el mismo síntoma, es probable que se trate de un problema de la unidad BladeCenter. Para obtener más información, consulte la publicación *Manual de mantenimiento de hardware y guía para la resolución de problemas* o la publicación *Guía de servicios y determinación de problemas* de su unidad BladeCenter.
- Si la unidad BladeCenter contiene más de un servidor Blade y sólo uno de los servidores Blade tiene el problema, solucione el problema del servidor Blade anómalo.

Si las pruebas de diagnóstico no han diagnosticado la anomalía o si el servidor Blade no está operativo, utilice la información de esta sección.

Si cree que las anomalías, ya sean continuas o intermitentes, se deben a un problema de software, consulte el apartado "Problemas de software" en la página 190.

Los datos dañados en la memoria CMOS o el código UEFI dañado puede ocasionar problemas sin determinar. Para restablecer los datos CMOS, extraiga y sustituya la batería para alterar temporalmente la contraseña de encendido y borrar la memoria CMOS. Consulte el apartado "Extracción de la batería" en la página 63. Si cree que el código UEFI está dañado, consulte el apartado "Recuperación de un error de actualización del UEFI" en la página 228.

Compruebe los LED de todas las fuentes de alimentación de la unidad BladeCenter en la que está instalado el servidor Blade. Si los LED indican que las fuentes de alimentación funcionan correctamente y al extraer y volver a insertar el servidor Blade no se corrige el problema, efectúe los pasos siguientes:

- Asegúrese de que el conector del panel de control esté insertado correctamente en la placa del sistema. Consulte en el apartado "Conectores del servidor Blade" en la página 13 la ubicación del conector.
- 2. Si ningún LED del panel de control funciona, sustituya el conjunto del panel frontal, a continuación, intente encender el servidor Blade desde el módulo de gestión avanzada (consulte la documentación de la unidad BladeCenter y el módulo de gestión avanzada para obtener más información).
- 3. Apague el servidor Blade.
- 4. Extraiga el servidor Blade de la unidad BladeCenter y extraiga la cubierta.
- 5. Extraiga o desconecte los dispositivos siguientes, uno por uno, hasta que encuentre la anomalía. Vuelva a instalar, encienda y vuelva a configurar el servidor Blade cada vez.
  - Tarjeta de expansión de E/S.
  - Unidades de almacenamiento.
  - Módulos de memoria. El requisito de configuración mínimo es de 2 GB por microprocesador instalado en el servidor.

Para su arranque, el servidor Blade necesita como mínimo la configuración siguiente:

- Placa del sistema
- Un microprocesador
- Un DIMM de 2 GB

- Una unidad BladeCenter en funcionamiento
- 6. Instale y active el servidor Blade. Si el problema continúa, puede probar los componentes siguientes en el orden indicado:
  - a. DIMM
  - b. Placa del sistema
  - c. Microprocesador

Si el problema se resuelve cuando se extrae una tarjeta de expansión de E/S del servidor Blade pero vuelve a producirse cuando vuelve a instalarse la misma tarjeta, posiblemente se trata de un problema relacionado con la tarjeta de expansión de E/S; si el problema vuelve a producirse cuando la tarjeta se sustituye por otra tarjeta distinta, es probable que la causa del problema esté relacionada con la placa del sistema.

Si cree que hay un problema de red y el servidor Blade pasa todas las pruebas del sistema, es posible que se trate de un problema de cableado de red externo al sistema.

#### Sugerencias para la determinación de problemas

Utilice estas sugerencias para determinar problemas con el servidor Blade.

Debido a la gran diversidad de combinaciones posibles de hardware y de software que pueden encontrarse, se recomienda utilizar la siguiente información como ayuda para realizar la determinación de problemas. Si es posible, tenga preparada esta información cuando solicite asistencia a IBM.

- Tipo de máquina y modelo
- Actualizaciones del microprocesador y de la unidad de disco duro
- Síntomas de error
  - ¿No supera el servidor Blade las pruebas de diagnóstico?
  - ¿Qué ocurre? ¿Cuándo? ¿Dónde?
  - ¿Se produce la anomalía en un único servidor o en varios servidores?
  - ¿El error puede reproducirse?
  - ¿Ha funcionado alguna vez esta configuración?
  - ¿Qué cambios, si se han realizado, se habían aplicado antes de que la configuración dejara de funcionar correctamente?
  - ¿Se trata del error del que se ha informado originalmente?
- Tipo de programa de diagnóstico y nivel de versión
- · Configuración de hardware (imprima la pantalla de resumen del sistema)
- Nivel de código UEFI
- Tipo de sistema operativo y nivel de versión

Puede solucionar algunos problemas comparando la configuración actual y las configuraciones de software de los servidores que funcionan y que no funcionan. Cuando compare servidores entre sí a efectos de diagnóstico, considérelos idénticos sólo si todos los factores siguientes son exactamente iguales en todos los servidores Blade:

- Tipo de máquina y modelo
- Nivel UEFI
- · Adaptadores y accesorios, en las mismas ubicaciones
- Puentes de dirección, terminadores y cableado

- Versiones y niveles de software
- Tipo de programa de diagnóstico y nivel de versión
- Valores de las opciones de configuración
- Configuración del archivo de control del sistema operativo

## Apéndice. Cómo obtener ayuda y asistencia técnica

Si necesita ayuda, servicio o asistencia técnica, o si simplemente desea obtener más información acerca de los productos de IBM, encontrará una amplia selección de fuentes de información que IBM pone a su disposición para ayudarle.

Utilice la información de este apartado para obtener información adicional sobre IBM y los productos de IBM, determinar qué debe hacer si se experimenta algún problema con el sistema IBM o un dispositivo opcional y a quién debe llamar para solicitar servicio, si es necesario.

### Antes de llamar

Antes de llamar, asegúrese de que ha realizado los pasos siguientes para intentar solucionar el problema usted mismo.

Si considera que su producto IBM requiere un servicio cubierto por la garantía, los técnicos del servicio de IBM podrán ayudarle de forma más eficaz si se prepara antes de llamar.

- Compruebe que todos los cables estén bien conectados.
- Compruebe los interruptores de alimentación para asegurarse de que el sistema y los dispositivos opcionales están encendidos.
- Compruebe si hay firmware y controladores de dispositivo actualizados para su producto IBM. Los términos y condiciones de la garantía de IBM establecen que usted, el propietario del producto de IBM, es responsable del mantenimiento y actualización de la totalidad de software y el firmware del producto (salvo que esté cubierto por un contrato de mantenimiento adicional). El técnico de servicio de IBM le pedirá que actualice el software y el firmware si el problema tiene una solución documentada dentro de una actualización del software.
- Si ha instalado hardware o software nuevo en el entorno, visite http://www.ibm.com/systems/info/x86servers/serverproven/compat/us/ para asegurarse de que el hardware y el software son compatibles con su producto de IBM.
- Visite http://www.ibm.com/supportportal/ para comprobar si existe información que puede ayudarle a resolver el problema.
- Recopile la siguiente información para proporcionársela al soporte de IBM. Estos datos ayudarán al soporte de IBM a darle una solución rápida a su problema y a garantizarle que recibe el nivel de servicio que ha contratado.
  - Números de contrato del acuerdo de mantenimiento de hardware y de software, si procede
  - Número de tipo de máquina (identificador de máquina de 4 dígitos de IBM)
  - Número de modelo
  - Número de serie
  - Niveles de firmware y UEFI de sistema actuales
  - Otra información pertinente, como los mensajes de error y los registros
- Visite http://www.ibm.com/support/entry/portal/Open\_service\_request/ para presentar una solicitud de servicio electrónico. Al enviar una solicitud de servicio electrónica se inicia el proceso de determinación de una solución al problema dejando disponible la información pertinente al soporte de IBM de

forma rápida y eficaz. Los técnicos del servicio de IBM podrán empezar a trabajar en la solución tan pronto como haya completado y presentado la solicitud de servicio electrónico.

Puede resolver muchos problemas sin ayuda externa, siguiendo los procedimientos descritos en la resolución de problemas que IBM proporciona en la ayuda en línea o en la documentación que se proporciona con el producto IBM. En la documentación que se entrega con los sistemas de IBM también se describen las pruebas de diagnóstico que puede realizar. La mayoría de los sistemas, sistemas operativos y programas se entregan con documentación que contiene procedimientos para la resolución de problemas y explicaciones de los mensajes de error y de los códigos de error. Si cree que se ha producido un problema relacionado con el software, consulte la documentación del sistema operativo o del programa.

### Utilización de la documentación

La información relacionada con el sistema IBM y con el software previamente instalado, si existe, o con un dispositivo opcional está disponible en la documentación que se entrega con el producto. Esta documentación incluye documentos impresos, documentos en línea y archivos de ayuda.

Consulte la información sobre resolución de problema de la documentación del sistema para obtener instrucciones sobre la utilización de los programas de diagnóstico. La información sobre resolución de problemas o los programas de diagnóstico pueden indicarle que necesita controladores de dispositivo adicionales o actualizados u otro tipo de software. IBM mantiene páginas en la World Wide Web en las que podrá obtener la información técnica más actualizada y descargar controladores de dispositivo y actualizaciones. Para acceder a estas páginas, visite http://www.ibm.com/supportportal/.

#### Cómo obtener ayuda e información en la World Wide Web

La información actualizada acerca de los productos y el soporte de IBM está disponible en la World Wide Web.

En la World Wide Web, hay información actualizada sobre sistemas, dispositivos opciones, servicios y soporte de IBM disponible en http://www.ibm.com/ supportportal/. La información de IBM System x está en http://www.ibm.com/ systems/x/. La información de IBM BladeCenter está en http://www.ibm.com/ systems/bladecenter/. La información de IBM IntelliStation está en http://www.ibm.com/systems/intellistation/.

#### Cómo enviar datos DSA a IBM

Utilice el IBM Enhanced Customer Data Repository para enviar datos de diagnóstico a IBM.

Antes de enviar datos de diagnóstico a IBM, lea los términos de uso en http://www.ibm.com/de/support/ecurep/terms.html.

Puede utilizar cualquiera de los métodos siguientes para enviar datos de diagnóstico a IBM:

• Carga estándar: http://www.ibm.com/de/support/ecurep/send\_http.html

- Carga estándar con el número de serie de sistema:http:// www.ecurep.ibm.com/
- Carga segura: http://www.ibm.com/de/support/ecurep/send\_http.html#secure
- Carga segura con el número de serie de sistema: https://www.ecurep.ibm.com/

### Creación de una página web de soporte personalizada

Puede crear una página web de soporte personalizada identificando los productos de IBM que le interesen.

Para crear una página web de soporte personalizada, vaya a http:// www.ibm.com/support/mynotifications/. Desde esta página personalizada, puede suscribirse a notificaciones de correo electrónico semanales acerca de los documentos técnicos nuevos, buscar información y descargas y acceder a diversos servicios administrativos.

### Soporte y servicio de software

Mediante la línea de soporte de IBM, puede obtener asistencia telefónica, sujeta al pago de una tarifa, para los problemas relacionados con la utilización, la configuración y el software de los productos IBM.

Para obtener información sobre los productos soportados por la línea de soporte en su país o región, consulte http://www.ibm.com/services/supline/products/.

Para obtener más información acerca de la línea de soporte y de otros servicios de IBM, consulte http://www.ibm.com/services/ o http://www.ibm.com/planetwide/ para conocer los números de teléfono del soporte. En EE.UU. y Canadá, llame al 1-800-IBM-SERV (1-800-426-7378).

### Soporte y servicio de hardware

Puede recibir servicio de hardware por medio de los Servicios de IBM o del proveedor de IBM.

Para localizar un distribuidor autorizado por IBM que proporcione servicio de garantía, vaya a http://www.ibm.com/partnerworld/ y pulse **Find Business Partners** en el lado derecho de la página. Para obtener los números de teléfono de soporte de IBM, consulte http://www.ibm.com/planetwide/. En EE.UU. y Canadá, llame al 1-800-IBM-SERV (1-800-426-7378).

En Estados Unidos y en Canadá, el soporte y el servicio de hardware están disponibles 24 horas al día, 7 días a la semana. En el Reino Unido, estos servicios están disponibles de lunes a viernes de 9 de la mañana a 6 de la tarde.

## Servicio de producto de IBM Taiwán

Utilice la información incluida en este apartado para ponerse en contacto con el servicio de producto IBM Taiwán.

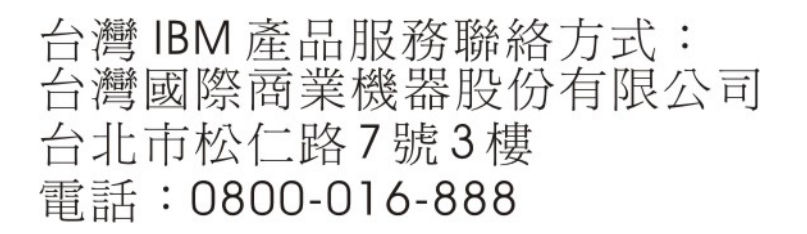

Información de contacto del servicio de producto de IBM para Taiwán:

IBM Taiwan Corporation 3F, No 7, Song Ren Rd.Taipei, TaiwánTeléfono: 0800-016-888

## Avisos

Esta información se ha elaborado para productos y servicios ofrecidos en EE.UU.

Es posible que IBM no ofrezca en otros países los productos, servicios o características descritos en este documento. Póngase en contacto con el representante de IBM de su localidad para obtener información acerca de los productos y servicios que actualmente están disponibles en su zona. Cualquier referencia hecha a un producto, programa o servicio de IBM no pretende indicar ni implica que sólo pueda utilizarse ese producto, programa o servicio de IBM. En su lugar, podrá utilizarse cualquier otro producto, programa o servicio con funciones equivalentes que no infrinja ningún derecho de propiedad intelectual de IBM. No obstante, es responsabilidad del usuario evaluar y verificar el funcionamiento de cualquier servicio, programa o producto que no sea de IBM.

Puede que IBM tenga patentes o solicitudes de patentes pendientes relacionadas con el tema principal que se describe en este documento. La adquisición de este documento no le proporciona licencia alguna sobre estas patentes. Puede enviar sus consultas sobre licencia, por escrito, a:

IBM Director of Licensing IBM Corporation North Castle Drive Armonk, NY 10504-1785 EE.UU.

INTERNATIONAL BUSINESS MACHINES CORPORATION PROPORCIONA ESTA PUBLICACIÓN "TAL CUAL " SIN GARANTÍA DE NINGÚN TIPO, YA SEA EXPLÍCITA O IMPLÍCITA, INCLUIDAS, PERO SIN LIMITARSE A, LAS GARANTÍAS IMPLÍCITAS DE NO VULNERACIÓN, COMERCIABILIDAD O IDONEIDAD PARA UNA FINALIDAD DETERMINADA. Algunos estados no permiten la renuncia a las garantías explícitas o implícitas en determinadas transacciones, por lo que es posible que esta declaración no resulte aplicable en su caso.

Esta información puede incluir determinadas imprecisiones técnicas o errores tipográficos. Periódicamente se realizan cambios en la información aquí incluida, estos cambios se incorporarán en nuevas ediciones de la publicación. IBM podría realizar mejoras y/o cambios en el producto o productos y/o en el programa o programas que se describen en esta publicación en cualquier momento y sin previo aviso.

Cualquier referencia hecha en esta información a sitios web que no son de IBM sólo se proporciona para su comodidad y bajo ninguna forma ha de interpretarse que se trata de una recomendación de esos sitios web. Los materiales de esos sitios web no forman parte de los materiales para este producto de IBM y la utilización de esos sitios web será responsabilidad del usuario.

IBM puede utilizar o distribuir la información que proporcione de cualquier modo que crea conveniente sin incurrir por ello en ninguna obligación para con el usuario.

#### Marcas registradas

IBM, el logotipo de IBM e ibm.com son marcas registradas de International Business Machines Corporation en EE.UU. en numerosas jurisdicciones de todo el mundo. Otros productos y nombres de servicio pueden ser marcas registradas de IBM u otras compañías.

Hay disponible una lista actual de las marcas registradas de IBM en la web en "Copyright and trademark information" en http://www.ibm.com/legal/copytrade.shtml.

Adobe y PostScript son marcas registradas de Adobe Systems Incorporated en EE.UU. y/o en otros países.

Cell Broadband Engine es una marca registrada de Sony Computer Entertainment,Inc., en EE.UU. y/o en otros países y por ello se utiliza bajo licencia.

Intel, Intel Xeon, Itanium y Pentium son marcas registradas de Intel Corporation o de sus empresas subsidiarias en EE.UU. y en otros países.

Java y todas las marcas registradas basadas en Java son marcas registradas de Oracle y sus empresas subsidiarias.

Linux es una marca registrada de Linus Torvalds en EE.UU. y/o en otros países.

Microsoft, Windows y Windows NT son marcas registradas de Microsoft Corporation en EE.UU. y/o en otros países.

UNIX es una marca registrada de The Open Group en Estados Unidos y en otros países.

#### Avisos importantes

Las velocidades de procesador indican la velocidad del reloj interno del microprocesador; existen otros factores que también afectan al rendimiento de las aplicaciones.

Las velocidades de las unidades de CD o DVD indican la velocidad de lectura variable. Las velocidades reales varían y, con frecuencia, son inferiores a la velocidad máxima posible.

Cuando se hace referencia a almacenamiento de procesador, almacenamiento real y virtual o volumen de canal, KB representa 1024 bytes, MB representa 1.048.576 bytes y GB representa 1.073.741.824 bytes.

Cuando se hace referencia a la capacidad de la unidad de disco duro o al volumen de comunicaciones, MB representa 1.000.000 bytes y GB representa 1.000.000 bytes. La capacidad total a la que puede acceder el usuario podría variar en función de cada entorno operativo.

Las capacidades de unidad de disco duro interno máximas suponen la sustitución de las unidades de disco duro estándares y el contenido de todas las bahías de unidad de disco duro por las unidades de mayor tamaño soportadas actualmente que estén disponibles en IBM.

Puede que, para disponer de la memoria máxima, sea necesario sustituir la memoria estándar por un módulo de memoria opcional.

IBM no representa ni ofrece ninguna garantía relacionada con productos y servicios que no son de IBM y que son ServerProven, incluidas, pero sin limitarse a, las garantías implícitas de comercialización e idoneidad para un fin determinado. Otras empresas proporcionan las garantías de estos productos.

IBM no ofrece representaciones ni garantías respecto a productos que no son de IBM. El soporte (si existe) para los productos no IBM lo proporciona la empresa correspondiente, no IBM.

Puede que parte del software difiera de la versión para la venta al por menor (si está disponible) y que no incluya manuales de usuario o todas las funciones del programa.

### Contaminación por partículas

**Atención:** Las partículas en suspensión en el aire (incluidas las partículas o escamas de metal) y los gases reactivos que actúan por sí solos o en combinación con otros factores ambientales, tales como la humedad o la temperatura, pueden suponer un riesgo para el dispositivo descrito en este documento.

Los riesgos que entraña la presencia de niveles o concentraciones excesivos de partículas de gases nocivos incluyen daños que pueden hacer que el dispositivo funcione incorrectamente o que deje de funcionar. La presente especificación establece límites para partículas y gases con el fin de evitar tales daños. Estos límites no se deben considerar ni utilizar como límites definitivos, pues otros muchos factores, tales como la temperatura o contenido de humedad del aire, pueden influir en el efecto de la transferencia de partículas o contaminantes corrosivos y gaseosos del medio ambiente. En caso de ausencia de límites específicos establecidos en el presente documento, debe aplicar prácticas que mantengan niveles de partículas y gases que sean coherentes con la protección de la salud y seguridad humanas. Si IBM determina que los niveles de partículas o gases en el entorno de trabajo del usuario han causado daños en el dispositivo, IBM puede estipular la reparación o sustitución de dispositivos o piezas como parte de la aplicación de medidas correctoras para mitigar dicha contaminación ambiental. La aplicación de tales medidas correctoras es responsabilidad del cliente.

| Contaminante | Límites                                                                                                    |
|--------------|----------------------------------------------------------------------------------------------------|
| Partículas   | • El aire de ambiente se debe filtrar continuamente con una eficacia del 40% según la prueba de la mancha de polvo atmosférico (MERV 9) del estándar ASHRAE 52.2 <sup>1</sup> .                                                   |
|              | • El aire que entra en un centro de proceso de datos se debe filtrar con una eficacia del 99,97% o mayor, mediante la utilización de filtros de aire para partículas de elevada eficacia (HEPA) que cumplan la norma MIL-STD-282. |
|              | • La humedad relativa delicuescente de la contaminación por partículas debe superar el 60% <sup>2</sup> .                                                                                                    |
|              | <ul> <li>La sala de trabajo debe estar libre de contaminación conductiva, tal<br/>como "bigotes de zinc".</li> </ul>                                                                                                    |

Tabla 9. Límites para partículas y gases

Tabla 9. Límites para partículas y gases (continuación)

| Contaminante                                                                                                    | Límites                                                                                                    |  |
|----------------------------------------------------------------------------------------------------|----------------------------------------------------------------------------------------------------|--|
| Gaseosa                                                                                                    | <ul> <li>Cobre: clase G1 de acuerdo con ANSI/ISA 71.04-1985<sup>3</sup></li> <li>Plata: tasa de corrosión menor que 300 Å en 30 días</li> </ul>                                                                          |  |
| <ol> <li>ASHRAE 52.2-2008 - Método de prueba de dispositivos de filtrado de aire de<br/>ventilación general para medir la eficacia de la eliminación por tamaño de partícula.<br/>Atlanta: American Society of Heating, Refrigerating and Air-Conditioning Engineers,<br/>Inc.</li> </ol> |                                                                                                    |  |
| 2. La humedad relativa delicuescente de la contaminación por partículas es la humedad relativa a la cual el polvo absorbe agua suficiente para humedecerse y promover la conducción iónica.                                                                                               |                                                                                                    |  |
| 3. ANSI/ISA-71.0<br>sistemas de co<br>America, Rese                                                                                                    | ANSI/ISA-71.04-1985. Condiciones medioambientales para medición de procesos y sistemas de control: contaminantes en suspensión en el aire. Instrument Society of America, Research Triangle Park, North Carolina, U.S.A. |  |

### Formato de la documentación

Las publicaciones de este producto están en formato PDF (Adobe Portable Document Format) y deben cumplir los estándares de accesibilidad. Si experimenta dificultades al utilizar los archivos PDF y desea solicitar un formato basado en web o un documento PDF accesible de una publicación, dirija su correo a la siguiente dirección:

Information Development IBM Corporation 205/A015 3039 E. Cornwallis Road P.O. Box 12195 Research Triangle Park, North Carolina 27709-2195 EE.UU.

En la solicitud, asegúrese de incluir el número y el título de la publicación.

Al enviar información a IBM, le concede a IBM un derecho no exclusivo a utilizar o distribuir la información de cualquier modo que considere oportuno sin incurrir en ninguna obligación hacia usted.

### Declaración regulatoria de telecomunicación

Este producto no está pensado para conectarse ni directa ni indirectamente de ninguna forma a interfaces de redes de telecomunicaciones públicas ni para utilizarse en una red de servicios públicos.

### Avisos de emisiones electrónicas

Cuando conecte el monitor al equipo, debe utilizar el cable de monitor designado y los dispositivos de supresión de interferencias suministrados con el monitor.

### Declaración de la FCC (Federal Communications Commission)

**Nota:** Este equipo ha sido comprobado y cumple con los límites establecidos para los dispositivos digitales de Clase A, según el Apartado 15 de la normativa de la FCC. Estos límites están diseñados para proporcionar la protección suficiente contra interferencias nocivas, cuando se trabaja con el equipo en un entorno comercial. Este equipo genera, utiliza y puede emitir energía de radiofrecuencia, y si no se instala de acuerdo con las instrucciones del manual, puede producir interferencias perjudiciales para las radiocomunicaciones. La utilización de este equipo en una zona residencial puede provocar interferencias perjudiciales, en cuyo caso el usuario puede verse obligado a corregir las interferencias por cuenta propia.

Es necesario utilizar cables y conectores con apantallamiento y toma de tierra adecuados para cumplir con los límites de emisión de la FCC. IBM no se responsabilizará de ninguna interferencia de radio o televisión causada por la utilización de cables o conectores distintos de los recomendados o por la realización de cambios o modificaciones no autorizados en este equipo. La realización de cambios o modificaciones no autorizados puede anular la autorización del usuario para utilizar el equipo.

Este dispositivo cumple el Apartado 15 de la normativa de la FCC. Su utilización está sujeta a las siguientes dos condiciones: (1) este dispositivo no puede causar interferencias perjudiciales y (2) este dispositivo debe aceptar cualquier interferencia recibida, incluyendo aquella que pueda provocar un funcionamiento no deseado.

## Declaración de conformidad con emisiones industriales de Clase A para Canadá

Este aparato digital de Clase A cumple con la norma canadiense ICES-003.

## Aviso de conformidad a la reglamentación de la industria de Canadá

Este dispositivo numérico de la Clase A es conforme a la norma NMB-003 de Canadá.

## Declaración de Clase A de Australia y Nueva Zelanda

**Atención:** Este es un producto de Clase A. En un entorno doméstico, este producto puede ocasionar interferencias en las ondas de radio, en cuyo caso puede que se inste al usuario a adoptar las medidas pertinentes.

## Declaración de conformidad con la Directiva EMC de la Unión Europea

Este producto cumple los requisitos de protección de la directiva del Consejo de la Unión Europea 2004/108/EC relativos a la equiparación de la legislación de los estados miembros en relación con la compatibilidad electromagnética. IBM no aceptará ninguna responsabilidad en caso de que se incumplan los requisitos de protección por la realización de una modificación no recomendada del producto, incluida la utilización de tarjetas opcionales que no son de IBM.

**Atención:** Este es un producto EN 55022 de Clase A. En un entorno doméstico, este producto puede ocasionar interferencias en las ondas de radio, en cuyo caso puede que se inste al usuario a adoptar las medidas pertinentes.

Fabricante responsable:

International Business Machines Corp. New Orchard Road Armonk, New York 10504 914-499-1900

Contacto en la Comunidad Europea:

IBM Deutschland GmbH Technical Regulations, Department M372
IBM-Allee 1, 71139 Ehningen, Alemania Teléfono: +49 7032 15 2941
Correo electrónico: lugi@de.ibm.com

### Declaración de Clase A para Alemania

Deutschsprachiger EU Hinweis: Hinweis für Geräte der Klasse A EU-Richtlinie zur Elektromagnetischen Verträglichkeit

Dieses Produkt entspricht den Schutzanforderungen der EU-Richtlinie 2004/108/EG zur Angleichung der Rechtsvorschriften über die elektromagnetische Verträglichkeit in den EU-Mitgliedsstaaten und hält die Grenzwerte der EN 55022 Klasse A ein.

Um dieses sicherzustellen, sind die Geräte wie in den Handbüchern beschrieben zu installieren und zu betreiben. Des Weiteren dürfen auch nur von der IBM empfohlene Kabel angeschlossen werden. IBM übernimmt keine Verantwortung für die Einhaltung der Schutzanforderungen, wenn das Produkt ohne Zustimmung der IBM verändert bzw. wenn Erweiterungskomponenten von Fremdherstellern ohne Empfehlung der IBM gesteckt/eingebaut werden.

EN 55022 Klasse A Geräte müssen mit folgendem Warnhinweis versehen werden: "Warnung: Dieses ist eine Einrichtung der Klasse A. Diese Einrichtung kann im Wohnbereich Funk-Störungen verursachen; in diesem Fall kann vom Betreiber verlangt werden, angemessene Maßnahmen zu ergreifen und dafür aufzukommen."

## Deutschland: Einhaltung des Gesetzes über die elektromagnetische Verträglichkeit von Geräten

Dieses Produkt entspricht dem "Gesetz über die elektromagnetische Verträglichkeit von Geräten (EMVG)". Dies ist die Umsetzung der EU-Richtlinie 2004/108/EG in der Bundesrepublik Deutschland.

#### Zulassungsbescheinigung laut dem Deutschen Gesetz über die elektromagnetische Verträglichkeit von Geräten (EMVG) (bzw. der EMC EG Richtlinie 2004/108/EG) für Geräte der Klasse A

Dieses Gerät ist berechtigt, in Übereinstimmung mit dem Deutschen EMVG das EG-Konformitätszeichen - CE - zu führen.

Verantwortlich für die Einhaltung der EMV Vorschriften ist der Hersteller:

International Business Machines Corp. New Orchard Road Armonk, New York 10504 914-499-1900 Der verantwortliche Ansprechpartner des Herstellers in der EU ist:

IBM Deutschland GmbH Technical Regulations, Abteilung M372 IBM-Allee 1, 71139 Ehningen, Alemania Teléfono: +49 7032 15 2941 Correo electrónico: lugi@de.ibm.com

Generelle Informationen:

Das Gerät erfüllt die Schutzanforderungen nach EN 55024 und EN 55022 Klasse A.

## Declaración de Clase A VCCI para Japón

この装置は、情報処理装置等電波障害自主規制協議会(VCCI)の基準に 基づくクラスA情報技術装置です。この装置を家庭環境で使用すると電波妨害を 引き起こすことがあります。この場合には使用者が適切な対策を講ずるよう要求 されることがあります。

Éste es un producto de Clase A basado en el estándar del VCCI (Voluntary Control Council for Interference). Si se utiliza este equipo en un entorno doméstico, se pueden producir interferencias de radio, en cuyo caso se le solicitará al usuario que realice acciones correctivas.

# Declaración de la Asociación de Industrias de Electrónica y Tecnología de la Información del Japón (JEITA)

```
高調波ガイドライン準用品
```

Directrices armónicas confirmadas de la declaración de la Asociación de industrias de Electrónica y Tecnología de la información de Japón (JEITA) (productos mayores de 20 A por fase)

# Declaración de la Comisión de comunicaciones de Corea (KCC)

이기기는 업무용으로 전자파 적합등록을 받은 기기 이오니, 판매자 또는 사용자는 이점을 주의하시기 바라며, 만약 잘못 구입하셨을 때에는 구입한 곳에 서 비업무용으로 교환하시기 바랍니다.

Este es un equipo empresarial compatible con ondas electromagnéticas (Tipo A). Los vendedores y los usuarios deben tenerlo en cuenta. Puede utilizarse en todo tipo de zonas, salvo en los hogares.

# Declaración para dispositivos de la Clase A sobre interferencias electromagnéticas (EMI) de Rusia

ВНИМАНИЕ! Настоящее изделие относится к классу А. В жилых помещениях оно может создавать радиопомехи, для снижения которых необходимы дополнительные меры

# Declaración relativa a las emisiones electrónicas de Clase A de la República Popular China

中华人民共和国"A类"警告声明

声 明 此为A级产品,在生活环境中,该产品可能会造成无线电干扰。在这种情况下, 可能需要用户对其干扰采取切实可行的措施。

Declaración de conformidad de Clase A para Taiwán

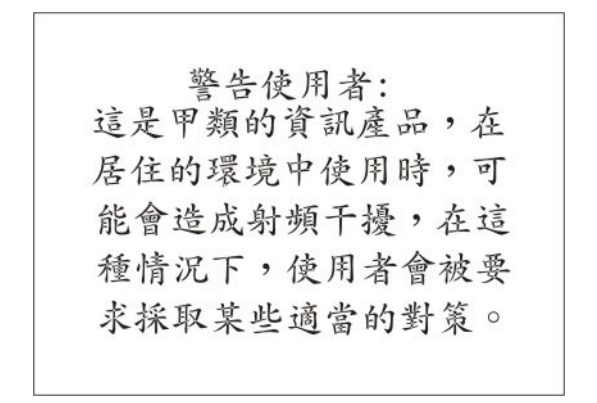

## Índice

## Α

actualización Universal Unique Identifier 24 actualización de los datos DMI/SMBIOS 26 programa de utilidad de instalación 26 actualización del firmware 32 actualizaciones de firmware 32 Advanced Settings Utility (ASU) 38 anotaciones de error 100 suceso de IMM 103 visualización 103 anotaciones de error de IMM visualización desde el programa de utilidad de instalación 103 anotaciones de sucesos de IMM 102, 103 apagado del servidor Blade 12 apertura de la cubierta del servidor Blade 54 arrancar conmutador de partición de recuperación de IMM 14 arrancar conmutador UEFI de copia de seguridad 14 asa Blade extracción 59 instalación 59 asistencia, obtener 241 aviso de emisiones electrónicas de clase A 249 aviso de la FCC de Clase A 249 avisos 245 emisiones electrónicas 249 FCC, Clase A 249 Avisos de emisiones electrónicas 248 avisos importantes 246 ayuda obtener 241 ayuda, enviar datos de diagnóstico a IBM 242 ayuda, World Wide Web 242

## В

batería sustitución 63 batería, extracción 63 BGE 197 BladeCenter HS23E especificaciones 7 boletines de servicio 99 botón de selección de la bandeja de soportes 9 botones alimentación 9 selección de la bandeja de soportes 9 teclado/vídeo/ratón 9

### С

caracteres erróneos 179 características ServerGuide 29 cargar valores predeterminados 18 Clase A de la FCC de Estados Unidos, aviso 249 códigos de diagnóstico POST/UEFI 105 códigos de error pruebas de esfuerzo de la CPU 210 códigos de error de autopruebas de IMM 166-901-xxx 202 166-902-xxx 202 166-903-xxx 202 166-904-xxx 202 166-905-xxx 202 166-906-xxx 202 166-907-xxx 202 166-908-xxx 202 166-909-xxx 202 166-910-xxx 202 166-911-xxx 202 166-912-xxx 202 códigos de error de diagnóstico 99 códigos de error de las pruebas de esfuerzo de la CPU 089-801-xxx 210 089-802-xxx 210 089-901-xxx 210 códigos de error y mensajes diagnóstico 201 POST/UEFI 105 SAS 232 componentes placa del sistema 13 componentes consumibles y estructurales extracción y sustitución 54 componentes estructurales 47 comprobar procedimiento 99 condiciones peligrosas, revisión viii conectores 13 memoria 13 microprocesador 13 placa del sistema 13 tarjeta de expansión de E/S 13 unidades de disco duro SAS 13 conectores de la placa del sistema 13 configuración con ServerGuide 30 controlador Gigabit Ethernet 33 dispositivos compatibles con UEFI 33 mínima 238 Programa de utilidad de configuración e instalación 17 Programa de utilidad del agente de arranque PXE 17 configuración avanzada 18 configuración del servidor 26 configuración del servidor Blade 17 configuración mínima 238

configurar con ServerGuide 30 conjunto de la placa del sistema sustitución 94 conjunto del panel frontal instalación 58 conmutador de la placa del sistema SW1 - 2 descripción 14 conmutador de la placa del sistema SW1 - 3 descripción 14 conmutador de la placa del sistema SW1 - 4 descripción 14 conmutador de la placa del sistema SW1 - 5 descripción 14 conmutador de la placa del sistema SW1 - 6 descripción 14 conmutador de la placa del sistema SW1 - 7 descripción 15 conmutador de la placa del sistema SW1 - 8 descripción 15 conmutador de la placa del sistema SW1-1 descripción 14 conmutador de presencia física de TPM 14 conmutador de restablecimiento PCH RTC 14 conmutador para alterar temporalmente la contraseña 14 contaminación, por partículas y gaseosa 247 contaminación gaseosa 247 contaminación por partículas 247 contraseña encendido 23 contraseña de encendido 23 controlador habilitar o inhabilitar Ethernet 18 habilitar o inhabilitar SCSI 18 Controlador de Linux para LAN vía USB 41 Controlador de Windows para LAN vía USB 40 controlador Gigabit Ethernet configuración 33 crear matriz RAID 36 Crear una matriz RAID de software de unidades de disco duro 36 crear una matriz RAID de unidades de disco duro 36 crear una página web de soporte personalizada 243

cubierta apertura 54 cierre 55 cubierta del servidor Blade apertura 54 cierre 55

## D

datos del producto 18 Declaración de Clase A de Australia 249 Declaración de Clase A de Nueva Zelanda 249 Declaración de Clase A de Rusia sobre interferencias electromagnéticas (EMI) 252 Declaración de Clase A del Consejo de control voluntario de interferencias de Japón 251 Declaración de Clase A para Alemania 250 Declaración de Clase A VCCI para Japón 251 Declaración de conformidad con emisiones industriales de Clase A para Canadá 249 Declaración de conformidad con la Directiva EMC de la Unión Europea 249 Declaración de conformidad de Clase A para Taiwán 252 Declaración de la Asociación de industrias de Electrónica y Tecnología de la información de Japón 251 Declaración de la Comisión de comunicaciones de Corea 251 declaración JEITA 251 declaración regulatoria de telecomunicación 248 Declaración relativa a las emisiones electrónicas de Clase A de China 252 Declaración relativa a las emisiones electrónicas de Clase A de la República Popular China 252 Declaración sobre sobre interferencias electromagnéticas de Clase A de Rusia 252 declaraciones de seguridad vii, x deflector de aire instalación 61 descripción conmutador de la placa del sistema SW1 - 2 14 conmutador de la placa del sistema SW1 - 3 14 conmutador de la placa del sistema SW1 - 4 14 conmutador de la placa del sistema SW1 - 5 14 conmutador de la placa del sistema SW1 - 6 14 conmutador de la placa del sistema SW1 - 7 15 conmutador de la placa del sistema SW1 - 8 15 conmutador de la placa del sistema SW1-1 14

detención del servidor Blade 12 devolución de un dispositivo o de un componente 51 diagnóstico códigos de error 000 201 195 201 197 201 formato de mensaje de texto 200 programas, inicio de 199 programas, visión general 199 diagnósticos 99 DIMM. 69 dirección MAC del sistema 18 directrices cualificados, técnicos de servicio viii servicio al equipo eléctrico ix disposición de la placa del sistema 13 dispositivo de almacenamiento de intercambio dinámico unidad de disco duro SAS 66 dispositivos compatibles con UEFI configuración 33 dispositivos sensibles a la electricidad estática, manejo 50 dispositivos y puertos de E/S 18 documentación utilización 242 documentación, relacionada 5 documentación accesible 248 documentación relacionada 5 DSA, enviar datos a IBM 242

### Ε

electricidad estática 50 emisiones electrónicas de clase A, aviso 249 emisiones electrónicas de Clase A de Estados Unidos, aviso 249 encendido del servidor Blade 11 enviar datos de diagnóstico a IBM 242 equipo eléctrico, servicio ix error de actualización del BIOS 228 error de actualización del UEFI 228 errores 201-811-xxx 213 201-812-xxx 213 201-815-xxx 213 201-818-xxx 213 201-819-xxx 213 201-877-xxx 213 201-878-xxx 213 201-885-xxx 213 201-886-xxx 213 201-894-xxx 213 201-899-xxx 213 201-901-xxx 213 210-000-000 213 215-000-xxx 219 215-801-xxx 219 215-802-xxx 219 215-803-xxx 219 215-901-xxx 219 215-902-xxx 219 215-903-xxx 219 215-904-xxx 219

errores (continuación) actualización del BIOS 228 actualización del UEFI 228 alimentación 186 autopruebas de memoria 213 autopruebas de unidad de almacenamiento 217-000-000 226 217-800-xxx 226 217-900-xxx 226 autopruebas de unidad óptica 219 bandeja de soportes 234 conexión de red 180, 235 distintivos de alerta de cinta distintivo 13 227 distintivo 14 227 distintivo 15 227 distintivo 16 227 distintivo 2 227 distintivo 23 227 distintivo 4 227 error de microprocesador 193 Error del DIMM x 193 Error en la unidad de almacenamiento SAS 193 formato, código de diagnóstico 200 LED de Light Path Diagnostics 193 LP1 193 LP2 193 memoria 178 mensajes, de diagnóstico 199 mensajes de error de alimentación 182 NMI 193 problemas de dispositivo opcional 181 problemas de recursos compartidos 233 problemas de vídeo 237 procesador de servicio 190 puerto USB 191 S BRD 193 software 190 teclado y ratón 229, 230, 231, 232, 233 Temp 193 unidad de soportes extraíbles 188 errores de alimentación 182 errores de la bandeja de soportes 234 especificaciones BladeCenter HS23E 7 establecer orden de ejecución de ROM de opción 37 extracción asa Blade 59 CFFh 75 conjunto del panel frontal 57 controlador SAS 78 deflector de aire 60 llave USB Flash 72 módulo de memoria 68 panel de control 81 servidor Blade 51 tarjeta de expansión CIOv-form-factor 74 tarjeta de expansión de factor de forma compacta 75

extracción (continuación) tarjeta de interfaz de almacenamiento 78 tarjetas de expansión de E/S 74 unidad de disco duro de intercambio dinámico 65 extracción de un asa Blade 59 extracción de un microprocesador y un disipador de calor 85 extracción del conjunto del panel frontal 57 extracción y sustitución componentes consumibles y estructurales 54 extracción y sustitución de las CRU 63 extracción y sustitución de los componentes del servidor Blade CRU de nivel 1 49 CRU de nivel 2 49 unidad sustituible por el cliente (CRU) 49 extraer el deflector de aire 60

## F

fecha y hora 18 fiabilidad del sistema 50 formato de la documentación 248 forzar actualización de RTMM, conmutador 15 funciones integradas 7

## G

guardar valores 18

## Η

herramientas de diagnóstico 99, 100

## l

IMM códigos de error de autopruebas 202 LAN vía USB 38 información de resumen del procesador 18 información de resumen del sistema 18 información del sistema 18 Information Center 242 inhabilitación de la interfaz USB en banda desde el Módulo de gestión avanzada (AMM) 39 desde el Módulo de gestión integrado (IMM) 39 Inicio de la aplicación de configuración HII 35 inicio del servidor Blade 11 inspección de condiciones peligrosas viii instalación asa Blade 59 CFFh 77 conjunto de la placa del sistema 96 conjunto del panel frontal 58

instalación (continuación) deflector de aire 61 llave USB Flash 73 módulo de memoria 69 opciones 49 panel de control 81 servidor Blade 52 tarjeta de expansión CIOv-form-factor 76 tarjeta de expansión de factor de forma compacta 77 tarjeta de interfaz de almacenamiento 80 tarjetas de expansión de E/S 76 unidad de disco duro SAS 66 unidad de expansión opcional 83 unidades de disco duro de intercambio en caliente 66 instalación de la batería 63 instalación de un asa Blade 59 Instalación del Sistema operativo de red (NOS) con ServerGuide 31 instalación NOS sin ServerGuide 31 interfaz USB en banda, inhabilitación 39

## L

LAN vía USB configuración manual de 39 conflictos 38 controlador de Linux 41 Controlador de Windows 40 descripción 38 valores 38 LED actividad 9 alimentación 9 error, ubicaciones 192 error del servidor Blade 9 información 9 Light Path, ubicaciones 192 Light Path Diagnostics, visualización sin alimentación 192 placa del sistema 15 ubicación 9 LED de error 192 LED de Light Path Diagnostics 193 unidad de expansión GPU BladeCenter 197 Light Path Diagnostics 100, 192 listado de piezas 43, 47 llave USB Flash extracción 72 instalación 73 soportado 73

### Μ

marcas registradas 246 matriz, SAS 66 matriz redundante de discos independientes (RAID) matriz SAS 66 memoria cambios en la configuración 69 especificaciones 7 mensajes diagnóstico 199 mensajes de error el cable del panel frontal no está conectado a la placa del sistema 133 error de placa de E/S 133 error de tarjeta de expansión de alta velocidad 133 IMM 133 Mensajes de error del IMM 133 mensajes de error SAS 232 mensajes de texto de diagnóstico aviso 200 fallido 200 no aplicable 200 superado 200 terminado anormalmente 200 terminado anormalmente por el usuario 200 microprocesador conectores 13 directrices de extracción 85 directrices de instalación 89 especificaciones 7 Módulo de gestión avanzada (AMM) 39 módulo de memoria especificaciones 7 extracción 68 instalación 69 orden de instalación 69 soportado 7,69

## Ν

no se puede comunicar 180 números de teléfono de soporte y servicio de software 243 números de teléfono de soporte y servicios de hardware 243

## 0

obtener ayuda 242 olvido de la contraseña de encendido, ignorar 23 opción instalación 49 opción Preboot eXecution Environment (PXE) 18 habilitar 18 inhabilitar 18 opciones de inicio 18 opciones de secuencia de inicio 18 opciones del microprocesador 18 orden de instalación de los módulos de memoria 69

## Ρ

panel de control extracción 81 instalación 81 panel de control (continuación) soportado 81 panel de Light Path Diagnostics 15 panel de relleno, servidor Blade 52 panel de relleno de servidor Blade 52 pantalla en blanco 179 pantalla parpadeante 179 pantalla que parpadea 179 pasta, térmica 94 pasta térmica disipador de calor 89 pasta térmica, sustitución 94 personalizada, página web de soporte 243 placa del sistema conmutadores 13 LED 15 POST acerca de 102 anotaciones de error 103 presencia física de IMM TPM 15 problemas alimentación 186 conexión de red 180 dispositivos opcionales 181 general 175 hardware 100 intermitente 177 memoria 178 monitor 179 no determinados 238 POST/UEFI 105 procesador de servicio 190 puerto USB 191 ratón 177 software 190 teclado 177 unidad de almacenamiento 176 vídeo 179 problemas de alimentación 186 problemas de conexión de red 180, 235 problemas de hardware 100 problemas de la pantalla 179 problemas de memoria 178 problemas de software 190 problemas de USB (Universal Serial Bus) 191 problemas de vídeo 179 problemas del microprocesador 99 problemas del monitor 179 problemas del procesador de servicio 190 problemas intermitentes 99, 177 problemas no determinados 238 problemas no documentados 3 procedimiento de comprobación 99 realización 100 programa de diagnóstico de prearranque DSA 199 programa de menú de selección de arranque 23 programa de utilidad programa de utilidad de instalación 17 programa del agente de arranque PXE, utilización 31

Programa de utilidad de configuración de la lógica LSI descripción 17 Programa de utilidad de configuración de LSI 35 programa de utilidad de instalación 17, 18, 26 Programa de utilidad del agente de arranque PXE 17 utilización 31 publicaciones relacionadas 5

## R

recopilación de datos 1 recopilar datos 1 recuperación de un error del BIOS 228 recuperación de un error del UEFI 228 redirección de la consola remota 18 registro cronológico de sucesos 102 registro de sucesos 100 registro de sucesos ASM 102 registro de sucesos del módulo de gestión avanzada 102 registro de sucesos del módulo de gestión integrada 102 registro de sucesos IPMI 102 registro DSA 102 registros cronológicos de sucesos POST 102 registros de sucesos 102 relleno Blade 51 disipador de calor del microprocesador 50 resolución de problemas 99 boletines de servicio 99 Light Path Diagnostics 100 Tablas de identificación de problemas 100 restaurar valores 18

## S

salir del programa de utilidad de configuración 18 SAS matriz tipo soportado 66 SAS (SCSI conectado en serie) unidad de disco duro conectores 13 unidad de disco duro de intercambio dinámico instalación 66 SCSI 66 secuencia de inicio, establecer 18 seguridad vii seguridad del sistema 18 ServeRAID H1135, programa de utilidad de configuración 34 ServerGuide características 29 instalación del Sistema operativo de red (NOS) 31

ServerGuide (continuación) síntomas de error 189 utilización 29 servicio al equipo eléctrico ix servicio de producto, IBM Taiwán 244 servicio de producto de IBM Taiwán 244 servidor Blade 43 extracción 51 instalación 52 síntomas de error dispositivos opcionales 181 general 175 intermitente 177 monitor 179 puerto USB 191 software 190 unidad de almacenamiento 176 vídeo 179 sistema operativo instalación 30 sitio web ServerGuide 29 soporte, página web personalizada 243 soporte y servicio antes de llamar 241 hardware 243 software 243 suceso de aserción, registro de sucesos del sistema 102 suceso de no aserción, registro cronológico de sucesos del sistema 102 sugerencias para la determinación de problemas 239 sustitución batería 63 conjunto de la placa del sistema 94 pasta térmica 94 sustitución de los componentes consumibles y estructurales 54

## Т

tablas de resolución de problemas 175 tarjeta de expansión CFFh tarjeta de expansión de E/S 75, 77 tarjeta de expansión CIOv-form-factor extracción 74 instalación 76 tarjeta de expansión de E/S 74, 76 tarjeta de expansión de E/S CFFh 75,77 conectores 13 tarjeta de expansión CIOv-form-factor 74, 76 tarjeta de expansión de factor de forma compacta 75, 77 tarjeta de expansión de factor de forma compacta extracción 75 instalación 77 tarjeta de expansión de E/S 75, 77 tarjeta de interfaz de almacenamiento 78 controlador SAS 78 extracción 78 instalación 80 tarjetas de expansión de E/S extracción 74

tarjetas de expansión de E/S (continuación) instalación 76 técnicos de servicio cualificados, directrices viii

## U

ubicaciones de los LED de Light Path Diagnostics 192 unidad conectores 13 opción, SAS 66 unidad (BGE) de expansión BladeCenter GPU LED 197 unidad de almacenamiento conectores 13 problemas 176 unidad de disco duro conectores 13 intercambio en caliente, instalar 66 problemas 176 unidad de disco duro de intercambio dinámico extracción 65 unidad de disco duro SAS dispositivo de almacenamiento de intercambio dinámico 66 instalación 66 unidad de expansión extracción 82 unidad de expansión GPU BladeCenter LED de Light Path Diagnostics 197 unidad de expansión opcional instalación 83 unidad de soportes extraíbles errores 188 Universal Unique Identifier, actualización 24

## V

valores de configuración avanzada 18 valores de control del bus PCI 18 valores de la memoria 18 valores del controlador de IMM2 18 visualización de los resultados de pruebas 201 visualización de registros cronológicos de sucesos 104

## IBW ®

Número Pieza: 00D9195

Impreso en España

(1P) P/N: 00D9195

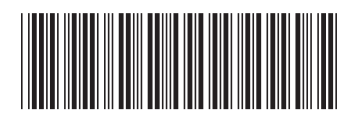